# BEKRÄFTA MODELL med pekskärm

Denna instruktionsbok består av 2 avsnitt.

Det första beskriver tillgängliga funktioner för modeller utan navigationssystem (UTAN NAVIGATION), t.ex. ljudanläggning och handsfree.

Det andra beskriver tillgängliga funktioner för modeller med navigationssystem (MED NAVIGATION), t.ex. navigationssystem, ljudanläggning och handsfree. För modeller utan navigationsfunktion, se avsnittet "UTAN NAVIGATION". För modeller med navigationsfunktion, se avsnittet "MED NAVIGATION".

| Navigationsfunktioner | Referens                                |
|-----------------------|-----------------------------------------|
| Ej installerat        | UTAN NAVIGATION (endast 1:A AVSNIT-TET) |
| Installerat           | MED NAVIGATION (endast 2:A AVSNITTET)   |

# **FÖREKOMST AV NAVIGATIONSFUNKTIONER**

Förekomst av navigationsfunktioner kan bekräftas om följande utförs:

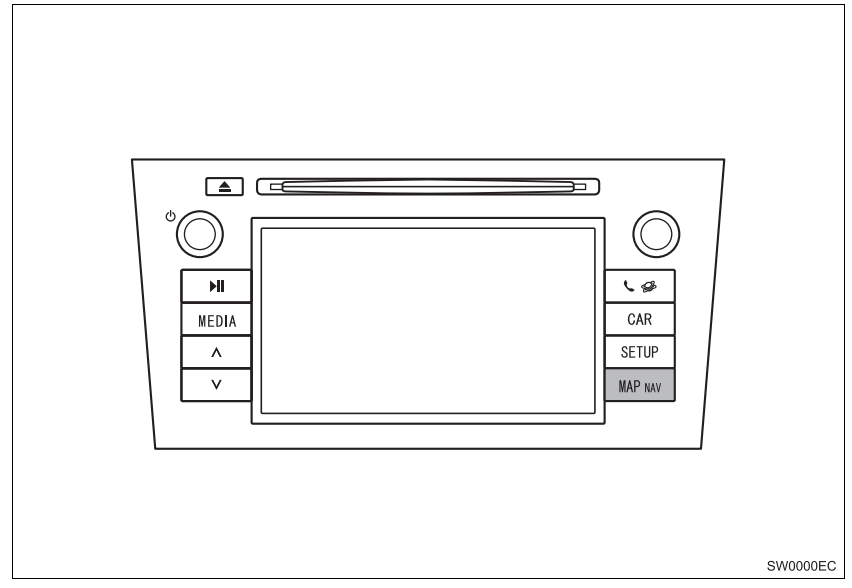

- 1 När startkontakten vrids till läge "ACC" eller "ON" visas startskärmen varpå systemet startar.
- 2 Tryck på knappen "MAP NAV".
- Någon av följande skärmar kommer att visas.

## Skärm A

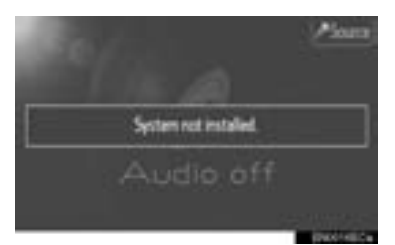

#### Skärm B

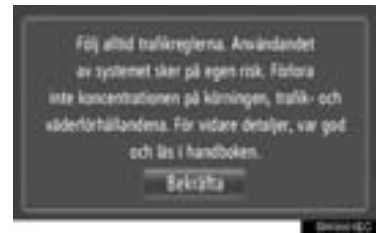

Om skärm A visas har pekskärmen ingen navigationsfunktion.

Om skärm B visas har pekskärmen navigationsfunktion.

# VANLIGA ILLUSTRATIONER FÖR ALLA FORDONSMODELLER

I den här instruktionsboken visar illustrationerna den typiska pekskärmslayouten, USB-ingång och placering av backkamera etc. Den aktuella designen och knapparnas placering kan variera beroende på fordon. För korrekt placering av dessa detaljer, se bilens instruktionsbok.

# STARTKONTAKTENS BENÄMNING OCH LÄGE

Den här instruktionsboken är skriven med ett bensindrivet fordon (utan elektroniskt lås- och startsystem) som exempel. För modeller med elektroniskt lås- och startsystem och hybridfordon, se följande tabell för att bekräfta startkontaktens benämning och läge.

| Fordonssystem                                             | Startkontaktens benämning och läge     |           |                    |            |
|-----------------------------------------------------------|----------------------------------------|-----------|--------------------|------------|
| Modeller utan elektro-<br>niskt lås- och start-<br>system | Startkontakt                           | ACC       | ON                 | OFF (LOCK) |
| Modeller med elektro-<br>niskt lås- och start-<br>system  | Startkontakt<br>"ENGINE START<br>STOP" | Radioläge | Tändnings-<br>läge | Avstängd   |
| Hybridfordon                                              | Startkontakt<br>"POWER"                | Radioläge | Tändnings-<br>läge | Avstängd   |

# SYMBOLER SOM ANVÄNDS I ILLUSTRATIONERNA

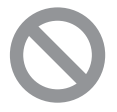

# Varningsmärke

Symbolen med en cirkel med ett snedstreck betyder "Gör inte", "Låt bli", eller "Låt inte detta hända".

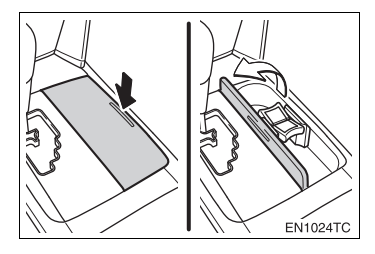

# Förklaring till pilar

- Indikerar den rörelse (trycka, vrida, etc.) som behövs för att använda strömbrytare eller andra anordningar.
- ⊂>Visar resultatet av en åtgärd (t.ex. ett lock öppnas).

# SÅ HÄR ANVÄNDER DU INSTRUKTIONSBOKEN

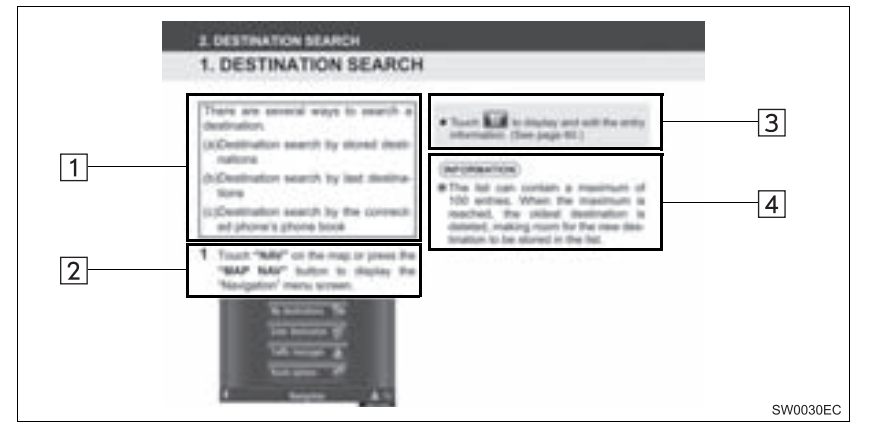

| Nr. | Namn                        | Beskrivning                                              |
|-----|-----------------------------|----------------------------------------------------------|
| 1   | Beskrivning av handhavande  | En generell beskrivning av handhavandet.                 |
| 2   | Viktiga funktioner          | De olika stegen i funktionerna beskrivs.                 |
| 3   | Tillhörande funktio-<br>ner | Beskrivning av en viktig funktions underfunktioner.      |
| 4   | Information                 | Beskrivning av information som är användbar för föraren. |

# UTAN NAVIGERING (1:A AVSNITTET)

# INNEHÅLLSFÖRTECKNING

| 1 | SNABBGUIDE                              | 7   |
|---|-----------------------------------------|-----|
|   |                                         |     |
| 2 | LJUDANLÄGGNING                          | 13  |
|   |                                         |     |
| 3 | Bluetooth <sup>®</sup> HANDSFREE-SYSTEM | 57  |
|   |                                         |     |
| 4 | FORDONSINFORMATION                      | 73  |
|   |                                         |     |
| 5 | INSTALLATION                            | 79  |
|   |                                         |     |
| 6 | BACKKAMERA                              | 109 |
|   |                                         |     |
|   | SAKREGISTER                             | 117 |

# Inledning

Den här instruktionsboken innehåller en beskrivning av pekskärmen. Läs denna instruktionsbok mycket noga så att du använder systemet på rätt sätt. Låt alltid instruktionsboken ligga i bilen.

Skärmbilderna i det här dokumentet och pekskärmens verkliga skärmbilder varierar beroende på om funktionerna och/eller ett kontrakt fanns när det här dokumentet skapades.

# TOYOTA MOTOR CORPORATION

#### VIKTIG INFORMATION OM DENNA INSTRUKTIONSBOK

I instruktionsboken ser du ibland avsnitt som är märkta på följande sätt. Det innebär att dessa avsnitt av säkerhetsskäl kräver speciell uppmärksamhet.

# VARNING

 Varnar för risker som kan medföra personskador om varningstexten ignoreras. Texten talar om vad du ska göra eller inte göra för att undvika eller minska skaderisken för dig själv och andra.

# 🚹 OBSERVERA

Varnar för risker som kan medföra skador på bilen eller annan utrustning om varningstexten ignoreras. Texten talar om vad du ska göra eller inte göra för att undvika eller minska risken för skador på bilen och dess utrustning.

# SÄKERHETSANVISNINGAR

Följ nedanstående säkerhetsanvisningar så att du kan använda systemet på säkert sätt.

Använd inte någon funktion i detta system så att du blir distraherad i din bilkörning. Din första prioritet som förare ska alltid vara att köra bilen på säkert sätt. Var alltid uppmärksam på trafikreglerna under körning.

Lär dig hur systemet fungerar och bli ordentligt bekant med det innan du använder det under körning. Läs hela instruktionsboken till pekskärmen för att vara säker på att du förstår systemet. Låt inga andra personer använda systemet förrän de har läst och förstått anvisningarna i denna instruktionsbok.

Med tanke på säkerheten kan vissa funktioner upphöra när du börjar köra. Skärmknappar som inte är tillgängliga dämpas.

# 

 Av säkerhetsskäl ska föraren inte använda pekskärmen medan han/hon kör bilen. Bristande uppmärksamhet på vägen och i trafiken kan orsaka en olycka.

## INNEHÅLLSFÖRTECKNING

#### SNABBGUIDE

| 1. KONTROLLER OCH |         |
|-------------------|---------|
| FUNKTIONER        | 8       |
| ÖVERSIKTSKNAPPAR  | ۶ ٤     |
| SAKREGISTER       |         |
| SYSTEMFUNKTIONE   | ER 10   |
| ANVÄNDA PEKSKÄRN  | /IEN 11 |

# LJUDANLÄGGNING

# 1. ANVÄNDA 14 LJUDANLÄGGNINGEN 14 SNABBGUIDE 14 NÅGRA ALLMÄNNA ANVISNINGAR 16 RADIO 19 CD-SPELARE 25 SÅ HÄR ANVÄNDER DU iPod 30 SÅ HÄR ANVÄNDER DU iPod 30 SÅ HÄR ANVÄNDS USB-MINNET 34 AUX-ENHET, ANVÄNDNING 38 ANVÄNDA LJUDANLÄGGNING MED Bluetooth<sup>®</sup> Bluetooth<sup>®</sup> 40 RATTMONTERADE KONTROLLER 47 RÅD OM LJUDANLÄGGNINGEN 50

3

#### Bluetooth<sup>®</sup> HANDSFREE-SYSTEM

# 1. Bluetooth<sup>®</sup>

| HANDSFREE-SYSTEM                | 58 |
|---------------------------------|----|
| SNABBGUIDE                      | 58 |
| HANDSFREE-SYSTEM                | 59 |
| REGISTRERA EN                   |    |
| Bluetooth <sup>®</sup> -TELEFON | 63 |
| RINGA MED Bluetooth®-TELEFON    | 65 |
| TA EMOT SAMTAL MED              |    |
| Bluetooth <sup>®</sup> -TELEFON | 69 |
| TALA I Bluetooth®-TELEFON       | 70 |
|                                 |    |

#### 4 FORDONSINFORMATION

#### 1. FORDONSINFORMATION...... 74

| SNABBGUIDE         | 74 |
|--------------------|----|
| BRÄNSLEFÖRBRUKNING | 75 |
| VARNINGSSYSTEM FÖR |    |
| DÄCKTRYCK          | 77 |

#### **INSTALLATION**

5

| 1. INSTÄLLNING 8                        | 30 |
|-----------------------------------------|----|
| SNABBGUIDE                              | 30 |
| ALLMÄNA INSTÄLLNINGAR 8                 | 31 |
| DISPLAYINSTÄLLNINGAR 8                  | 33 |
| Bluetooth <sup>®</sup> -INSTÄLLNINGAR 8 | 35 |
| TELEFONINSTÄLLNINGAR                    | 93 |
| INSTÄLLNING AV LJUD 10                  | )4 |
| BILENS INSTÄLLNINGAR 10                 | )7 |

#### 6 BACKKAMERA

| 1. BACKKAMERA           | 110 |
|-------------------------|-----|
| SÅ HÄR FUNGERAR         |     |
| BACKKAMERAN             | 110 |
| KÖRSÄKERHETSANVISNINGAR |     |
| (MED HJÄLPLINJER FÖR    |     |
| BACKKAMERA)             | 114 |

#### SAKREGISTER

|  | ALFABETISKT | REGISTER | 118 |
|--|-------------|----------|-----|
|--|-------------|----------|-----|

1

# 

# **SNABBGUIDE**

| 1  | KONTROLLER OCH        |
|----|-----------------------|
|    | FUNKTIONER            |
| 1. | ÖVERSIKTSKNAPPAR 8    |
| 2. | SAKREGISTER           |
|    | SYSTEMFUNKTIONER 10   |
| 3. | ANVÄNDA PEKSKÄRMEN 11 |
|    |                       |

# 1. ÖVERSIKTSKNAPPAR

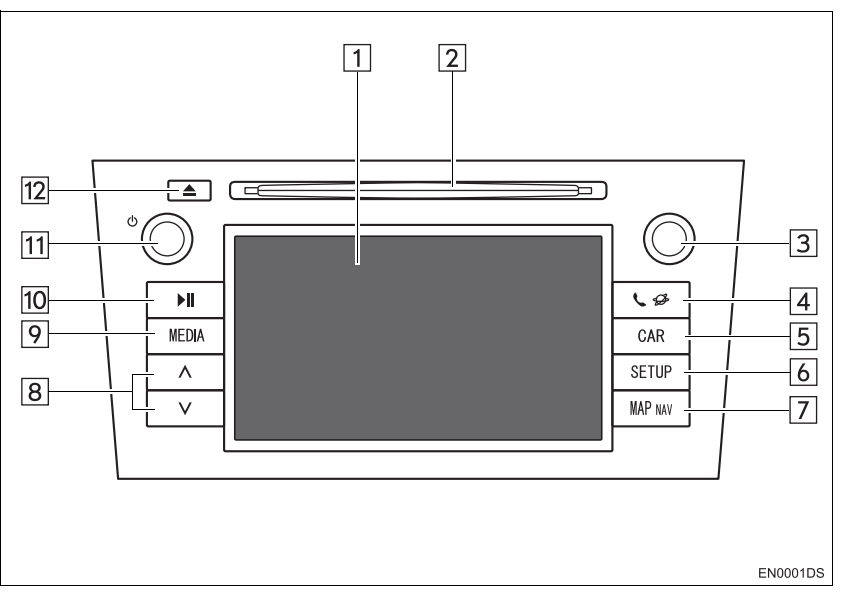

• Det aktuella utförandet och knapparnas placering kan variera beroende på fordonet. För ytterligare information, se bilens instruktionsbok.

| Nr. | Namn                           | Funktion                                                                                                    | Sida                             |
|-----|--------------------------------|----------------------------------------------------------------------------------------------------|----------------------------------|
| 1   | Pekskärm                       | Genom att trycka på skärmen med ditt finger, kan du styra de valda funktionerna.                                                               | 11                               |
| 2   | Skivlucka                      | Sätt in en skiva i den här öppningen. CD-spelaren startar omedelbart.                                                                          | 25                               |
| 3   | Inställning/<br>Bläddra, knapp | Vrid på knappen för att välja radiostation, tjänster,<br>spår och filer. Knappen kan även användas för att<br>göra val från listan på skärmen. | 17                               |
| 4   | 📞 🥩 knapp                      | Tryck på den här knappen för att komma åt Bluetooth $^{\ensuremath{\mathbb{R}}}$ hands-free-systemet.                                          | 58                               |
| 5   | "CAR", knapp*                  | Tryck på den här knappen för tillgång till bilens in-<br>formationssystem.                                                                     | 74                               |
| 6   | "SETUP", knapp                 | Tryck på den här knappen för att specialinställa funktioner.                                                                                   | 80                               |
| 7   | "MAP NAV"<br>knapp*            | Den här knappen används för att lägga till externt navigationssystem. (I förekommande fall)                                                    | _                                |
| 8   | Söka/Spår,<br>knapp            | Tryck på knappen "^" eller "V" för att söka statio-<br>ner uppåt eller nedåt eller för att hitta önskat spår<br>eller önskad fil.              | 20, 23, 27,<br>28, 32, 36,<br>45 |

| Nr. | Namn              | Funktion                                                                                                    | Sida       |
|-----|-------------------|----------------------------------------------------------------------------------------------------|------------|
| 9   | "MEDIA", knapp    | Tryck på den här knappen för tillgång till bilens ljud-<br>anläggning. Ljudanläggningen startar i samma lä-<br>ge som den hade när den stängdes av. | 14, 16, 17 |
| 10  | <b>▶II</b> knapp* | Tryck på den här knappen för att pausa eller åter-<br>uppta uppspelning av musik.                                                                   | -          |
| 11  | ථ reglage         | Tryck på knappen för att slå på/stänga av ljudan-<br>läggningen, vrid på den för att justera volymen.                                               | 16         |
| 12  | 📥 knapp           | Tryck på knappen för att mata ut en skiva.                                                                                                    | 25         |

\*: I förekommande fall

# 2. SAKREGISTER SYSTEMFUNKTIONER

## LJUDANLÄGGNING

Tryck på knappen "**MEDIA**" för tillgång till ljudanläggningen. Ljudanläggningsskärmen visas. Ljudkällor: Radio, CD-skivor, iPod, USB, AUX och Bluetooth<sup>®</sup>-ljud. Mer information finns på sidan 13.

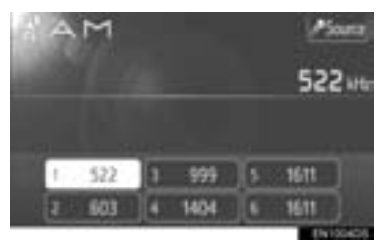

# Bluetooth<sup>®</sup> HANDSFREE-SYS-TEM

För tillgång till Bluetooth<sup>®</sup> handsfree-systemet, tryck på knappen **& D**. Föraren kan ringa eller ta emot telefonsamtal utan att flytta handen från ratten. Mer information finns på sidan 57.

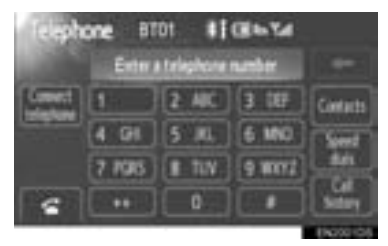

# FORDONS/INFORMATION (I FÖREKOMMANDE FALL)

Tryck på **"CAR"** för tillgång till bilens informationssystem. Bränsleförbrukning och däcktryck kan kontrolleras. Mer information finns på sidan 73.

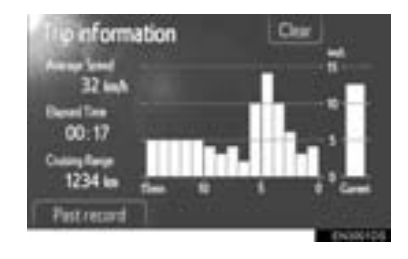

### INSTALLATION

Tryck på knappen **"SETUP"** för att specialinställa funktioner. Skärmspråket kan också ändras från inställningsmenyn. Mer information finns på sidan 79.

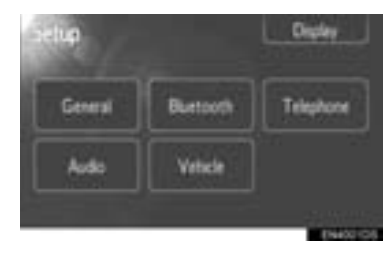

### BACKKAMERA

När du växlar till läge "R" visas automatiskt området bakom bilen på displayen. Mer information finns på sidan 109.

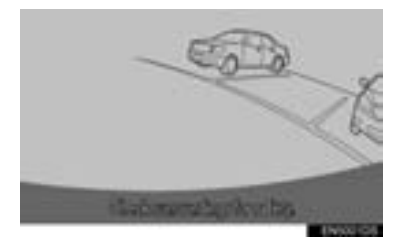

# 3. ANVÄNDA PEKSKÄRMEN

Det här systemet fungerar i huvudsak med skärmknappar.

 När du trycker på en skärmknapp hörs en ljudsignal. (För inställning av ljudsignal, se sidan 81.)

# OBSERVERA

- Tryck lätt på skärmknapparna med fingret för att undvika skador på skärmen.
- Använd inget annat än fingret att trycka med.
- Torka av fingeravtryck med en mjuk, luddfri trasa. Använd inga kemiska rengöringsmedel när du rengör pekskärmen eftersom de kan skada skärmen.
- Undvik att 12-voltsbatteriet laddas ur genom att inte låta systemet vara på längre än nödvändigt när motorn är avstängd (hybridmodeller: hybridsystemet är avstängt).

### (INFORMATION)

- Om systemet inte reagerar när du trycker på en knapp på skärmen, ta bort fingret och försök igen.
- Det går inte att trycka på skärmknappar som är nedtonade.
- Bilden kan bli mörkare och rörliga bilder kan bli en aning förvrängda när bildskärmen är kall.
- Vid extremt kallt väder kan det hända att skärmen inte visas, eller att data som registreras av en användare raderas. Skärmknapparna kan också verka trögare när du trycker på dem.
- När man tittar på skärmen genom polariserat material, t.ex. polariserade solglasögon, kan skärmen mörkna och bli svår att avläsa. Titta i så fall på skärmen från olika vinklar, justera skärminställningen (Se "DISPLAYINSTÄLLNINGAR" på sidan 83), eller ta av dig solglasögonen.

# 2

# LJUDANLÄGGNING

# ANVÄNDA LJUDANLÄGGNINGEN

| 1. | SNABBGUIDE                                           | 14   |
|----|------------------------------------------------------|------|
| 2. | NÅGRA ALLMÄNNA<br>ANVISNINGAR                        | 16   |
|    | SÄTTA PÅ ELLER STÄNGA AV<br>LJUDANLÄGGNINGEN         | 16   |
|    | KONTROLLER SOM ANVÄNDER<br>KNAPPEN STÄLLA IN/BLÄDDRA | . 17 |
|    | BYTA LJUDKÄLLA                                       | 17   |
| 3. | RADIO                                                | 19   |
|    | VÄXLA TILL RADIOLÄGE                                 | 19   |
|    | FÖRVAL AV RADIOSTATION                               | 19   |
|    | VAL AV RADIOSTATION                                  | 20   |
|    | RDS (RADIO DATA SYSTEM)                              | 21   |
|    | LYSSNA PÅ DAB                                        | 22   |
| 4. | CD-SPELARE                                           | 25   |
|    | SÄTTA IN ELLER MATA UT<br>SKIVOR                     | 25   |
|    | VÄXLA TILL CD-LÄGE                                   | 26   |
|    | SPELA UPP EN LJUD-CD                                 | 26   |
|    | SPELA UPP EN MP3-/WMA-SKIVA                          | 28   |
| 5. | SÅ HÄR ANVÄNDER DU iPod                              | 30   |
|    | ANSLUTA EN iPod                                      | 30   |
|    | VÄXLA TILL iPod-LÄGE                                 | 30   |
|    | SPELA UPP EN iPod                                    | 31   |
| 6. | SÅ HÄR ANVÄNDS                                       |      |
|    | USB-MINNET                                           | 34   |
|    | ANSLUTA USB-MINNE                                    | 34   |
|    | VÄXLA TILL USB-LÄGE                                  | 34   |
|    | SPELA UPP USB-MINNE                                  | 35   |

| 7.  | AUX-ENHET, ANVÄNDNING<br>ANSLUTNING AV EN BÄRBAR                  | 38 |
|-----|-------------------------------------------------------------------|----|
|     | LJUDENHET                                                         | 38 |
|     | VÄXLA TILL AUX-LÄGE                                               | 39 |
|     | UPPSPELNING FRÅN EN BÄRBAR<br>LJUDENHET                           | 39 |
| 8.  | ANVÄNDA LJUDANLÄGGNING<br>MED Bluetooth <sup>®</sup>              | 40 |
|     | VÄXLA TILL Bluetooth <sup>®</sup> LJUDLÄGE                        | 41 |
|     | ANSLUTA Bluetooth <sup>®</sup><br>LJUDSPELARE                     | 41 |
|     | SPELA UPP MED Bluetooth <sup>®</sup><br>LJUDSPELARE               | 43 |
| 9.  | RATTMONTERADE<br>KONTROLLER                                       | 47 |
|     | RATTMONTERADE KONTROLLER<br>(MED RATTREGLAGE I TVÅ<br>RIKTNINGAR) | 47 |
|     | RATTMONTERADE KONTROLLER<br>(MED KONTROLL I FYRA<br>RIKTNINGAR)   | 48 |
| 10. | RÅD OM                                                            | 50 |
|     | RADIOMOTTAGNING                                                   | 50 |
|     | iPod                                                              | 51 |
|     | USB-MINNE                                                         | 52 |
|     | SKÖTSEL AV CD-SPELARE OCH<br>SKIVOR                               | 52 |
|     | MP3/WMA-FILER                                                     | 54 |
|     | CD-R- OCH CD-RW-SKIVOR                                            | 55 |
|     | BEGREPP                                                           | 56 |

Vissa funktioner kan inte användas under körning.

# 1. SNABBGUIDE

Tryck på knappen "**MEDIA**" för tillgång till ljudanläggningen. Ljudanläggningen startar i samma läge som den hade när den stängdes av.

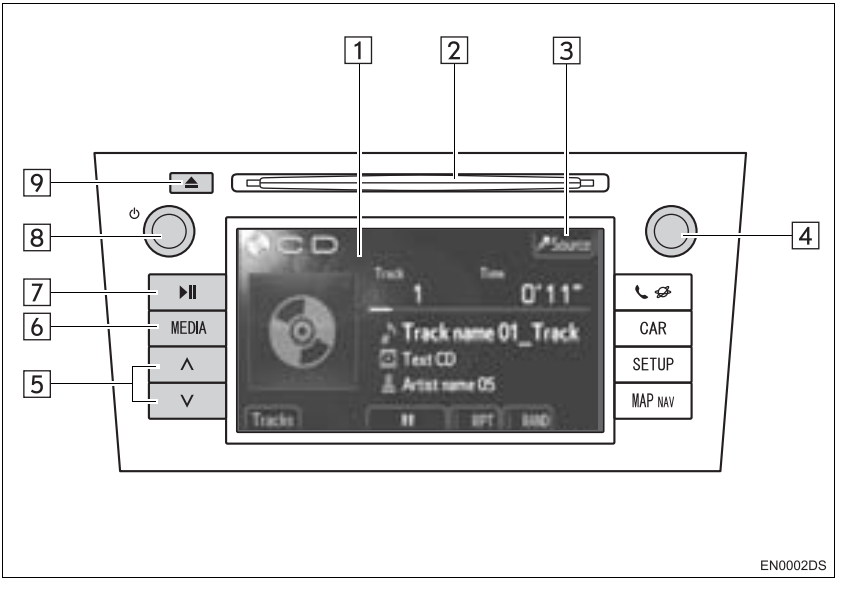

• Det aktuella utförandet och knapparnas placering kan variera beroende på fordonet. För ytterligare information, se bilens instruktionsbok.

| Nr. | Namn                           | Funktion                                                                                                    | Sida                             |
|-----|--------------------------------|----------------------------------------------------------------------------------------------------|----------------------------------|
| 1   | Ljudanläggnings-<br>skärm      | En vald ljudkälla visas som kan användas med kontrollerna på pekskärmen.                                                              | —                                |
| 2   | Skivlucka                      | Sätt in en skiva i den här öppningen. CD-spelaren startar omedelbart.                                                                 | 25                               |
| 3   | "Source"                       | Tryck för att välja önskad ljudkälla. Skärmen för val<br>för ljudkällor visas.                                                        | 17                               |
| 4   | Inställning/<br>Bläddra, knapp | Vrid för att välja radiostation, tjänster, spår och filer.<br>Knappen kan även användas för att göra val från<br>listan på skärmen.   | 17                               |
| 5   | Söka/Spår,<br>knapp            | Tryck på knappen "A" eller "V" för att söka efter<br>stationer uppåt eller nedåt eller för att hitta önskat<br>spår eller önskad fil. | 20, 23, 27,<br>28, 32, 36,<br>45 |
| 6   | "MEDIA", knapp                 | Tryck för att visa ljudkontrollskärmen. Ljudanläggningen startar i samma läge som den hade när den stängdes av.                       | 16, 17                           |
| 7   | ▶III knapp*                    | Tryck för att pausa eller återuppta uppspelning av musik.                                                                             | _                                |

| Nr. | Namn      | Funktion                                                                                 | Sida |
|-----|-----------|------------------------------------------------------------------------------------------|------|
| 8   | ථ reglage | Tryck för att slå på/stänga av ljudanläggningen,<br>vrid på den för att justera volymen. | 16   |
| 9   | 📥 knapp   | Tryck för att mata ut en skiva.                                                          | 25   |

\*: I förekommande fall

# 2. NÅGRA ALLMÄNNA ANVISNINGAR

I det här avsnittet beskrivs grundinställningarna i ljudanläggningen. Viss information är eventuellt inte relevant i ditt system.

Ljudanläggningen kan användas när startkontakten har vridits till läge "ACC" eller "ON".

# VARNING

 DENNA PRODUKT ÄR EN LASER-PRODUKT I KLASS 1.
 OM APPARATEN ANVÄNDS PÅ ANNAT SÄTT ÄN SOM SPECIFICE-RATS I DENNA BRUKSANVISNING KAN ANVÄNDAREN UTSÄTTAS FÖR SKADLIG STRÅLNING.
 FÖRSÖK ALDRIG ÖPPNA KÅPOR SJÄLV OCH FÖRSÖK INTE UTFÖRA REPARATIONER PÅ EGEN HAND.
 ÖVERLÅT REPARATION TILL KVALIFI-CERAD YRKESMAN.

# 

 Undvik att 12-voltsbatteriet laddas ur genom att inte låta ljudanläggningen vara på längre än nödvändigt när motorn är avstängd (hybridmodeller: hybridsystemet är avstängt).

# SÄTTA PÅ ELLER STÄNGA AV LJUDANLÄGGNINGEN

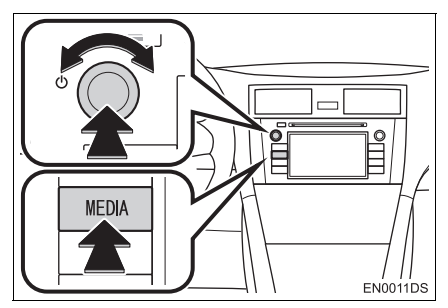

"MEDIA", knapp: Tryck på den här knappen för att visa skärmknapparna till ljudanläggningen.

O reglage: Tryck på den här knappen för att slå på respektive stänga av ljudanläggningen. Vrid på knappen för att justera ljudnivån. Ljudanläggningen startar i samma läge som den hade vid avstängningen.

### (INFORMATION)

 Om ljudvolymen justeras medan musiken är pauserad eller dämpad upphör pauseringen eller dämpningen.

# KONTROLLER SOM ANVÄNDER KNAPPEN STÄLLA IN/BLÄDDRA

#### ► Radioläge

Radiostationer eller tjänster kan sökas manuellt med denna knapp.

Andra lägen än radioläge Spår eller filer kan väljas med den här knappen.

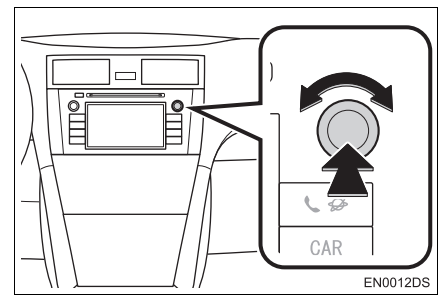

#### När en lista visas

När en lista visas på skärmen, vrid på knappen Ställa in/Bläddra för att flytta markörrutan för att välja en funktion från listan. Tryck på knappen så spelas den. Spåret som spelas upp markeras.

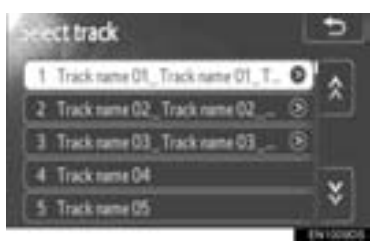

# **BYTA LJUDKÄLLA**

1 Tryck på knappen "MEDIA".

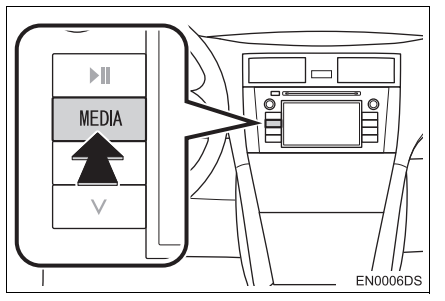

- Ljudanläggningen startar i samma läge som den hade när den stängdes av.
- 2 Tryck på "Source", eller på "MEDIA" för att visa skärmen för val av ljudkälla.

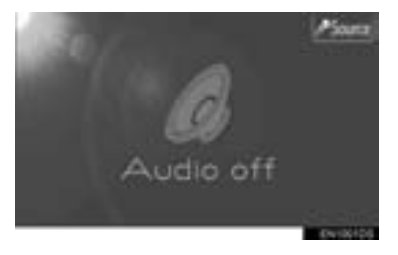

3 Tryck på önskad ljudkälla.

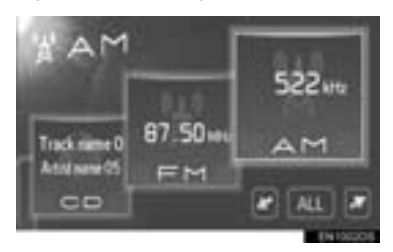

• Om en önskad ljudkälla inte visas på skär-

men ska du trycka på 🗾 eller

för att rulla skärmen dit.
Om du trycker på "ALL" ändras listans utseende på följande sätt.

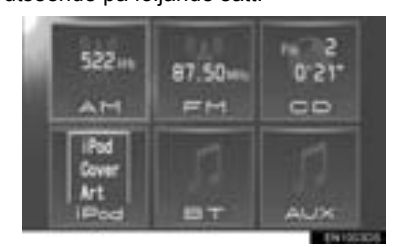

• Om en önskad källa inte visas skärmen,

tryck på 🌇 för att ändra till nästa skärm.

#### (INFORMATION)

 Du kan inte välja nedtonade skärmknappar. Anslut ljudenheten innan du gör ditt val.

# 3. RADIO

# VÄXLA TILL RADIOLÄGE

1 Tryck på knappen "MEDIA".

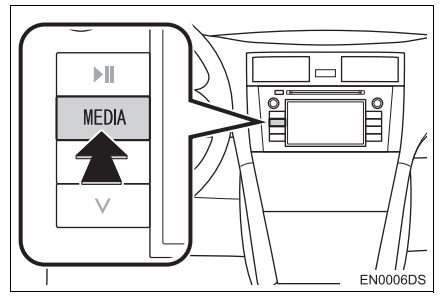

- Ljudanläggningen startar i samma läge som den hade när den stängdes av.
- 2 Tryck på "Source", eller på "MEDIA" för att visa skärmen för val av ljudkälla.

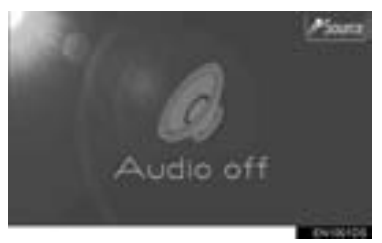

3 Tryck på "AM", "FM" eller "DAB\*" på skärmen.

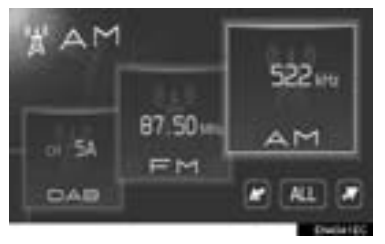

Om en önskad ljudkälla inte visas på skär-

eller

men ska du trycka på

 Modellen är inte utrustad med digitalradio: För DAB-radio krävs DAB-tuner. Kontakta din Toyota-återförsäljare eller -verkstad eller annan verkstad med motsvarande kvalifikationer och utrustning.

# FÖRVAL AV RADIOSTATION

- 1 Ställ in den önskade radiostationen.
- 2 Tryck på en av kanalvalsknapparna (1–6) och håll in den tills du hör en ljudsignal. Detta ställer in den förinställda frekvensen på skärmknappen. Stationens frekvens kommer att visas i skärmknappen.

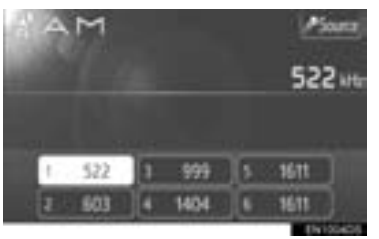

• Gör på samma sätt som ovan om du vill byta den lagrade stationen mot en ny.

# VAL AV RADIOSTATION

Ställ in den station du vill lyssna till på något av följande sätt.

**Förvald station**: Tryck på en av kanalvalsknapparna för att välja önskad station. Skärmknappen markeras och stationens frekvens visas på skärmen.

**Manuell inställning**: Sök fram en radiostation genom att vrida på knappen Ställa in/Bläddra.

Stationssökning: Tryck på "^" eller "V" på knappen Ställa in/Bläddra. Radion söker efter nästa station uppåt eller nedåt på frekvensbandet och stannar när den hittar en station med mottagning. För varje tryckning går sökningen automatiskt vidare till nästa hörbara station.

**FM-stationslista**: Tryck på en av kanalvalsknapparna.

### FM-STATIONSLISTA

Listan över FM-stationer söker automatiskt efter FM-sändningar med bandsökning för att generera en lista över tillgängliga radiostationer.

1 Tryck på "Station list".

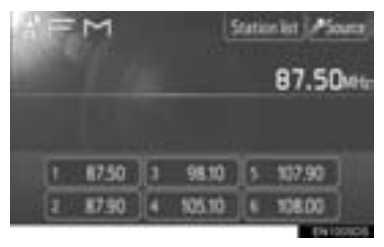

 Tryck på "Presets" för att återgå till den förinställda skärmen. **2** Tryck på en av kanalvalsknapparna.

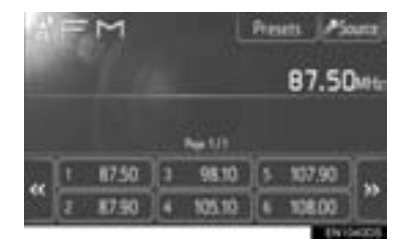

- Modeller med singel tuner
- FM-sändningar söks inte automatiskt medan en radiostation är inställd.

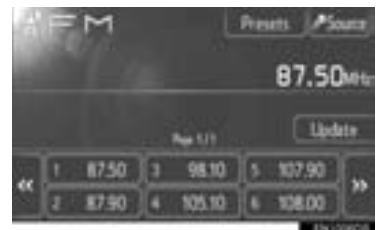

- Uppdatera listan över FM-stationer genom att hålla knappen "Update" intryckt tills en ljudsignal hörs.
- Om listan över FM-stationer inte söker fram ytterligare stationer förblir listan densamma som innan uppdateringen.

# RDS (RADIO DATA SYSTEM)

# FM ALTERNATIV FREKVENS (AF)

En bättre mottagningsfrekvens av samma programsändning ställs automatiskt in igen om den aktuella mottagningen försämras.

 Funktionen kan ändras till "On" eller "Off" av användare i radioinställningarna. Se "RADIOINSTÄLLNINGAR" på sidan 106.

# ÄNDRING AV REGIONALKOD

**AV-läge**: För övergång till en station i samma RDS-nät; bekvämt när man vill behålla vissa stationer i en vidsträckt region.

**PÅ-läge**: Övergång till annan station inom samma lokala programnät.

 Funktionen kan ändras till "On" eller "Off" av användare i radioinställningarna. Se "RADIOINSTÄLLNINGAR" på sidan 106.

# FM-TRAFIKMEDDELANDE (TA)

Radio-tuner söker automatiskt fram stationer som regelbundet sänder trafikmeddelanden såväl som stationer som endast sänder när de rapporterar trafikinformation.

 Funktionen kan ändras till "On" eller "Off" av användare i radioinställningarna. Se "RADIOINSTÄLLNINGAR" på sidan 106.

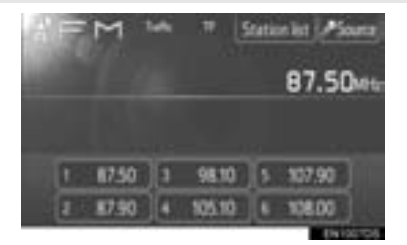

# OM DU LYSSNAR PÅ FM-SÄND-NINGAR

- "TP" (Trafikprogram) visas på skärmen. I TP-läge söker radio-tunern fram radiostationer som sänder trafikinformation. Om tunern söker fram ett trafikinformationsprogram visas programmets namn på skärmen.
- Om en TA-sändning tas emot växlar radion automatiskt till den trafikinformationen. När ett program slutar återgår radiotunern till den pauserade sändningen.

EON (visning av trafikinformation utanför mottagningszon): Om en RDS-station (med EON-information) som du lyssnar på inte sänder trafikinformation i TA-läge växlar radion automatiskt till trafikinformationssändning med hjälp av EON AFlistan. När ett trafikinformationsprogram slutar ställs radion in igen på den sändning som ställdes in automatiskt.

# MEDAN ETT ANNAT LJUDLÄGE ÄR AKTIVT

- Även när CD-skivor eller iPod spelas söker tunern stationer som sänder trafikinformation.
- När ett trafikmeddelande börjar tas det emot automatiskt och det aktuella ljudläget avbryts. När trafikmeddelandet slutar återkommer det pauserade ljudet.

#### TRAFIKMEDDELANDE, LJUDVO-LYM

Ljudvolymen på den mottagna trafikinformationen lagras i minnet.

 Volymomfånget är emellertid begränsat. Om ljudstyrkan på föregående trafikmeddelande är lägre än den lägsta volymen kommer denna ljudstyrka att användas.

# LYSSNA PÅ DAB

# FÖRINSTÄLLNING AV TJÄNST

- **1** Välj önskad kanal. (Se sidan 23.)
- 2 Tryck på någon av knapparna (1–6) och håll knappen nedtryckt tills en ljudsignal hörs.

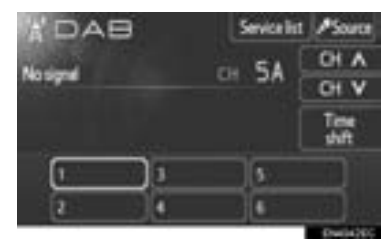

- Om snabbknapparna inte visas trycker du på "Presets".
- Detta ställer in kanalen på skärmknappen. Kanalens namn visas på skärmknappen.
- Gör på samma sätt som ovan om du vill byta den förinställda kanalen mot en annan.

# VÄLJA KANAL

Välj en viss kanal med någon av följande metoder:

Tryck på "∧" eller "∨" på knappen Söka/Spår eller tryck på "CH ∧" eller "CH ∨" på skärmen.

# VÄLJA TJÄNST

Välj en viss tjänst med någon av följande metoder:

**Förvald station**: Tryck på någon av knapparna för val av tjänst, eller vrid på knappen Ställa in/Bläddra för att välja önskad tjänst.

**Service list**: Tryck på någon av kanalerna som visas på skärmen med servicelistan.

#### (INFORMATION)

 Skärmknappen markeras och kanalens namn visas på skärmen.

# VISA SERVICELISTAN

 Tryck på "Service list" för att visa listan över tillgängliga DAB-kanaler.

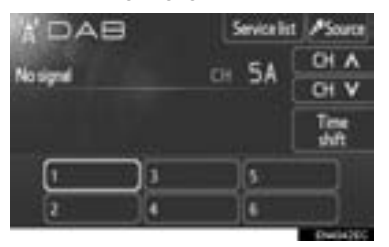

#### FUNKTIONEN "TIME SHIFT"

Kanalen som du lyssnar på för tillfället kan du lyssna på igen när som helst.

1 Tryck på "Time shift".

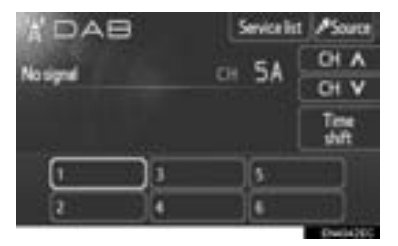

• "-00' 00"" visas på skärmen.

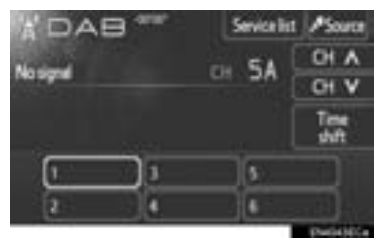

2 Vrid på knappen Ställa in/Bläddra för att ställa in önskad tid.

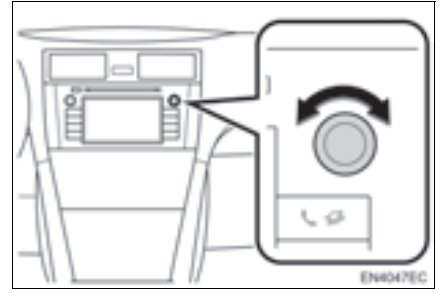

- Tiden kan ställas in i 10-sekundsintervall.
- Läget för byta tid kan avslutas om du trycker en gång till på "Time shift" i läget för byta tid, eller om visningen av tidsbyte är kvar och visar "-00' 00"" i sex sekunder utan att funktionen används.

#### (INFORMATION)

 Tiderna när uppspelning är möjlig beror på bithastigheten på DAB-stationen som ska spelas in, minnesstorleken på DABenheten och tidpunkten vid vilken sändningen började.

# 4. CD-SPELARE

På CD-spelaren kan du spela upp CDskivor med ljud eller text och MP3/WMA-skivor.

(a)Ljud-CD, text-CD (se sidan 26)

(b)MP3-/WMA-skiva (se sidan 28)

För lämpliga skivor för den här spelaren, se "RÅD OM LJUDANLÄGG-NINGEN" på sidan 50.

# SÄTTA IN ELLER MATA UT SKIVOR

# SÄTTA I EN SKIVA

Sätt in en skiva med etikettsidan uppåt.

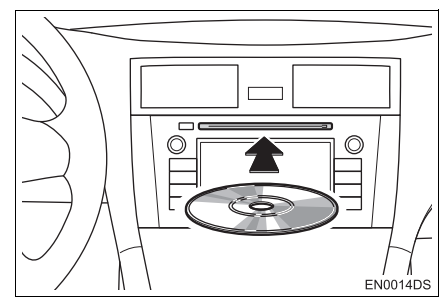

 När en skiva sätts in i öppningen börjar CD-spelaren automatiskt att spela upp från första spåret eller första filen i första mappen på skivan.

# (INFORMATION)

- Om etiketten är riktad nedåt visas "Check DISC" på skärmen.
- Spelaren är endast avsedd för CD-skivor som är 12 cm i diameter. Använd en adapter för att spela upp skivor på 8 cm.

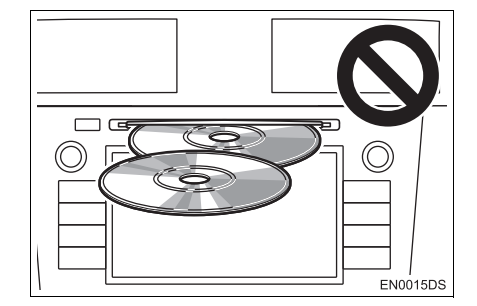

# 

- Lägg aldrig in två skivor samtidigt. Det kan skada CD-spelaren. Sätt bara in en CD-skiva i taget.
- Ta inte bort och smörj inte komponenter i CD-spelaren. Du får inte sätta in annat än skivor i skivluckan.

# MATA UT EN SKIVA

Tryck på knappen 📥.

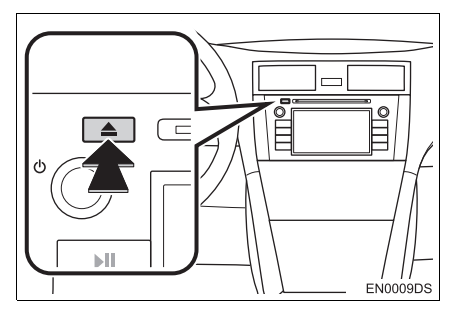

Skivan matas ut.

# VÄXLA TILL CD-LÄGE

# 1 Tryck på knappen "MEDIA".

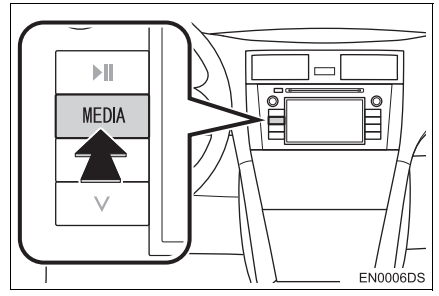

- Ljudanläggningen startar i samma läge som den hade när den stängdes av.
- 2 Tryck på "Source", eller på "MEDIA" för att visa skärmen för val av ljudkälla.

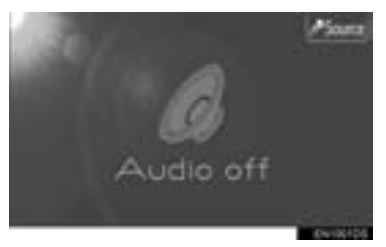

3 Tryck på "CD" på skärmen.

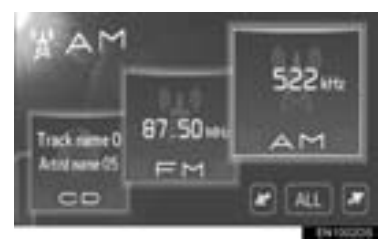

 Om en önskad ljudkälla inte visas på skärmen ska du trycka på
 för att rulla skärmen dit.

#### (INFORMATION)

 Om ingen skiva finns i luckan kan "CD" inte väljas. Sätt in en skiva i öppningen.

# SPELA UPP EN LJUD-CD

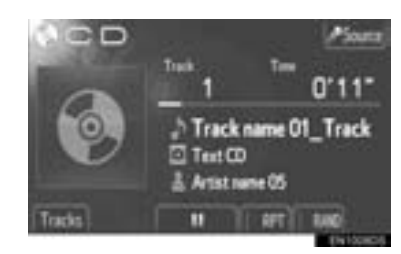

 Om du sätter in en text-CD visas titeln på spåret och skivan som spelas upp för tillfället.

Tryck här för att pausa spåret.

Tryck för att återuppta uppspelningen av spåret.

Snabbsökning framåt och bakåt: Håll "∧" eller "∨" på knappen Söka/Spår nedtryckt för att söka framåt eller bakåt. När du släpper knappen börjar uppspelningen från det läget.

#### (INFORMATION)

 Uppspelningsgrafiken motsvarar inte alltid det verkliga läget för spelad tid.

# VÄLJA SPÅR

Välj ett visst spår med någon av följande metoder.

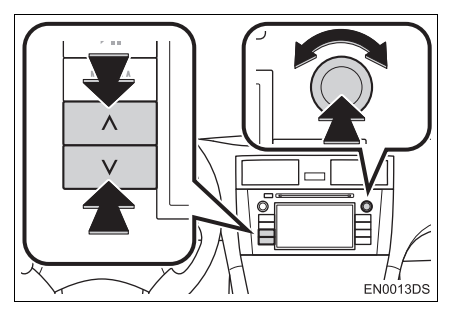

Söka/Spår, knapp: Tryck på "∧" eller "∨" på knappen Söka/Spår för att välja önskat spår.

Ställa in/Bläddra, knapp: Vrid på den här knappen för att välja önskat spår. Knappen kan även användas för att göra val från listan på skärmen.

**Spårlista**: Du kan välja önskat spår från en lista.

• Tryck på "Tracks" på skärmen. Listan visas.

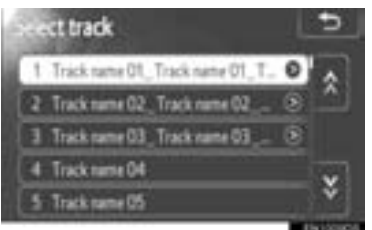

- Tryck på önskat spår. Spelaren börjar spela det valda spåret från början.
- Tryck på seller i för att rulla igenom listan.
- Om visas till höger om titlarna är den fullständiga titeln för lång för displayen. Tryck på den här knappen för att rulla till titlarna.

# UPPREPAD SPELNING OCH SLUMPMÄSSIG ORDNING

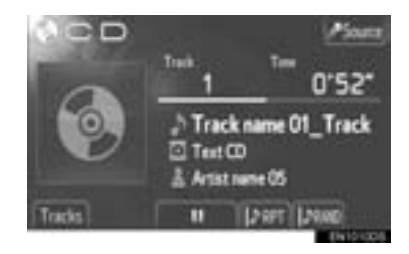

**(Upprepningsläge)**: Används för att automatiskt upprepa det spår som du för närvarande lyssnar på.

 Upprepningsläget ändras enligt följande varje gång du trycker på skärmknappen.

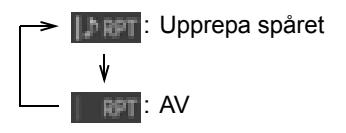

#### **ILAGE FÖR SLUMPMÄSSIG UPPSPEIning)**: Används för automatiskt slumpmässigt val av spår.

 Läget för slumpmässig uppspelning ändras enligt följande varje gång du trycker på skärmknappen.

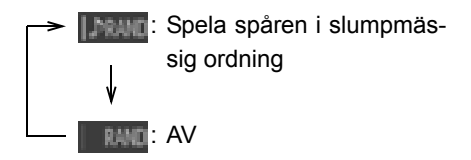

# SPELA UPP EN MP3-/WMA-SKIVA

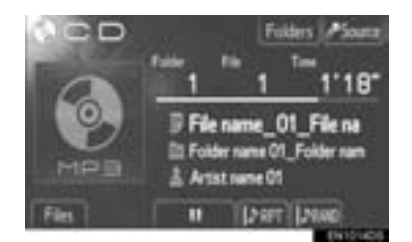

- Titeln på filen och mappen som spelas för närvarande visas.

TTYCK här för att pausa filen.

Tryck för att återuppta uppspelningen av filen.

Snabbsökning framåt och bakåt: Håll "∧" eller "∨" på knappen Söka/Spår nedtryckt för att söka framåt eller bakåt. När du släpper knappen börjar uppspelningen från det läget.

#### (INFORMATION)

 Uppspelningsgrafiken motsvarar inte alltid det verkliga läget för spelad tid.

# VAL AV ÖNSKAD FIL

Välj en viss fil med någon av följande metoder.

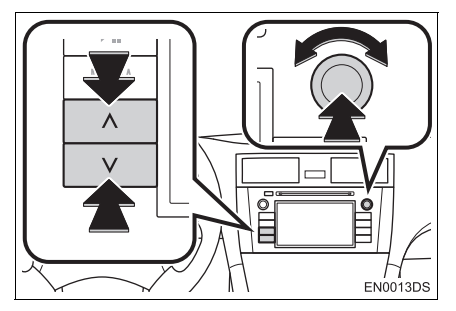

Söka/Spår, knapp: Tryck på "^" eller "V" på knappen Söka/Spår för att välja önskad fil.

Ställa in/Bläddra, knapp: Vrid på den här knappen för att välja önskad fil. Knappen kan även användas för att göra val från listan på skärmen.

Fillista: Du kan välja en viss fil från en lista.

 Tryck på "Files" på skärmen. Listan visas.

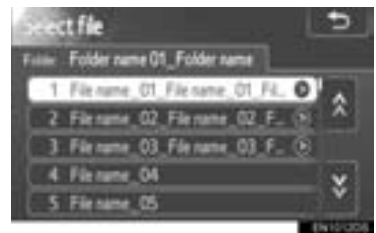

- Tryck på önskad fil. Spelaren börjar spela den valda filen från början.
- Tryck på 🙎 eller 👹 för att rulla igenom listan.
- Om 💽 visas till höger om titlarna är den fullständiga titeln för lång för displaven. Tryck på den här knappen för att rulla till titlarna

# VÄLJA EN VISS MAPP

**1** Tryck på "Folders" på skärmen. Mapplistan visas.

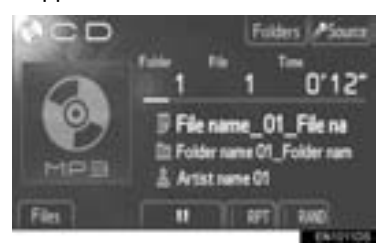

2 Tryck på den önskade mappen från listan. Fillistan för mappen visas.

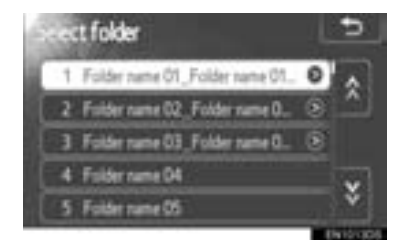

- När du trycker på önskad fil börjar spelaren spela upp filen.
- Tryck på A eller För att rulla igenom listan.
- Om visas till höger om titlarna är den fullständiga titeln för lång för displayen. Tryck på den här knappen för att rulla till titlarna.

#### UPPREPAD SPELNING OCH SLUMPMÄSSIG ORDNING

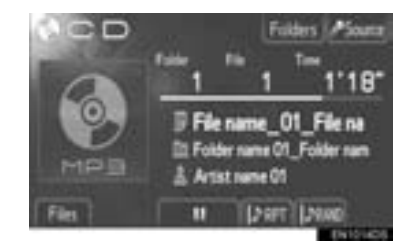

**(Upprepningsläge)**: Använd den för automatisk upprepning av den fil eller mapp som du för närvarande lyssnar på.

• Upprepningsläget ändras enligt följande varje gång du trycker på skärmknappen.

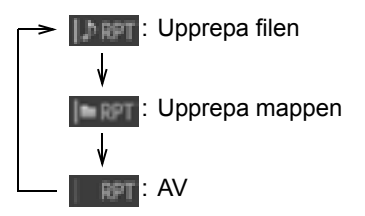

#### **ILäge för slumpmässig uppspelning)**: Används för automatiskt slumpmässigt val av fil.

 Läget för slumpmässig uppspelning ändras enligt följande varje gång du trycker på skärmknappen.

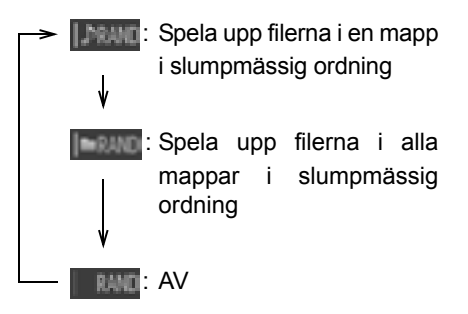

# 5. SÅ HÄR ANVÄNDER DU iPod

Anslut en iPod med en USB-port för att kunna lyssna på musik genom bilens högtalare.

# VARNING

 Anslut inte en iPod och använd inte enheten under körning.

# 

- Lämna inte kvar iPod i bilen. I synnerhet kan hög temperatur inne i bilen skada din iPod.
- Tryck inte på en iPod och utöva inte onödigt tryck på den medan den är ansluten eftersom det kan skada din iPod eller dess terminal.
- För inte in främmande föremål i USBporten eftersom det kan skada en iPod eller dess terminal.

# (INFORMATION)

- Detta system har en laddningsfunktion för iPod.
- Om laddningsnivån i din lpods batteri är låg fungerar eventuellt inte iPod. Ladda i så fall upp din iPod innan du använder den.
- Beroende på vilken iPod som ansluts till systemet fungerar eventuellt inte vissa funktioner. Om en funktion inte fungerar på grund av en störning kan en lösning vara att koppla bort din iPod och därefter koppla in den igen.

# ANSLUTA EN iPod

1 Öppna locket till USB/AUX-ingången och anslut en iPod.

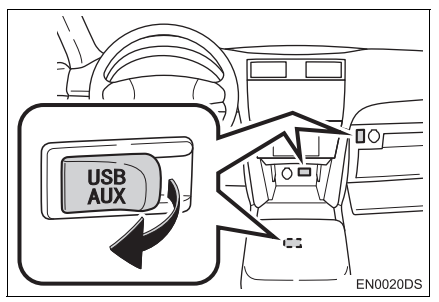

- USB/AUX-ingången sitter på instrumentpanelen eller i konsolfacket eller handskfacket etc. Placeringen och utförandet skiljer sig beroende på bilen. För ytterligare information, se bilens instruktionsbok.
- Slå på strömmen till iPod om den inte redan är på.

# VÄXLA TILL iPod-LÄGE

1 Tryck på knappen "MEDIA".

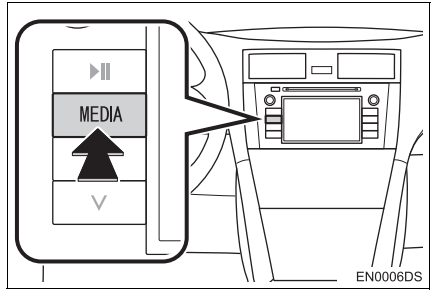

 Ljudanläggningen startar i samma läge som den hade när den stängdes av. 2 Tryck på "Source", eller på "MEDIA" för att visa skärmen för val av ljudkälla.

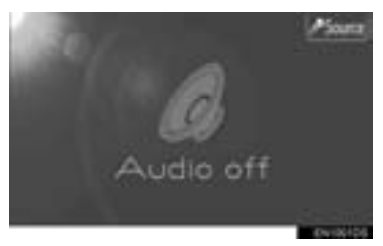

3 Tryck på "iPod" på skärmen.

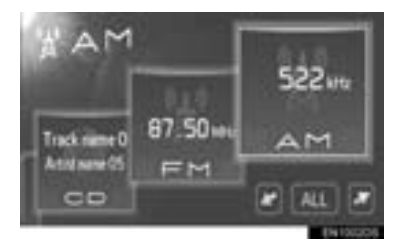

 Om en önskad ljudkälla inte visas på skärmen ska du trycka på
 eller
 för att rulla skärmen dit.

#### (INFORMATION)

 Om ingen iPod är ansluten kan "iPod" inte väljas. Anslut iPod till USB-ingången.

# SPELA UPP EN iPod

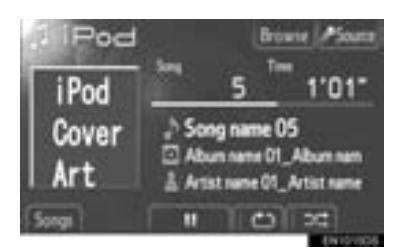

 Titeln på albumet och låten som du lyssnar på för tillfället visas.

III : Tryck för att pausa låten.

Tryck för att återuppta uppspelningen av låten.

Snabbsökning framåt och bakåt: Håll "^" eller "V" på knappen Söka/Spår nedtryckt för att söka framåt eller bakåt. När du släpper knappen börjar uppspelningen från det läget.

#### (INFORMATION)

 Uppspelningsgrafiken motsvarar inte alltid det verkliga läget för spelad tid.

#### iPod OMSLAGSBILD

iPod omslagsbild kan visas beroende på vilken iPod och på låtarna i iPod.

 Denna funktion kan ändras till "On" eller "Off". Se "ALLMÄNNA INSTÄLLNING-AR" på sidan 81.

#### (INFORMATION)

- Det kan ta tid att visa iPod omslag, och iPod kan eventuellt inte användas medan visningen av omslaget är i gång.
- Endast en iPod-omslagsbild som sparats i JPEG-format kan visas.

# VÄLJA ÖNSKAD LÅT

Välj en viss låt med någon av följande metoder.

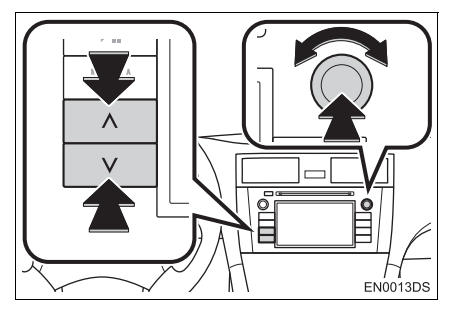

Söka/Spår knapp: Tryck på "^" eller "v" på knappen Söka/Spår ör att välja önskad låt.

Ställa in/Bläddra, knapp: Vrid på den här knappen för att välja önskad låt. Knappen kan även användas för att göra val från listan på skärmen.

Låtlista: Du kan välja en viss låt från en lista.

Tryck på "Songs" på skärmen. Listan visas.

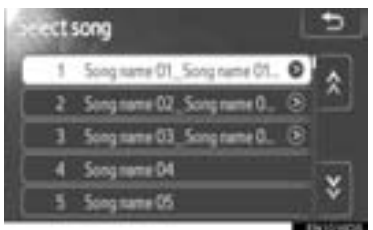

- Tryck på önskad låt. Spelaren börjar spela den valda låten från början.
- Tryck på A eller För att rulla igenom listan.
- Om visas till höger om titlarna är den fullständiga titeln för lång för displayen. Tryck på den här knappen för att rulla till titlarna.

# VÄLJA UPPSPELNINGSLÄGE

1 Tryck på "Browse" på skärmen.

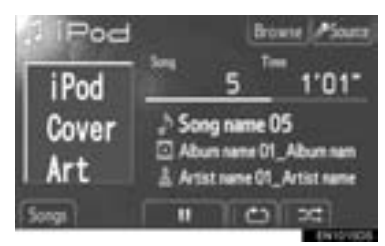

2 Tryck på önskad flik, t.ex. spellistor, artister, album, låtar, podcasts eller ljudböcker. Välj därefter låten i respektive uppspelningsläge.

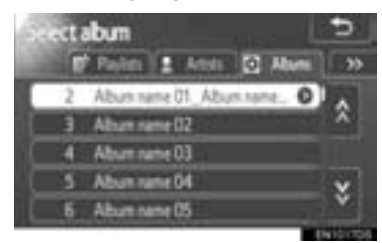

- Tryck på seller för att rulla igenom flikarna.
- Tryck på seller för att rulla igenom listan.
- Om visas till höger om titlarna är den fullständiga titeln för lång för displayen. Tryck på den här knappen för att rulla till titlarna.
### SPELA UPP UPPREPNING OCH BLANDNING

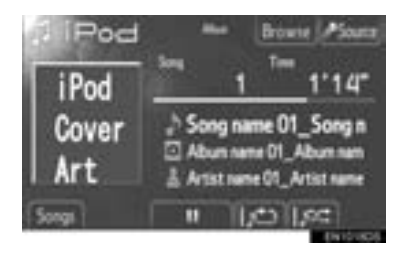

(Upprepningsläge): Används för att automatiskt upprepa den låt som du för närvarande lyssnar på.

 Upprepningsläget ändras enligt följande varje gång du trycker på skärmknappen.

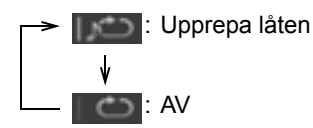

(Blanda, läge): Används för automatisk blandning av låtar eller album i en iPod.

 Läget för blandning ändras enligt följande varje gång du trycker på skärmknappen.

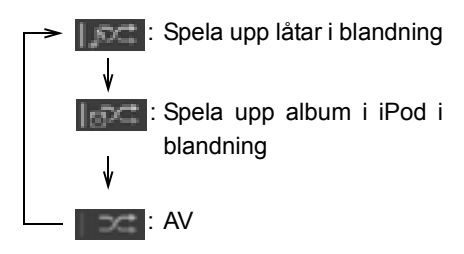

### (INFORMATION)

 Om ett stort antal låtar är lagrade i en iPod kan blandningsvalet ta lång tid.

# 6. SÅ HÄR ANVÄNDS USB-MINNET

Anslut ett USB-minne till en USB-port för att kunna lyssna på musik genom bilens högtalare.

# VARNING

 Anslut inte ett USB-minne och använd inte enheten under körning.

# 

- Lämna inte kvar USB-minnet i bilen. I synnerhet kan hög temperatur inne i bilen skada ditt USB-minne.
- Tryck inte på USB-minnet och utöva inte onödigt tryck på det medan det är anslutet eftersom det kan skada USB-minnet eller dess terminal.
- För inte in främmande föremål i USBingången eftersom det kan skada USBminnet eller dess terminal.

### (INFORMATION)

Om ett USB-minne är anslutet och ljudkällan ändras till USB-läge återtar USBminnet uppspelningen från läget som senast spelades upp. Om filen emellertid har flyttats elller tagits bort från USBminnet kommer återtagning av uppspelningen inte att fungera.

# ANSLUTA USB-MINNE

1 Öppna locket till USB/AUX-ingången och anslut ett USB-minne.

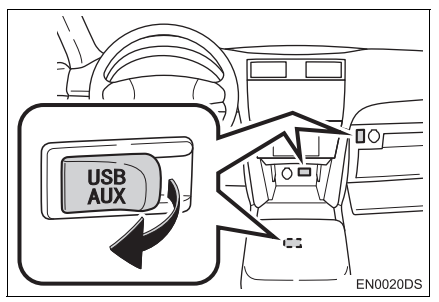

- USB/AUX-ingången sitter på instrumentpanelen eller i konsolfacket eller handskfacket etc. Placeringen och utförandet skiljer sig beroende på bilen. För ytterligare information, se bilens instruktionsbok.
- Slå på strömmen om USB-minnet inte är på.

# VÄXLA TILL USB-LÄGE

1 Tryck på knappen "MEDIA".

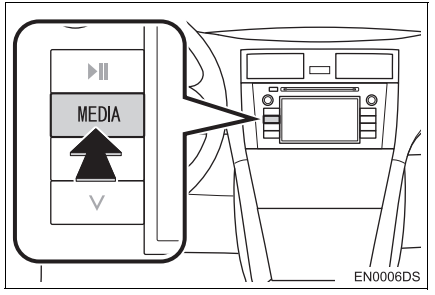

 Ljudanläggningen startar i samma läge som den hade när den stängdes av. 2 Tryck på "Source", eller på "MEDIA" för att visa skärmen för val av ljudkälla.

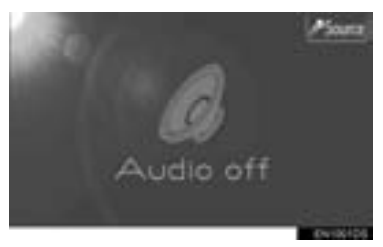

3 Tryck på "USB" på skärmen.

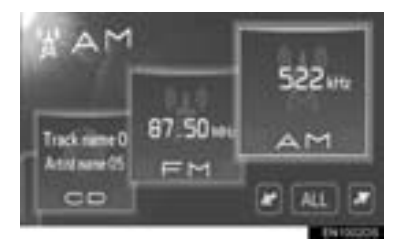

 Om en önskad ljudkälla inte visas på skärmen ska du trycka på
 eller
 för att rulla skärmen dit.

### (INFORMATION)

 Om inget USB-minne är anslutet kan "USB" inte väljas. Anslut USB-minnet till USB-ingången.

## SPELA UPP USB-MINNE

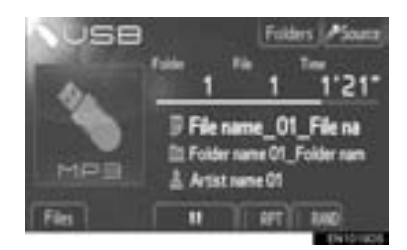

 Titeln på filen och mappen som spelas för närvarande visas.

III : Tryck här för att pausa filen.

Tryck för att återuppta uppspelningen av filen.

Snabbsökning framåt och bakåt: Håll "^" eller "V" på knappen Söka/Spår nedtryckt för att söka framåt eller bakåt. När du släpper knappen börjar uppspelningen från det läget.

### (INFORMATION)

 Uppspelningsgrafiken motsvarar inte alltid det verkliga läget för spelad tid.

### VAL AV ÖNSKAD FIL

Välj en viss fil med någon av följande metoder.

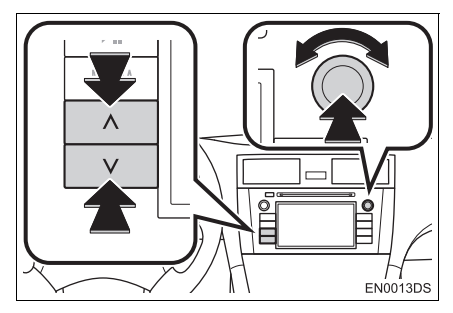

Söka/Spår knapp: Tryck på "^" eller "v" på knappen Söka/Spår för att välja önskad fil.

**Ställa in/Bläddra, knapp**: Vrid på den här kontrollknappen för att välja önskad fil. Knappen kan även användas för att göra val från listan på skärmen.

Fillista: Du kan välja en viss fil från en lista.

Tryck på "Files" på skärmen. Listan visas.

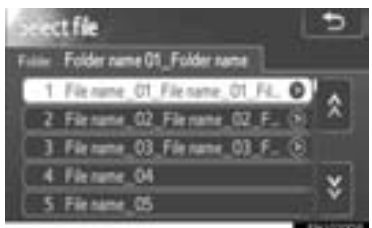

- Tryck på önskad fil. Spelaren börjar spela den valda filen från början.
- Tryck på 🔊 eller 📓 för att rulla igenom listan.
- Om visas till höger om titlarna är den fullständiga titeln för lång för displayen. Tryck på den här knappen för att rulla till titlarna.

### VÄLJA EN VISS MAPP

1 Tryck på "Folders" på skärmen. Mapplistan visas.

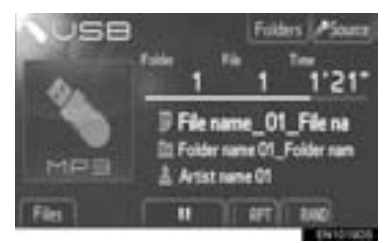

2 Tryck på den önskade mappen från listan. Fillistan för mappen visas.

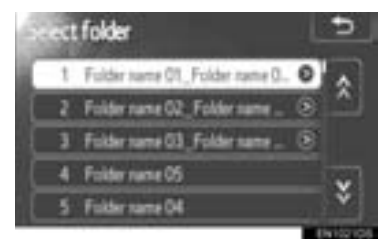

- När du trycker på önskad fil börjar spelaren spela upp filen.
- Tryck på A eller För att rulla igenom listan.
- Om visas till höger om titlarna är den fullständiga titeln för lång för displayen. Tryck på den här knappen för att rulla till titlarna.

### UPPREPAD SPELNING OCH SLUMPMÄSSIG ORDNING

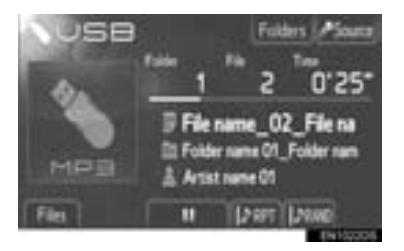

**(Upprepningsläge)**: Använd den för automatisk upprepning av den fil eller mapp som du för närvarande lyssnar på.

• Upprepningsläget ändras enligt följande varje gång du trycker på skärmknappen.

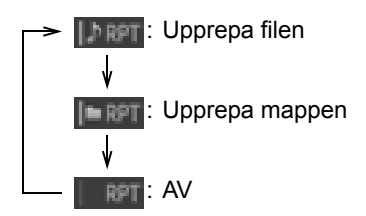

mässigt val av fil.

(Läge för slumpmässig uppspelning): Används för automatiskt slump-

 Läget för slumpmässig uppspelning ändras enligt följande varje gång du trycker på skärmknappen.

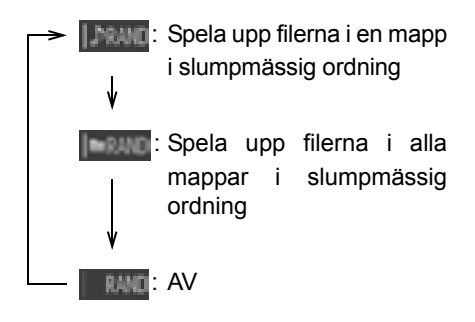

# 7. AUX-ENHET, ANVÄNDNING

Anslutning av en bärbar ljudenhet till AUX-ingången gör det möjligt för användaren att lyssna på musik via bilens högtalare.

# VARNING

 Du ska inte ansluta en bärbar ljudenhet, eller använda dess kontroller under körning.

# 

- Lämna inte kvar en bärbar ljudenhet i bilen. I synnerhet kan hög temperatur inne i bilen skada enheten.
- Tryck inte på den bärbara ljudenheten och utöva inte onödigt tryck på den medan den är ansluten eftersom det kan skada enheten eller dess terminal.
- För inte in främmande föremål i AUXingången eftersom det kan skada den bärbara ljudenheten eller dess terminal.

### ANSLUTNING AV EN BÄR-BAR LJUDENHET

1 Öppna locket till USB/AUX-ingången och anslut en bärbar ljudenhet.

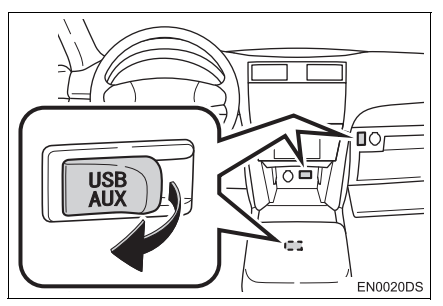

 USB/AUX-ingången sitter på instrumentpanelen eller i konsolfacket eller handskfacket etc. Placeringen och utförandet skiljer sig beroende på bilen. För ytterligare information, se bilens instruktionsbok.

# VÄXLA TILL AUX-LÄGE

1 Tryck på knappen "MEDIA".

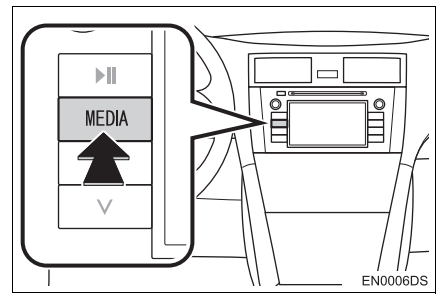

- Ljudanläggningen startar i samma läge som den hade när den stängdes av.
- 2 Tryck på "Source", eller på "MEDIA" för att visa skärmen för val av ljudkälla.

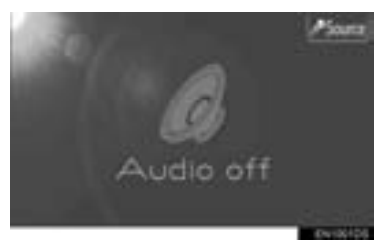

3 Tryck på "AUX" på skärmen.

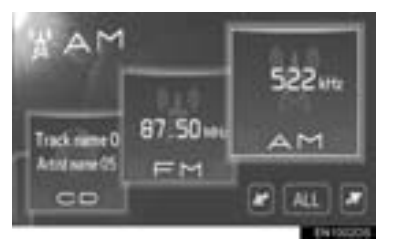

 Om en önskad ljudkälla inte visas på skärmen ska du trycka på eller eller
 för att rulla skärmen dit.

### (INFORMATION)

# UPPSPELNING FRÅN EN BÄRBAR LJUDENHET

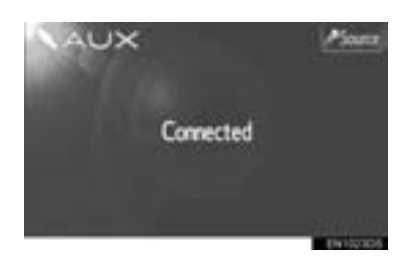

 Bara volymen kan justeras med ljudanläggningens kontroller. Återstående kontroller behöver skötas från den bärbara ljudenheten.

# 8. ANVÄNDA LJUDANLÄGGNING MED Bluetooth<sup>®</sup>

En Bluetooth<sup>®</sup> ljudanläggning gör det möjligt för användaren att lyssna på musik som spelas på en bärbar spelare i bilens högtalare via trådlös kommunikation.

Denna ljudanläggning stöder Bluetoo-

th<sup>®</sup>, ett trådlöst datasystem som gör det möjligt att spela upp musik från bärbara enheter utan sladdar. Om din bärbara spelare inte stöder Bluetooth<sup>®</sup>

kommer inte Bluetooth<sup>®</sup> ljudanläggning att fungera.

# VARNING

- Använd inte spelarens kontroller och anslut den inte till Bluetooth<sup>®</sup> ljudanläggning medan du kör.
- Din ljudanläggning är försedd med Bluetooth<sup>®</sup>-antenner. Personer med implanterad pacemaker eller defibrillator bör hålla sig på rimligt avstånd från Bluetooth<sup>®</sup> antenner. Radiovågorna kan påverka funktionen av sådan apparatur.
- Innan de använder Bluetooth<sup>®</sup>-enheter bör personer som använder annan elektrisk utrustning för medicinskt bruk än implanterade pacemakers och defibrillatorer, höra efter hos tillverkaren av utrustningen huruvida dess funktion påverkas av radiovågor. Radiovågor kan ha oväntad inverkan på driften av sådan medicinsk apparatur.

# 

 Lämna inte kvar den bärbara ljudspelaren i bilen. Den bärbara ljudspelaren kan i synnerhet ta skada av hög temperatur inne i bilen.

### (INFORMATION)

- I följande fall fungerar eventuellt inte systemet.
  - Den bärbara spelaren är avstängd.
  - Den bärbara spelaren är inte ansluten.
  - Den bärbara spelaren är dåligt laddad.
- Beroende på vilken bärbar ljudspelare som ansluts till systemet fungerar eventuellt inte vissa funktioner.
- Det kan ta tid, eftersom telefonanslutningen utförs under Bluetooth<sup>®</sup>-uppspelning.

# Bluetooth<sup>®</sup>

Bluetooth är ett registrerat varumärke som tillhör Bluetooth SIG, Inc.

### (INFORMATION)

- Bärbara spelare måste uppfylla specifikationerna nedan för att kunna anslutas till Bluetooth<sup>®</sup> ljudsystem. Några funktioner kan dock fungera i begränsad omfattning beroende på typen av bärbar ljudspelare.
  - Bluetooth<sup>®</sup> Specifikation version1.1 eller högre (Rekommenderas: version 2.1+EDR eller högre)
  - Profil A2DP (Advanced Audio Distribution Profile)

version 1.0 eller högre

(Rekommenderas: version 1.2 eller högre) Detta är en profil som sänder stereoljud eller högkvalitativt ljud till hörlurarna.

AVRCP (Audio/Video Remote Control Profile)

version 1.0 eller högre)

(Rekommenderas: version 1.4 eller högre) Detta är en profil för fjärrkontroll av A/V-utrustningar.

### VÄXLA TILL Bluetooth<sup>®</sup> LJUDLÄGE

1 Tryck på knappen "MEDIA".

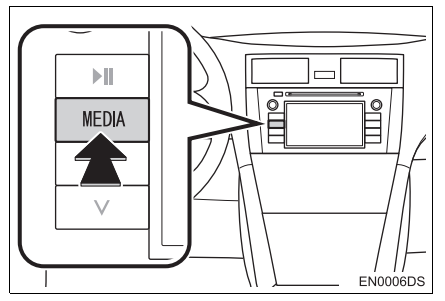

- LJUDANLÄGGNING
- Ljudanläggningen startar i samma läge som den hade när den stängdes av.
- 2 Tryck på "Source", eller på "MEDIA" för att visa skärmen för val av ljudkälla.

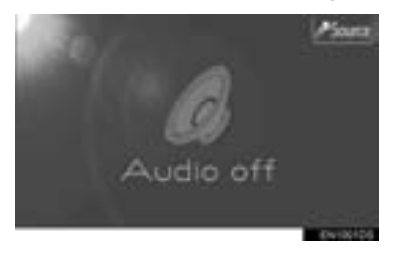

Tryck på "BT" på skärmen. 3

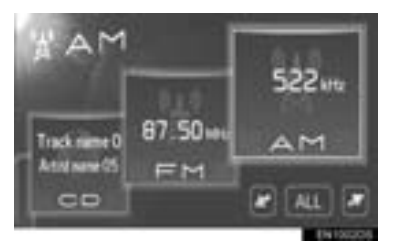

Om en önskad ljudkälla inte visas på skär-

men ska du trycka på för att rulla skärmen dit.

eller

# ANSLUTA Bluetooth<sup>®</sup> LJUD-SPELARE

För att använda Bluetooth<sup>®</sup> ljudsystem behöver du registrera din bärbara ljudspelare i systemet. När du har registrerat den kan du njuta av musiken i bilens ljudanläggning.

### OM EN Bluetooth<sup>®</sup>-ENHET INTE ÄR REGISTRERAD

Om du inte har registrerat en Bluetooth<sup>®</sup>-enhet måste du först registrera den enligt följande.

1 Tryck på "Connect" på skärmen.

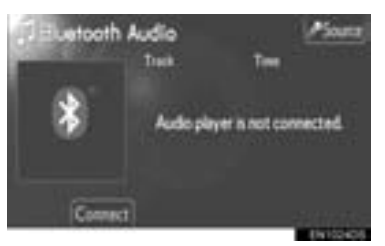

2 Tryck på "Yes" för att ansluta din bärbara spelare.

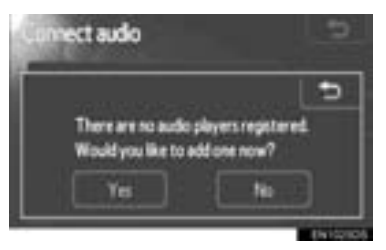

**3** När den här skärmen visas ska du genomföra en enhetsidentifiering från din bärbara ljudspelare.

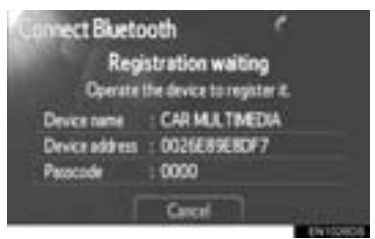

- 4 Mata in lösenkoden som visas på skärmen i din bärbara spelare.
- Lösenkod krävs inte för Bluetooth<sup>®</sup>-telefoner som är kompatibla med SSP (Secure Simple Pairing). Beroende på typen av Bluetooth<sup>®</sup>-telefon som ansluts, kan ett meddelande som bekräftar registreringen visas på Bluetooth<sup>®</sup>-telefonens skärm. Svara och använd Bluetooth<sup>®</sup>-telefonen enligt bekräftelsemeddelandet.
- Tryck på "Cancel" om du vill avbryta registreringen.
- 5 När anslutningen är klar visas den här skärmen.

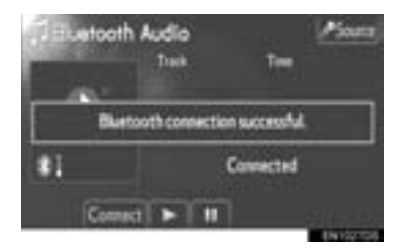

 När du har registrerat enheten ansluts systemet automatiskt till din bärbara spelare varje gång du startar bilen.  Den bärbara spelarens information registreras när Bluetooth<sup>®</sup> ljudanläggning ansluts. Ta bort din bärbara ljudspelare när du överlåter ägandet av bilen till annan person. (Se "TA BORT EN Bluetooth<sup>®</sup>-ENHET" på sidan 86.)

### (INFORMATION)

 Se instruktionsboken till den bärbara spelaren för uppgifter om enhetsindentifiering för din bärbara spelare.

### OM EN Bluetooth<sup>®</sup>-ENHET ÄR REGISTRERAD

Om du har registrerat några Bluetooth<sup>®</sup>-enheter kan du ändra den anslutna enheten och lägga till en ny enhet.

1 Tryck på "Connect" på skärmen.

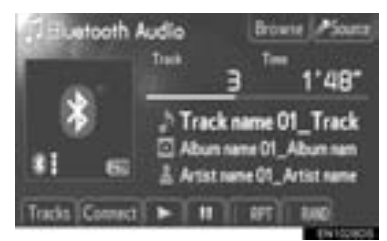

2 Tryck på namnet till den bärbara spelaren som ska anslutas.

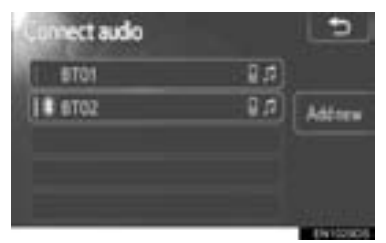

• Tryck på "Add new" om du vill lägga till en ny enhet. Du kan registrera upp till 5 enheter.

### Bluetooth<sup>®</sup>-LJUD, INSTÄLL-NING

Du kan ändra Bluetooth<sup>®</sup>-inställningarna. Se "Bluetooth<sup>®</sup>-INSTÄLLNINGAR" på sidan 85.

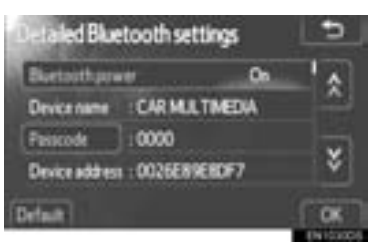

"Bluetooth\* power": När "Bluetooth\* power" är "On", ansluts Bluetooth<sup>®</sup>-enheten varje gång du startar bilen.

- Beoende på typen av bärbar spelare eller den valda anslutningsmetoden kan emellertid enheten eventuellt inte anslutas automatiskt.
  - Denna funktion kan ändras till "On" eller "Off". Se "DETALJERADE Bluetooth<sup>®</sup>-INSTÄLLNINGAR" på sidan 89.

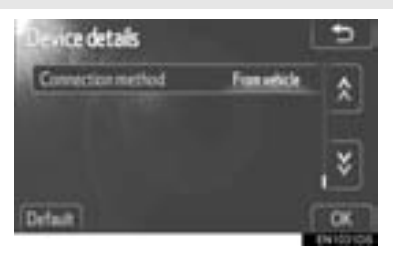

"Connection method" "From vehicle": Ansluta ljudanläggningen till den bärbara ljudspelaren.

- Beoende på typen av bärbar spelare kan enheten eventuellt inte anslutas automatiskt.
- \*: Bluetooth är ett registrerat varumärke som tillhör Bluetooth SIG, Inc.

"Connection method" "From audio player": Ansluta den bärbara ljudspelaren till ljudanläggningen.

 Denna funktion kan ändras från "From vehicle" eller "From audio player". Se "VISA DETALJER OM ENHETEN" på sidan 87.

### SPELA UPP MED Bluetooth<sup>®</sup> LJUDSPELARE

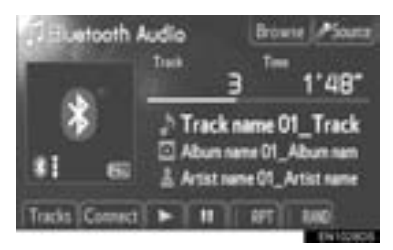

 Titeln på spåret och albumet som spelas för närvarande visas.

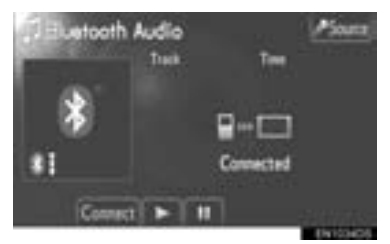

- Vissa titlar och kontroller visas eventuellt inte beroende på typen av Bluetooth<sup>®</sup> bärbara ljudspelare.
- Tryck här för att pausa spåret.

E Tryck för att återuppta uppspelningen av spåret.

Snabbsökning framåt och bakåt: Håll "∧" eller "∨" på knappen Söka/Spår nedtryckt för att söka framåt eller bakåt. När du släpper knappen börjar uppspelningen från det läget.

### (INFORMATION)

- Uppspelningsgrafiken motsvarar inte alltid det verkliga läget för spelad tid.
- Beroende på vilken bärbar ljudspelare som ansluts till systemet fungerar eventuellt inte vissa funktioner.

### DISPLAYSTATUS

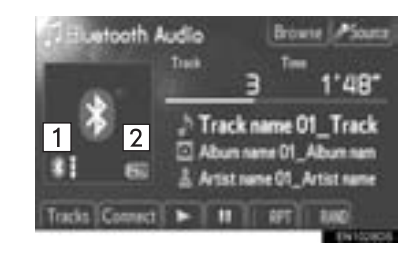

1 Indikerar status för Bluetooth<sup>®</sup>-anslutningen.

| *1         |   | *: | *     |
|------------|---|----|-------|
| Ingen      | _ |    | God   |
| ansiutning |   |    | - 000 |

#### (INFORMATION)

- Antenn för Bluetooth<sup>®</sup>-anslutning är inbyggd i displayen. Status för Bluetooth<sup>®</sup>-anslutningen är eventuellt inte bra och systemet fungerar eventuellt inte när du använder den bärbara spelaren under följande omständigheter.
  - Din bärbara spelare är dold (bakom sätet eller i handskfacket och konsolfacket).
  - Din bärbara spelare vidrör eller är täckt av metallföremål.

2 Indikerar hur mycket av batteriladdningen som återstår.

Tomt - Fulladdat

### (INFORMATION)

- Beroende på typen av bärbar spelare visas inte återstående batteriladdning.
- Nivån återstående laddning motsvarar inte alltid laddningen i den bärbara spelaren.
- Systemet saknar laddningsfunktion.

### VÄLJA SPÅR

Välj ett visst spår med någon av följande metoder.

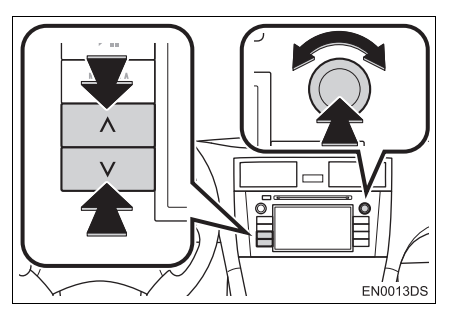

**Söka/Spår, knapp**: Tryck på "^" eller "v" på knappen Söka/Spår för att välja önskat spår.

Ställa in/Bläddra, knapp: Vrid på den här knappen för att välja önskat spår. Knappen kan även användas för att göra val från listan på skärmen.

**Spårlista**: Du kan välja önskat spår från en lista.

• Tryck på "Tracks" på skärmen. Listan visas.

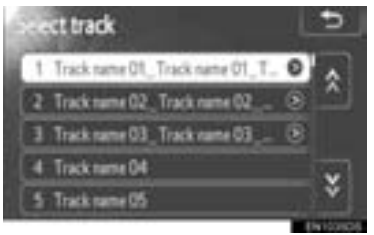

- Tryck på önskat spår. Spelaren börjar spela det valda spåret från början.
- Tryck på 🕵 eller 📓 för att rulla igenom listan.
- Om visas till höger om titlarna är den fullständiga titeln för lång för displayen. Tryck på den här knappen för att rulla till titlarna.

### VÄLJA ÖNSKAT ALBUM

1 Tryck på "Browse" på skärmen. Albumlistan visas.

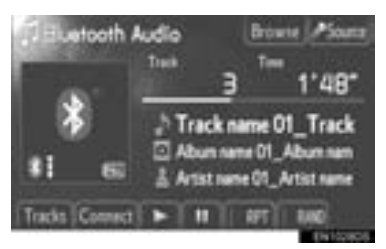

2 Tryck på det önskade albumet från listan. Spårlistan för albumet visas.

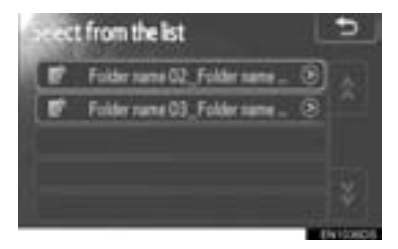

- När du trycker på önskat spår börjar spelaren spela upp spåret.
- Tryck på Seller För att rulla igenom listan.
- Om visas till höger om titlarna är den fullständiga titeln för lång för displayen. Tryck på den här knappen för att rulla till titlarna.

### UPPREPAD SPELNING OCH SLUMPMÄSSIG ORDNING

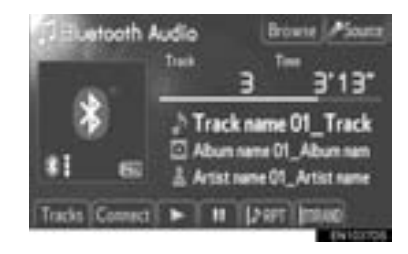

(Upprepningsläge): Används för att automatiskt upprepa det spår eller det album som du för närvarande lyssnar på.

• Upprepningsläget ändras enligt följande varje gång du trycker på skärmknappen.

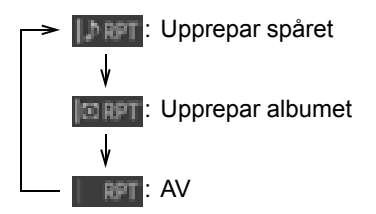

**(Läge för slumpmässig uppspelning)**: Används för automatiskt slumpmässigt val av spår.

- Läget för slumpmässig uppspelning ändras enligt följande varje gång du trycker på skärmknappen.
  - Spela upp spåren i ett album i slumpmässig ordning
    Spela upp spåren i alla album i slumpmässig ordning

: AV

46

# 9. RATTMONTERADE KONTROLLER

Vissa funktioner i ljudanläggningen kan styras via kontrollerna på ratten.

RATTMONTERADE KON-TROLLER (MED RATTREG-LAGE I TVÅ RIKTNINGAR)

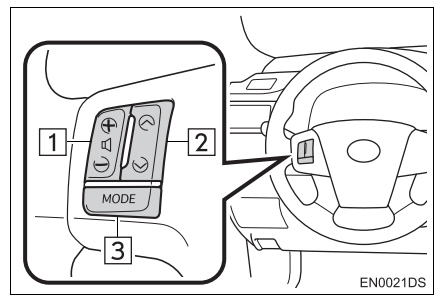

- Utförandet och placeringen av kontrollerna kan skilja sig åt beroende på bilen.
   För ytterligare information, se bilens instruktionsbok.
- Beskrivningar av kontroller och funktioner finns på följande sidor.

| Nr. | Reglage        |
|-----|----------------|
| 1   | Volymkontroll  |
| 2   | "∧" "∨", knapp |
| 3   | "MODE", knapp  |

### 1 Volymkontroll

- Tryck på "+"-sidan för att öka volymen. Volymen ökar så länge du trycker på knappen.
- Tryck på "---sidan för att sänka volymen. Volymen minskar så länge du trycker på knappen.

2 "∧" "∨", knapp

►AM/FM

**Välja snabbvalsstation**: Tryck på knappen "^" eller "v".

**Söka efter radiostation**: Tryck på knappen "^" eller "V" och håll den intryckt tills du hör en ljudsignal. Om du trycker på knappen "^" eller "V" under stationssökning avbryts sökningen.

### ►DAB\*

**Välja snabbvalsstation eller service**: Tryck på knappen "∧" eller "∨".

**Söka kanal**: Tryck på knappen "^" eller "v" och håll den intryckt tills du hör en ljudsignal. Om du trycker på knappen "^" eller "v" under stationssökning avbryts sökningen.

### ►CD-spelare

**Välja önskat spår eller önskad fil**: Tryck på knappen "∧" eller "∨".

**Välja önskad mapp (MP3/WMA)**: Tryck på knappen "∧" eller "∨" och håll den intryckt tills du hör en ljudsignal.

### ▶iPod

**Välja önskad låt**: Tryck på knappen "^" eller "V".

►USB-minne

Välja önskad fil: Tryck på knappen "∧" eller "∨".

**Välja önskad mapp**: Tryck på knappen "^" eller "v" och håll den intryckt tills du hör en ljudsignal.

▶ Bluetooth<sup>®</sup> ljudspelare

Välja önskat spår: Tryck på knappen "^" eller "v".

**Välja önskat album**: Tryck på knappen "^" eller "v" och håll den intryckt tills du hör en ljudsignal.

\*: I förekommande fall

- 3 "MODE", knapp
- Tryck på knappen "MODE" för att välja ljudläge. Med varje tryckning ändras läget i ordningsföljd om det önskade läget är klart för användning.
- Tryck på knappen "MODE" om du vill slå på ljudanläggningen.
- Håll knappen "MODE" nedtryckt tills du hör en ljudsignal varpå musiken gör uppehåll eller dämpas. Släpp den på samma sätt.

### RATTMONTERADE KON-TROLLER (MED KONTROLL I FYRA RIKTNINGAR)

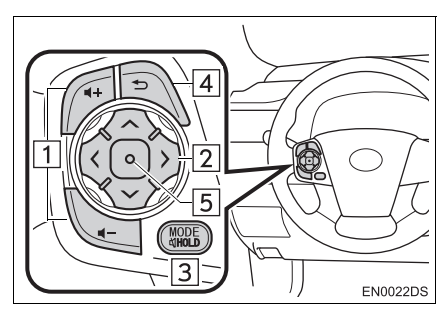

- Utförandet och placeringen av kontrollerna kan skilja sig åt beroende på bilen.
   För ytterligare information, se bilens instruktionsbok.
- Beskrivningar av kontroller och funktioner finns på följande sidor.

| Nr. | Reglage            |
|-----|--------------------|
| 1   | Volymkontroll      |
| 2   | "∧ ∨ > <" knapp    |
| 3   | "MODE/HOLD", knapp |
| 4   | Tillbaka, knapp    |
| 5   | Bekräfta, knapp    |

1 Volymkontroll

- Tryck på "+"-sidan för att öka volymen. Volymen ökar så länge du trycker på knappen.
- Tryck på "–"-sidan för att sänka volymen. Volymen minskar så länge du trycker på knappen.

2 "∧ ∨ > <", knapp

#### ► AM/FM

Välja snabbvalsstation: Tryck på knappens "∧"- eller "∨"-sida. Upprepa detta för att fortsätta till nästa snabbvalsstation.

Söka station: Tryck på "^"- eller "V"-sidan av knappen tills en ljudsignal hörs. Upprepa detta för att fortsätta till nästa station. Om någon sida av knappen trycks ner under sökning, avbryts sökningen.

**Byta FM-stationlistsida**: Listsidan för FM-stationer kan ändras genom att man trycker på sidan ">" eller "<" på knappen.

►DAB\*

Välja snabbvalsstation eller service: Tryck på knappen "∧" eller "∨".

Söka kanal: Tryck på knappen "^" eller "v" och håll den intryckt tills du hör en ljudsignal. Om du trycker på knappen "^" eller "v" under stationssökning avbryts sökningen.

Byta servicelistsida: Servicelistsidan kan ändras genom att man trycker på sidan ">" eller "<" på knappen.

► CD-spelare

Välja visst spår eller viss fil: Tryck på sidan "∧" eller "∨" på knappen tills önskat spår eller fil väljs. För att gå till början av det aktuella spåret eller filen, tryck lätt på "∨"-sidan av knappen.

Välja viss mapp (MP3/WMA): Tryck på knappen ">" eller "<" för att byta till nästa eller föregående mapp.

### ▶ Bluetooth<sup>®</sup> ljudspelare

**Välja önskat spår**: Tryck på "^"- eller "V"sidan av reglaget tills önskad låt har valts. För att gå till början av det aktuella spåret, tryck lätt på "V"-sidan av knappen.

**Välja önskat album**: Tryck på knappen ">" eller "<" för att byta till nästa eller föregående album.

#### ▶USB-minne/iPod

Välja viss fil eller viss låt: Tryck på knappen "∧" eller "∨" tills önskad fil eller låt har valts. För att gå till början av den aktuella filen eller låten, tryck lätt på "∨"-sidan av reglaget.

Välja flik för önskat uppspelningsläge (iPod): Tryck på knappen "<" eller ">" för att välja flik för önskat uppspelningsläge. Om inga flikar visas på skärmen finns inte denna funktion.

Välja önskad mapp (USB-minne): Tryck på knappen ">" eller "<" för att byta till nästa eller föregående mapp.

### 3 "MODE/HOLD", knapp

- Tryck på knappen "MODE/HOLD" för att välja ljudläge. Med varje tryckning ändras läget i ordningsföljd om det önskade läget är klart för användning.
- Tryck på knappen "MODE/HOLD" om du vill slå på ljudanläggningen.
- Håll knappen "MODE/HOLD" nedtryckt tills du hör en ljudsignal varpå musiken gör uppehåll eller dämpas. Släpp den på samma sätt.
- 4 Tillbaka, knapp
- Tryck på tillbakaknappen för att återgå till föregående skärm.
- 5 Bekräfta, knapp
- När du befinner dig i radioläge, trycker du på enter-knappen för att återgå till förvalsskärmen.
- När du befinner dig i medialäge, trycker du på enter-knappen för att återgå till listskärmen.

# 10. RÅD OM LJUDANLÄGGNINGEN

# OBSERVERA

 För att undvika att skada ljudanläggningen:

- Var försiktig så att du inte spiller drycker på ljudanläggningen.
- Du får inte sätta in annat än lämpliga skivor i CD-spelaren.

### (INFORMATION)

 Vid användning av mobiltelefon inne i eller i närheten av bilen kan det uppstå vissa störningar i högtalarna. Det betyder dock inte att det är fel på anläggningen.

### RADIOMOTTAGNING

Om du har problem med radiomottagningen betyder det oftast inte att du har problem med radion — det har att göra med mottagningsförhållandena utanför bilen.

Nära byggnader och i oländig terräng kan FM-mottagningen bli störd. Kraftledningar och telefonledningar kan störa AM-signalerna. Radiosignaler har dessutom begränsad räckvidd och ju längre bort du befinner dig från en station, desto svagare blir signalen. Förutsättningarna för mottagningen varierar också hela tiden när bilen rör på sig.

Nedan följer några vanliga mottagningsproblem som vanligtvis inte tyder på att det är något fel på radion.

### FΜ

Stationer försvinner eller flyttar på sig: Den effektiva räckvidden på FM-bandet är i allmänhet runt 40 km. Utanför det området kan stationerna börja höras sämre och slutligen försvinna, vilket ökar med avståndet från radiosändaren. Ofta förvrängs också ljudet.

Flervägsutbredning: FM-signalerna är reflekterande vilket gör det möjligt för två signaler att nå din antenn samtidigt. Om det inträffar tar signalerna ut varandra och mottagningen kan tillfälligt fladdra eller försvinna.

Atmosfäriska störningar och fladdrande mottagning: Detta uppstår när signaler blockeras av byggnader, träd eller andra stora föremål. Du kan minska störningarna genom att öka bastonerna.

Stationsbyte: Om FM-signalen som du lyssnar på bryts eller försvagas och en annan stark station finns i närheten på FMbandet kan din radio använda denna andra station tills den ursprungliga signalen kan återupptas.

### AM

**Försvinner**: AM-sändningar reflekteras av den övre atmosfären — särskilt på natten. De reflekterade signalerna kan störa de som tas emot direkt från radiostationen, vilket gör att ljudet från radiostationen omväxlande blir starkt respektive svagt.

Stationsstörning: När en reflekterad signal och en signal som kommer direkt från en radiostation har så gott som samma frekvens kan de störa varandra och göra det svårt att höra sändningen.

**Statik**: AM påverkas starkt av externa källor med elektriskt ljud, t.ex. högspänningsledningar, blixtar eller elmotorer. Detta medför störningar.

### iPod

# ™ade for ∭iPod ∬iPhone

- "Made for iPod" och "Made for iPhone" innebär att en elektroniskt produkt har utformats för anslutning till iPod eller iPhone och är certifierad av utvecklaren att uppfylla Apples prestandastandard.
- Apple ansvarar inte för sådana produkters funktion eller huruvida de uppfyller säkerhetsregler och annan standard. Observera att om detta tillbehör används samtidigt med iPod eller iPhone kan den trådlösa funktionen påverkas.
- iPhone, iPod, iPod classic, iPod nano och iPod touch är varumärken som tillhör Apple Inc., registrerade i USA och i andra länder.

### KOMPATIBLA MODELLER

Följande iPod<sup>®</sup>, iPod nano<sup>®</sup>, iPod classic<sup>®</sup>, iPod touch<sup>®</sup> och iPhone<sup>®</sup> kan användas tillsammans med detta system.

#### Tillverkad för

- iPod touch (4:e generationen)
- iPod touch (3:e generationen)
- iPod touch (2:a generationen)
- iPod touch (1:a generationen)
- iPod classic
- iPod med video
- iPod nano (6:e generationen)
- iPod nano (5:e generationen)
- iPod nano (4:e generationen)
- iPod nano (3:e generationen)
- iPod nano (2:a generationen)
- iPod nano (1:a generationen)
- iPhone 4
- iPhone 3GS
- iPhone 3G
- iPhone

Beroende på skillnader mellan modeller eller mjukvaruversioner, etc., kan vissa modeller vara inkompatibla med detta system.

# **USB-MINNE**

- USB-minne som kan användas för uppspelning av MP3- och WMA-filer.
  - USB-kommunikationsformat: USB 2.0 FS (12 Mbps)
  - Filformat: FAT 16/32 (Windows<sup>®</sup>)
  - Klass: masslagring

### SKÖTSEL AV CD-SPELARE OCH SKIVOR

- CD-spelaren är endast avsedd för CD-skivor med en diameter på 12 cm. Använd en adapter för att spela upp skivor på 8 cm.
- Extremt höga temperaturer kan göra att CD-spelaren inte fungerar. Använd luftkonditioneringen under varma dagar för att kyla ner bilen innan du lyssnar på en skiva.
- Vid körning på gropiga vägar eller vid vibrationer av andra orsaker kan CD-spelaren hoppa över ett parti på skivan.
- Fukt i CD-spelaren kan leda till att det inte hörs något ljud, trots att CD-spelaren tycks fungera som vanligt. Ta i så fall ut skivorna ur CD-spelaren och vänta tills fukten har avdunstat.

# VARNING

 CD-spelaren arbetar med en osynlig laserstråle som kan vara skadlig om den riktas ut ur spelaren. Använd CD-spelaren på rätt sätt.

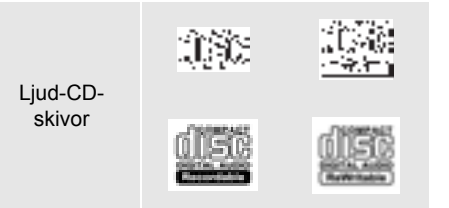

- Använd endast skivor med den märkning som bilden visar. Följande produkter går eventuellt inte att spela upp i CD-spelaren.
   SACD
  - dts-CD
  - Kopieringsskyddade CD-skivor
  - · Video-CD-skivor
- Skivor med avvikande format

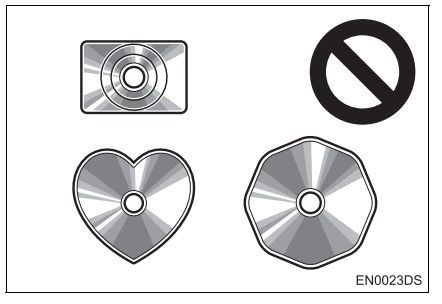

Transparenta/genomskinliga skivor

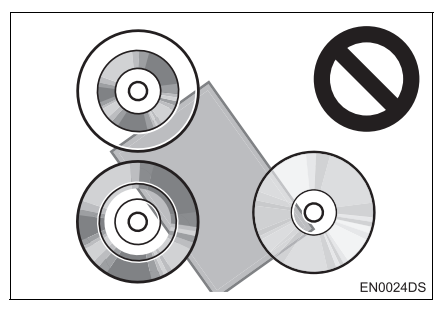

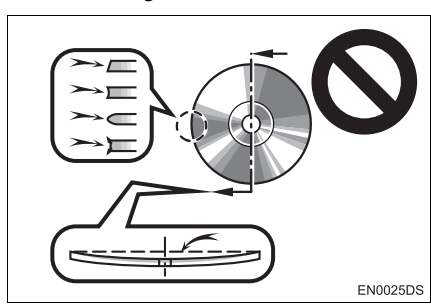

### Skivor av låg kvalitet

Skivor med etiketter

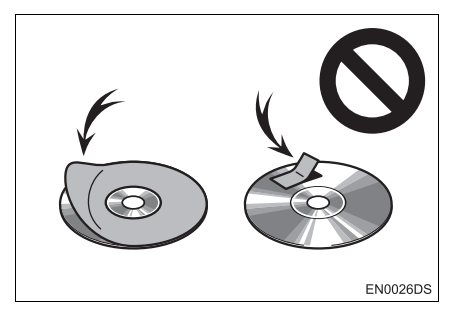

# ᡗ OBSERVERA

- Använd inte skivor med avvikande form, transparenta/genomskinliga skivor, skivor av låg kvalitet eller med etiketter, som bilderna visar. Sådana skivor kan skada spelaren, och ibland går det inte att mata ut dem.
- Detta system är inte avsett för dubbla skivor. Spelaren kan skadas om dubbla skivor används.

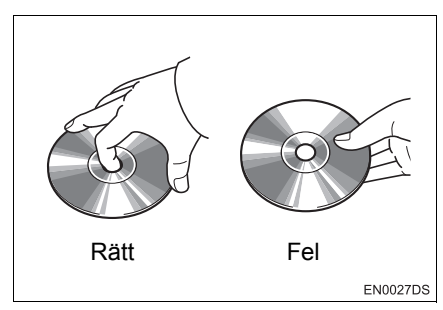

- Hantera skivorna varsamt, särskilt när du sätter in dem. Ta endast i kanterna och böj dem inte. Undvik att sätta fingeravtryck på dem, särskilt på den blanka sidan.
- Smuts, repor, hål och andra skador, liksom skeva och böjda skivor kan göra att CD-spelaren antingen hoppar över ett visst parti eller spelar upp samma parti gång på gång. (Håll skivan mot ljuset för att se om det finns några skador på den.)
- Ta ut skivorna ur CD-spelaren när du inte lyssnar på dem. Förvara dem i fodralen så att de skyddas mot damm, värme och direkt solljus.

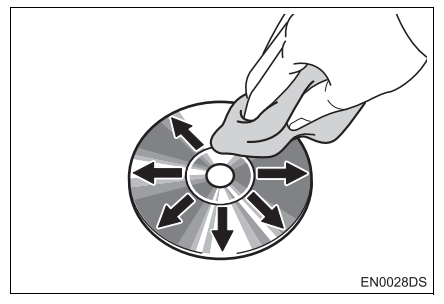

 Rengöring av skivor: Torka av skivan med ren och mjuk luddfri trasa, lätt fuktad i vatten. Torka inifrån centrum och rakt ut (torka inte i en cirkel). Använd inte vanliga rengöringsmedel eller antistatmedel för vinylskivor.

# MP3/WMA-FILER

- MP3 (MPEG Audio Layer 3) och WMA (Windows Media Audio) är standardformat för komprimering av ljud.
- MP3-/WMA-spelaren kan spela upp MP3och WMA-filer på CD-ROM-, CD-R- och CD-RW-skivor.
   Enheten kan spela upp skivinspelningar som är kompatibla med ISO 9660 nivå 1,2 (Romeo Joliet) and UDF (2.01) filsystem.
- När du namnger en MP3- eller WMA-fil ska du lägga till rätt filnamnsändelse (.mp3 eller .wma).
- MP3-/WMA-spelaren spelar upp filer med filnamnstilläggen .mp3 och .wma som MP3- respektive WMA-filer. Du kan förhindra brus och fel vid uppspelningen genom att använda rätt filnamnstillägg.
- Spelaren kan endast spela upp den första sessionen på CD-skivor för flera sessioner.
- MP3-filer är kompatibla med ID3-koder i version 1.0, version 1.1, version 2.2 och version 2.3-format. I andra format kan inte enheten visa skivans titel, spårets titel och artistens namn.
- USB-minne: MP3-filer är kompatibla med ID3-koder i version 1.0, version 1.1, version 2.2, version 2.3 och version 2.4 format. I andra format kan inte enheten visa spårets titel och artistens namn.
- WMA-filer kan innehålla en WMA-kod som används på samma sätt som en ID3-kod.
   WMA-koder innehåller information om t.ex. låtens titel och artistens namn.
- Ljudkvaliteten på MP3-/WMA-filer förbättras i allmänhet ju högre bithastigheten är. Filer som spelas in med en bithastighet på minst 128 kbps rekommenderas för att uppnå en rimlig ljudkvalitet.

### SAMPLINGSFREKVENS

MP3-filer:

MPEG 1 AUDIO LAYER 3 — 32, 44,1, 48 kHz MPEG2 AUDIO LAYER3 — 16, 22,05,

24 kHz

WMA-filer för WMA-spelare:

version 7, 8, 9 CBR — 32, 44,1, 48 kHz WMA-filer för USB-minne:

version 7, 8, 9 — HIGH PROFILE 32, 44,1, 48 kHz

### BITHASTIGHETER SOM GÅR ATT SPELA UPP

MP3 filer för MP3-spelare:

MPEG1 LAYER3 — 32 till 320 kbps MPEG2 LSF LAYER3 — 8 till 160 kbps

MP3 filer för USB-minne:

MPEG 1 AUDIO LAYER 2, 3 — 32 till 320 kbps

MPEG 2 AUDIO LAYER 2, 3 — 8 till 160 kbps

WMA-filer för WMA-spelare: version 7, 8 CBR — 48 till 192 kbps version 9 CBR — 48 till 320 kbps WMA-filer för USB-minne: version 7, 8, 9 CBR — 48 till 320 kbps

- M3u-spellistor är inte kompatibla med spelaren.
- Formaten MP3i (MP3 interactive) och MP3PRO är inte kompatibla med spelaren.
- Spelaren är kompatibel med VBR (Variable Bit Rate).
- När du spelar upp filer som har spelats in som VBR-filer visas inte uppspelningstiden korrekt när du snabbsöker framåt eller bakåt.
- Det går inte att kontrollera mappar som inte innehåller MP3-/WMA-filer.

- MP3-/WMA-filer i mappar, som är upp till åtta nivåer djupa, kan spelas upp. Det kan dock dröja innan uppspelningen börjar om du använder skivor med många mappnivåer. Av den anledningen rekommenderar vi att du inte skapar skivor med fler än två mappnivåer.
- WMA-filer version 9 beroende på "Windows Media<sup>®</sup> Audio Standard".

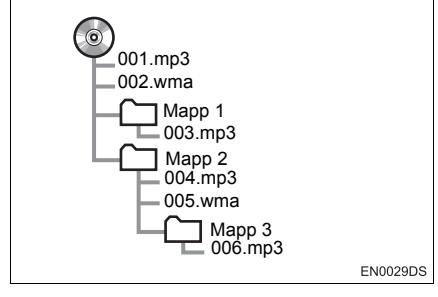

 En CD-skiva med den struktur som visas till vänster spelas upp i följande ordning:

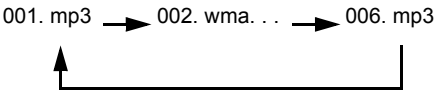

- MP3/WMA-spelare: Det går att spela upp högst 192 mappar eller 255 filer på samma skiva.
- USB-minne: Maximalt antal mappar i en enhet: 3 000 Maximalt antal filer i en mapp: 255 Maximalt antal filer i en enhet: 9 999
- Ordningen varierar beroende på vilken dator och MP3-/WMA-programvara du använder.

### CD-R- OCH CD-RW-SKIVOR

- Det går inte att spela upp CD-R-/CD-RWskivor som inte har genomgått någon slutprocess (en process som gör att skivorna kan spelas upp på en vanlig CD-spelare).
- Det går eventuellt inte att spela upp CD-R-/CD-RW-skivor som har spelats in på en CD-brännare eller dator beroende på skivans egenskaper, repor eller smuts på skivan eller smuts, kondens, etc. på glasskivan i enheten.
- Det går eventuellt inte att spela upp skivor som har spelats in på en dator beroende på inställningarna i programmet och datormiljön. Spela in i rätt format. (Mer information om detta kan du få från tillverkaren av programmet.)
- CD-R-/CD-RW-skivor kan skadas av direkt solljus, höga temperaturer och andra lagringsförhållanden. Det går eventuellt inte att spela upp vissa skadade skivor i enheten.
- Om du sätter in en CD-RW-skiva i MP3-/WMA-spelaren tar det längre tid för uppspelningen att komma igång än med en vanlig CD- eller CD-R-skiva.
- Inspelningar på CD-R/CD-RW kan inte spelas upp med systemet DDCD (Double Density CD).

LJUDANLÄGGNING

### BEGREPP

### ÖVERFÖRING AV DATAPAKET

 "Packet write" är ett allmänt begrepp som beskriver processen att skriva data till en CD-R-skiva på samma sätt som data skrivs till en diskett eller hårddisk.

### ID3-TAGG

ID3-koder används för att spara information om en låt i en MP3-fil. Den här informationen kan innehålla spårets titel, artistens namn, skivans titel, musikgenren, tillverkningsåret, kommentarer och andra data. Innehållet kan redigeras fritt i ett program med funktioner för redigering av ID3-koder. Koderna är begränsade till ett visst antal tecken, men informationen kan visas när låten spelas upp.

### WMA-TAGG

 WMA-filer kan innehålla en WMA-kod som används på samma sätt som en ID3-kod.
 WMA-koder innehåller information om t.ex. låtens titel och artistens namn.

### ISO 9660-FORMAT

- Det här är den internationella standarden för formatering av CD-ROM-mappar och -filer. Det finns två nivåer av ISO 9660formatet.
- Nivå 1: Filnamnet är i formatet 8.3 (åtta tecken för filnamnet och tre tecken för filnamnstillägget. Filnamnen måste bestå av stora bokstäver och siffror på totalt en byte. Symbolen "\_" får också användas.)
- Nivå 2: Filnamnet får innehålla högst 31 tecken (inklusive avgränsaren "." och filnamnstillägget). Varje mapp måste innehålla färre än åtta nivåer.

#### m3u

 Uppspelningslistor som skapas med hjälp av programvaran "WINAMP" har filnamnstillägget .m3u.

#### MP3

 MP3 är en standard för komprimering av ljud som har fastställts av en arbetsgrupp (MPEG) som tillhör ISO (International Standard Organization). MP3 komprimerar ljuddata till ungefär en tiondel av storleken på vanliga skivor.

#### WMA

 WMA (Windows Media Audio) är ett format för komprimering av ljud som har utvecklats av Microsoft<sup>®</sup>. Det används för att komprimera filer till ett mindre format än MP3-filer. Avkodningsformatet för WMA-filer finns i version 7, 8, och 9.

# 

# Bluetooth<sup>®</sup> HANDSFREE-SYSTEM

| 1  | Bluetooth <sup>®</sup><br>HANDSFREE-SYSTEM                 |           |
|----|------------------------------------------------------------|-----------|
| 1. | SNABBGUIDE                                                 | 58        |
| 2. | HANDSFREE-SYSTEM                                           | 59        |
|    | ATT ANVÄNDA<br>TELEFONKNAPPEN                              | 60        |
|    | OM TELEFONBOKEN I DET HÄR<br>SYSTEMET                      | 61        |
|    | NÄR DU GÖR DIG AV MED BILEN                                | 61        |
|    | TELEFONSTATUS, DISPLAY                                     | 62        |
| 3. | REGISTRERA EN                                              |           |
|    | Bluetooth <sup>©</sup> -TELEFON                            | 63        |
|    | VALJA OCH LAGGA TILL EN<br>Bluetooth <sup>®</sup> -TELEFON | 64        |
| 4. | RINGA MED<br>Bluetooth <sup>®</sup> -TELEFON               | 65        |
|    | GENOM ATT SLÅ ETT NUMMER                                   | 65        |
|    | MED TELEFONBOKEN                                           | 65        |
|    | MED SNABBNUMMER                                            | 67        |
|    | VIA SAMTALSHISTORIK                                        | 67        |
| 5. | TA EMOT SAMTAL MED<br>Bluetooth <sup>®</sup> -TELEFON      | 69        |
| 6. | TALA I Bluetooth <sup>®</sup> -TELEFON                     | <b>70</b> |
|    |                                                            | 11        |

# 1. SNABBGUIDE

Från den här skärmen kan du ringa ett telefonsamtal. För att visa skärmen "Telephone", tryck på knappen 🤹 på ratten, eller på knappen 📞 🤣.

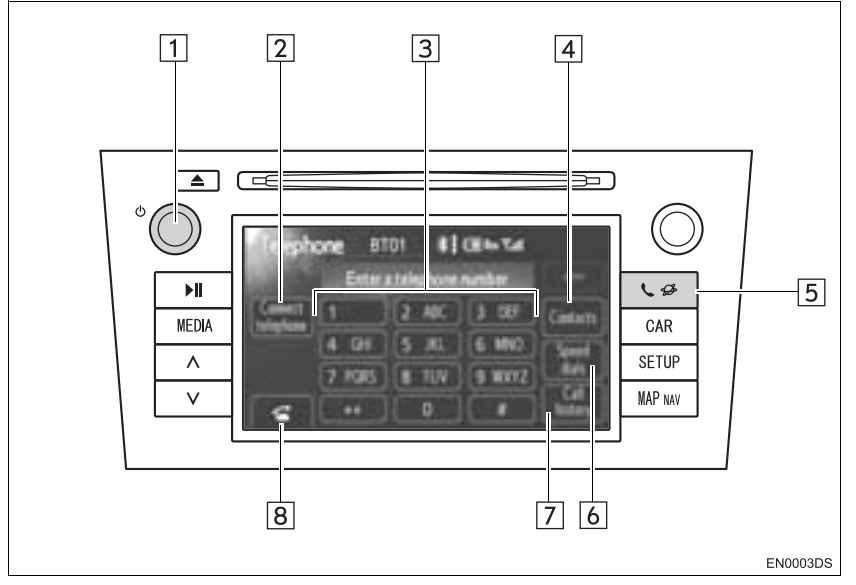

• Det aktuella utförandet och knapparnas placering kan variera beroende på fordonet. För ytterligare information, se bilens instruktionsbok.

| Nr. | Namn                   | Funktion                                                                                   | Sida   |
|-----|------------------------|--------------------------------------------------------------------------------------------|--------|
| 1   | ථ reglage              | Vrid på knappen för att justera ljudnivån.                                                 | 69, 70 |
| 2   | "Connect<br>telephone" | Du kan ansluta en Bluetooth <sup>®</sup> -enhet till systemet.                             | 64     |
| 3   | Siffertangenter        | Används för att ange ett telefonnummer.                                                    | 65     |
| 4   | "Contacts"             | Visar skärmen "Contacts" för att ringa ett samtal med användning av telefonboken.          | 65     |
| 5   | 📞 🥵 knapp              | Visar skärmen "Telephone".                                                                 | 63, 65 |
| 6   | "Speed dials"          | Visar skärmen "Speed dial" för att ringa ett samtal med snabbnummer.                       | 67     |
| 7   | "Call history"         | Visar skärmen "Call history" för att ringa ett samtal med användning av samtalshistoriken. | 67     |
| 8   | 6                      | Används till att ringa ett telefonsamtal.                                                  | 65, 69 |

# 2. HANDSFREE-SYSTEM

Bluetooth<sup>®</sup> Handsfree-systemet ger dig möjlighet att ringa och ta emot samtal utan att ta händerna från ratten genom att du ansluter mobiltelefonen till systemet.

Det här systemet stöder Bluetooth<sup>®</sup>. Bluetooth<sup>®</sup> är ett trådlöst system som gör att du kan ringa utan att ansluta mobiltelefonen med en kabel eller placera den i en särskild hållare.

I denna del beskrivs hur systemet används.

 För registrering och inställning av telefonen, se "TELEFONINSTÄLLNINGAR" på sidan 93.

# VARNING

- Använd bara en mobiltelefon eller anslut bara en Bluetooth<sup>®</sup>-telefon där det är säkert och tillåtet enligt lag.
- Din ljudanläggning är försedd med Bluetooth®-antenner. Personer med implanterad pacemaker eller defibrillator bör hålla sig på rimligt avstånd från Bluetooth®-antenner. Radiovågorna kan påverka funktionen av sådan apparatur.
- Innan de använder Bluetooth®-enheter bör personer som använder annan elektrisk utrustning för medicinskt bruk än implanterade pacemakers och defibrillatorer, höra efter hos tillverkaren av utrustningen huruvida dess funktion påverkas av radiovågor. Radiovågor kan ha oväntad inverkan på driften av sådan medicinsk apparatur.

# 

- Lämna inte kvar mobiltelefonen i bilen.
  Om det är mycket varmt i bilen kan telefonen skadas.
- Om Bluetooth<sup>®</sup>-telefonen är för nära systemet kan ljudkvaliteten försämras och anslutningen kan brytas.

### (INFORMATION)

- Om din mobiltelefon inte stöder Bluetooth<sup>®</sup> fungerar inte det här systemet.
- Beroende på mobiltelefonens modell kan vissa funktioner vara begränsade.
- I följande fall fungerar eventuellt inte systemet.
  - Mobiltelefonen är avstängd.
  - Du befinner dig utanför mottagningsområdet.
  - Mobiltelefonen är inte ansluten.
  - Mobiltelefonen är dåligt laddad.
  - Om utgående samtal begränsas på grund av tung trafik på telefonlinjerna etc.
  - Om själva mobiltelefonen inte kan användas
  - Under överföring av telefonboksdata från mobiltelefonen
- Även om din mobiltelefon har Bluetooth<sup>®</sup>-anslutning för både handsfree och ljudenheter går det eventuellt inte alltid att ansluta till handsfree-anslutningen samtidigt.
- När du använder Bluetooth<sup>®</sup>-ljud och handsfree samtidigt kan följande problem uppstå.
  - $\mbox{-}\mbox{Bluetooth}^{\mbox{${\rm B}$}}\mbox{-}\mbox{anslutningen}$  kan avbrytas.
  - Missljud kan höras vid uppspelning med Bluetooth<sup>®</sup>-ljud.
- Bluetooth<sup>®</sup>-telefonbatteri kommer att laddas ur snabbt när den är ansluten till Bluetooth<sup>®</sup>.

# Bluetooth<sup>®</sup>

Bluetooth är ett registrerat varumärke som tillhör Bluetooth SIG, Inc.

### (INFORMATION)

- Det här systemet fungerar tillsammans med följande system.
- Bluetooth<sup>®</sup> Specifikation version1.1 eller högre (Rekommenderas: version 2.1+EDR eller högre)
- Profil
  - HFP (Hands Free Profile) version 1.0 eller högre (Rekommenderas: version 1.5 eller högre)

Den här profilen medger handsfreesamtal med mobiltelefon eller headset. Den har en utgående och en inkommande samtalsfunktion.

- OPP (Object Push Profile) version 1.1 eller högre Det här är en profil som möjliggör utväxling av telefonboksuppgifter. Om Bluetooth<sup>®</sup>-telefonen har PBAP och OPP, kan OPP inte användas.
- PBAP (Phone Book Access Profile) version 1.0 eller högre Det här är en profil som möjliggör överföring av telefonboksuppgifter.
- Om din mobiltelefon inte fungerar i HFPmiljö kan du inte registrera Bluetooth<sup>®</sup>telefonen och använda OPP- eller PBAP-profiler separat.

### ATT ANVÄNDA TELEFON-KNAPPEN

Det aktuella utförandet och knapparnas placering kan variera beroende på fordonet. För ytterligare information, se bilens instruktionsbok.

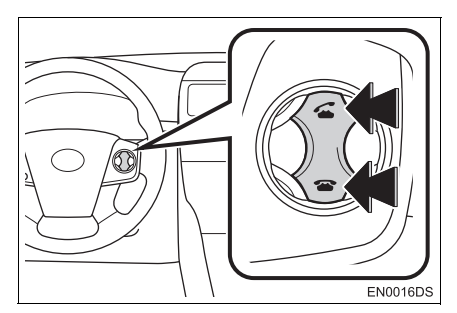

 Genom att trycka på telefonknappen ovan kan du ta emot eller avsluta samtal utan att ta händerna från ratten.

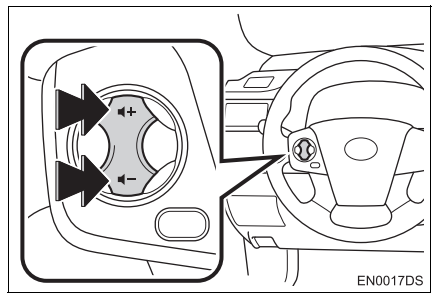

 Genom att trycka på volymreglaget, kan du justera volymen.

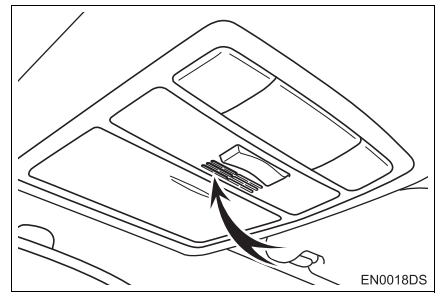

 Du kan använda mikrofonen när du talar i telefon.

### (INFORMATION)

- Rösten hos den du talar med hörs genom den främre högtalaren. När mottagna samtal eller mottagna röster hörs dämpas ljudet i ljudanläggningen.
- Tala inte samtidigt med personen i andra änden. Om ni talar samtidigt når rösterna eventuellt inte fram. (Det beror inte på något tekniskt fel.)
- Håll ljudet på den mottagna rösten på låg nivå. Annars kan ekoeffekter uppstå och den mottagna rösten kan höras utanför bilen. Tala tydligt mot mikrofonen när du talar i telefon.
- Under följande förhållanden når rösten inte alltid fram till lyssnaren.
  - När du kör på obelagd väg. (Buller från bilen.)
  - När du kör i hög hastighet.
  - · Ett fönster är öppet.
  - Om luftkonditioneringsventilerna är riktade mot mikrofonen.
  - Högt ljud från fläkten i luftkonditioneringssystemet.
  - Påverkan av mobiltelefonens nätverk.

### OM TELEFONBOKEN I DET HÄR SYSTEMET

- Följande data lagras för varje registrerad telefon. Om en annan telefon är ansluten kan du inte läsa registrerade data.
  - Telefonboksuppgifter
  - Samtalshistorik
  - Uppgifter om snabbnummer

### (INFORMATION)

 När du tar bort telefonen raderas även uppgifterna som nämnts ovan.

# NÄR DU GÖR DIG AV MED BI-LEN

En mängd personliga data registreras när du använder handsfree-systemet. Du bör nollställa uppgifterna när du lämnar ifrån dig bilen. (Se "TA BORT PERSONLIGA DATA" på sidan 82.)

- Du kan nollställa följande uppgifter i systemet.
  - Telefonboksuppgifter
  - Samtalshistorik
  - Uppgifter om snabbnummer
  - Bluetooth<sup>®</sup> telefondata
  - Inställning av ljudnivån
  - Detaljerade inställningar

### (INFORMATION)

 Om du nollställer dessa får du aldrig tillbaka de registrerade uppgifterna igen. Var noga när du nollställer uppgifterna.

# TELEFONSTATUS, DISPLAY

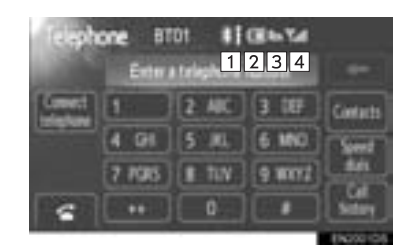

1 Indikerar status för Bluetooth<sup>®</sup>-anslutningen.

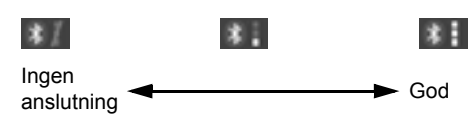

 Indikerar hur mycket av batteriladdningen som återstår.

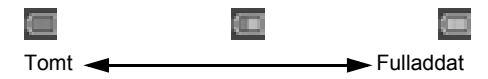

- Detta visas inte när Bluetooth<sup>®</sup>-telefonen inte är ansluten.
- Beroende på typen av Bluetooth<sup>®</sup>-telefon visas eventuellt inte återstående batteriladdning.
- Nivån återstående laddning motsvarar inte alltid laddningen i Bluetooth<sup>®</sup>-telefonen. Systemet saknar laddningsfunktion.

3 Visar mottagningsområde.

"Rm" visas vid mottagning i avsökningsområdet.

- Mottagningsområdet visas eventuellt inte beroende på vilken telefon du har.
- 4 Visar den mottagna signalens nivå.

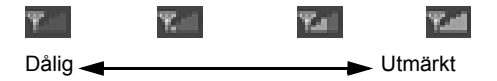

- Mottagningsnivån motsvarar inte alltid mobiltelefonens nivå.
- Mottagningsnivån visas eventuellt inte beroende på vilken telefon du har.
- "No Service" visas när du befinner dig utanför mottagningsområdet eller där radiovågor inte kan tas emot.

#### (INFORMATION)

- Antenn för Bluetooth<sup>®</sup>-anslutning är inbyggd i displayen.
- Status för Bluetooth<sup>®</sup>-anslutningen är eventuellt inte bra och systemet fungerar eventuellt inte när du använder Bluetooth<sup>®</sup>-telefonen under följande omständigheter.
  - Din Bluetooth<sup>®</sup>telefon är dold (bakom sätet eller i handskfacket och konsolfacket).
  - Din Bluetooth<sup>®</sup>-telefon vidrör eller är täckt av metallföremål.
- Lämna kvar Bluetooth<sup>®</sup>-telefonen på en plats där Bluetooth<sup>®</sup>-känsligheten är god.

# 3. REGISTRERA EN Bluetooth<sup>®</sup>-TELEFON

För att kunna använda Bluetooth<sup>®</sup>handsfree-systemet behöver du registrera din telefon i systemet. När du har registrerat den kan du göra handsfreesamtal.

Om du inte har registrerat en Bluetooth<sup>®</sup>-telefon måste du först registrera den enligt följande.

- Se "REGISTRERADE ENHETER" på sidan 85 för ytterligare information för registrering.
- Tryck på knappen Section 2015 Parallel 1
  Knappen Section 2015 Parallel 1
  Knappen Section 2015 Parallel 1

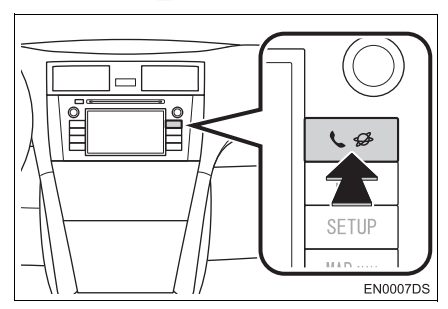

2 Tryck på "Yes" för att registrera din Bluetooth<sup>®</sup>-telefon.

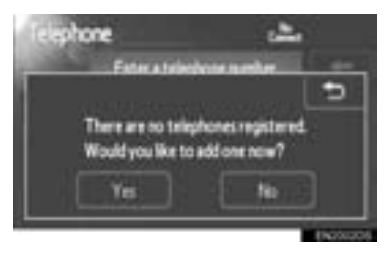

3 När den här skärmen visas ska du genomföra en enhetsidentifiering från din Bluetooth<sup>®</sup>-telefon.

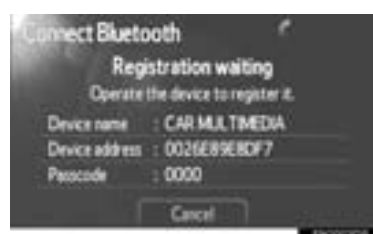

- 4 Mata in lösenkoden som visas på skärmen, i din telefon.
- Lösenkod krävs inte för Bluetooth<sup>®</sup>-telefoner som är kompatibla med SSP (Secure Simple Pairing). Beroende på typen av Bluetooth<sup>®</sup>-telefon som ansluts, kan ett meddelande som bekräftar registreringen visas på Bluetooth<sup>®</sup>-telefonens skärm. Svara och använd Bluetooth<sup>®</sup>-telefonen enligt bekräftelsemeddelandet.
- Tryck på "Cancel" om du vill avbryta registreringen.
- Om Bluetooth<sup>®</sup>-telefonen som ska registreras har en Bluetooth<sup>®</sup>-ljudfunktion kan den registreras samtidigt.

**5** När anslutningen är klar visas den här skärmen.

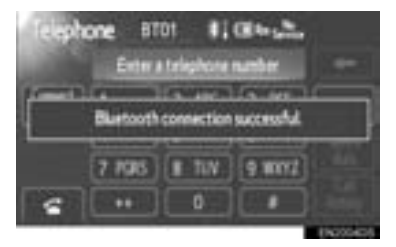

- När du har registrerat enheten ansluts systemet automatiskt till din Bluetooth<sup>®</sup>enhet varje gång du startar bilen. (För automatisk anslutning, se "ÄNDRA Bluetooth<sup>®</sup> POWER" på sidan 90.)
- Om Bluetooth<sup>®</sup> har kopplats bort avsiktligt, till exempel om din Bluetooth<sup>®</sup>-telefon stängdes av, händer ingenting. Anslut Bluetooth<sup>®</sup>-telefonen igen manuellt.

#### (INFORMATION)

 Se instruktionsboken till Bluetooth<sup>®</sup>-telefonen för uppgifter om enhetsindentifiering för din Bluetooth<sup>®</sup>-telefon.

# VÄLJA OCH LÄGGA TILL EN Bluetooth<sup>®</sup>-TELEFON

Om du har registrerat några Bluetooth<sup>®</sup>-enheter kan du ändra den anslutna enheten och lägga till en ny enhet.

1 Tryck på "Connect telephone".

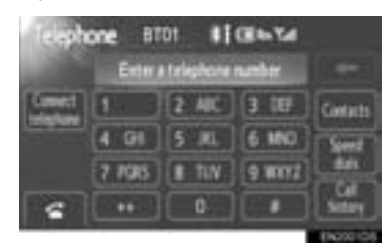

2 Tryck på Bluetooth<sup>®</sup>-enhetens namn för att ansluta.

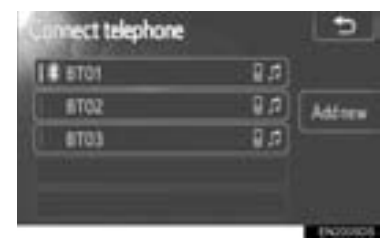

- Valindikatorn visas till vänster om det valda enhetsnamnet.
- Bluetooth<sup>®</sup>-symbolen visas när du ansluter enheten.
  - Tryck på "Add new" om du vill lägga till en ny enhet. Du kan registrera upp till 5 enheter.

#### (INFORMATION)

 Om du ansluter telefonen medan Bluetooth<sup>®</sup>-ljudenhet spelar stannar Bluetooth<sup>®</sup>-ljudet tillfälligt. Det kan ta tid, eftersom telefonanslutningen utförs under Bluetooth<sup>®</sup>-uppspelning. Ljudet kan hoppas över.

# 4. RINGA MED Bluetooth<sup>®</sup>-TELEFON

När du har registrerat Bluetooth<sup>®</sup>-telefonen kan du ringa ett samtal med Bluetooth<sup>®</sup>-handsfreesystemet.

### GENOM ATT SLÅ ETT NUM-MER

Du kan ringa ett samtal genom att slå telefonnumret.

- Tryck på knappen S på ratten eller på knappen S för att visa skärmen "Telephone".
- 2 Ange ett telefonnummer genom att trycka på sifferknapparna (0–9, \*, #, +).

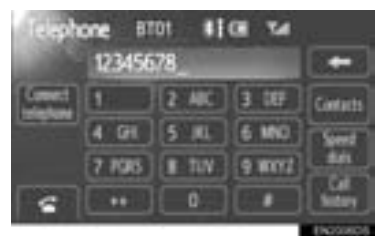

- Varje gång du trycker på **raderas** en inknappad siffra.
- För den första siffran kan du knappa in "+" genom att trycka på "\*" en kort stund.
- 3 Tryck på 🚾 eller på 🕥 på ratten.

# MED TELEFONBOKEN

Du kan ringa ett samtal via uppgifter i telefonboken som har överförts från din mobiltelefon.

Systemet har en telefonbok för varje telefon. Du kan föra in högst 1 000 kontakter i varje telefonbok.

- Tryck på knappen S på ratten eller på knappen S för att visa skärmen "Telephone".
- 2 Tryck på "Contacts".

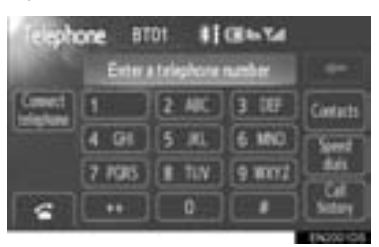

3 Tryck på önskad uppgift från listan.

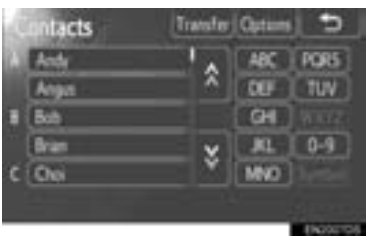

4 Tryck på önskat nummer från listan.

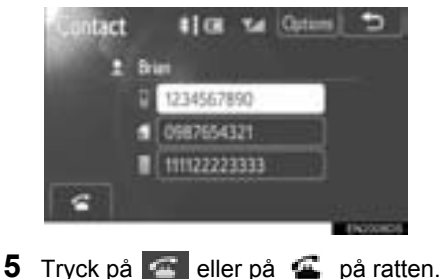

3 Bluetooth<sup>®</sup> HANDSFREE-SYSTEN

### OM TELEFONBOKEN ÄR TOM

1 Tryck på "Contacts".

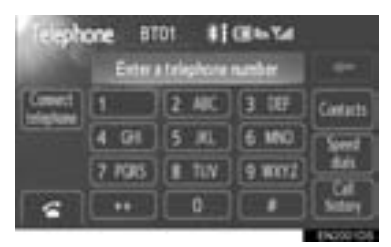

- Om din telefon varken stöder PBAP eller OPP kan du inte överföra kontakter.
- ► PBAP-kompatibla modeller
- 2 Tryck på "Yes" om du vill överföra nya kontakter från en mobiltelefon.

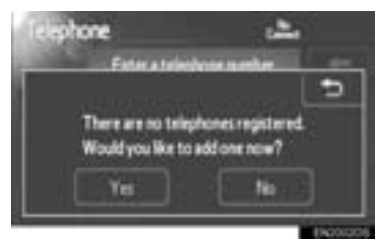

 Tryck på "No" om du vill avbryta överföring av kontakter.

- ► PBAP-inkompatibla men OPP-kompatibla modeller
- 2 Tryck på "Transfer" om du vill överföra nya kontakter från en mobiltelefon.

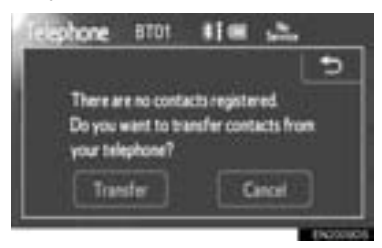

- Du måste ha telefonen påslagen för att kunna överföra nya kontakter.
- Tryck på "Cancel" om du vill avbryta överföring av kontakter.

# MED SNABBNUMMER

Du kan ringa samtal med hjälp av registrerade telefonsamtal som kan väljas från en telefonbok. (Se "INSTÄLLNING AV SNABBNUMMER" på sidan 98 beträffande registrering av snabbnummer.)

- Tryck på knappen S på ratten eller på knappen S för att visa skärmen "Telephone".
- 2 Tryck på "Snabbnummer".

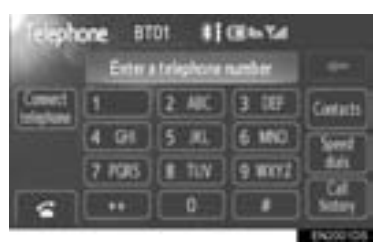

**3** Tryck på önskat nummer för att ringa ett samtal.

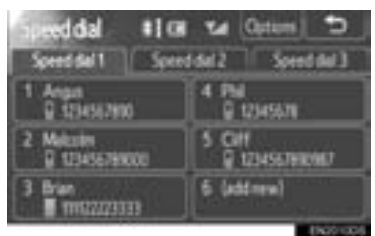

• Du kan ändra sida genom att trycka på fliken "Speed dial 2" eller "Speed dial 3".

# VIA SAMTALSHISTORIK

Du kan ringa samtal med hjälp av samtalshistoriken som har de 4 nedanstående funktionerna.

All: samtliga samtal (missade, inkommande, utgående)

Missed: samtal som du har missat Incoming: samtal som du har tagit emot Outgoing: samtal som du har ringt

- Tryck på knappen S på ratten eller på knappen S S för att visa skärmen "Telephone".
- 2 Tryck på "Call history".

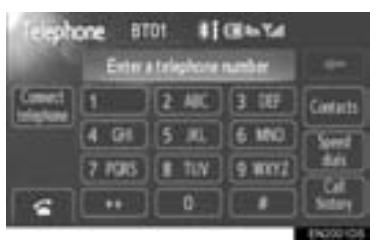

**3** Tryck på önskad uppgift från listan.

| Al Mated Incoming Outgoing                                                                                                    |
|----------------------------------------------------------------------------------------------------|
| AND ADDRESS OF A DESCRIPTION OF A DESCRIPTION OF A DESCRI |
| 1 ( + E Dian                                                                                                    |
| 2 /+ 9 Km                                                                                                    |
| 3 🖍 Bob                                                                                                    |
| 4 /+ 1 from                                                                                                    |
| 5 (+ 🗑 Ango                                                                                                    |

 När listan ändras, tryck på fliken "All", "Missed", "Incoming" eller "Outgoing". 4 Tryck på < eller på < på ratten.

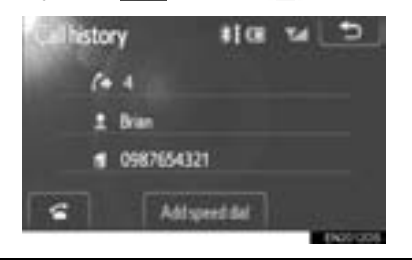

Du kan ringa ett samtal med hjälp av den senaste uppgiften i samtalshistoriken.

- 1 Tryck på knappen 🔹 på ratten för att visa skärmen "Telephone".
- 2 Tryck på knappen 🕋 på ratten för att visa skärmen "Call history".
- **3** Tryck på knappen **S** på ratten för att välja den senaste uppgiften i samtalshistoriken.
- 4 Tryck på knappen på ratten eller tryck på för att ringa till den senaste uppgiften i samtalshistoriken.
- När du ringer ett samtal med hjälp av telefonboken visas namnet (om det är registrerat).
- Om du slår samma nummer gång på gång registreras bara det senaste numret.
- Om du tar emot ett samtal från ett nummer som är registrerat i telefonboken visas namn och nummer.

### (INFORMATION)

- Samtal med dolda nummer lagras också i systemet.
- Du kan eventuellt inte ringa utomlands beroende på vilken mobiltelefon som du har.
# 5. TA EMOT SAMTAL MED Bluetooth<sup>®</sup>-TELEFON

När ett samtal tas emot visas den här skärmen med en ljudsignal.

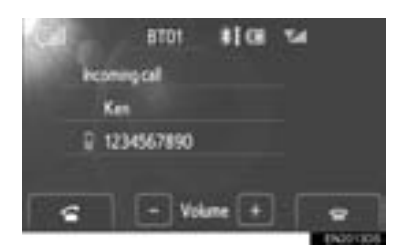

#### Svara i telefonen:

Tryck på knappen 🐔 på ratten eller på

knappen <

#### Avvisa ett samtal:

Tryck på knappen 🕿 på ratten eller på

knappen 💽.

#### Justera volymen på ett mottaget samtal: Tryck på "-" eller på "+", vrid på knap-

pen 也, eller använd volymreglaget på ratten.

#### (INFORMATION)

 När du pratar med någon utomlands visas eventuellt inte namnet på den som du talar med beroende på vilken mobiltelefon som du har.

# 6. TALA I Bluetooth<sup>®</sup>-TELEFON

När du talar i telefon visas den här skärmbilden. Du kan utföra åtgärderna nedan på skärmbilden.

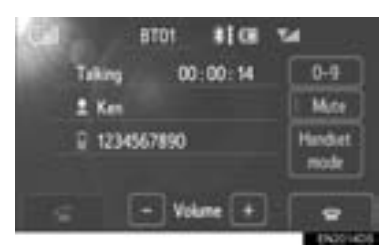

Ställa in ljudvolymen på den andra partens röst: Tryck på "-" eller på "+", vrid

på knappen 心, eller använd volymreglaget på ratten.

Lägga på luren: Tryck på knappen

på ratten eller på knappen

Dämpa ljudet av din röst: Tryck på "Mute".

Knappa in ett nummer: Tryck på "0–9". Överföra samtalet: Tryck på "Handsfree mode" eller "Handset mode".

#### (INFORMATION)

 När du byter från samtal med mobiltelefon till handsfree-samtal visas handsfree-skärmen och du kan utföra samtalen via skärmen.

#### NÄR DU TRYCKER PÅ "0-9"

1 Ange ett nummer genom att trycka på tangenterna.

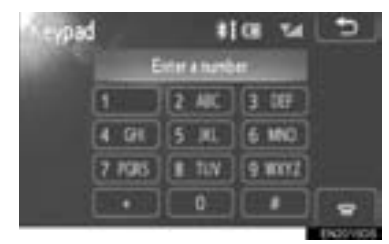

Lägga på luren: Tryck på knappen 🕋 på ratten eller på knappen 💽.

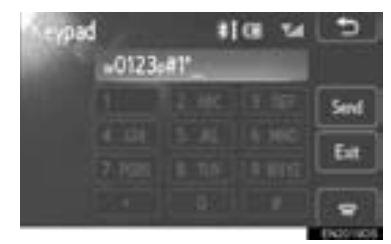

- Om en oavbruten ringsignal registreras i en telefonbok visas den här bilden. (Om den inte registreras, visas inte "Send" och "Exit".)
- Kontrollera numret som visas på skärmen och tryck på "Send". Numret rings upp.
- När du pekar på "Exit" avslutas funktionen och den vanliga ringsignalsskärmen visas.

Lägga på luren: Tryck på knappen

på ratten eller på knappen 💽.

#### (INFORMATION)

- Kopplingstonen är markeringstecknet (p eller w) och numret som följer telefonnumret. (Exempel: 056133w0123p#1\*)
- Du kan använda dig av den här funktionen exempelvis när du vill använda en telefonsvarare eller en telefontjänst hos en bank. Du kan registrera telefonnumret och koden i telefonboken.

# **AVBRYTA SAMTAL**

Om samtalet avbryts av en tredje part under pågående samtal visas den här skärmen.

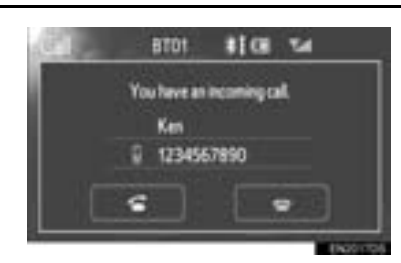

#### Svara i telefonen:

| Tryck på | knappen | G | på ratten | eller | på |
|----------|---------|---|-----------|-------|----|
| knappen  | 4       |   |           |       |    |

#### Avvisa ett samtal:

Tryck på knappen 🕋 på ratten eller på knappen 🔄.

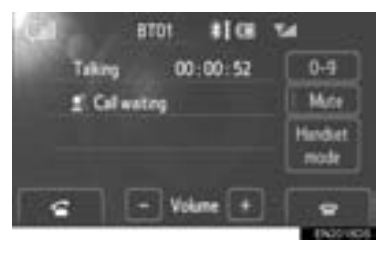

#### (INFORMATION)

- Funktionen för att avbryta samtal kan variera beroende på telefonleverantör och mobiltelefon.
- Funktionen avbryta samtal är eventuellt inte möjlig beroende på avtalade villkor med telefonleverantören.

# 4

# FORDONSINFORMATION

# FORDONSINFORMATION

| ١. | SNABBGUIDE                                          | 74 |
|----|-----------------------------------------------------|----|
| 2. |                                                     | 75 |
|    | (FORDON MED<br>HYBRIDSYSTEM)                        | 75 |
|    | BRÄNSLEFÖRBRUKNING<br>(FORDON UTAN<br>HYBRIDSYSTEM) | 75 |
| 3. | VARNINGSSYSTEM FÖR<br>DÄCKTRYCK                     | 77 |

VISA SKÄRMEN FÖR DÄCKTRYCK.... 77

# 1. SNABBGUIDE

Information om bränsleförbrukning och däcktryck kan visas. Tryck på "CAR" för tillgång till bilens informationssystem.

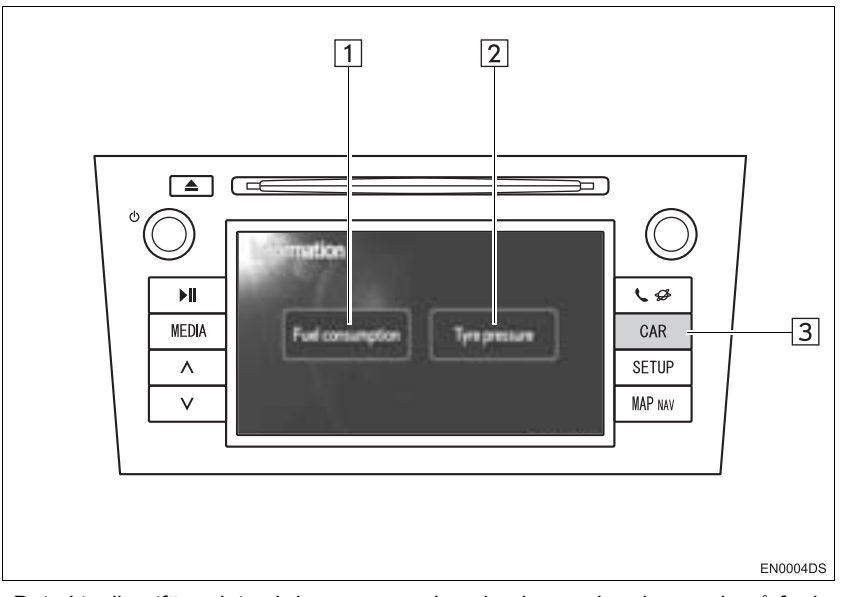

- Det aktuella utförandet och knapparnas placering kan variera beroende på fordonet. För ytterligare information, se bilens instruktionsbok.
- Skärmen "Information" som visas ovan, visas om fordonet är utrustat med varningssystem för både bränsleförbrukning och däcktryck.

| Nr. | Namn                | Funktion                                                                   | Sida   |
|-----|---------------------|----------------------------------------------------------------------------|--------|
| 1   | "Fuel consumption"* | Visar skärmarna "Trip information", "Past record" och "Energy monitor".    | 75     |
| 2   | "Tyre pressure"*    | Visar skärmen "Tyre pressure".                                             | 77     |
| 3   | "CAR", knapp*       | Tryck på den här knappen för tillgång till bilens infor-<br>mationssystem. | 75, 77 |

\*: I förekommande fall

# 2. BRÄNSLEFÖRBRUKNING\*

# BRÄNSLEFÖRBRUKNING (FORDON MED HYBRIDSYS-TEM)

Bränsleförbrukning som t.ex. visas nedan kan visas på skärmen. För ytterligare information, se bilens instruktionsbok.

- Energimonitor
- Färdförbrukning
- Tidigare info

# BRÄNSLEFÖRBRUKNING (FORDON UTAN HYBRIDSYS-TEM)

1 Tryck på knappen "CAR".

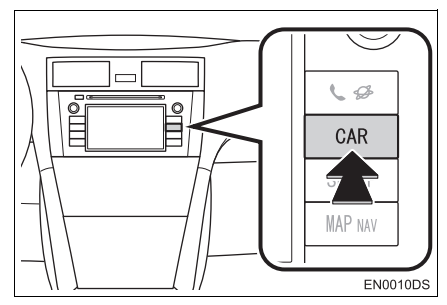

2 Tryck på "Fuel consumption".

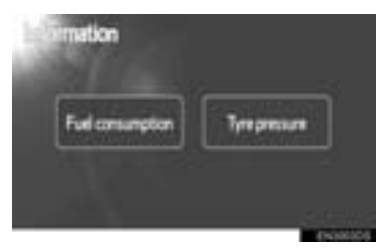

- Skärmen "Trip information" eller "Past record" visas.
- Skärmen "Information" visas inte om fordonet inte är utrustat med varningssystem för däcktryck.

## FÄRDINFORMATION

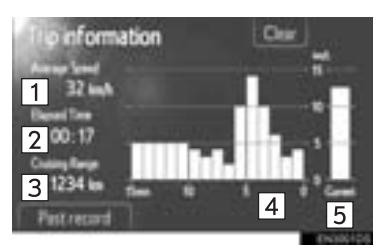

• Om skärmen "Trip information" inte visas, tryck på "Trip information".

| Nr. | Namn                                     |
|-----|------------------------------------------|
| 1   | Medelhastighet                           |
| 2   | Förbrukad tid                            |
| 3   | Räckvidd                                 |
| 4   | Tidigare bränsleförbrukning per<br>minut |
| 5   | Aktuell bränsleförbrukning per minut     |

"Clear": Färdinformationsdata kan tas bort med en tryckning på den här skärmknappen.

"Past record": Skärmen "Past record" kan visas med en tryckning på den här skärmknappen.

#### (INFORMATION)

 Displayen för färdinformation indikerar allmänna körförutsättningar. Exaktheten varierar med körvanor och vägförhållanden.

#### TIDIGARE REGISTRERING

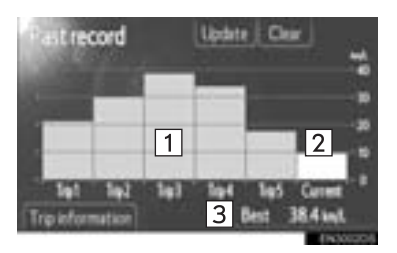

• Om inte skärmen "Past record" visas, trycker du på "Past record".

| Nr. | Namn                                       |  |  |
|-----|--------------------------------------------|--|--|
| 1   | Tidigare bästa bränsleförbruk-<br>ning     |  |  |
| 2   | Aktuell bränsleförbrukning                 |  |  |
| 3   | Bästa registrerade bränsleför-<br>brukning |  |  |

 Den genomsnittliga bränsleförbrukningen separeras med färger i tidigare genomsnitt och den genomsnittliga bränsleförbrukningen sedan den senaste nollställningen.

"Clear": Tidigare info kan raderas om du trycker på den här skärmknappen.

"**Update**": Nollställ den genomsnittliga bränsleförbrukningen om du vill mäta den aktuella bränsleförbrukningen igen.

► Fordon med informationsdisplay

När du trycker på **"Update"**, kommer den genomsnittliga bränsleförbrukningen som visas på informationsdisplayen att nollställas samtidigt.

"Trip information": Skärmen "Trip information" kan visas med en tryckning på den här skärmknappen.

#### **1. FORDONSINFORMATION**

# **3. VARNINGSSYSTEM FÖR DÄCKTRYCK\***

Fordon utrustade med varningssystem för däcktryck visar en varningsskärm, förutom en varning på mätaren, om trycket i däcken blir lågt. För information om varningssystemet för däcktryck, se bilens instruktionsbok.

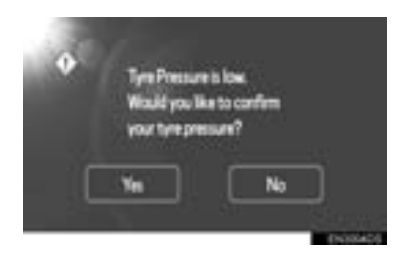

 För att bekräfta lufttrycket i däcken, tryck på "Yes". Tryck på "No" för att avbryta och återgå till föregående skärmbild. (Den här skärmen visas inte om skärmen för däcktrycket redan visas.)

# VISA SKÄRMEN FÖR DÄCK-TRYCK

Lufttrycket i respektive däck kan bekräftas med skärmen för däcktryck.

**1** Tryck på knappen "CAR".

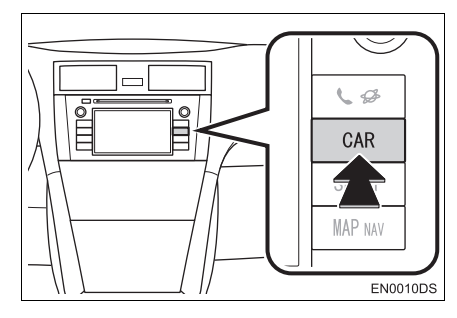

2 Tryck på "Tyre pressure".

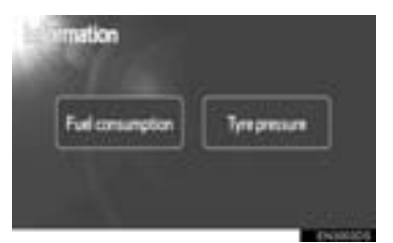

**3** Värdet för lufttrycket i respektive däck kommer att visas.

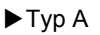

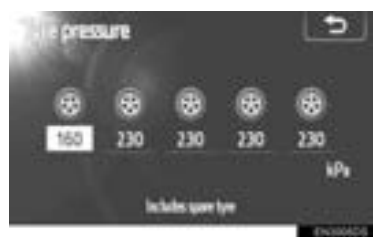

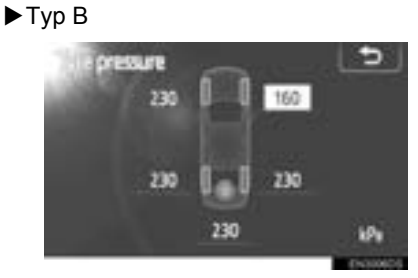

- Lågt lufttryck i däcket visas i orange.
- Displaymönstret varierar beroende på fordon. Vissa fordon visar inte lufttrycket i reservdäcket.

# 5

# INSTALLATION

# INSTÄLLNING 1. SNABBGUIDE ..... 80 2. ALLMÄNA INSTÄLLNINGAR ...... 81 SKÄRMAR FÖR GENERELLA INSTÄLLNINGAR ..... 81 STÄNG AV DISPLAYEN ...... 83 BYTA MELLAN DAGSLJUSLÄGE OCH MÖRKERLÄGE ..... 83 JUSTERA KONTRAST/ LJUSSTYRKA...... 84 4. Bluetooth<sup>®</sup>-INSTÄLLNINGAR...... 85 REGISTRERADE ENHETER ...... 85 ANSLUTA LJUDSPELARE ...... 88 DETALJERADE TELEFONLJUDINSTÄLLNINGAR ....... 93 6. INSTÄLLNING AV LJUD...... 104 LJUDINSTÄLLNINGAR ...... 104 RADIOINSTÄLLNINGAR ..... 106 7. BILENS INSTÄLLNINGAR...... 107

# 1. INSTÄLLNING

# 1. SNABBGUIDE

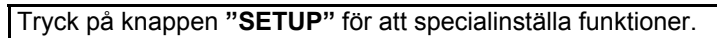

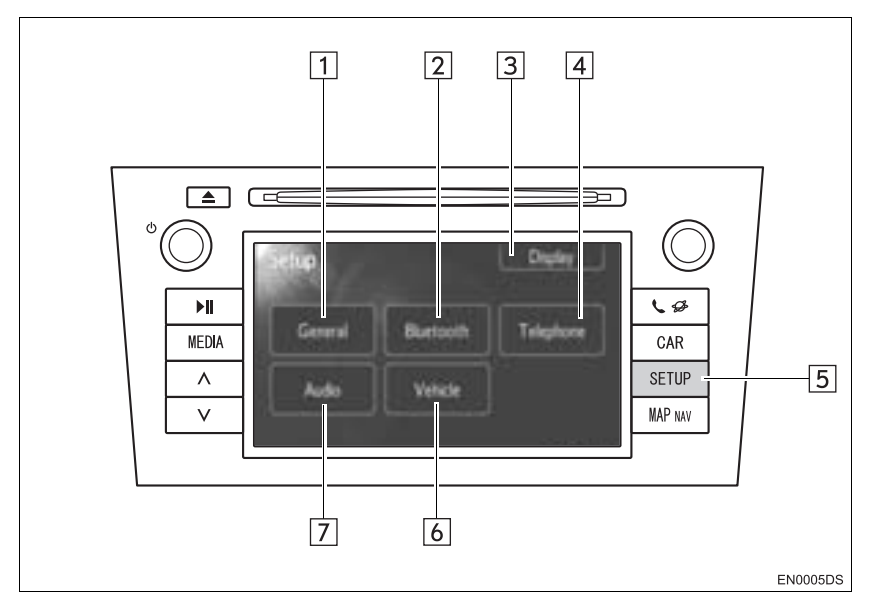

• Det aktuella utförandet och knapparnas placering kan variera beroende på fordonet. För ytterligare information, se bilens instruktionsbok.

| Nr. | Namn           | Funktion                                                                                                    | Sida                        |
|-----|----------------|----------------------------------------------------------------------------------------------------|-----------------------------|
| 1   | "General"      | Inställningar kan göras av språkval, ljud, skärma-<br>nimering, etc.                                                                                                | 81                          |
| 2   | "Bluetooth*1"  | Registrering, borttagning, anslutning och bort-<br>koppling av Bluetooth <sup>®</sup> -enheter och inställningar<br>finns tillgängliga för Bluetooth <sup>®</sup> . | 85                          |
| 3   | "Display"      | Inställningar kan göras för skärmens kontrast och<br>ljusstyrka.                                                                                                    | 83                          |
| 4   | "Telephone"    | Inställningar kan göras för telefonljud, telefonbok, etc.                                                                                                    | 93                          |
| 5   | "SETUP", knapp | Tryck på den här knappen för att visa skärmen<br>"Setup".                                                                                                    | 81, 83, 85, 93,<br>104, 107 |
| 6   | "Vehicle"*2    | Inställningar kan göras för specialinställningar för<br>fordonet.                                                                                                   | 107                         |
| 7   | "Audio"        | Inställningar kan göras för ljudjustering och radio.                                                                                                    | 104                         |

\*<sup>1</sup>: Bluetooth är ett registrerat varumärke som tillhör Bluetooth SIG, Inc.

\*2: I förekommande fall

#### 1. INSTÄLLNING

# 2. ALLMÄNA INSTÄLLNINGAR

Inställningar kan göras av språkval, ljud, skärmanimering, etc.

1 Tryck på knappen "SETUP".

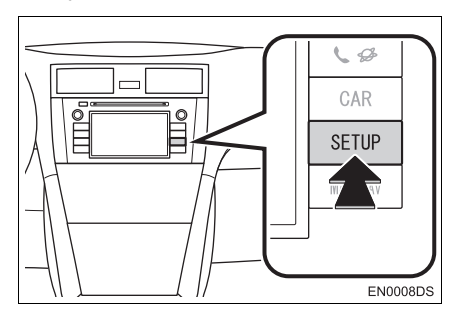

2 Tryck på "General".

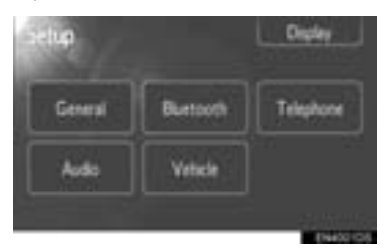

**3** Tryck på de funktioner som ska ställas in.

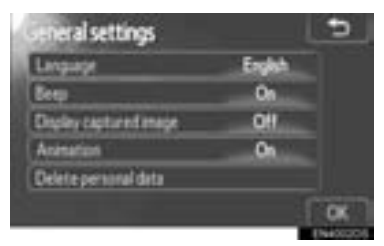

4 Tryck på "OK".

# SKÄRMAR FÖR GENERELLA INSTÄLLNINGAR

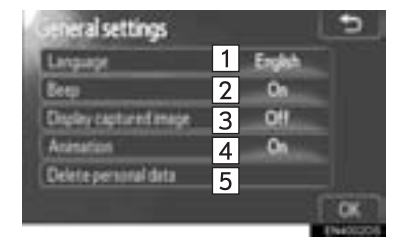

• På denna skärm finns följande funktioner.

| Nr. | Funktion                                                                                            |
|-----|----------------------------------------------------------------------------------------------------|
| 1   | Du kan ändra språket. (Se "VÄL-<br>JA SPRÅK" på sidan 82.)                                          |
| 2   | "On" eller "Off" kan väljas för olika ljudsignaler.                                                 |
| 3   | "On" eller "Off" kan väljas för att<br>visa bildinsamling/iPod omslags-<br>bild på skärmen.         |
| 4   | Animeringseffekten för val av<br>ljudkälla kan ställas in på " <b>On</b> "<br>eller " <b>Off</b> ". |
| 5   | Personliga data kan tas bort. (Se<br>"TA BORT PERSONLIGA DA-<br>TA" på sidan 82.)                   |

5 INSTALLATION

#### VÄLJA SPRÅK

Du kan välja önskat språk.

- 1 Tryck på knappen "SETUP".
- 2 Tryck på "General" på skärmen "Setup".
- 3 Tryck på "Language".

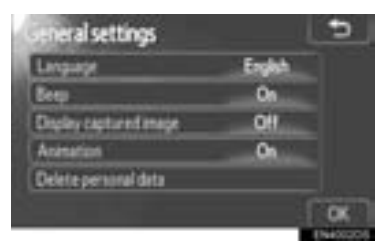

4 Tryck på önskad skärmknapp.

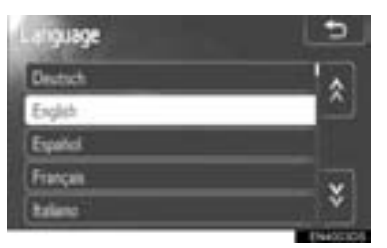

- Föregående skärm visas nu.
- 5 Tryck på "OK".

#### TA BORT PERSONLIGA DATA

- 1 Tryck på knappen "SETUP".
- 2 Tryck på "General" på skärmen "Setup".
- 3 Tryck på "Delete personal data".

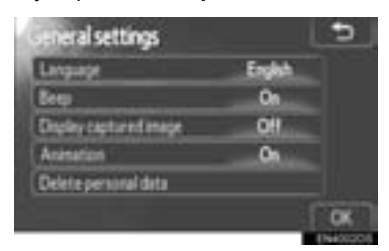

4 Tryck på "Delete".

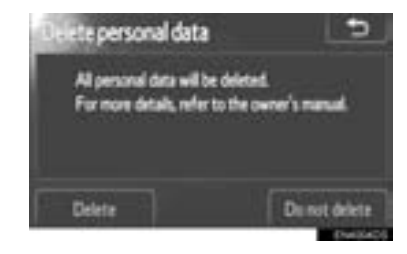

#### (INFORMATION)

- Följande personliga data kan tas bort eller återställas till standardinställningarna:
  - Telefonboksdata
  - Samtalshistorik
  - Uppgifter om snabbnummer
  - Bluetooth<sup>®</sup>-enhetsdata
  - Inställningar av telefonljud
  - Detaljerade Bluetooth<sup>®</sup>-inställningar
  - Inställningar för ljudanläggningen

## 1. INSTÄLLNING

# 3. DISPLAYINSTÄLLNINGAR

Du kan reglera kontrasten och ljusstyrkan på skärmen. Du kan också stänga av skärmen.

1 Tryck på knappen "SETUP".

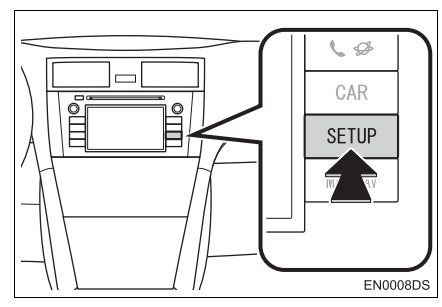

2 Tryck på "Display".

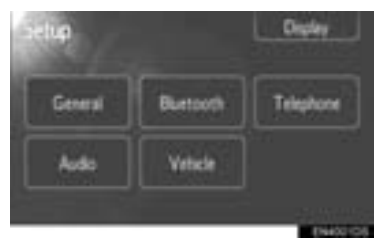

**3** Tryck på de funktioner som ska ställas in.

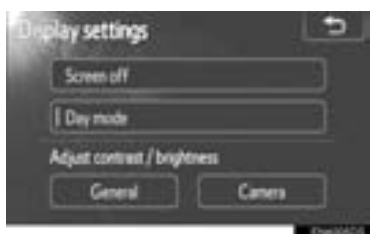

• Se följande sidor beträffande respektive inställning.

# STÄNG AV DISPLAYEN

- 1 Tryck på knappen "SETUP".
- 2 Tryck på "Display" på skärmen "Setup".
- 3 Tryck på "Screen off".

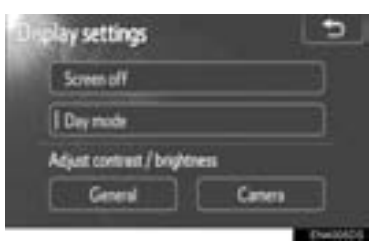

 Displayen stängs av. För stt sätta på den, tryck på "MEDIA", "CAR" eller "SETUP".

# BYTA MELLAN DAGSLJUS-LÄGE OCH MÖRKERLÄGE

Skärmen växlar mellan dagsljus- och mörkerläge beroende på strålkastarinställningen.

1 Skärmen kan visas i dagsljusläge även om strålkastarna är påslagna om du trycker på "Day mode" på inställningsskärmen för ljusstyrka och kontrast.

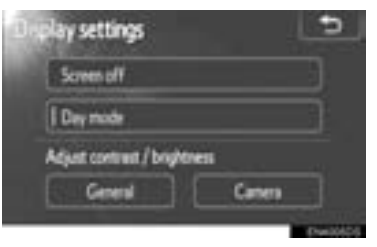

#### (INFORMATION)

 Om skärmen är inställd på dagsljusläge och strålkastarna är påslagna, finns den informationen lagrad i systemet även om motorn är avstängd.

## JUSTERA KONTRAST/LJUS-STYRKA

- 1 Tryck på knappen "SETUP".
- 2 Tryck på "Display" på skärmen "Setup".
- **3** Tryck på "General" eller "Camera", där du vill göra en justering.

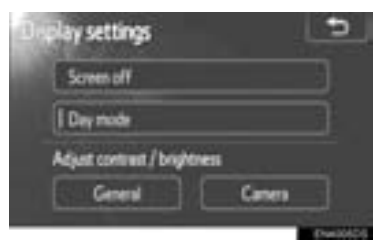

4 Välj "Contrast" eller "Brightness" med eller .

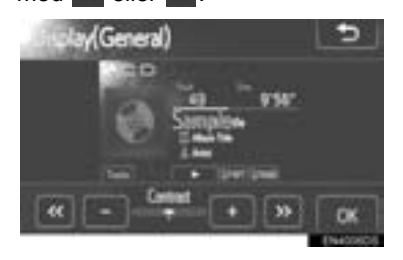

**5** Justera kontrast eller ljusstyrka med "+" eller "-".

| Skärmknapp       | Funktion                              |
|------------------|---------------------------------------|
| "Contrast" "+"   | Förstärker kontrasterna<br>på skärmen |
| "Contrast" "-"   | Försvagar kontrasterna<br>på skärmen  |
| "Brightness" "+" | Ökar ljusstyrkan på skär-<br>men      |
| "Brightness" ""  | Försvagar ljusstyrkan på<br>skärmen   |

6 Tryck på "OK" när du har justerat skärmen.

## 1. INSTÄLLNING

# 4. Bluetooth<sup>®</sup>-INSTÄLLNINGAR

Du kan bekräfta och ändra Bluetooth<sup>®</sup>inställningarna.

1 Tryck på knappen "SETUP".

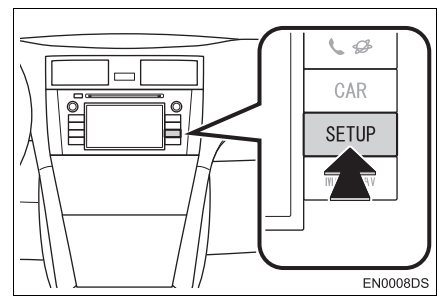

2 Tryck på "Bluetooth\*".

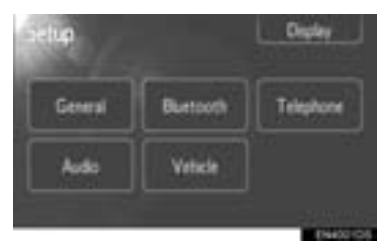

**3** Tryck på de funktioner som ska ställas in.

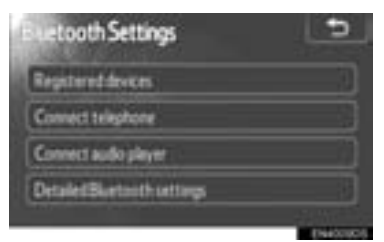

• Se följande sidor beträffande respektive inställning.

# **REGISTRERADE ENHETER**

- 1 Tryck på knappen "SETUP".
- 2 Tryck på "Bluetooth\*" på skärmen "Setup".
- 3 Tryck på "Registered devices".

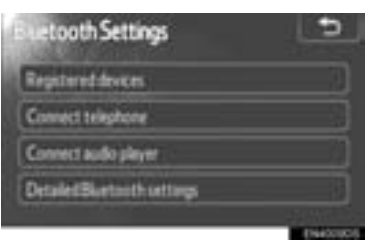

4 Den här skärmen visas.

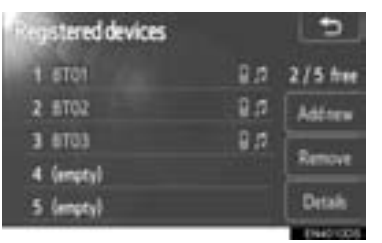

# LÄGGA TILL EN NY ENHET

1 Tryck på "Add new" för att registrera din Bluetooth<sup>®</sup>-enhet i systemet.

| Registered devices |     | 5          |
|--------------------|-----|------------|
| 1 5101             | 8.0 | 2/5 free   |
| 2 BTQ2             | 8,0 | Addrew     |
| 3 6103             | 8.0 | Remove     |
| 4 (empty)          |     | President. |
| 5 (mpty)           |     | Details    |

\*: Bluetooth är ett registrerat varumärke som tillhör Bluetooth SIG, Inc.

2 När den här skärmen visas ska du genomföra en enhetsidentifiering från din Bluetooth<sup>®</sup>-enhet.

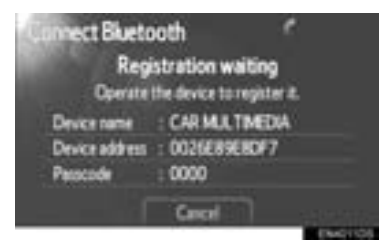

- **3** Mata in lösenkoden som visas på skärmen i Bluetooth<sup>®</sup>-enheten.
- Lösenkod krävs inte för Bluetooth<sup>®</sup>-telefoner som är kompatibla med SSP (Secure Simple Pairing). Beroende på typen av Bluetooth<sup>®</sup>-telefon som ansluts, kan ett meddelande som bekräftar registreringen visas på Bluetooth<sup>®</sup>-telefonens skärm. Svara och använd Bluetooth<sup>®</sup>-telefonen enligt bekräftelsemeddelandet.
- Tryck på "Cancel" om du vill avbryta registreringen.
- Om Bluetooth<sup>®</sup>-telefonen som ska registreras har en Bluetooth<sup>®</sup>-ljudfunktion kan den registreras samtidigt.
- 4 När anslutningen är klar visas den här skärmen.

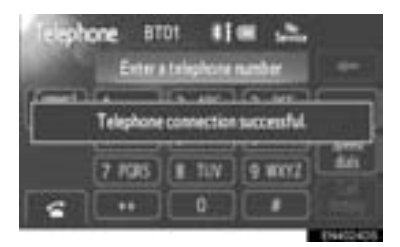

 När du har registrerat enheten ansluts systemet automatiskt till din Bluetooth<sup>®</sup>enhet varje gång du startar bilen.

#### (INFORMATION)

- Se instruktionsboken till Bluetooth<sup>®</sup>-telefonen för uppgifter om enhetsindentifiering för din Bluetooth<sup>®</sup>-telefon.
- När du registrerar din telefon kopplas Bluetooth<sup>®</sup>-ljud bort.
- Om Bluetooth<sup>®</sup>-enheten har en Bluetooth<sup>®</sup>-telefon och Bluetooth<sup>®</sup>-ljudfunktion registrerar den telefon och ljud samtidigt. Om ett meddelande visas på skärmen ska du följa meddelandet och registrera en eller båda Bluetooth<sup>®</sup>-telefonerna och/eller Bluetooth<sup>®</sup>-ljudfunktionerna.

#### TA BORT EN Bluetooth<sup>®</sup>-EN-HET

 Tryck på "Remove" för att ta bort din Bluetooth<sup>®</sup>-enhet från systemet.

| Registered devices |     | -          |
|--------------------|-----|------------|
| 1 5101             | 8.0 | 2/5 free   |
| 2 6702             | 8,0 | Addrew     |
| 3 6103             | 8.5 | Remove     |
| 4 (enpty)          |     | President. |
| 5 (empty)          |     | Details    |

Nemave device
Image: Constraint of the second second

2 Välj den enhet som ska tas bort.

#### (INFORMATION)

 När du tar bort en Bluetooth<sup>®</sup>-telefon tas telefonboksdata bort samtidigt.

#### VISA DETALJER OM ENHETEN

1 Tryck på "Details" för att visa en detalj för en enhet.

| Registered devices |     | 5         |
|--------------------|-----|-----------|
| 1 6101             | 8.0 | 2/5 free  |
| 2 BT02             | 8,0 | Addrew    |
| 3 6103             | 8.5 | Remove    |
| 4 (empty)          |     | 1 million |
| 5 (empty)          |     | Details   |

2 Välj den enhet som ska visas.

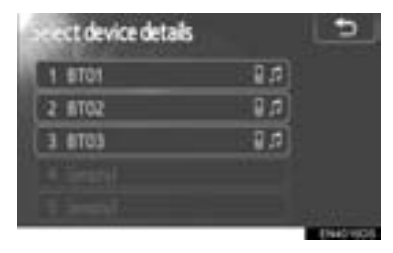

**3** Den här skärmen visas.

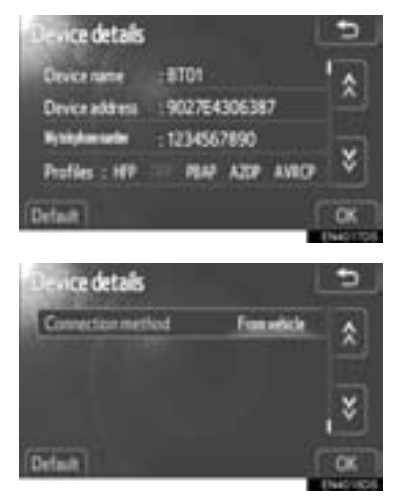

- Tryck på 💽 eller 😻 för att rulla igenom listan.
- Följande information visas.

| Namn                     | Funktion                                                                                                    |
|--------------------------|----------------------------------------------------------------------------------------------------|
| "Device name"            | Namnet i Bluetooth <sup>®</sup> -nä-<br>tet.                                                                                                    |
| "Device<br>address"      | Adressen som är unik i<br>systemet. Du kan inte<br>ändra adressen. Om<br>samma enhetsnamn vi-<br>sas på skärmen till din<br>enhet ska du hänvisa till<br>det. |
| "My telephone<br>number" | Telefonnummret till din<br>telefon. Numret visas<br>inte alltid beroende på<br>telefon.                                                                       |
| "Profiles"               | Profilerna som stöder din<br>Bluetooth <sup>®</sup> -enhet. (För<br>detaljer om respektive<br>profil, se sidorna 41 och<br>60.)                               |
| "Connection<br>method"   | Anslutningsmetoden kan<br>växlas mellan "From ve-<br>hicle" och "From audio<br>player".                                                                       |

## **ÄNDRA ANSLUTNINGSMEDTOD**

Du kan välja anslutningsmetod.

 Tryck på "Connection method" och välj "From vehicle" eller "From audio player".

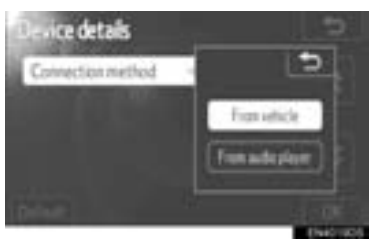

## 2 Tryck på "OK".

"From vehicle": Ansluta ljudanläggningen till den bärbara ljudspelaren.

"From audio player": Ansluta den bärbara ljudspelaren till ljudanläggningen.

## NOLLSTÄLLA Bluetooth<sup>®</sup>-IN-STÄLLNINGARNA

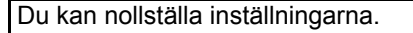

1 Tryck på "Default".

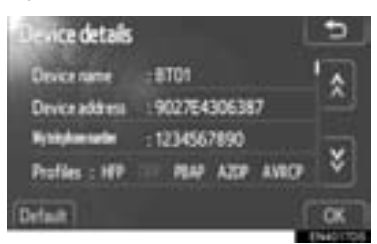

# ANSLUTA TELEFON

Om du registrerar mer än en Bluetooth<sup>®</sup>-enhet behöver du välja en favoritenhet.

Du kan välja Bluetooth<sup>®</sup>-enheten från maximalt 5 nummer.

- 1 Tryck på knappen "SETUP".
- 2 Tryck på "Bluetooth\*" på skärmen "Setup".
- \*: Bluetooth är ett registrerat varumärke som tillhör Bluetooth SIG, Inc.
- 3 Tryck på "Connect telephone".

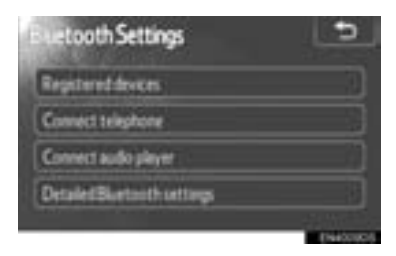

4 Välj den enhet som ska anslutas.

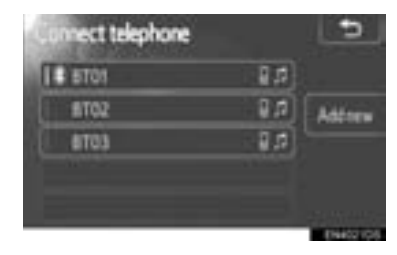

- Bluetooth<sup>®</sup>- symbolen visas när du ansluter enheten.
- När du vidrör enhetens namn med valindikatorn och Bluetooth<sup>®</sup>-symbolen kommer enheten att kopplas bort.
- 5 När anslutningen är klar visas den här skärmen.

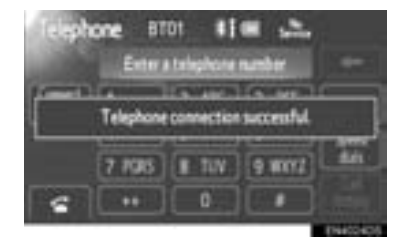

# ANSLUTA LJUDSPELARE

Om du registrerar mer än en Bluetooth<sup>®</sup>-enhet behöver du välja en favoritenhet.

Du kan välja Bluetooth<sup>®</sup>-enheten från maximalt 5 nummer.

1 Tryck på knappen "SETUP".

- 2 Tryck på "Bluetooth\*" på skärmen "Setup".
- 3 Tryck på "Connect audio player".

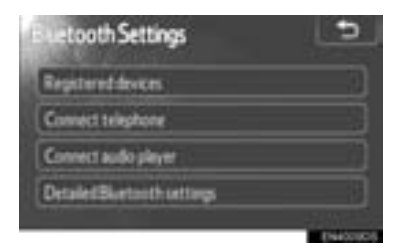

4 Välj den enhet som ska anslutas.

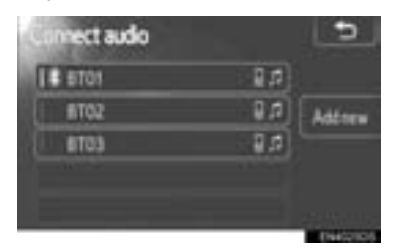

- Bluetooth<sup>®</sup>- symbolen visas när du ansluter enheten.
- När du vidrör enhetens namn med valindikatorn och Bluetooth<sup>®</sup>-symbolen kommer enheten att kopplas bort.
- 5 När anslutningen är klar visas den här skärmen.

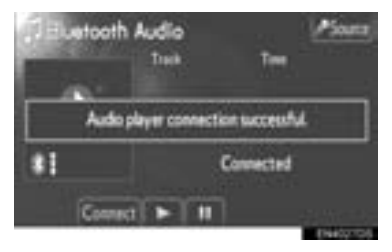

# DETALJERADE Bluetooth<sup>®</sup>-INSTÄLLNINGAR

- 1 Tryck på knappen "SETUP".
- 2 Tryck på "Bluetooth\*" på skärmen "Setup".
- 3 Tryck på "Detailed Bluetooth\* settings".

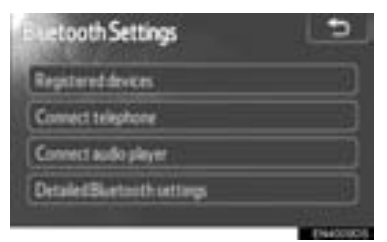

**4** Den här skärmen visas.

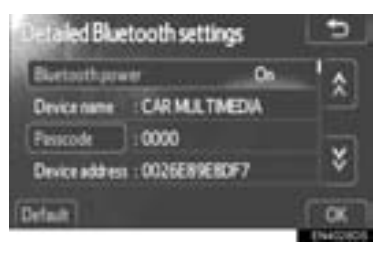

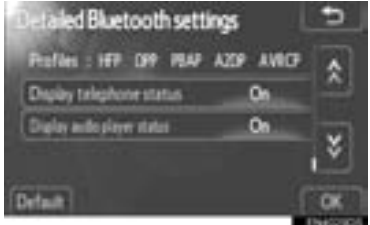

- Tryck på 💽 eller 😻 för att rulla igenom listan.
- \*: Bluetooth är ett registrerat varumärke som tillhör Bluetooth SIG, Inc.

#### Följande information visas.

| Namn                                | Funktion                                                                                                    |
|-------------------------------------|----------------------------------------------------------------------------------------------------|
| "Bluetooth*<br>power"               | En inställning kan göras<br>huruvida registrerade en-<br>heter ska anslutas auto-<br>matiskt eller ej.                                            |
| "Device<br>name"                    | Namnet i Bluetooth <sup>®</sup> -nä-<br>tet. Du kan inte ändra<br>adressen.                                                                       |
| "Passcode"                          | Lösenkoden när du regist-<br>rerar din Bluetooth <sup>®</sup> -enhet<br>i systemet. Det går att<br>ändra.                                         |
| "Device<br>address"                 | Adressen som är unik i systemet. Den går inte att ändra.                                                                                          |
| "Profiles"                          | Namnet på profilen vilken<br>din Bluetooth <sup>®</sup> -enhet mot-<br>svarar. (För detaljer om<br>respektive profil, se sidor-<br>na 41 och 60.) |
| "Display<br>telephone<br>status"    | Bluetooth <sup>®</sup> -telefonens an-<br>slutningsstatus. Du kan<br>sätta på eller stänga av<br>den.                                             |
| "Display<br>audio player<br>status" | Den bärbara ljudspelarens<br>anslutningsstatus. Du kan<br>sätta på eller stänga av<br>den.                                                        |

- Se följande sidor om du vill ändra inställningarna.
- När du ändrar inställningarna ska du trycka på "**OK**" när de är ändrade.

## ÄNDRA Bluetooth<sup>®</sup> POWER

#### 1 Tryck på "Bluetooth\* power".

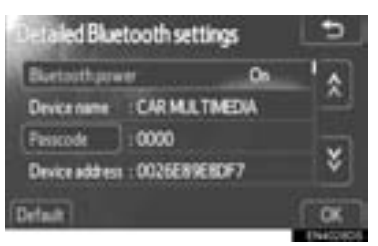

#### 2 Tryck på "On" eller "Off".

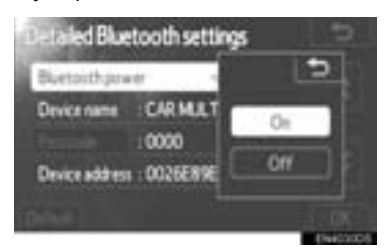

- 3 Tryck på "OK".
- Om status för "Bluetooth\* power" ändras från "Off" till "On", startar Bluetooth<sup>®</sup>anslutningen.
- Displayen för "Bluetooth\* power" visar följande status.

När "**Bluetooth\* power**" är "**On**": Bluetooth<sup>®</sup>-enheten ansluts automatiskt när du startar bilen.

När "**Bluetooth\* power**" är "**Off**": Bluetooth<sup>®</sup>-enheten kopplas bort och systemet kommer inte att ansluta till den nästa gång.

 Du kan välja status för "Bluetooth\* power".

**On**: Den automatiska anslutningen aktiveras.

**Off**: Den automatiska anslutningen stängs av.

\*: Bluetooth är ett registrerat varumärke som tillhör Bluetooth SIG, Inc.

## REDIGERA LÖSENKODEN

1 Tryck på "Passcode".

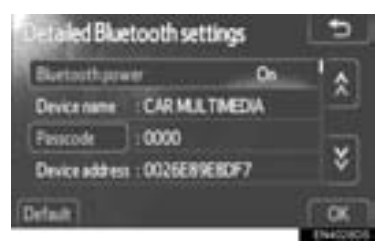

2 Ange lösenkod och tryck på "OK".

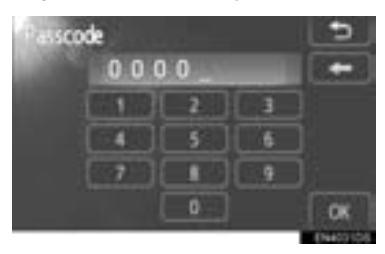

ÄNDRA DISPLAYEN FÖR TE-LEFONSTATUS

1 Tryck på "Display telephone status".

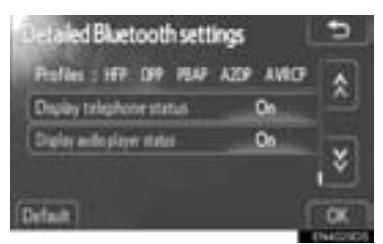

2 Tryck på "On" eller "Off".

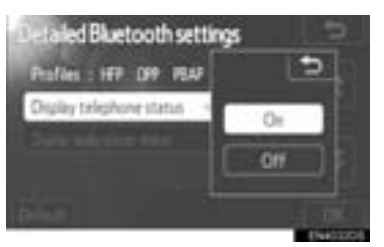

- 3 Tryck på "OK".
- När du startar bilen och Bluetooth<sup>®</sup>-telefonen ansluts automatiskt visas anslutningskontrollen.

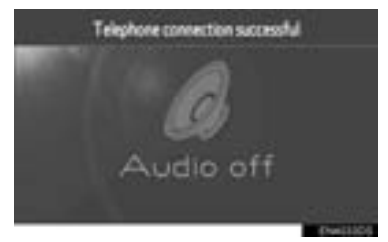

- Du kan välja status för "Display telephone status".
- On: Status visas.

Off: Status visas inte.

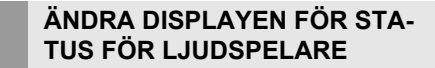

 Tryck på "Display audio player status".

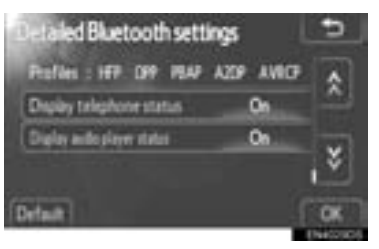

2 Tryck på "On" eller "Off".

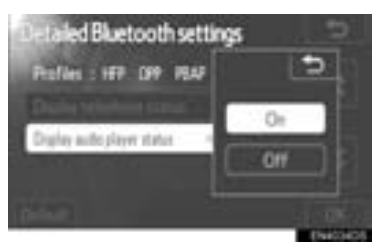

3 Tryck på "OK".

 När du startar bilen och Bluetooth<sup>®</sup> bärbara ljudspelare ansluts automatiskt visas anslutningskontrollen.

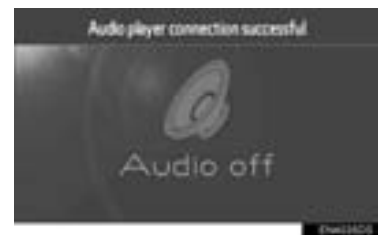

- Du kan välja status för "Display audio player status".
- On: Status visas.
- Off: Status visas inte.

#### NOLLSTÄLLA Bluetooth<sup>®</sup>-IN-STÄLLNINGARNA

Du kan nollställa inställningarna.

1 Tryck på "Default".

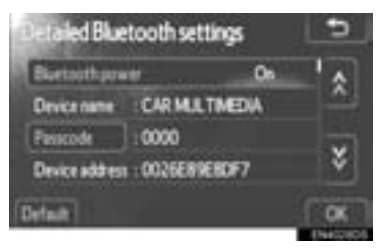

- Om status för "Bluetooth\* power" ändras från "Off" till "On", startas Bluetooth<sup>®</sup>-anslutningen.
- \*: Bluetooth är ett registrerat varumärke som tillhör Bluetooth SIG, Inc.

# 1. INSTÄLLNING

# 5. TELEFONINSTÄLLNINGAR

## Telefoninställningarna kan ändras.

1 Tryck på knappen "SETUP".

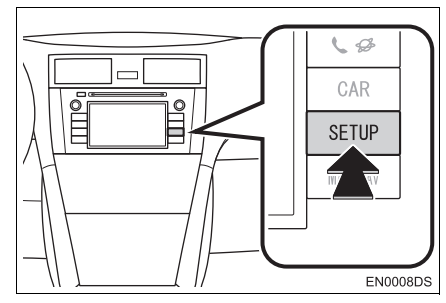

2 Tryck på "Telephone".

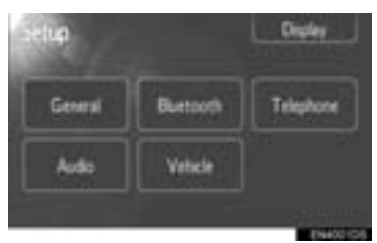

**3** Tryck på de funktioner som ska ställas in.

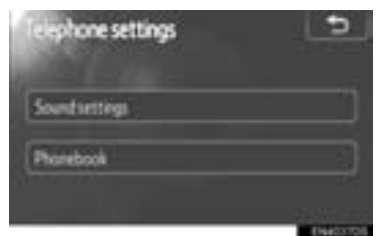

• Se följande sidor beträffande respektive inställning.

# **TELEFONLJUDINSTÄLL-NINGAR**

Tryck på "Sound settings". 1

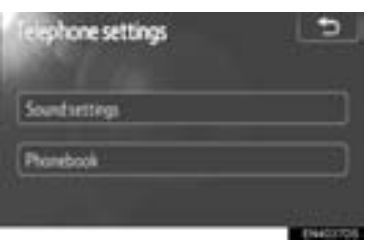

2 Ändra respektive inställning enligt föliande metoder.

| acund settings   | 5         |
|------------------|-----------|
| Celvolume        |           |
| Ring tone volume |           |
| Ringtone         | Tone 1    |
| Default          | OK        |
|                  | E94603605 |

- INSTALLATION
- 3 När du är klar med samtliga inställningar trycker du på "OK".

#### INSTÄLLNING AV SAMTALS-VOLYM

- 1 Tryck på "Call volume".
- 2 Tryck på "-" eller "+" för att justera samtalsvolymen.

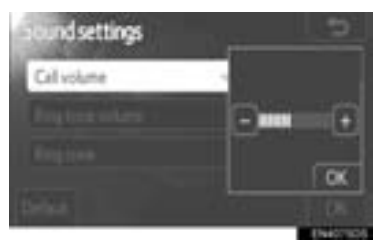

3 Tryck på "OK".

#### INSTÄLLNING AV RINGSIGNA-LENS VOLYM

- 1 Tryck på "Ring tone volume".
- 2 Tryck på "–" eller "+" för att justera ringsignalens volym.

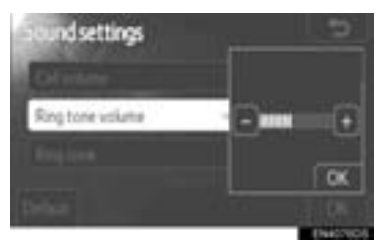

3 Tryck på "OK".

#### VÄLJA RINGSIGNAL

- 1 Tryck på "Ring tone".
- 2 Tryck på "Tone 1", "Tone 2" eller "Tone 3".

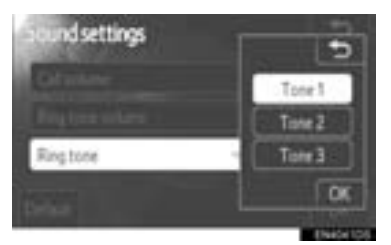

3 Tryck på "OK".

#### NOLLSTÄLLA INSTÄLLNING-ARNA

Du kan nollställa inställningarna.

1 Tryck på "Default".

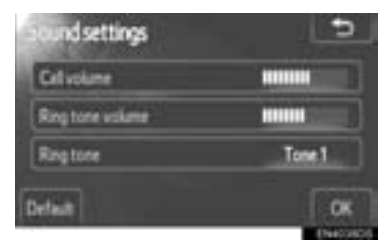

# TELEFONBOK

- 1 Tryck på knappen "SETUP".
- 2 Tryck på "Telephone".
- 3 Tryck på "Phonebook".

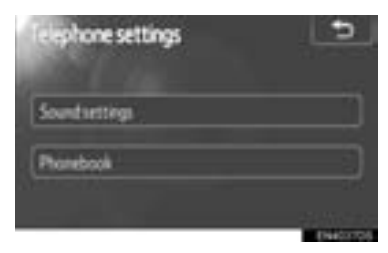

**4** Tryck på de funktioner som ska ställas in.

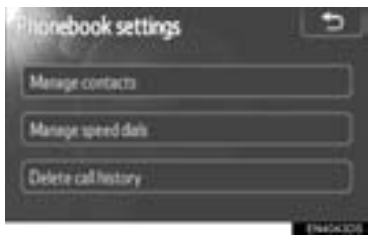

• Se följande sidor beträffande respektive inställning.

#### (INFORMATION)

#### INSTÄLLNINGAR FÖR TELE-FONBOK

1 Tryck på "Manage contacts.

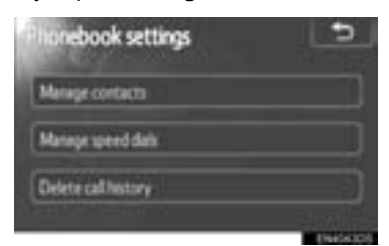

2 Tryck på de funktioner som ska ställas in.

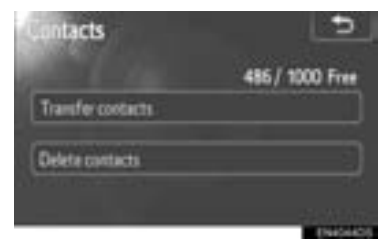

• Se följande sidor beträffande respektive inställning.

#### ÖVERFÖRA TELEFONNUM-MER

Du kan överföra telefonnumren i din Bluetooth<sup>®</sup>-telefon till systemet. Telefonboken hanterar maximalt 5 telefonböcker vardera. Uppgifter om högst 1 000 personer (högst 3 nummer per person) kan registreras i varje telefonbok.

Metoderna varierar mellan PBAP-kompatibla och PBAP-inkompatibla men OPP-kompatibla Bluetooth<sup>®</sup>-telefoner.

Om din mobiltelefon varken är PBAPkompatibel eller OPP-kompatibel kan telefonboken inte överföras. 1 Tryck på "Transfer contacts".

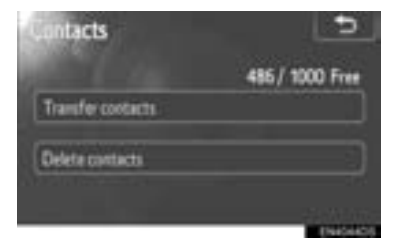

- ▶ PBAP-kompatibla modeller
- 2 Den här skärmen visas. (Se sidan 96.)

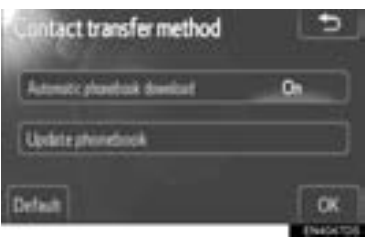

- PBAP-inkompatibla men OPP-kompatibla modeller
- 2 Den här skärmen visas. (Se sidan 97.)

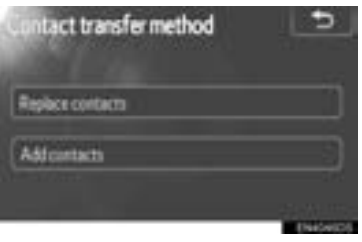

- För att bekräfta vilken profil mobiltelefonen har ska du titta på skärmen "Detailed Bluetooth\* settings". (Se "DETALJERADE Bluetooth<sup>®</sup>-INSTÄLLNINGAR" på sidan 89.)
- \*: Bluetooth är ett registrerat varumärke som tillhör Bluetooth SIG, Inc.

#### (INFORMATION)

- Överföring måste ske medan motorn är igång (hybridmodeller: hybridsystemet är igång).
- Beroende på mobiltelefonen kan samtalshistoriken också överföras.
- Vid överföring av telefonboksdata till mobiltelefonen kan hands-freefunktionen vara otillgänglig.
- Skärmen "Contact transfer method" kan även visas på följande sätt.
- Tryck på knappen S på ratten eller på knappen & S.
- 2 Tryck på "Contacts".
- 3 Tryck på "Transfer".

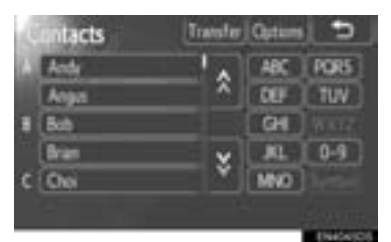

#### INSTÄLLNING AV AUTOMATISK NEDLADDNING AV TELEFONBOK (PBAP-KOMPATIBLA MODELLER)

Den första gången när Bluetooth<sup>®</sup>-telefonen ansluts när du startar bilen överförs telefonboksdata automatiskt till systemet.

Telefonbokens data överförs också automatiskt när telefonen växlas över.

 Tryck på "Automatic phonebook download" och välj "On" eller "Off".

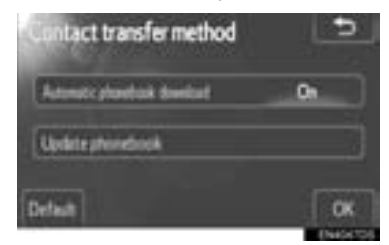

- 2 Tryck på "OK".
- Om automatisk överföring misslyckas visas ett meddelande på skärmen. Följ meddelandet på skärmen.

#### (INFORMATION)

- Om du försöker göra en manuell överföring vid automatisk överföring visas utvecklingen för automatisk överföring.
- Gammal telefonboksdata är tillgängliga under överföringen av nya telefonboksdata.

#### UPPDATERA KONTAKTER (PBAP-KOMPATIBLA MODELLER)

Du kan uppdatera kontakter.

1 Tryck på "Update phonebook".

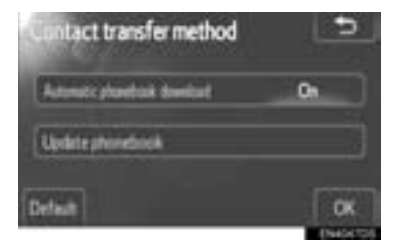

- 2 Överför telefonboksdata till systemet med Bluetooth<sup>®</sup>-telefonen.
- Beroende på typen av mobiltelefon kan OBEX-verifiering krävas vid överföring av telefonboksdata. Ange "1234" till Bluetooth<sup>®</sup>-telefonen.

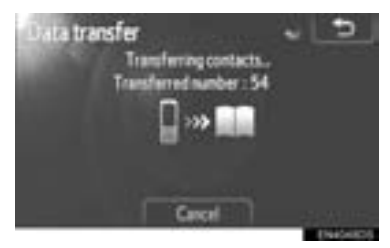

- Den här bilden visas under överföringen. Tryck på "Cancel" om du vill avbryta överföringen. Om överföringen avbryts innan den är klar kommer överförd telefonboksdata att raderas.
- ERSÄTT ELLER LÄGG TILL KON-TAKTER (PBAP-INKOMPATIBLA MEN OPP-KOMPATIBLA MODEL-LER)
- Tryck på "Replace contacts" när du vill ersätta kontakter, eller tryck på "Add contacts" när du vill lägga till kontakter.

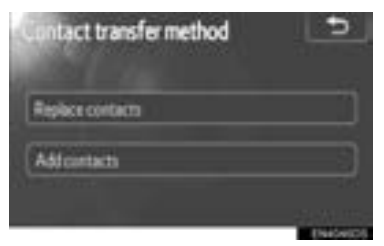

- 2 Överför telefonboksdata till systemet med Bluetooth<sup>®</sup>-telefonen.
- Beroende på typen av mobiltelefon kan OBEX-verifiering krävas vid överföring av telefonboksdata. Ange "1234" till Bluetooth<sup>®</sup>-telefonen.

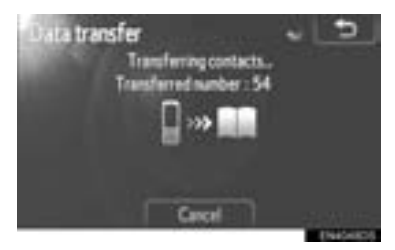

 Den här bilden visas under överföringen. Tryck på "Cancel" om du vill avbryta överföringen. Om överföringen avbryts innan den är klar, och om telefonen stöder OPP, kan telefonboksdata som redan överförts lagras i systemet.

#### (INFORMATION)

 Bluetooth<sup>®</sup> ljudanläggning kan kopplas bort under överföring av telefonboksdata.

#### TA BORT TELEFONBOKSUPP-GIFTER

Du kan ta bort uppgifterna.

Du bör nollställa uppgifterna när du lämnar ifrån dig bilen.

För PBAP-kompatibla telefoner, radera telefonboksdata efter att ha ställt in "Automatic phonebook download" på "Off". (Se "INSTÄLLNING AV AUTO-MATISK NEDLADDNING AV TELE-FONBOK" på sidan 96.)

1 Tryck på "Delete contacts".

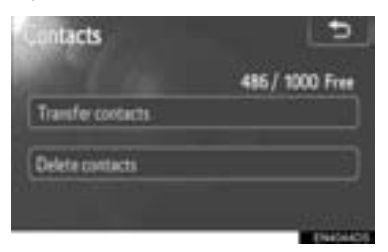

2 Välj namnet som du vill ta bort eller tryck på "All delete".

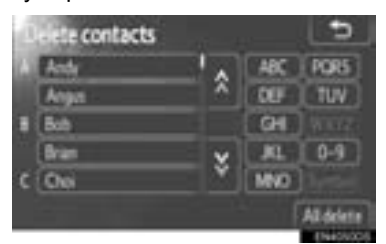

- Du kan även ta bort uppgifter på följande sätt.
- Tryck på knappen S på ratten eller på knappen & S.
- 2 Tryck på "Contacts".
- 3 Välj namnet från listan.

4 Tryck på "Options".

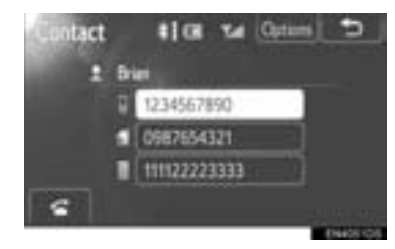

5 Tryck på "Delete".

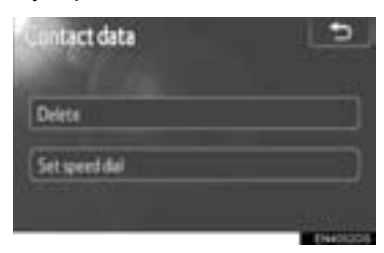

#### (INFORMATION)

 När du tar bort en Bluetooth<sup>®</sup>-telefon tas telefonboksdata bort samtidigt.

#### INSTÄLLNING AV SNABBNUM-MER

Inställning av snabbnummer är tillgängligt från skärmen "Speed dials".

- 1 Tryck på knappen "SETUP".
- 2 Tryck på "Telephone".
- 3 Tryck på "Phonebook".
- 4 Tryck på "Manage speed dials".

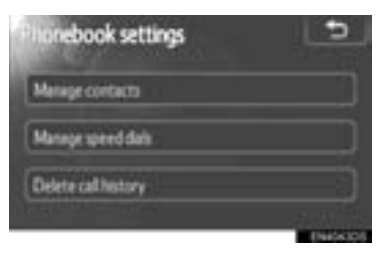

**5** Tryck på de funktioner som ska ställas in.

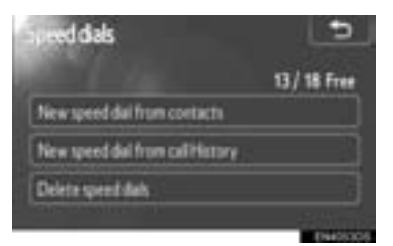

- Se följande sidor beträffande respektive inställning.
  - Skärmen "Speed dials" kan även visas på följande sätt.
- Från skärmen "Speed dial"
- Tryck på knappen S på ratten eller på knappen & S.
- 2 Tryck på "Speed dials".
- 3 Tryck på "Options".

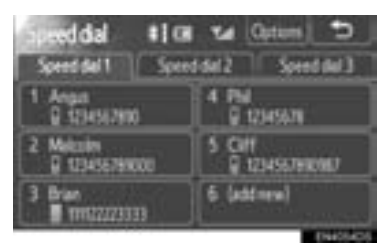

Från skärmen "Contacts"

- Tryck på knappen ≤ på ratten eller på knappen < </li>
- 2 Tryck på "Contacts".

3 Tryck på "Options".

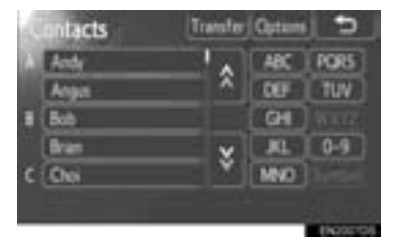

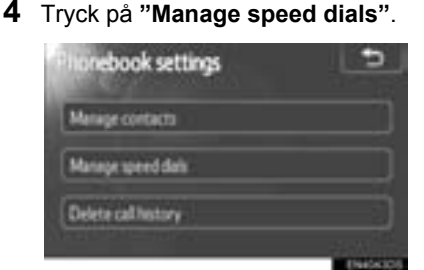

#### REGISTRERA SNABBNUMMER FRÅN KONTAKTER

Du kan registrera telefonnummer från telefonboken. Maximalt 18 nummer per telefon kan registreras.

1 Tryck på "New speed dial from contacts".

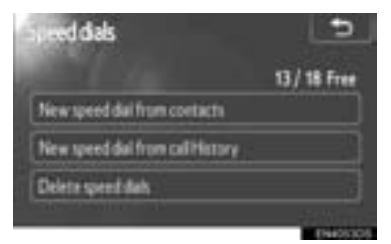

2 Välj data som du vill registrera.

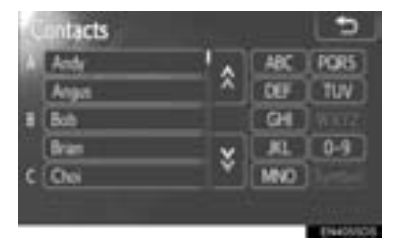

3 Tryck på önskat telefonnummer.

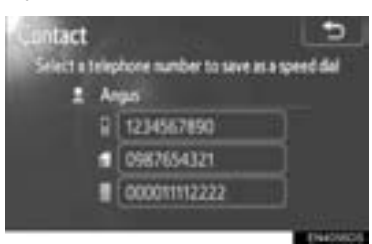

4 Tryck på skärmknappen som du vill registrera på.

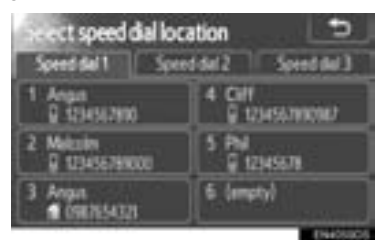

REGISTRERA SNABBNUMMER FRÅN SAMTALSHISTORIK

1 Tryck på "New speed dial from call history".

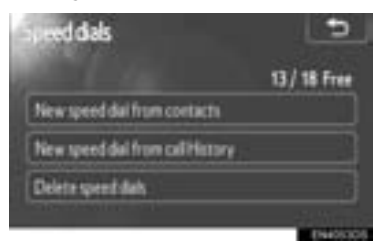

2 Välj data som du vill registrera.

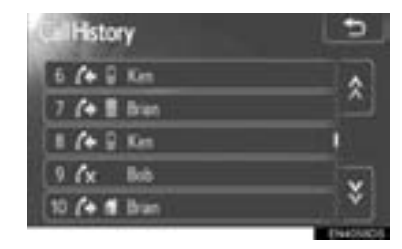

**3** Tryck på skärmknappen som du vill registrera på.

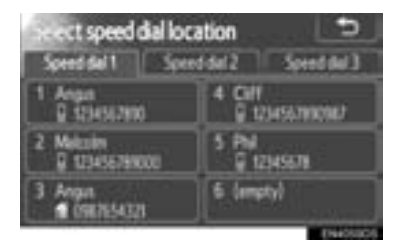

- Du kan också registrera snabbnumret på följande sätt.
- Från skärmen "Speed dial"
- Tryck på knappen S på ratten eller på knappen & S.
- 2 Tryck på "Speed dials".
- 3 Tryck på "(add new)".

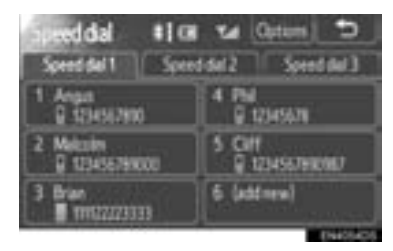

**4** Tryck på vilken skärmknapp som helst som du vill registrera från.

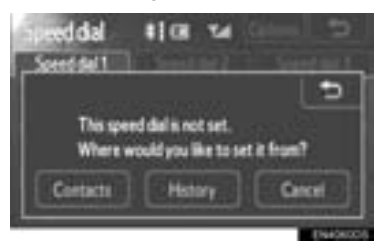

5 Välj data som du vill registrera.

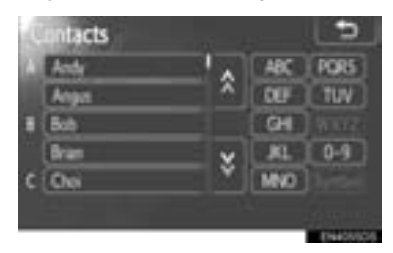

6 Tryck på önskat telefonnummer.

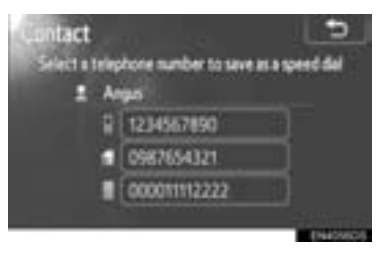

- Från skärmen "Contacts"
- Tryck på knappen ⊈ på ratten eller på knappen ⊈
- 2 Tryck på "Contacts".
- 3 Välj data från listan.
- 4 Tryck på "Options".

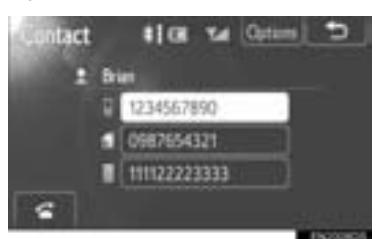

5 Tryck på "Set speed dial".

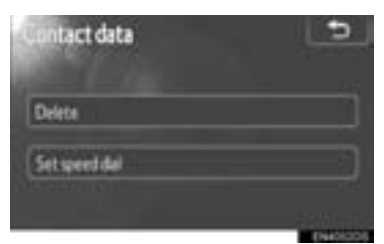

6 Tryck på önskat telefonnummer.

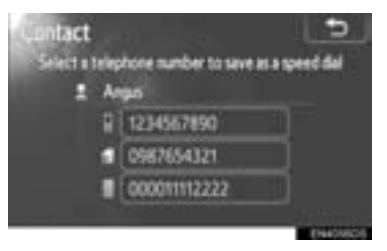

- Från skärmen "Call history"
- 2 Tryck på "Call history".
- **3** Tryck på önskat telefonnummer.
- 4 Tryck på "Add speed dial".

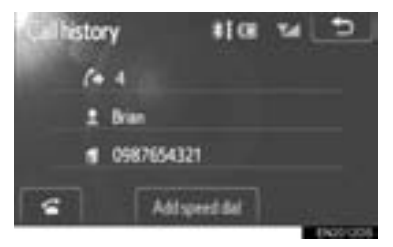

TA BORT SNABBNUMMER

Du kan ta bort snabbnumret.

1 Tryck på "Delete speed dials".

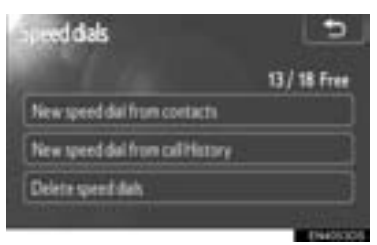

2 Välj uppgiften som du vill ta bort eller tryck på "All delete".

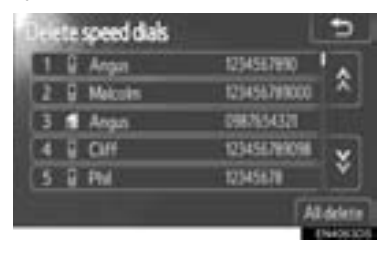

#### TA BORT SAMTALSHISTORIK

Du kan ta bort samtalshistoriken.

För PBAP-kompatibla telefoner, radera telefonboksdata efter att ha ställt in "Automatic phonebook download" på "Off". (Se "INSTÄLLNING AV AUTO-MATISK NEDLADDNING AV TELE-FONBOK" på sidan 96.)

1 Tryck på "Delete call history".

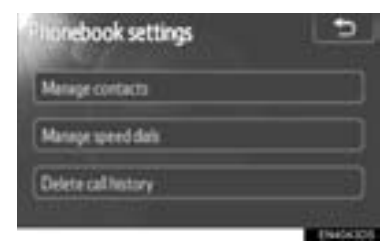

2 Välj historiken som ska raderas.

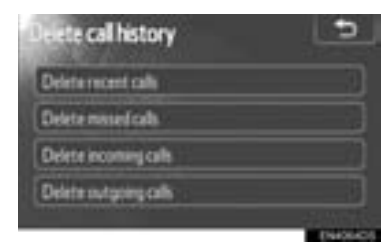

3 Välj uppgiften som du vill ta bort eller tryck på "All delete".

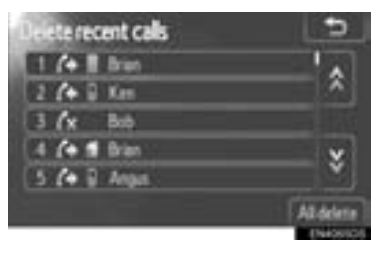

- Du kan också radera samtalshistoriken på följande sätt.
- 1 Tryck på knappen 🔹 på ratten eller på knappen 📞 🥵.
- 2 Tryck på "Call history".
- 3 Tryck på "Delete".

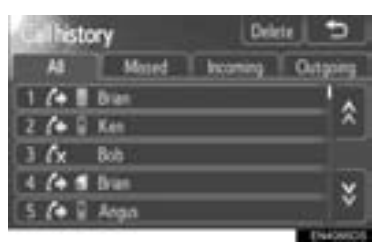

4 Välj uppgiften som du vill ta bort eller tryck på "All delete".

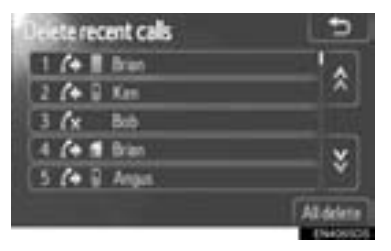

## 1. INSTÄLLNING

# 6. INSTÄLLNING AV LJUD

Du kan justera ljudets ton och balans. Nivån på den automatiska ljudnivåregleringen kan ställas in.

1 Tryck på knappen "SETUP".

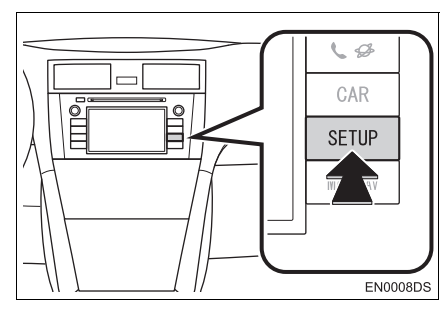

2 Tryck på "Audio".

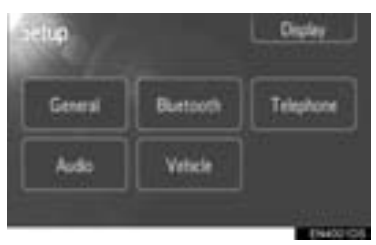

**3** Tryck på de funktioner som ska ställas in.

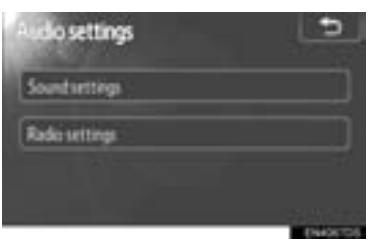

 Se följande sidor beträffande respektive inställning.

# LJUDINSTÄLLNINGAR

- 1 Tryck på knappen "SETUP".
- 2 Tryck på "Audio" på skärmen "Setup".
- 3 Tryck på "Sound settings".

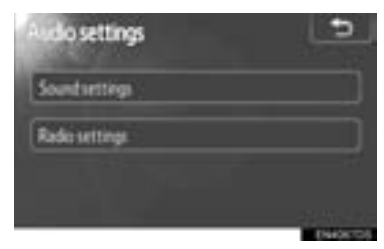

4 Tryck på fliken "Sound" eller "DSP" på skärmen.

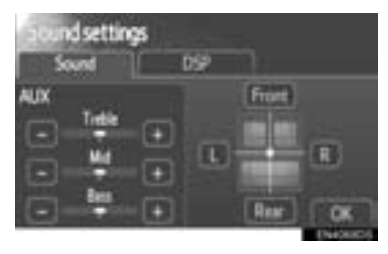
#### DSP-KONTROLL

- 1 Tryck på fliken "DSP" för att visa den här skärmen.
- ► Utan JBL-ljudsystem

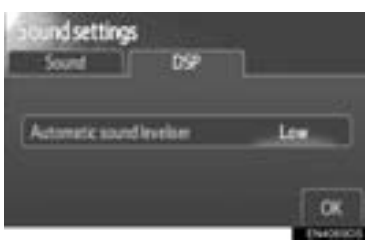

Med JBL-ljudsystem

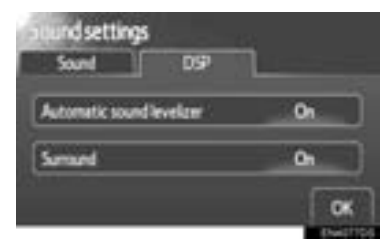

2 Tryck på önskad skärmknapp.

#### AUTOMATISK LJUDNIVÅREGLE-RING (ASL)

Systemet anpassar sig till optimal ljudnivå och tonkvalitet beroende på bilens hastighet för att kompensera för ökat fordonsljud.

- ► Utan JBL-ljudsystem
- 1 Tryck på "High", "Mid" eller "Low" vid "Automatic sound leveliser".
- 2 Tryck på "OK".
- Med JBL-ljudsystem
- **1** Tryck på "**On**" vid "Automatic sound levelizer".
- 2 Tryck på "OK".

#### SURROUND-FUNKTION (I FÖREKOMMANDE FALL)

- 1 Tryck på "On" vid "Surround".
- 2 Tryck på "OK".

#### **TON- OCH BALANSKONTROLL**

#### TON

Hur bra en ljudanläggning låter beror i hög grad på blandningen av diskant, mellanregister och bas. Olika typer av musik och tal kräver olika blandning av dessa.

#### BALANS

God balans mellan vänster och höger stereokanal och mellan de främre och bakre högtalarna har också stor betydelse.

Tänk på att när du lyssnar på stereo betyder en ändring av balansen mellan höger och vänster att volymen ökar på den ena sidan samtidigt som den minskar på den andra sidan.

**1** Tryck på fliken "**Sound**" för att visa den här skärmen.

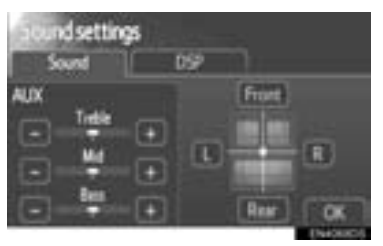

**2** Tryck på önskad skärmknapp.

"Treble" "+" eller "-": För att justera diskanttoner.

"Mid" "+" eller "-": För att justera mellanregistret.

"Bass" "+" eller "-": För att justera bastoner.

**"Front" eller "Rear"**: Justera balansen mellan de främre och bakre högtalarna.

"L" eller "R": Justera balansen mellan de vänstra och högra högtalarna.

3 Tryck på "OK".

#### (INFORMATION)

#### RADIOINSTÄLLNINGAR

- 1 Tryck på knappen "SETUP".
- 2 Tryck på "Audio" på skärmen "Setup".
- 3 Tryck på "Radio settings".

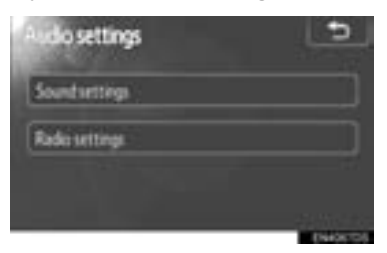

**4** Tryck på de funktioner som ska ställas in.

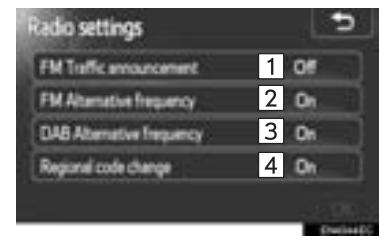

 På den här skärmen kan följande funktioner utföras.

| Nr. | Funktion                                                                |
|-----|-------------------------------------------------------------------------|
| 1   | "On" eller "Off" kan väljas för<br>trafikmeddelanden på FM-ban-<br>det. |
| 2   | "On" eller "Off" kan väljas för al-<br>ternativ frekvens på FM-bandet.  |
| 3*  | "On" eller "Off" kan väljas för al-<br>ternativ frekvens för DAB.       |
| 4   | "On" eller "Off" kan väljas för<br>ändring av regional kod.             |

- För detaljer för respektive inställning, se "RDS (RADIO DATA SYSTEM)" på sidan 21.
- 5 Tryck på "OK".

# 7. BILENS INSTÄLLNINGAR\*

Inställningar för bilen kan ändras.

1 Tryck på knappen "SETUP".

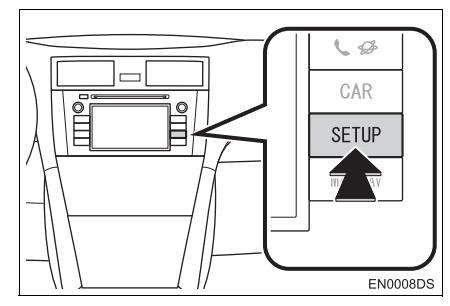

2 Tryck på "Vehicle".

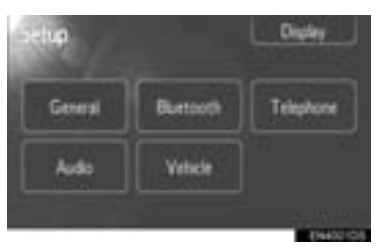

**3** Tryck på de uppgifter som du vill ställa in.

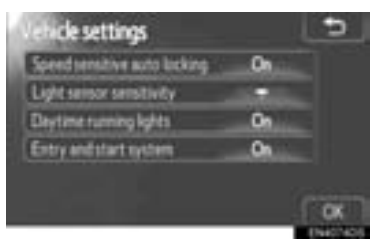

- För en lista över inställningar som kan ändras, se bilens instruktionsbok.
- **4** Tryck på "**OK**", när du har ändrat inställningarna.
- Ett meddelande som indikerar att inställningarna sparas visas. Använd inga andra funktioner medan detta meddelande visas.

# 6

#### BACKKAMERA

#### BACKKAMERA

| 1. | SÅ HÄR FUNGERAR<br>BACKKAMERAN 110                      |
|----|---------------------------------------------------------|
|    | HJÄLPLINJER FÖR BACKKAMERA<br>(I FÖREKOMMANDE FALL) 111 |
|    | OMRÅDE SOM VISAS PÅ<br>SKÄRMEN 112                      |
|    | BACKKAMERASYSTEMET 112                                  |
| 2. | KÖRSÄKERHETSANVISNINGAR<br>(MED HJÄLPLINJER FÖR         |

BACKKAMERA)..... 114

109

# 1. SÅ HÄR FUNGERAR BACKKAMERAN

Backkameran hjälper föraren backa genom att visa bilder bakom bilen under backningen.

Bilden visas omvänd på skärmen. På så sätt visas bilden på samma sätt som i backspegeln.

- En bild av området bakom bilen kan visas om växelspaken förs till läge "R" medan startkontakten är i läge "ON".
- Om du flyttar växelspaken från "R" återgår skärmen till föregående visning.

#### 

 Förlita dig aldrig helt på backkameran när du backar. Se alltid till att den väg du tänkt dig är fri.

Var försiktig, på samma sätt som du skulle när du backar vilket fordon som helst.

- Titta aldrig bara på skärmen när du backar bilen. Bilden på skärmen kan skilja sig från den verkliga situationen. Visade avstånd mellan föremål och plana ytor skiljer sig från de verkliga avstånden. Om du bara tittar på skärmen medan du backar kan du köra på en bil eller ett föremål. Gör en visuell kontroll bakom bilen och på alla sidor när du ska backa. Kontrollera både direkt och med hjälp av backspeglarna innan du fortsätter.
- Använd inte systemet om bakdörren eller bakluckan är öppen eller inte helt stängd.
- Den visade bilden kan bli svag eller mörkare, och rörliga bilder kan bli skeva eller otydliga vid låg yttertemperatur.Kontrollera därför omgivningen med egna ögon. Kontrollera bakom bilen och på alla sidor när du ska backa.Kontrollera både direkt och med hjälp av backspeglarna innan du fortsätter.
- Systemet ska inte användas i följande fall:
  - På isiga eller hala vägbanor, eller på snöiga vägar.
  - När du använder snökedjor eller nödhjul.
  - På ojämnt underlag, t.ex. en sluttning.
- Med hjälplinjer för backkamera (I förekommande fall)
- Kontrollera alltid fordonets omgivning eftersom hjälplinjerna är stödlinjer.
- Hjälplinjer är stödlinjer och ändras inte ens om man vrider på ratten.

#### OBSERVERA

- Om bilens bakvagn skadas kan kamerans läge och vinkel bli skev. Låt en auktoriserad Toyota-återförsäljare eller annan verkstad med motsvarande kvalifikationer och utrustning kontrollera kamerans placering och vinkel.
- Kameran har en vattentät konstruktion och därför ska du varken ta bort den, ta isär den eller göra några anpassningar av den. Det kan orsaka störningar i systemet.
- Vid kraftiga temperaturväxlingar, t.ex. om du häller hett vatten på bilen vid tvätt i kallt väder, kan systemet visa felaktiga värden.
- Gnugga inte kamerans lins hårt. Om kameralinsen blir repad kan den inte överföra en korrekt bild.
- Se till att inget organiskt lösningsmedel, bilvax, fönsterputs eller glasbeläggning fastnar på kameran. Torka i så fall bort det snarast möjligt.
- Om däckstorleken ändras, kan området som visas på skärmen ändras.
- När du tvättar bilen ska du se till att kameran eller området runt kameran inte utsätts för hårda vattenstrålar. Sådant kan orsaka funktionsstörning i kameran.

#### (INFORMATION)

Om kameralinsen blir smutsig kan den inte överföra en korrekt bild. Om du får vatten, snö eller lera på kameralinsen ska du skölja med vatten och torka med en mjuk trasa. Om linsen är mycket smutsig kan du tvätta den med milt rengöringsmedel och skölja väl.

#### HJÄLPLINJER FÖR BACK-KAMERA (I FÖREKOMMAN-DE FALL)

#### Hjälplinjer visas på skärmen.

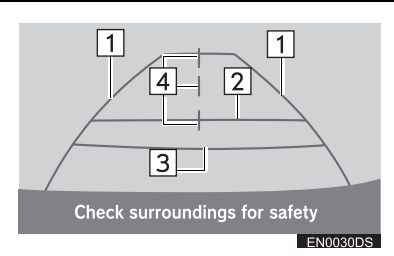

- Hjälplinjerna som visas skiljer sig från de som visas på den aktuella skärmen.
- 1 Hjälplinjer som visar bilens bredd (blå)
- Dessa linjer visar bilens uppskattade bredd.

#### 2 Hjälplinje som visar avstånd (blå)

 Den här linjen visar ett läge på marken cirka 1 m bakom din bils bakre stötfångare.

#### 3 Avståndslinje (röd)

 Denna linje visar ett läge på marken cirka 0,5 m bakom bilens bakre stötfångare.

4 Hjälplinjer som visar bilens centrum (blå)

 Dessa linjer visar fordonets ungefärliga läge på marken.

#### OMRÅDE SOM VISAS PÅ SKÄRMEN

Bilden som visas på skärmen är i ungefär rätt nivå.

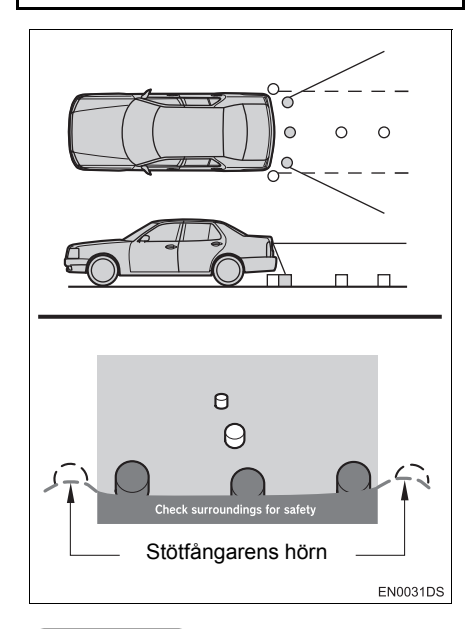

#### (INFORMATION)

 Området som kameran övervakar är begränsat. Kameran kan inte se föremål som är nära hörnen på stötfångaren eller under stötfångaren.

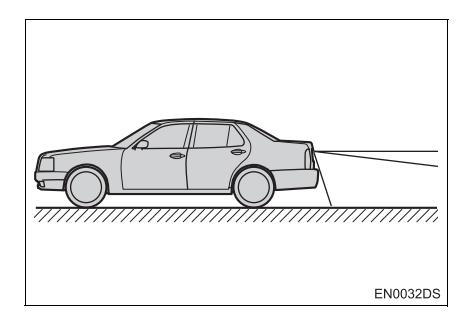

#### (INFORMATION)

 Området som visas på bildskärmen kan variera beroende på bilens placering eller vägförhållandena.

#### BACKKAMERASYSTEMET

Kameran i systemet för parkeringshjälp är placerad som bilden visar.

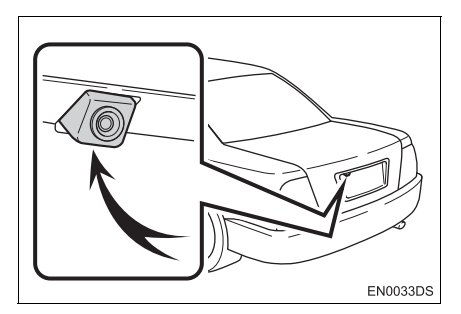

 Den aktuella kameraplaceringen kan skilja sig åt, beroende på fordon. För ytterligare information, se bilens instruktionsbok.

#### (INFORMATION)

- Kameran har en speciallins. Avståndet i bilden på skärmen skiljer sig från det verkliga avståndet.
- I följande fall kan det vara svårt att se bilderna på skärmen. Det innebär dock inte att systemet är defekt.
  - I mörker (t.ex. nattetid)
  - Om temperaturen nära linsen antingen är hög eller låg
  - Om kameran blir våt, eller vid hög luftfuktighet (t.ex. när det regnar)
  - Om främmande ämnen (t.ex. snö eller lera) fastnar på kameran
  - Om kameran har blivit repad eller smutsig
  - Om solen eller sken från strålkastare lyser direkt in i kameralinsen
- Om kameran används under t.ex. flourescent ljus, natriumlampor eller kvicksilverlampor, kan det verka som lamporna och de belysta ytorna blinkar.

# Check surroundings for safety

På några modeller

Om starkt ljus (t.ex. solsken som reflekteras från karossen) fångas upp av kameran, kan s.k. smear effect\*, uppstå i en kamera av denna typ.

\*: Smear effect — Ett fenomen som uppstår när starkt ljus (t.ex. solsken som reflekteras från en bilkaross) fångas upp av kameran. När detta överförs av kameran kan det verka som om ljuskällan har en vertikal linje över och under den.

#### **1. BACKKAMERA**

# 2. KÖRSÄKERHETSANVISNINGAR (MED HJÄLPLINJER FÖR BACKKAMERA)

I var och en av följande situationer föreligger en felmarginal mellan hjälplinjerna på skärmen och det verkliga avståndet på marken.

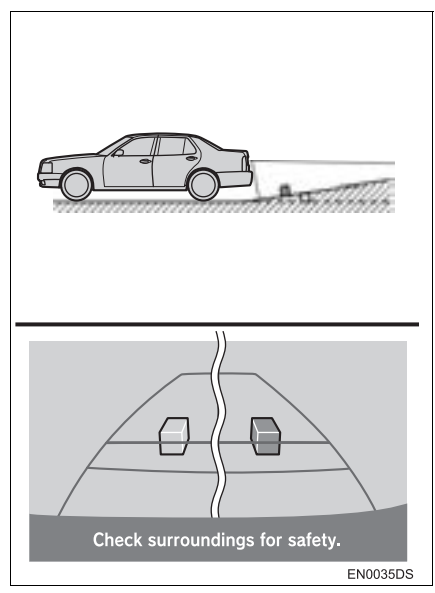

 Om marken bakom bilen lutar brant uppåt kan föremål verka vara längre bort än de är i verkligheten.

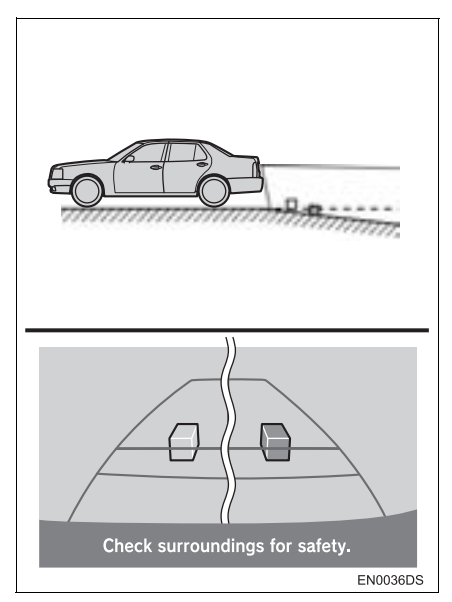

 Om marken bakom bilen lutar skarpt nedåt kan föremål verka vara närmare än de är i verkligheten.

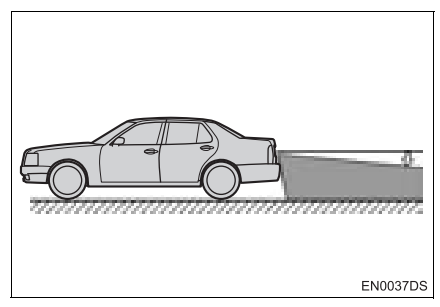

 Om någon del av bilen är nedsjunken på grund av antalet passagerare eller lastfördelningen, föreligger en felmarginal mellan hjälplinjerna på skärmen och det verkliga avståndet på marken.

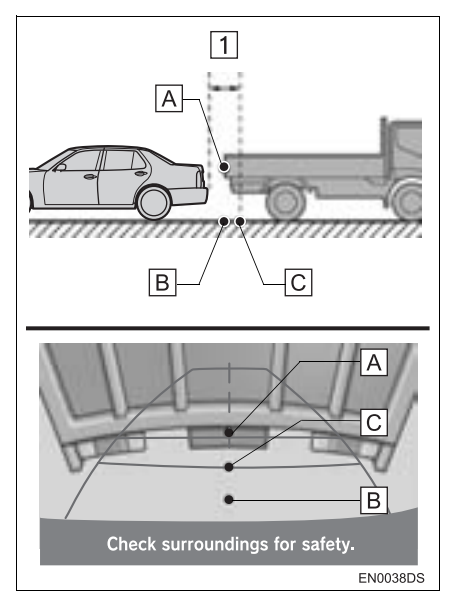

#### 1 Cirka 0,5 m

Avståndet, som visas på skärmen, mellan tredimensionella föremål (t.ex. fordon) och plana ytor (t.ex. vägen) och de verkliga avstånden skiljer sig enligt följande.

- I verkligheten är A = B < C (A och
  - B lika långt bort; C är längre bort än
  - [A] och [B]). På skärmen verkar dock situationen vara [B] < [C] < [A].
- På skärmen verkar en lastbil vara parkerad cirka 0,5 m längre bort. I själva verket kommer du att köra in i lastbilen om du backar till punkt B.

### SAKREGISTER

# ALFABETISKT REGISTER

#### Α

| Allmänna inställningar             | 81   |
|------------------------------------|------|
| AM                                 | . 19 |
| Ansluta Bluetooth®-telefon         | 63   |
| Välja och lägga till               |      |
| Bluetooth <sup>®</sup> -telefon    | 64   |
| Använda pekskärmen                 | . 11 |
| Automatisk ljudnivåreglering (ASL) | 105  |
| AUX-enhet                          | . 38 |
| Ansluta bärbar ljudenhet           | . 38 |
| Spela upp bärbar ljudenhet         | . 39 |
| Växla till AUX-läge                | . 39 |
|                                    |      |

#### В

| Backkamera                                       | 109 |
|--------------------------------------------------|-----|
| Balans                                           | 105 |
| Bilens inställningar                             | 107 |
| Blanda, läge                                     | 33  |
| Bluetooth <sup>®</sup> handsfree-system          | 57  |
| Bluetooth <sup>®</sup> inställningar             | 85  |
| Ansluta ljudspelare                              | 88  |
| Ansluta telefon                                  | 88  |
| Detaljerade Bluetooth <sup>®</sup> inställningar | 89  |
| Registrerade enheter                             | 85  |
| Bluetooth <sup>®</sup> ljud                      | 40  |
| Ansluta Bluetooth <sup>®</sup> -ljudspelare      | 42  |
| Spela upp Bluetooth $^{	extsf{R}}$ ljudspelare   | 44  |
| Växla till Bluetooth <sup>®</sup> ljudläge       | 41  |
| Bluetooth <sup>®</sup> telefon                   | 59  |
| Bränsleförbrukning                               | 75  |
| Byta ljudkälla                                   | 17  |
| Bärbar ljudenhet                                 | 38  |
|                                                  |     |

#### С

| CAR, knapp                  | 8, 74 |
|-----------------------------|-------|
| CD-spelare                  | 25    |
| Spela upp en ljud-CD        | 26    |
| Spela upp en MP3-/WMA-skiva | 28    |
| Sätta in och mata ut skivor | 25    |
| Växla till CD-läge          | 26    |

#### D

| DAB                  | 19  |
|----------------------|-----|
| Dagsljusläge         | 83  |
| Displayinställningar |     |
| DSP-kontroll         | 105 |

#### F

| FM                     | 19 |
|------------------------|----|
| FM, trafikmeddelande   | 21 |
| Fordonsinformation     | 74 |
| Färdinformation        | 75 |
| Förinställda stationer | 19 |

#### Η

| Handsfree-system               |    |
|--------------------------------|----|
| Använda telefonknappen         | 60 |
| När du lämnar ifrån dig bilen  | 61 |
| Om telefonboken i detta system | 61 |
| Telefonstatus, visning         | 62 |

# Inställning av ljud104INSTÄLLNING, knapp8, 80Inställningar80iPod30Ansluta en iPod30Spela upp en iPod31Växla till iPodläge30iPod omslagsbild31

I

#### J

| Justera kontrast/ljusstyrka | 84 |
|-----------------------------|----|
| Justering av samtalsvolym   | 93 |

#### Κ

| Kontrast                |        |
|-------------------------|--------|
| Källa                   | 14, 17 |
| Körsäkerhetsanvisningar | 114    |

#### L

| . 13 |
|------|
| 104  |
| 58   |
| . 84 |
| 46   |
|      |

#### Μ

| MAP/NAV, knapp | 8       |
|----------------|---------|
| MEDIA, knapp   | . 8, 14 |
| Mobiltelefon   | 59      |
| MP3            | 28      |

#### Ρ

| Personliga data     | 61     |
|---------------------|--------|
| Profil              | 41, 60 |
| På/Av, volym, knapp | 8, 16  |

#### R

| Radio                                            | 19  |
|--------------------------------------------------|-----|
| Inställning av radiostation                      | 20  |
| RDS (radio data system)                          | 21  |
| Snabbval av radiostationer                       | 19  |
| Växla till radioläge                             | 19  |
| Radio data system                                | 21  |
| Radioinställningar                               | 106 |
| Rattkontroller                                   | 47  |
| Ring upp                                         | 65  |
| Ringa samtal med Bluetooth <sup>®</sup> -telefon | 65  |
| Genom att slå ett nummer                         | 65  |
| Med samtalshistorik                              | 67  |
| Med snabbnummer                                  | 67  |
| Med telefonboken                                 | 65  |
| Ringsignal, volym                                | 94  |
| Råd och anvisningar för                          |     |
| ljudanläggningen                                 | 50  |
| Begrepp                                          | 56  |
| CD-R- och CD-RW-skivor                           | 55  |
| iPod                                             | 51  |
| MP3-/WMA-filer                                   | 54  |
| Radiomottagning                                  | 50  |
| Skötsel av CD-spelare och skivor                 | 52  |
| USB-minne                                        | 52  |

# ALFABETISKT REGISTER

#### S

| Sakregister, systemfunktioner 10       | ) |
|----------------------------------------|---|
| Samtalshistorik 67                     | 7 |
| Skivlucka 25                           | 5 |
| Slå på eller stänga av                 |   |
| ljudanläggningen16                     | 3 |
| Snabbguide7                            | 7 |
| Snabbnummer67                          | 7 |
| Snabbsökning framåt 26, 28, 31, 35, 44 | ł |
| Språk 82                               | 2 |
| Ställa in/Bläddra, knapp 8, 14, 17     | 7 |
| Stänga av display 83                   | 3 |
| Söka/Spår-knapp8, 14                   | ł |

#### Т

| Ta bort personliga data 8        | 32 |
|----------------------------------|----|
| Ta emot samtal med               |    |
| Bluetooth <sup>®</sup> -telefon6 | 39 |
| Tala i Bluetooth®-telefon        | 70 |
| Avbryta samtal7                  | 71 |
| Telefonbok6                      | 35 |
| Telefoninställningar             | 93 |
| Telefonbok                       | 94 |
| Telefonljudsinställningar        | 93 |
| Telefonknapp                     | 58 |
| Tidigare info                    | 76 |
| Tillbaka                         | 14 |
| Ton 10                           | )5 |

#### U

| Upprepningsläge         | . 27, 29, 33, 37, 46 |
|-------------------------|----------------------|
| Uppspelnings/Paus-knapp |                      |
| USB-minne               |                      |
| Ansluta USB-minne       |                      |
| Spela upp med USB-sp    | elare35              |
| Växla till USB-läge     |                      |
| Utmatningsknapp         | 25                   |

#### V

| Varningssystem, lufttryck i däcken | 77 |
|------------------------------------|----|
| Välja språk                        | 82 |

#### W

| WMA                                     | 28 |
|-----------------------------------------|----|
| ••••••••••••••••••••••••••••••••••••••• | 20 |

#### Ö

| Överföra telefonnummer | 65 |
|------------------------|----|
| Översiktsknappar       | 8  |

# MED NAVIGERING (2:A AVSNITTET)

# INNEHÅLLSFÖRTECKNING

| 1 | SNABBGUIDE                              | 9    |
|---|-----------------------------------------|------|
|   |                                         |      |
| 2 | NAVIGATIONSSYSTEM                       | 19   |
|   |                                         |      |
| 3 | APPLIKATION                             | 77   |
|   |                                         |      |
| 4 |                                         | 99   |
|   |                                         |      |
|   |                                         | 4.47 |
| 5 | Bluetooth <sup>®</sup> HANDSFREE-STSTEM | 147  |
| _ |                                         |      |
| 6 | RÖSTSTYRNINGSSYSTEM                     | 177  |
|   |                                         |      |
| 7 | FORDONSINFORMATION                      | 181  |
|   |                                         |      |
| 8 | INSTALLATION                            | 187  |
|   |                                         |      |
| 9 | BACKKAMERA                              | 207  |
|   |                                         |      |
|   | SAKDEGISTED                             | 215  |
|   | JANNEOISTER                             | 213  |

#### INSTRUKTIONSBOK TILL PEKSKÄRM

Den här instruktionsboken innehåller en beskrivning av pekskärmen. Läs denna instruktionsbok mycket noga så att du använder systemet på rätt sätt. Låt alltid instruktionsboken ligga i bilen.

Skärmbilderna i det här dokumentet och de verkliga skärmbilderna i pekskärmen skiljer sig åt beroende på om funktionerna och/eller ett kontrakt fanns och på de kartdata som var tillgängliga när det här dokumentet skapades.

#### NAVIGATIONSSYSTEM

Navigationssystemet är ett av de mest tekniskt avancerade biltillbehören som någonsin utvecklats. Systemet tar emot satellitsignaler från det globala positioneringssystemet GPS, som drivs av det amerikanska försvarsdepartementet. Med hjälp av dessa signaler och av sensorer i bilen indikerar systemet ditt aktuella läge och hjälper dig finna ditt resmål.

Navigationssystemet väljer effektiva färdvägar från den aktuella utgångspunkten till resmålet. Systemet ger dig också vägledning till ett resmål när du inte hittar själv. Systemet har utvecklats av "Harman International" med användande av kartor från "Navteq". Resvägarna som beräknas är inte alltid de kortaste eller mest fria från trafikstockningar. Din egen kunskap om lokala förhållanden eller genvägar kan ibland vara snabbare än de beräknade färdvägarna.

I navigationssystemets databas finns kategorier för platser av intresse så att du ska kunna välja resmål, som exempelvis restauranger och hotell. Skulle ett resmål inte finnas i databasen kan du mata in en gatuadress eller en större korsning nära målet, så att systemet kan vägleda dig ända fram.

Du får vägledning dels genom en kartbild och dels genom röstanvisningar. De talade anvisningarna anger återstående sträcka och färdriktningen när du nalkas en vägkorsning. Röstanvisningarna gör att du kan hålla ögonen på vägen. De är inställda så att du ska ha gott om tid för manövrering, filbyten eller för att sakta ner.

Observera att alla nuvarande bilnavigationssystem har vissa begränsningar som kan påverka förmågan att fungera till 100 procent. Precisionen vid bestämning av bilens position beror på satellitförhållanden, vägnätet, bilens kondition eller på andra förhållanden. Mer uppgifter om begränsningar i systemet finns på sidan 74.

#### TOYOTA MOTOR CORPORATION

#### VIKTIG INFORMATION OM DENNA INSTRUKTIONSBOK

I instruktionsboken ser du ibland avsnitt som är märkta på följande sätt. Det innebär att dessa avsnitt av säkerhetsskäl kräver speciell uppmärksamhet.

## 

 Varnar för risker som kan medföra personskador om varningstexten ignoreras. Texten talar om vad du ska göra eller inte göra för att undvika eller minska skaderisken för dig själv och andra.

# 

 Varnar för risker som kan medföra skador på bilen eller annan utrustning om varningstexten ignoreras. Texten talar om vad du ska göra eller inte göra för att undvika eller minska risken för skador på bilen och dess utrustning.

#### SÄKERHETSANVISNINGAR

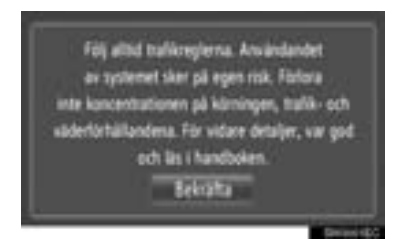

Följ nedanstående säkerhetsanvisningar så att du kan använda systemet på säkert sätt.

Använt på rätt sätt hjälper navigationssystemet dig nå fram till ditt resmål. Som förare av bilen är det ditt ansvar att bilen framförs på säkert sätt och med hänsyn till passagerarnas säkerhet.

Använd inte någon funktion i detta system så att du blir distraherad i din bilkörning. Din första prioritet som förare ska alltid vara att köra bilen på säkert sätt. Var alltid uppmärksam på trafikreglerna under körning.

Lär dig hur systemet fungerar och bli ordentligt bekant med det innan du använder det under körning. Läs hela instruktionsboken till pekskärmen för att vara säker på att du förstår systemet. Låt inga andra personer använda systemet förrän de har läst och förstått anvisningarna i denna instruktionsbok.

Med tanke på säkerheten kan vissa funktioner upphöra när du börjar köra. Skärmknappar som inte är tillgängliga dämpas.

#### 

- Av säkerhetsskäl ska föraren inte använda navigationssystemet medan han/hon kör bilen. Bristande uppmärksamhet på vägen och i trafiken kan orsaka en olycka.
- Se till att du följer trafikreglerna under körning och var observant på vägens skick. Om vägskyltningen har ändrats har vägledningen ibland inte uppdaterats, t.ex. beträffande körriktningen på en enkelriktad gata.

Lyssna på röstanvisningarna så mycket som möjligt medan du kör och titta bara snabbt på skärmen när det känns säkert. Förlita dig emellertid inte helt på röstanvisningarna. De ska bara användas som information. Om systemet inte kan fastställa bilens aktuella position kan vägledningen bli felaktig, för sen eller utan röstinstruktion.

Uppgifterna i systemet kan ibland vara ofullständiga. Vägförhållanden, t.ex. begränsad framkomlighet (inga vänstersvängar, avstängda vägar etc.) ändras ofta. Du ska därför först kontrollera att du faktiskt kan följa systemets anvisningar säkert och lagligt innan du följer anvisningarna.

Det här systemet kan inte varna för exempelvis säkerheten i ett område, gatornas skick eller tala om vilken hjälp som finns att få i en nödsituation. Kör inte in i områden där du är osäker på säkerheten. Under inga omständigheter ska systemet betraktas som ersättning för förarens personliga omdöme.

Systemet får bara användas i områden där det lagligen får användas.

#### INNEHÅLLSFÖRTECKNING

#### SNABBGUIDE

1

| 1. KONTROLLER      |    |
|--------------------|----|
| OCH FUNKTIONER     | 10 |
| ÖVERSIKTSKNAPPAR   | 10 |
| SAKREGISTER        |    |
| SYSTEMFUNKTIONER   | 12 |
| ANVÄNDA PEKSKÄRMEN | 14 |
|                    |    |

#### 2 NAVIGATIONSSYSTEM

| I. NAVIGATIONSI UNKTIONEK                                                                                                    | . 20                                      |
|----------------------------------------------------------------------------------------------------|-------------------------------------------|
| SNABBGUIDE                                                                                                    | 20                                        |
| NAVIGATIONSSYSTEMETS                                                                                                    |                                           |
| FUNKTIONSREGISTER                                                                                                    | 22                                        |
| ANVÄNDA KARTSKÄRMEN                                                                                                    | . 24                                      |
| KARTSYMBOLER                                                                                                    | 28                                        |
| 2. SÖKA RESMÅL                                                                                                    | 35                                        |
| SÖKA RESMÅL                                                                                                    | 35                                        |
| 3. RESVÄG MED VÄGLEDNING                                                                                                    | 43                                        |
| STARTA VÄGLEDNING                                                                                                    | 43                                        |
| VÄGLEDNING                                                                                                    | 45                                        |
| INSTÄLLNING OCH                                                                                                    |                                           |
| BORTTAGNING AV RESVÄG                                                                                                    | 48                                        |
| 4. MIN DESTINATION                                                                                                    | 56                                        |
| REGISTRERA EN POST                                                                                                    | 56                                        |
|                                                                                                    |                                           |
| VISA OCH REDIGERA INMATAD                                                                                                    |                                           |
| VISA OCH REDIGERA INMATAD<br>INFORMATION                                                                                                    | 62                                        |
| VISA OCH REDIGERA INMATAD<br>INFORMATION<br>SKICKA LAGRADE KONTAKTER                                                                                                    | 62                                        |
| VISA OCH REDIGERA INMATAD<br>INFORMATION<br>SKICKA LAGRADE KONTAKTER<br>TILL ETT USB-MINNE                                                                                                    | 62<br>. 64                                |
| VISA OCH REDIGERA INMATAD<br>INFORMATION<br>SKICKA LAGRADE KONTAKTER<br>TILL ETT USB-MINNE                                                                                                    | 62<br>. 64<br>. <b>66</b>                 |
| VISA OCH REDIGERA INMATAD<br>INFORMATION<br>SKICKA LAGRADE KONTAKTER<br>TILL ETT USB-MINNE<br>5. NAVIGERINGSINSTÄLLNINGAR<br>KARTINSTÄLLNINGAR                                                             | 62<br>. 64<br>. <b>66</b>                 |
| VISA OCH REDIGERA INMATAD<br>INFORMATION<br>SKICKA LAGRADE KONTAKTER<br>TILL ETT USB-MINNE<br>5. NAVIGERINGSINSTÄLLNINGAR<br>KARTINSTÄLLNINGAR<br>STÄLLA IN RESVÄG                                         | 62<br>. 64<br>. <b>66</b><br>. 66<br>. 70 |
| VISA OCH REDIGERA INMATAD<br>INFORMATION<br>SKICKA LAGRADE KONTAKTER<br>TILL ETT USB-MINNE<br>5. NAVIGERINGSINSTÄLLNINGAR<br>KARTINSTÄLLNINGAR<br>STÄLLA IN RESVÄG<br>INSTÄLLNING FÖR                      | 62<br>64<br>66<br>66<br>70                |
| VISA OCH REDIGERA INMATAD<br>INFORMATION<br>SKICKA LAGRADE KONTAKTER<br>TILL ETT USB-MINNE<br>5. NAVIGERINGSINSTÄLLNINGAR<br>KARTINSTÄLLNINGAR<br>STÄLLA IN RESVÄG<br>INSTÄLLNING FÖR<br>TRAFIKMEDDELANDEN | 62<br>64<br>66<br>66<br>70<br>72          |

#### 6. NAVIGATIONSSYSTEM, INFORMATION

| INFORMATION                | 74 |
|----------------------------|----|
| BEGRÄNSNINGAR              |    |
| I NAVIGATIONSSYSTEMET      | 74 |
| KARTDATABAS, UPPDATERINGAR | 76 |

#### 3 APPLIKATION

| 1. APPLIKATIONSINSTÄLLNING  | 78  |
|-----------------------------|-----|
| SNABBGUIDE                  | 78  |
| BILDSPEL                    | 80  |
| E-MAIL                      | 82  |
| KALENDER                    | 84  |
| 2. ANSLUTNA TJÄNSTER        | 85  |
| ANSLUTNA TJÄNSTER, ÖVERSIKT | 85  |
| FÖRE ANVÄNDNING             |     |
| AV ANSLUTEN TJANST          | 88  |
| ANVANDA                     |     |
| NAVIGATIONSFUNKTIONEN       |     |
| MED HJALP AV ANSLUTEN       | ~ 4 |
| I JANS I                    | 91  |
| ANVÄNDA APPLIKATION MED     |     |
| HJÄLP AV ANSLUTEN TJÄNST    | 95  |
|                             |     |

#### 4 LJUDANLÄGGNING

#### 1. ANVÄNDA

| LJUDANLÄGGNINGEN                                     | 100 |
|------------------------------------------------------|-----|
| SNABBGUIDE                                           | 100 |
| NÅGRA ALLMÄNNA                                       |     |
| ANVISNINGAR                                          | 102 |
| RADIO                                                | 105 |
| CD-SPELARE                                           | 111 |
| ANVÄNDA                                              |     |
| USB-MINNE/iPod-SPELARE                               | 117 |
| AUX-ENHET, ANVÄNDNING                                | 124 |
| ANVÄNDA LJUDANLÄGGNING<br>MED Bluetooth <sup>®</sup> | 126 |
| RATTMONTERADE                                        |     |
| KONTROLLER                                           | 134 |
| RÅD OM LJUDANLÄGGNINGEN                              | 137 |
|                                                      |     |

#### 5 Bluetooth<sup>®</sup> HANDSFREE-SYSTEM

| 1. GRUNDLÄGGANDE<br>INFORMATION FÖRE                                                                                                 |                                 |
|----------------------------------------------------------------------------------------------------|---------------------------------|
| ANVÄNDNING                                                                                                    | 148                             |
| SNABBGUIDE                                                                                                    | 148                             |
| HANDSFREE-SYSTEM                                                                                                    | 152                             |
| ANSLUTA EN Bluetooth <sup>®</sup> -                                                                                                  |                                 |
| TELEFON                                                                                                    | 155                             |
| REGISTRERA EN POST                                                                                                    | 159                             |
| 2. ANVÄNDA TELEFONEN                                                                                                    | 164                             |
|                                                                                                    |                                 |
| RINGA MED EN BIUELOOLIT*-                                                                                                    |                                 |
| TELEFON                                                                                                    | 164                             |
| TELEFON<br>TA EMOT SAMTAL PÅ Bluetooth <sup>®</sup> -                                                                                | 164                             |
| TELEFON<br>TA EMOT SAMTAL PÅ Bluetooth <sup>®</sup> -<br>TELEFON                                                                     | 164<br>168                      |
| TELEFON<br>TA EMOT SAMTAL PÅ Bluetooth <sup>®</sup> -<br>TELEFON<br>TALA I Bluetooth <sup>®</sup> -TELEFON                           | 164<br>168<br>169               |
| TELEFON<br>TA EMOT SAMTAL PÅ Bluetooth <sup>®</sup> -<br>TELEFON<br>TALA I Bluetooth <sup>®</sup> -TELEFON<br><b>3. SMS-FUNKTION</b> | 164<br>168<br>169<br><b>172</b> |

#### 6 RÖSTSTYRNINGSSYSTEM

| 1. RÖSTSTYRNING     | 178 |
|---------------------|-----|
| RÖSTSTYRNINGSSYSTEM | 178 |

#### 7 FORDONSINFORMATION

| 1. FORDONSINFORMATION | 182 |
|-----------------------|-----|
| SNABBGUIDE            | 182 |
| BRÄNSLEFÖRBRUKNING    | 183 |
| VARNINGSSYSTEM        |     |
| FÖR DÄCKTRYCK         | 185 |

#### 8 INSTALLATION

| 1. INSTÄLLNING |     |  |
|----------------|-----|--|
| SNABBGUIDE     | 188 |  |

| ALLMÄNA INSTÄLLNINGAR                 | 189 |
|---------------------------------------|-----|
| DISPLAYINSTÄLLNINGAR                  | 192 |
| Bluetooth <sup>®</sup> -INSTÄLLNINGAR | 195 |
| TELEFONINSTÄLLNINGAR                  | 202 |
| INSTÄLLNING AV LJUD                   | 203 |
| BILENS INSTÄLLNINGAR                  | 206 |

#### 9 BACKKAMERA

| 1. BACKKAMERA 208                  | ; |
|------------------------------------|---|
| SÅ HÄR FUNGERAR<br>BACKKAMERAN 208 | 3 |
|                                    |   |
| FÖR BACKKAMERA) 212                | 2 |
|                                    |   |

#### SAKREGISTER

ALFABETISKT REGISTER...... 216

9

2

3

4

5

6

7

8

# 

#### **SNABBGUIDE**

#### 

# 1. ÖVERSIKTSKNAPPAR

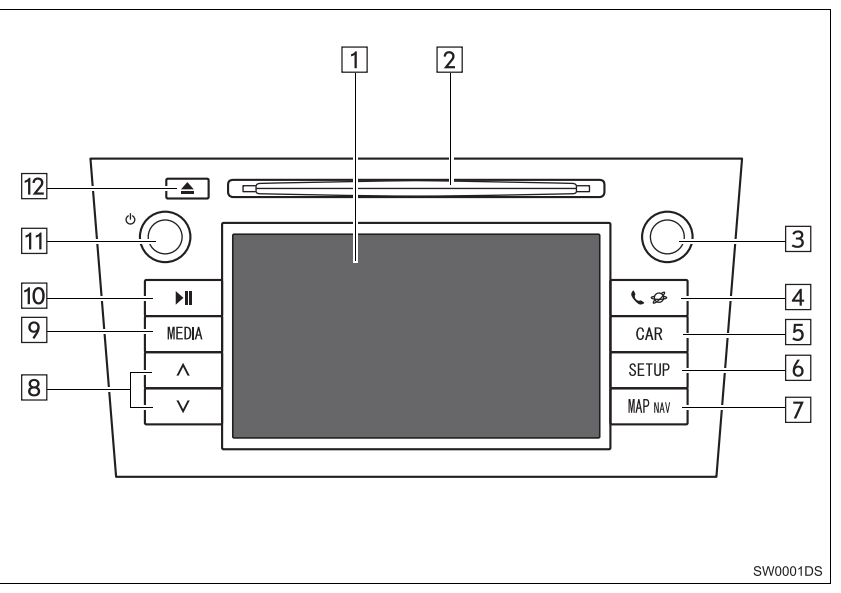

• Det aktuella utförandet och knapparnas placering kan variera beroende på fordonet. För ytterligare information, se bilens instruktionsbok.

| Nr. | Namn                           | Funktion                                                                                                    | Sida    |
|-----|--------------------------------|----------------------------------------------------------------------------------------------------|---------|
| 1   | Pekskärm                       | Genom att trycka på skärmen med ditt finger, kan du styra de valda funktionerna.                                                               | 14      |
| 2   | Skivlucka                      | Sätt in en skiva i den här öppningen. CD-spelaren startar omedelbart.                                                                          | 111     |
| 3   | Inställning/<br>Bläddra, knapp | Vrid på knappen för att välja radiostation, tjänster,<br>spår och filer. Knappen kan även användas för att<br>göra val från listan på skärmen. | 103     |
| 4   | 📞 🥩 knapp                      | Tryck på den här knappen för att komma åt Blue-<br>tooth <sup>®</sup> handsfree-systemet och applikationerna.                                  | 77, 147 |
| 5   | "CAR", knapp*                  | Tryck på den här knappen för tillgång till bilens in-<br>formationssystem.                                                                     | 181     |
| 6   | "SETUP", knapp                 | Tryck på den här knappen för att specialinställa<br>funktioner.                                                                                | 187     |
| 7   | "MAP NAV",<br>knapp            | Tryck på den här knappen för tillgång till bilens na-<br>vigationssystem.                                                                      | 19      |

| Nr. | Namn                | Funktion                                                                                                    | Sida                               |
|-----|---------------------|----------------------------------------------------------------------------------------------------|------------------------------------|
| 8   | Söka/Spår,<br>knapp | Tryck på knappen "A" eller "V" för att söka statio-<br>ner uppåt eller nedåt eller för att hitta önskat spår<br>eller önskad fil.                   | 106, 109,<br>113, 115,<br>120, 132 |
| 9   | "MEDIA", knapp      | Tryck på den här knappen för tillgång till bilens ljud-<br>anläggning. Ljudanläggningen startar i samma lä-<br>ge som den hade när den stängdes av. | 100, 102,<br>103                   |
| 10  | II knapp*           | Tryck på den här knappen för att pausa eller åter-<br>uppta uppspelning av musik.                                                                   | -                                  |
| 11  | ථ reglage           | Tryck på knappen för att slå på/stänga av ljudan-<br>läggningen, vrid på den för att justera volymen.                                               | 102                                |
| 12  | 📥 knapp             | Tryck på knappen för att mata ut en skiva.                                                                                                    | 111                                |

\*: I förekommande fall

## 2. SAKREGISTER SYSTEMFUNKTIONER

#### NAVIGATIONSSYSTEM

Tryck på knappen "**MAP NAV**" för tillgång till navigationssystemet. Varje gång knappen "**MAP NAV**" trycks in, kommer skärmen att skifta mellan kartskärmen och menyskärmen "Navigation". Mer information finns på sidan 19.

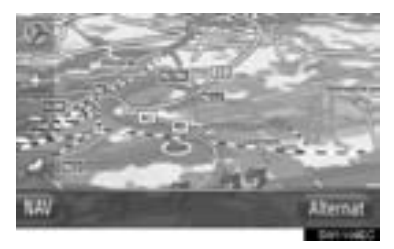

APPLIKATIONSSYSTEM

Tryck på knappen **&** *S* för tillgång till applikationssystemet. Varje gång knappen

**↓ G** trycks in, kommer skärmen att skifta mellan menyskärmen "Telefon" och menyskärmen "Toyota Online". Föraren kan använda applikationer. Mer information finns på sidan 77.

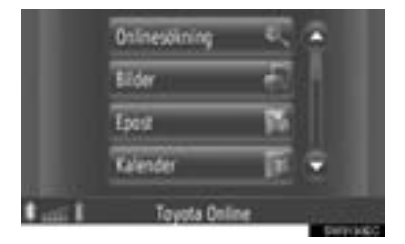

#### LJUDANLÄGGNING

Tryck på knappen **"MEDIA"** för tillgång till ljudanläggningen. Ljudanläggningsskärmen visas. Ljudkällor: Radio, CD-skivor, iPod, USB, AUX och Bluetooth<sup>®</sup>-ljud. Mer information finns på sidan 99.

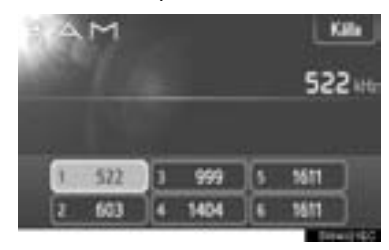

#### Bluetooth<sup>®</sup> HANDSFREE-SYS-TEM

För tillgång till Bluetooth<sup>®</sup> handsfree-systemet, tryck på knappen 📞 🥩 . Varje gång

knappen **S S** trycks in, kommer skärmen att skifta mellan menyskärmen "Telefon" och menyskärmen "Toyota Online". Föraren kan ringa eller ta emot telefonsamtal utan att flytta handen från ratten. Mer information finns på sidan 147.

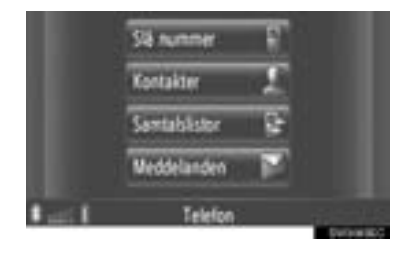

#### RÖSTSTYRNINGSSYSTEM

För tillgång till röstkommandosystemet,

tryck på knappen 🎻 på ratten. Föraren kan använda pekskärmen genom att ge ett kommando. Mer information finns på sidan 177.

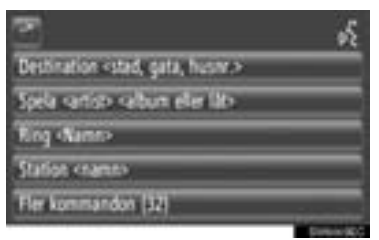

# FORDONS/INFORMATION (I FÖREKOMMANDE FALL)

Tryck på "**CAR**" för tillgång till bilens informationssystem. Bränsleförbrukning och däcktryck kan kontrolleras. Mer information finns på sidan 181.

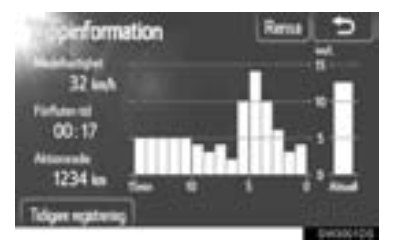

#### INSTALLATION

Tryck på knappen **"Inställning"** för att specialinställa funktioner. Skärmspråket kan också ändras från inställningsmenyn. Mer information finns på sidan 187.

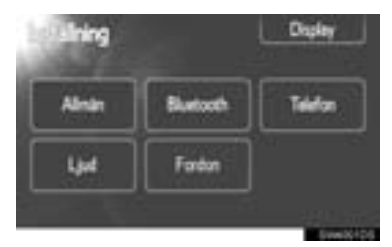

#### BACKKAMERA

När du växlar till läge "R" visas automatiskt området bakom bilen på displayen. Mer information finns på sidan 207.

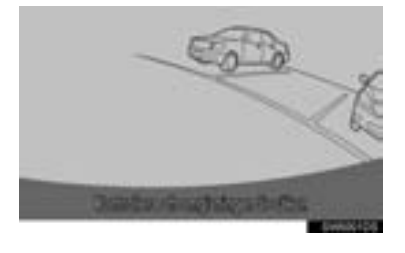

#### **1. KONTROLLER OCH FUNKTIONER**

# 3. ANVÄNDA PEKSKÄRMEN

Det här systemet fungerar i huvudsak med skärmknappar.

 När du trycker på en skärmknapp hörs en ljudsignal. (För inställning av ljudsignal, se sidan 189.)

#### 

- Tryck lätt på skärmknapparna med fingret för att undvika skador på skärmen.
- Använd inget annat än fingret att trycka med.
- Torka av fingeravtryck med en mjuk, luddfri trasa. Använd inga kemiska rengöringsmedel när du rengör pekskärmen eftersom de kan skada skärmen.
- Undvik att 12-voltsbatteriet laddas ur genom att inte låta systemet vara på längre än nödvändigt när motorn är avstängd (hybridmodeller: hybridsystemet är avstängt).

#### (INFORMATION)

- Om systemet inte reagerar när du trycker på en knapp på skärmen, ta bort fingret och försök igen.
- Det går inte att trycka på skärmknappar som är nedtonade.
- Bilden kan bli mörkare och rörliga bilder kan bli en aning förvrängda när bildskärmen är kall.
- Vid extremt kallt väder kan det hända att skärmen inte visas, eller att data som registreras av en användare raderas. Skärmknapparna kan också verka trögare när du trycker på dem.
- När man tittar på skärmen genom polariserat material, t.ex. polariserade solglasögon, kan skärmen mörkna och bli svår att avläsa. Titta i så fall på skärmen från olika vinklar, justera skärminställningen (Se "DISPLAYINSTÄLLNINGAR" på sidan 192.), eller ta av dig solglasögonen.

### INMATNING PÅ SKÄRMEN

Använd skärmen för att skriva in bokstäver och siffror när du söker efter en adress eller ett namn.

#### SKRIVA IN BOKSTÄVER OCH SIFFROR

1 Tryck på knapparna för att mata in bokstäver eller siffror.

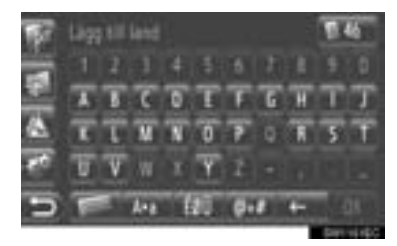

Tryck för att ta bort en bokstav. Tryck och håll kvar för att fortsätta ta bort tecken.

#### 2 Tryck på "OK".

#### 

- När ett tecken har matats in, kommer ett tips att visa en möjligt matchning för det ordet som söks.
- Knappar som inte är tillgängliga kommer att tonas ner.
- Om en post är för lång för att visas i inmatningsfältet, kommer den sista delen av den inmatade texten att visas medan den inledande delen visas som "...".

#### VÄXLA MELLAN SMÅ OCH STORA BOKSTÄVER

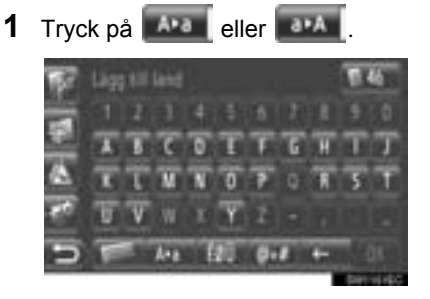

E Tryck för att skriva små bokstäver.

EVAL: Tryck för att skriva stora bokstäver.

 Varje gång deller eller trycks in, kommer inmatningen att växla mellan stora och små bokstäver.

#### (INFORMATION)

- I följande situationer, kommer inmatningsläget automatiskt att växla mellan stora och små bokstäver.
  - När tangentbordets layout ändras till stora bokstäver, ändras layouten automatiskt tillbaka till små bokstäver när en bokstav har matats in.
  - När "/", "&", "." eller "(" matas in, ändras tangentbordslayouten automatiskt till inmatning av stora bokstäver.
  - När alla tecken har raderats, ändras tangentbordslayouten automatiskt till stora bokstäver.

#### **INMATNING AV SYMBOLER**

- Tryck på ( ) ( ) eller
  ( ) tangentbordslayout
  ( ) tangentbordslayout
  ( ) tangentbordslayout
- **2** Tryck på symboltangenten för att mata in symboler.

#### **ANDRING AV TANGENTBORDS-**LAYOUT

1 Tryck på

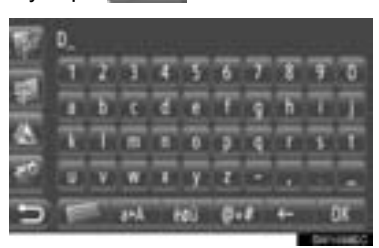

**2** Tryck på den önskade funktionen.

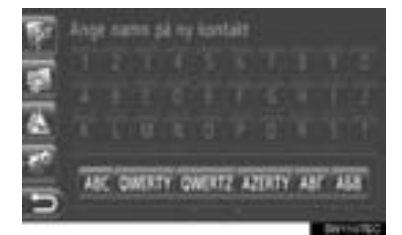

📖 ( ): Latinska tecken, "ABC"-layout

OWERTY ( gwert) Latinska tecken. "QWERTY"-layout tecken.

OWERTZ gwertz ٦ŀ Latinska "QWERTZ"-layout

AZERTY

( azerty Latinska ). "AZERTY"-layout

( ): Kyrilliska tecken

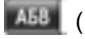

🜆 ( 🔤 ): Grekiska tecken

tecken.

#### GÅ IN FRÅN LISTAN ÖVER MATCHANDE INMATNINGAR

På vissa skärmar visas en möjlig inmatningstext eller ordjämförelselista baserad på de inmatade bokstäverna. Den önskade delen kan väljas och läggas in.

1 Mata in bokstäver.

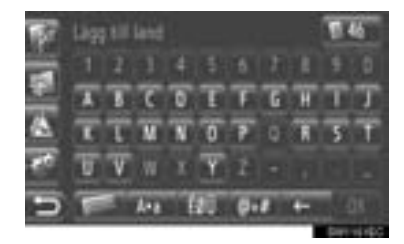

- Om en möjlig inmatningstext som visas i inmatningsfältet är den som önskas, tryck på "**OK**".
- Tryck på för att visa en lista över möjliga inmatningstexter. Antal matchningar visas. Upp till 300 matchningar visas.
- Listan visas automatiskt om antalet matchande inmatningar är 5 eller färre.
- **2** Tryck på önskad funktion.

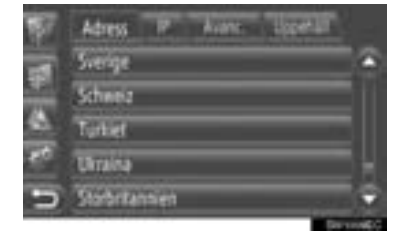

# 1

# ANVÄNDA LISTSKÄRMEN

När en lista visas använder du lämplig skärmknapp för att rulla igenom listan.

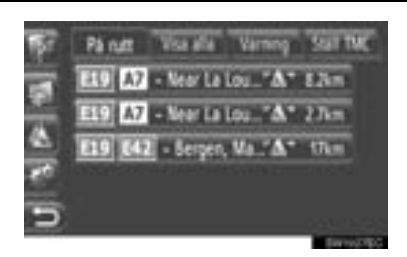

eller C: Tryck för att växla till nästa eller föregående sida.

- Genom att trycka in och hålla kvar den här skärmknappen, kan skärmen rullas uppåt eller nedåt. Rullningen kommer att stanna automatiskt när toppen/botten av listan nås.
  - : Detta indikerar den visade skärmens position.

#### KNAPPAR FÖR TECKENHOPP I LISTOR

Vissa listor innehåller teckenskärmknappar, "**A–C**", "**D–F**" etc., som tillåter ett direkt hopp till listinmatningar som börjar med samma bokstav som tecknet på skärmknappen.

1 Tryck på en av teckenskärmknapparna.

| D_Sok efter kontakt |  |
|---------------------|--|
| And Martin - W      |  |
|                     |  |
|                     |  |
| 🗩 स स स स स स स     |  |

#### (INFORMATION)

 Varje gång samma teckenskärmknapp trycks in, startar listan med följande tecknet som visas.

#### 1 NAVIGATIONSFUNKTIONER

| 1. | SNABBGUIDE                                | 20 |
|----|-------------------------------------------|----|
| 2. | NAVIGATIONSSYSTEMETS<br>FUNKTIONSREGISTER | 22 |
| 3. | ANVÄNDA KARTSKÄRMEN                       | 24 |
|    | VISA KARTSKÄRMEN                          | 24 |
|    | ANVÄNDA KARTSKÄRMEN                       | 24 |
| 4. | KARTSYMBOLER                              | 28 |
|    | VISA OLIKA TYPER AV                       |    |
|    | INFORMATION PÅ KARTAN                     | 28 |
|    | PAI*-SYMBOLER                             | 29 |
|    | TRAFIKMEDDELANDEN                         | 32 |
|    |                                           |    |

#### 2 SÖKA RESMÅL

| 1. | SÖKA RESMÅL             | 35 |
|----|-------------------------|----|
|    | SÖKA RESMÅL PÅ SKÄRMEN  |    |
|    | "Min destination"       | 35 |
|    | SÖKA RESMÅL PÅ SKÄRMEN  |    |
|    | "Lägg till destination" | 37 |

#### **3 RESVÄG MED VÄGLEDNING**

| 1. | STARTA VAGLEDNING                                                                                                    | 43                    |
|----|----------------------------------------------------------------------------------------------------|-----------------------|
|    | STARTA VÄGLEDNINGSSKÄRM                                                                                                    | 43                    |
|    | STÄLLA IN RESVÄGEN                                                                                                    | 44                    |
| 2. | VÄGLEDNING                                                                                                    | 45                    |
|    | VÄGLEDNINGSSKÄRM                                                                                                    | 45                    |
|    | RÖSTVÄGLEDNING                                                                                                    | 46                    |
| 3. | INSTÄLLNING OCH                                                                                                    |                       |
|    |                                                                                                    |                       |
|    | BORTTAGNING AV RESVÄG                                                                                                    | 48                    |
|    | BORTTAGNING AV RESVÄG<br>INSTÄLLNING FRÅN SKÄRMEN<br>"Alternativ"                                                                                                | <b>48</b><br>48       |
|    | BORTTAGNING AV RESVÄG<br>INSTÄLLNING FRÅN SKÄRMEN<br>"Alternativ"<br>LÄGGA TILL RESMÅL                                                                           | <b>48</b><br>48<br>51 |
|    | BORTTAGNING AV RESVÄG<br>INSTÄLLNING FRÅN SKÄRMEN<br>"Alternativ"<br>LÄGGA TILL RESMÅL<br>LÄGGA OM EN DEL<br>AV RESVÄGEN                                         | <b>48</b><br>51<br>53 |
|    | BORTTAGNING AV RESVÄG<br>INSTÄLLNING FRÅN SKÄRMEN<br>"Alternativ"<br>LÄGGA TILL RESMÅL<br>LÄGGA OM EN DEL<br>AV RESVÅGEN<br>OMRÄKNING AV RESVÄGEN<br>PÅ GRUND AV | <b>48</b><br>51<br>53 |

# 2

#### NAVIGATIONSSYSTEM

#### 4 MIN DESTINATION

| 1. | REGISTRERA EN POST                       | 56 |
|----|------------------------------------------|----|
|    | REGISTRERA EN NY POST                    | 56 |
| 2. | VISA OCH REDIGERA INMATAD                | 62 |
|    |                                          | 02 |
|    | VISA OCH REDIGERA INMATAD<br>INFORMATION | 62 |
| 3. | SKICKA LAGRADE                           |    |
|    |                                          |    |
|    | ETT USB-MINNE                            | 64 |
|    | SKICKA LAGRADE KONTAKTER                 |    |
|    | TILL ETT USB-MINNE                       | 64 |

#### **5** NAVIGERINGSINSTÄLLNINGAR

2

| 1. | KARTINSTÄLLNINGAR                      | 66 |
|----|----------------------------------------|----|
|    | STÄLLA IN KARTAN                       | 66 |
| 2. | STÄLLA IN RESVÄG                       | 70 |
|    | STÄLLA IN RESVÄGSVAL                   | 70 |
| 3. | INSTÄLLNING FÖR                        |    |
|    | TRAFIKMEDDELANDEN                      | 72 |
|    | INSTÄLLNING                            |    |
|    | FÖR TRAFIKMEDDELANDEN                  | 72 |
|    |                                        |    |
| 6  | INFORMATION                            |    |
| 1. | BEGRÄNSNINGAR<br>I NAVIGATIONSSYSTEMET | 74 |
| ~  |                                        |    |

| 2. | KARIDATABAS,      |    |
|----|-------------------|----|
|    | UPPDATERINGAR     | 76 |
|    | UPPDATERING KARTA | 76 |

Vissa funktioner kan inte användas under körning.

\*: Platser av intresse

#### **1. NAVIGATIONSFUNKTIONER**

## 1. SNABBGUIDE

För att visa menyskärmen "Navigation", tryck på "NAV" på kartan eller tryck på knappen "MAP NAV". När du har tryckt på "NAV" eller på knappen "MAP NAV"

återkommer den skärm som visades senast. Tryck på **en s**för att visa menyskärmen "Navigation". Från den här skärmen kan resmål matas in och resvägsrelaterade inställningar ändras.

Skärmen Navigeringsmeny

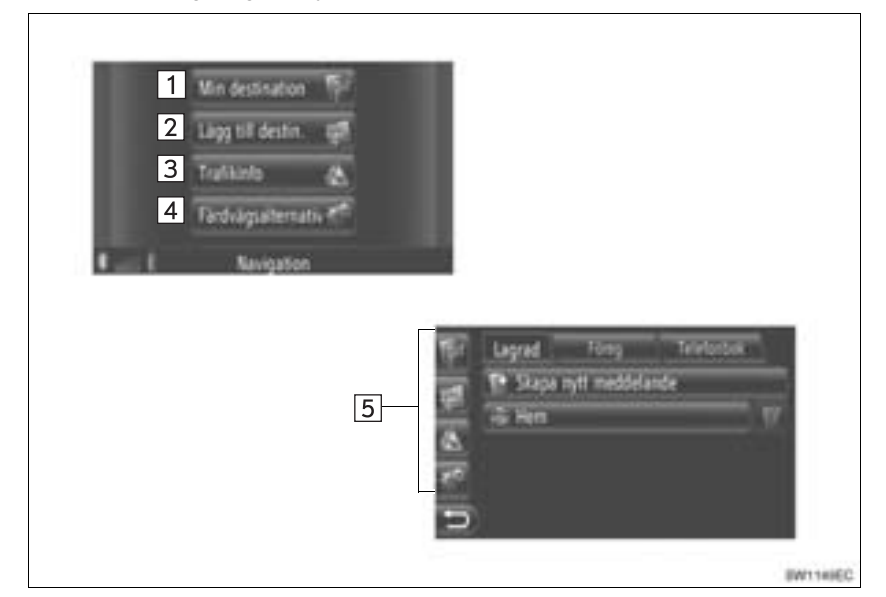

| Nr. | Funktion                                                                                                    | Sida                  |
|-----|----------------------------------------------------------------------------------------------------|-----------------------|
| 1   | Tryck för att visa skärmen "Min destination".<br>Ett resmål kan matas in genom att en funktion väljs från listan över lag-<br>rade resmål, tidigare resmål eller adresser från de anslutna telefonens<br>telefonbok. | 35                    |
| 2   | Tryck för att visa skärmen "Lägg till destination".<br>Ett resmål kan matas in med en adress, PAI eller med avancerade al-<br>ternativ. Det kan också läggas till som ett reseuppehåll till ett resmål.              | 37, 51                |
| 3   | Tryck för att visa skärmen "Trafikinfo".<br>Den innehåller en lista över trafikmeddelanden som relaterar till den in-<br>ställda resvägen, alla meddelanden och varningar.                                           | 32                    |
| 4   | Tryck för att visa skärmen "Färdvägsalterantiv".<br>Resvägens preferenser och kriteria att undvika kan justeras.                                                                                                    | 70                    |
| 5   | Tryck på respektive symbol för att ändra skärmen "Min destination", "Lägg till destination", "Trafikinfo" eller "Färdvägsalterantiv".                                                                                | 32, 35, 37,<br>51, 70 |
► Översikt vägledningsskärm

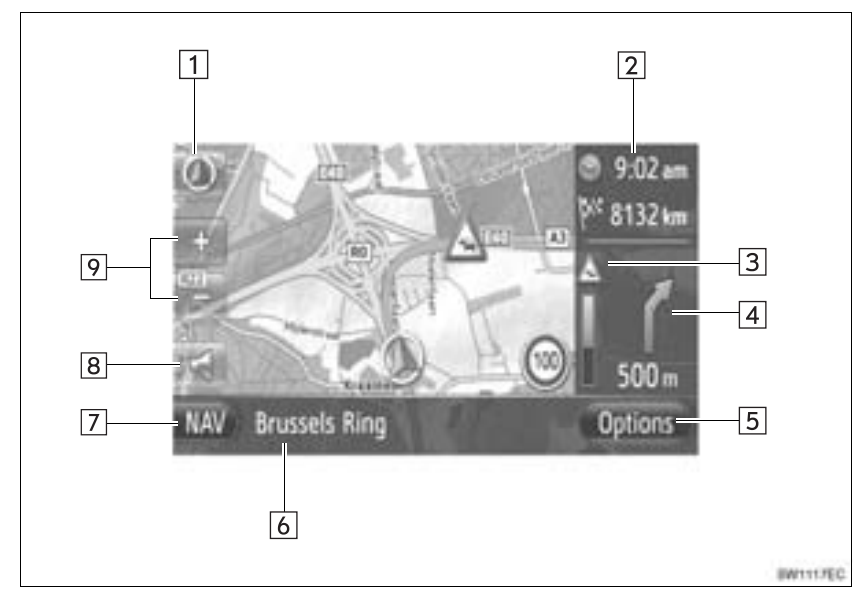

| Nr. | Funktion                                                                                          | Sida |
|-----|---------------------------------------------------------------------------------------------------|------|
| 1   | Den här symbolen visar en kartbild. Om du trycker på den här symbo-<br>len ändras kartans layout. | 26   |
| 2   | Visar avstånd, beräknad tid till resmålet eller beräknad ankomsttid.                              | 45   |
| 3   | Visar trafikinformation längs resvägen.                                                           | 34   |
| 4   | Visar avståndet till nästa sväng med pilen som anger riktningen.                                  | 45   |
| 5   | Tryck för att visa skärmen "Alternativ".                                                          | 48   |
| 6   | Visar aktuellt gatunamn.                                                                          | 45   |
| 7   | Tryck på för att visa menyskärmen "Navigation".                                                   | 20   |
| 8   | Tryck för att höra röstvägledning och/eller justera volymen på röstväg-<br>ledningen.             | 46   |
| 9   | Tryck för att ändra kartans skala.                                                                | 26   |

NAVIGATIONSSYSTEM

### **1. NAVIGATIONSFUNKTIONER**

# 2. NAVIGATIONSSYSTEMETS FUNKTIONSREGISTER

#### ►Karta

| Visa kartor                                                                                                    | Sida                                                               |
|----------------------------------------------------------------------------------------------------|--------------------------------------------------------------------|
| Visa kartskärmen                                                                                                    | 24                                                                 |
| Visa bilens aktuella position                                                                                                    | 24                                                                 |
| Visa omgivningen runt bilens aktuella position                                                                                                    | 25                                                                 |
| Ändra skalan                                                                                                    | 26                                                                 |
| Ändra kartans layout                                                                                                    | 26                                                                 |
| Visa olika typer av information på kartan                                                                                                    | 28                                                                 |
| Visa symboler för platser av intresse                                                                                                    | 29                                                                 |
| Visa trafikmeddelanden                                                                                                    | 32                                                                 |
| Söka resmål                                                                                                    | Sida                                                               |
| Söka resmålet                                                                                                    | 35                                                                 |
| Ställa in den registrerade posten i systemet som resmål                                                                                                    | 35                                                                 |
| ►Vägledning                                                                                                    |                                                                    |
| Innan vägledningen startas                                                                                                    | Sida                                                               |
| Ny beräkning av resvägen                                                                                                    | 44                                                                 |
|                                                                                                    |                                                                    |
| Visa alternativa resvägar                                                                                                    | 43                                                                 |
| Visa alternativa resvägar<br>Starta vägledning                                                                                                    | 43<br>43                                                           |
| Visa alternativa resvägar<br>Starta vägledning<br>Före eller under vägledning                                                                                                    | 43<br>43<br>Sida                                                   |
| Visa alternativa resvägar<br>Starta vägledning<br>Före eller under vägledning<br>Visa resvägen                                                                                                    | 43<br>43<br>Sida<br>48                                             |
| Visa alternativa resvägar<br>Starta vägledning<br>Före eller under vägledning<br>Visa resvägen<br>Lägga till resmål                                                                                                    | 43<br>43<br>Sida<br>48<br>51                                       |
| Visa alternativa resvägar     Starta vägledning     Före eller under vägledning     Visa resvägen     Lägga till resmål     Ny beräkning av resvägen                                                                                                    | 43<br>43<br>Sida<br>48<br>51<br>49                                 |
| Visa alternativa resvägar     Starta vägledning     Före eller under vägledning     Visa resvägen     Lägga till resmål     Ny beräkning av resvägen     Ändrar visningen av den beräknade res/ankomsttiden                                                                                 | 43<br>43<br>Sida<br>48<br>51<br>49<br>68                           |
| Visa alternativa resvägar     Starta vägledning     Före eller under vägledning     Visa resvägen     Lägga till resmål     Ny beräkning av resvägen     Ändrar visningen av den beräknade res/ankomsttiden     Under vägledning                                                            | 43<br>43<br>Sida<br>48<br>51<br>49<br>68<br>Sida                   |
| Visa alternativa resvägar     Starta vägledning     Före eller under vägledning     Visa resvägen     Lägga till resmål     Ny beräkning av resvägen     Ändrar visningen av den beräknade res/ankomsttiden     Under vägledning     Stoppa vägledningen                                    | 43<br>43<br>Sida<br>48<br>51<br>49<br>68<br>Sida<br>48             |
| Visa alternativa resvägar     Starta vägledning     Före eller under vägledning     Visa resvägen     Lägga till resmål     Ny beräkning av resvägen     Ändrar visningen av den beräknade res/ankomsttiden     Under vägledning     Stoppa vägledningen     Ställa in volym för vägledning | 43<br>43<br>Sida<br>48<br>51<br>49<br>68<br>Sida<br>48<br>48<br>46 |

## ► Favoriter

| Favoriter                            | Sida |
|--------------------------------------|------|
| Registrering av post                 | 56   |
| Redigering av post                   | 62   |
| Ladda in posten från externa enheter | 60   |

## **1. NAVIGATIONSFUNKTIONER**

# 3. ANVÄNDA KARTSKÄRMEN

# VISA KARTSKÄRMEN

1 Tryck på knappen "MAP NAV".

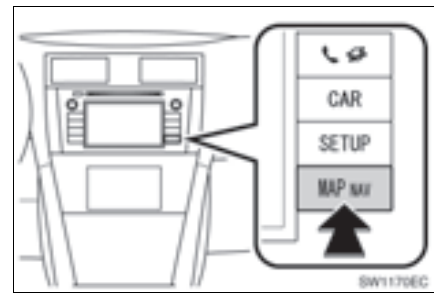

- När knappen "MAP NAV" har tryckts in, visas någon av skärmarna "Navigation", tryck på knappen "MAP NAV" igen.
- 2 Tryck på "Bekräfta".

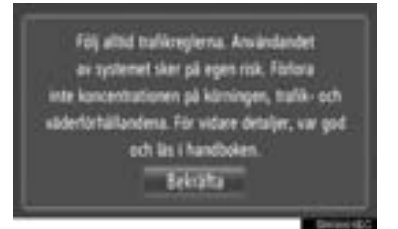

 Efter några sekunder växlar varningsskärmen automatiskt till kartskärmen.

#### (INFORMATION)

 Varningsskärmen visas när skärmen för första gången växlar till kartskärmen efter det att startkontakten har tryckts till läge "ACC" eller "ON".

# ANVÄNDA KARTSKÄRMEN

### VISA BILENS AKTUELLA POSI-TION

När navigationssystemet startar visas först bilens aktuella position. Skärmen visar bilens aktuella position och en karta över omgivningen.

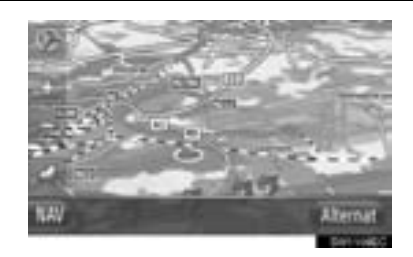

 Märket för bilens aktuella position visas mitt på skärmen.

#### (INFORMATION)

- Under körning är markeringen av bilens aktuella position fast på skärmbilden, det är kartan som rör sig.
- Den aktuella positionen visas automatiskt när bilen tar emot signaler från det globala positioneringssystemet GPS. Om den aktuella positionen inte stämmer korrigeras den automatiskt när bilen tar emot signaler från GPS.
- Om 12-voltsbatteriet har varit urkopplat eller om bilen är ny kan den aktuella positionen vara felaktig. Så snart systemet tar emot GPS-signaler visas en korrekt aktuell position.

## AKTUELL POSITION OCH GPS-IN-FORMATION

Aktuell position, geo-koordinater och GPS-information visas.

- 1 Tryck på "Alternativ" på kartan.
- 2 Tryck på "Plats- och GPS-information".

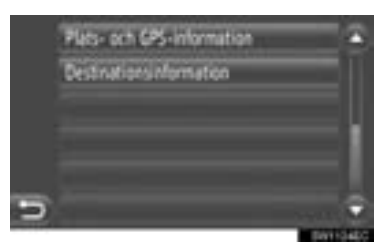

3 En informationsskärm visas.

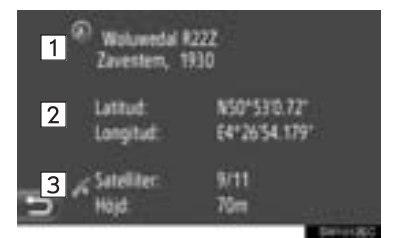

 På den här skärmen visas följande information.

| Nr. | Information                                                                                                  |  |  |  |  |  |
|-----|----------------------------------------------------------------------------------------------------|--|--|--|--|--|
| 1   | Informationen som lämnas, be-<br>ror på om vägen som man just nu<br>åker på är en motorväg eller en<br>gata. |  |  |  |  |  |
| 2   | Latitud och longitud                                                                                         |  |  |  |  |  |
| 3   | Antal tillgängliga satelliter och höjden.                                                                    |  |  |  |  |  |

### RULLA SKÄRMBILDEN

När du trycker på valfri punkt på kartan flyttas den platsen in mot skärmens

mitt och indikeras av markören

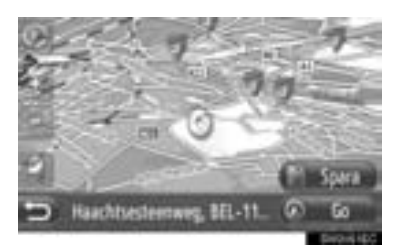

- Om du håller kvar ett finger på skärmen fortsätter kartan att rulla i den riktningen tills du tar bort fingret.
- Namnet på en gata eller geo-koordinaterna för den utpekade punkten visas, beroende på kartans skala.
- När du har rullat skärmen är den valda platsen kvar i mitten av kartan tills du aktiverar en annan funktion. Markeringen av bilens aktuella position fortsätter att röra sig längs resvägen och kan försvinna från

skärmen. När **en s**trycks in, återgår symbolen för bilens aktuella position till skärmens mitt och kartan rör sig när du kör längs resvägen.

 När du rullar kartan kan markeringen av bilens aktuella position försvinna från

skärmen. Tryck på **en s** för att visa bilens aktuella position på kartskärmen.

- När "Go" trycks in, visas skärmen för startvägledning för resvägen. (Se sidan 43.)
- När "Spara" trycks in, registreras punkten i listan "Lagrad" på skärmen "Min destination". (Se sidan 58.)

### KARTKONFIGURATIONER

Vilken som helst av följande kartkonfigurationer kan väljas.

### KARTANS SKALOR

1 Tryck på "+" eller "–" om du vill ändra kartskärmens skala.

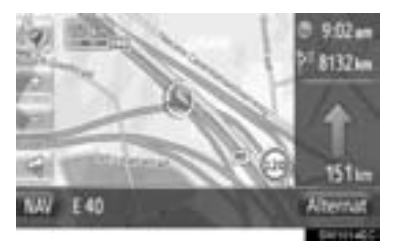

#### (INFORMATION)

- Skalan löper från 10 m till 500 km.
- När skalan har ändrats, visas den nya skalindikatorn i det övre vänstra området på skärmen en kort stund.

#### KARTANS LAYOUT

Kartans layout kan ändras från "3Driktning", "2D-riktning" eller "2D nord".

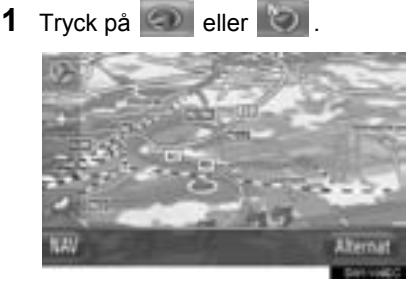

2 Tryck på önskad kartlayout.

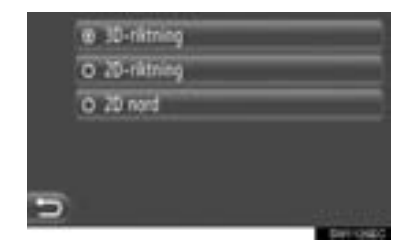

**"3D-riktning"**: Tryck för att visa 3D-karta. Riktningen som bilen färdas i är alltid uppåt.

"2D-riktning": Tryck för att visa 2D-karta. Riktningen som bilen färdas i är alltid uppåt.

**"2D nord"**: Tryck för att visa 2D-karta. Oavsett i vilket väderstreck bilen färdas är norr alltid uppåt.

### ► 3D-riktning

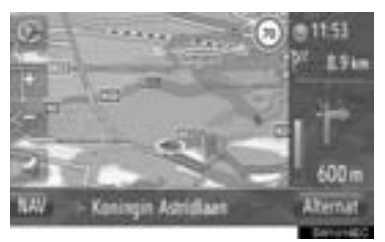

## ► 2D-riktning

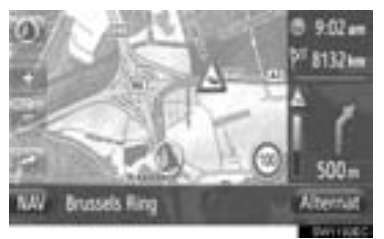

## ►2D nord

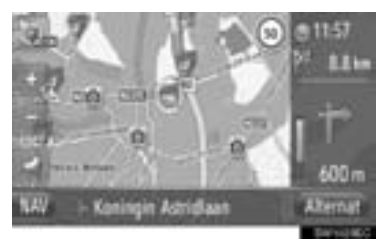

• Kartans layout kan också ändras av "Kartinställningar". (Se sidan 66.)

# 4. KARTSYMBOLER

## VISA OLIKA TYPER AV IN-FORMATION PÅ KARTAN

Olika typer av information kan visas på kartan.

## HASTIGHETSBEGRÄNSNINGAR

Hastighetsbegränsningen för den väg som du kör på, kan visas.

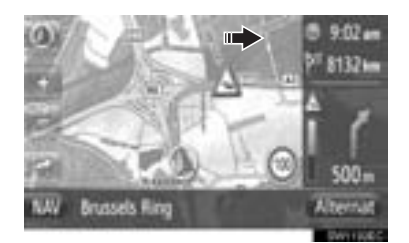

## 3D-BYGGNADER (I FÖREKOM-MANDE FALL)

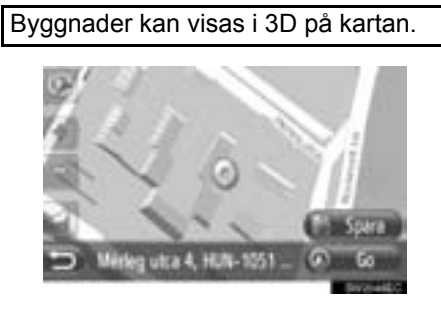

## **3D-GRÄNSMÄRKEN (I FÖREKOM-MANDE FALL)**

Gränsmärken kan visas i 3D på kartan.

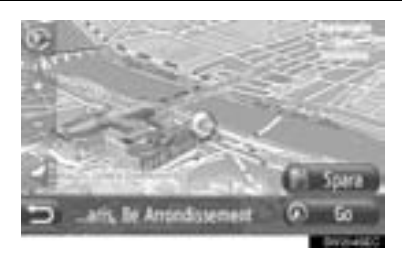

## SÄKERHETSKAMEROR (I FÖREKOMMANDE FALL)

Säkerhetskameror kan visas som symboler på kartan.

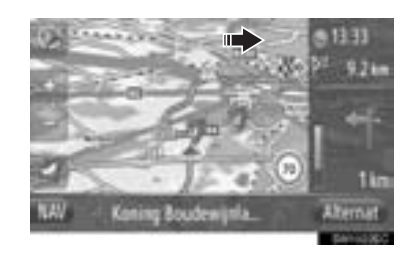

• Visningen av ovan nämnda funktioner kan stängas av. (Se sidan 66.)

#### (INFORMATION)

- Ovan nämnda funktioner kommer att visas beroende på kartans skala.
- Ovan nämnda funktioner kommer att visas beroende på tillgängliga kartdata.

## PAI-SYMBOLER

#### **VISA PAI-SYMBOLER**

Platser av intresse (PAI), t.ex. bensinstationer och restauranger, kan visas på kartbilden. Deras placering kan även ställas in som resmål.

• PAI-symbolerna visas på kartan.

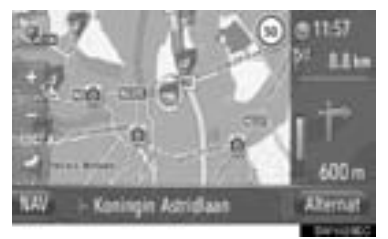

• Du kan välja en speciell typ av plats av intresse på skärmen. (Se sidan 66.)

### LISTA ÖVER PAI-SYMBOLER

#### ► Offentlig

| Symbol     | Namn                                              |
|------------|---------------------------------------------------|
| op.        | Bibliotek                                         |
| -          | Högskola/Universitet                              |
| 炴          | Skola                                             |
| i          | Turistbyrå                                        |
| 8          | Kyrkogård, begravningsentre-<br>prenör            |
| ₩.         | Regeringskansli, institution, stadshus, samhälle. |
| 5 <u>1</u> | Samhälle                                          |
| 4          | Domstolsbyggnad                                   |
| ai         | Religiös plats                                    |
| Î          | Logi, hotell/motell                               |
| C)rs       | Apotek                                            |
| 14m        | Kongressanläggning, mässan-<br>läggning           |
| ş.         | Finans, bank                                      |
| <b>B</b>   | Bankomat                                          |
|            | Postkontor                                        |
| â          | Företag, B. Allmän, B. Facilitet                  |

| Symbol | Namn                          |  |  |  |  |
|--------|-------------------------------|--|--|--|--|
| Ô      | Medicin, läkare, sjukvård     |  |  |  |  |
| +      | Ambulans, sjukhus/klinik      |  |  |  |  |
|        | Brandstation                  |  |  |  |  |
| Ā      | Polisstation                  |  |  |  |  |
| و      | Telefonautomat, kommunikation |  |  |  |  |
| ð      | Tandläkare                    |  |  |  |  |
| *41    | Veterinär                     |  |  |  |  |

## ►Trafik

| Symbol       | Namn                                                                                                  |
|--------------|----------------------------------------------------------------------------------------------------|
| Ą            | Bilförsäljning/reparation, repara-<br>tionsfacilitet, reparation allmänt,<br>biltvätt, däckreparation |
| 9            | Bilförsäljning                                                                                        |
| R.           | Motorvägsavfart                                                                                       |
| $\mathbf{T}$ | Flygplats, avgång/ankomst, mark, internationell, inrikes                                              |
| 8            | Bussterminal, busshållplats,<br>transport, transport allmän Håll-<br>plats, allmän transport          |
| 8            | Järnvägsstation                                                                                       |
| Ŗ            | Pendeltåg                                                                                             |
| 1            | Bensinstation                                                                                         |

| Symbol       | Namn                                                     |
|--------------|----------------------------------------------------------|
| A            | Biluthyrning,-facilitet, -parkering                      |
| 4            | Färjeterminal                                            |
| Ρ            | Parkering, öppet parkeringsom-<br>råde, P-område allmänt |
| Ŷ            | Parkeringsgarage                                         |
| P+R          | Öppen P.A. P+R                                           |
| <u>.</u> ŧ   | Rekreationsområde                                        |
| <del>@</del> | Motororganisation, Bilklubb                              |
| 0            | Flytt, flyttföretag                                      |
| ٨            | Motorcykelhandlare                                       |

#### ► Klubbar

| Symbol     | Namn                                                        |  |  |  |
|------------|-------------------------------------------------------------|--|--|--|
| <b>P</b> 1 | Flera PAI                                                   |  |  |  |
| Ý          | Bar, nattliv                                                |  |  |  |
| ø          | Fritid, kulturcenter, teater, musik-<br>center, konserthall |  |  |  |
|            | Bio                                                         |  |  |  |
| 9          | Casino                                                      |  |  |  |
|            | Café/bar, café                                              |  |  |  |

| Symbol   | Namn                                                                                                    |  | Symbol  | Namn                                                                                                    |  |
|----------|----------------------------------------------------------------------------------------------------|--|---------|----------------------------------------------------------------------------------------------------|--|
| ×        | Restaurant, fransk, belgisk, kine-<br>sisk, tysk, grekisk, vegetarisk,<br>snahbmat grill fick och skaldiur |  |         | Turistattraktioner, viktiga turist-<br>attraktioner                                                                                                    |  |
|          | smörgåsar, kött                                                                                            |  | 5       | Park/rekreationsområde                                                                                                    |  |
| ▶ Sport  |                                                                                                    |  |         | Småbåtshamn, hamn                                                                                                    |  |
| Symbol   | Namn                                                                                                    |  |         | , , |  |
| УĘ.      | Sport, sport allmänt, sportaktivi-<br>teter                                                                |  | Å       | Campingplats                                                                                                    |  |
| 1        | Golfbana                                                                                                   |  |         | Livsmedelsaffär                                                                                                    |  |
| 157      | Racerbana                                                                                                  |  | 6       | Historiskt monument                                                                                                    |  |
| ۲        | Stadion, sportcenter, hippodrom                                                                            |  | 09      | Husvagnsparkering, camping                                                                                                    |  |
| <u>í</u> | Vattensporter                                                                                              |  |         | Bokhandel                                                                                                    |  |
| ė.       | Bowling                                                                                                    |  | 6       | Hår & skönhet                                                                                                    |  |
| 32       | Skidort                                                                                                    |  | $\circ$ | Fotograf                                                                                                    |  |
| ►Fritid  |                                                                                                    |  |         | Skoaffär                                                                                                    |  |
| Symbol   | Namn                                                                                                    |  | x i     | Vin & sprit                                                                                                    |  |
| 20       | Nöjespark                                                                                                  |  |         | Kläder                                                                                                    |  |

2

Kemtvätt & tvätt

| Symbol   | Namn                                                   |  |  |  |  |
|----------|--------------------------------------------------------|--|--|--|--|
| 80       | Nöjespark                                              |  |  |  |  |
| <b>@</b> | Vingård                                                |  |  |  |  |
|          | Museum                                                 |  |  |  |  |
| X        | Shopping, marknadsplats, shoppingcenter, fabriksoutlet |  |  |  |  |
|          | Butik, varuhus, drive-through-<br>dryckesbutik         |  |  |  |  |

### VISAR INFORMATION OM PLATSER AV INTRESSE (PAI)

- Tryck på önskad PAI-symbol på kartan.
- 2 Tryck på

#### ► En PAI

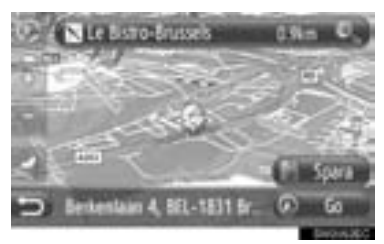

#### ► Flera PAI

|   | 🗑 Café Arbiter          | 1im  | 0  |
|---|-------------------------|------|----|
|   | Station Diegem          | 1im  | ٥. |
|   | N Testresto Primetime   | Tim  | Φ. |
|   | N Paningteca Firenze    | Tim  | 0  |
|   | 🗈 Bedrijventerr. Diegen | 0.91 | 0, |
| D | N Emeshal               | 1km  | 0  |

**3** PAI-information kommer att visas.

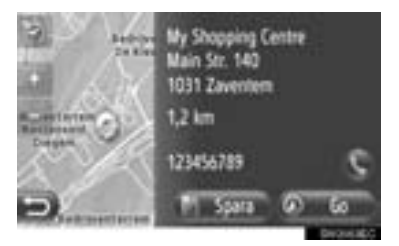

- När "Go" trycks in, visas skärmen för startvägledning för resvägen. (Se sidan 43.)
- När "**Spara**" trycks in, registreras punkten i listan "Lagrad" på skärmen "Min destination". (Se sidan 58.)
- När du trycker på Sings det registrerade telefonnumret upp.

## TRAFIKMEDDELANDEN

#### VISA TRAFIKMEDDELANDEN

- Tryck på "NAV" på kartan eller tryck på knappen "MAP NAV" för att visa menyskärmen "Navigation".
- Om menyskärmen "Navigation" inte visas,
- tryck på 📰 till den visas.
- 2 Tryck på "Trafikinfo".

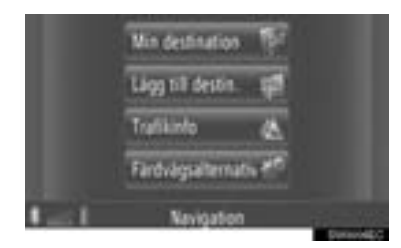

- Skärmen "Trafikinfo" kan visas med en tryckning på A på någon av skärmarna "Navigation".
- 3 Tryck på "På rutt", "Visa alla" eller "Varning" för att välja önskad lista.

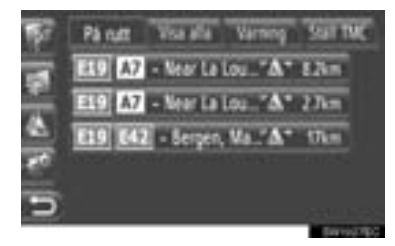

"På rutt": Under vägledning visas trafikmeddelanden som relaterar till den inställda resvägen.

"Visa alla": Alla trafikmeddelanden kommer att visas.

"Varning": Trafikmeddelanden med varningar kommer att visas.

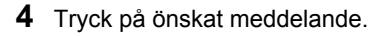

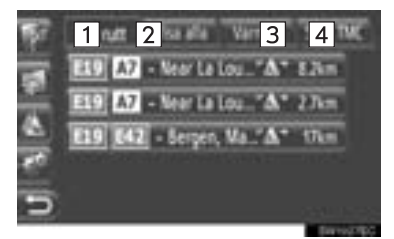

 På den här skärmen visas följande information.

| Nr. | Information                                                                                                    |
|-----|----------------------------------------------------------------------------------------------------|
| 1   | Gatunummer                                                                                                    |
| 2   | Resvägssegment<br>Om resvägssegment inte är till-<br>gängligt kommer information<br>som gatunamn, ortsnamn, regi-<br>on eller land att visas. |
| 3   | : Symbol för händelse<br>: Symbol för en händelse<br>på resvägen<br>: Symbol för en händelse<br>på den omlagda resvägen                       |
| 4   | Avstånd till händelse                                                                                                    |

5 Trafikmeddelandet visas.

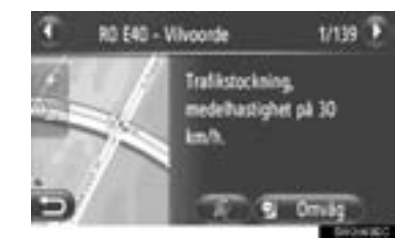

C eller : Tryck för att visa nästa eller föregående trafikmeddelande.

• När \* trycks in läses trafikmeddelandet högt. För att avbryta den här

funktionen, tryck på

 Tryck på "Omväg" eller "Omväg av" för att köra en omväg eller för att avbryta omvägen kring området. (Se sidan 54.)

## LISTA ÖVER TRAFIKMEDDELAN-DESYMBOLER

| Symbol      | Namn                   |
|-------------|------------------------|
| A           | Halka                  |
| A           | Dåligt väder           |
| A           | Vind                   |
| A           | Snöfall                |
| $\triangle$ | Trafik                 |
| $\triangle$ | Tung trafik            |
| $\triangle$ | Olycka                 |
| $\triangle$ | Vägarbete              |
| $\triangle$ | Smal väg               |
| $\triangle$ | Varning                |
| 0           | Blockering             |
| A           | Säkerhetskontrollpunkt |
| i           | Information            |

# 2. SÖKA RESMÅL 1. SÖKA RESMÅL

## SÖKA RESMÅL PÅ SKÄR-MEN "Min destination"

Det finns flera sätt att söka resmål.

- (a)Söka resmål via lagrade resmål
- (b)Söka resmål via tidigare resmål
- (c)Söka resmål via den anslutna telefonens kontaktlista
- Tryck på "NAV" på kartan eller tryck på knappen "MAP NAV" för att visa menyskärmen "Navigation".
- Om menyskärmen "Navigation" inte visas,
  - tryck på
- 2 Tryck på "Min destination".

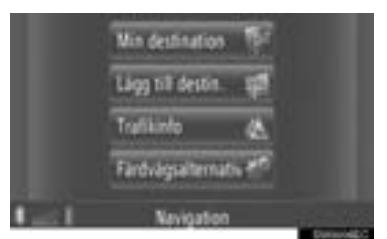

Skärmen "Min destination" kan visas med

en tryckning på **s** på någon av skärmarna "Navigation".

**3** Tryck på fliken för önskad metod.

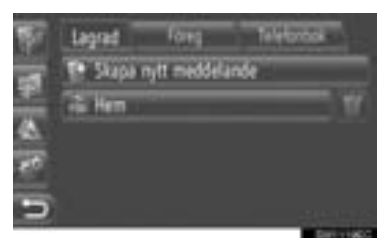

Se följande sidor för en beskrivning av respektive användning.

## SÖKA RESMÅL VIA "Lagrad"

Resmålet kan väljas från resmål som registrerats med systemet. För att kunna använda denna funktion måste du registrera posten. (Se sidan 56.)

- 1 Tryck på "Lagrad" på skärmen "Min destination".
- 2 Tryck på önskad post.

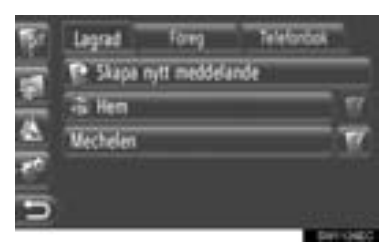

- Tryck på **f**ör att visa och redigera den inmatade informationen. (Se sidan 62.)
- **3** Skärmen för att starta vägledningen visas. (Se sidan 43.)

## (INFORMATION)

• Om du inte har registrerat "**Hem**", visas ett meddelande och inställningsskärmen visas automatiskt. (Se sidan 57.)

## SÖKA RESMÅL VIA "Föreg"

Ett resmål kan väljas från listan över tidigare resmål.

- 1 Tryck på "Föreg" på skärmen "Min destination".
- **2** Tryck på önskad post.

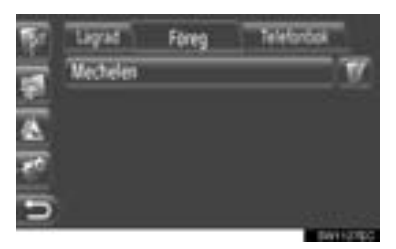

- Tryck på **solution** för att visa och redigera den inmatade informationen. (Se sidan 62.)
- 3 Skärmen för att starta vägledningen visas. (Se sidan 43.)

#### (INFORMATION)

 Listan kan innehålla maximalt 100 poster. När maxantalet har uppnåtts, tas det äldsta resmålet bort för att göra plats för lagring av det nya resmålet i listan.

#### SÖKA RESMÅL VIA "Telefonbok"

Ett resmål kan ställas in med hjälp av adressen för en kontakt bland kontakterna i en ansluten mobiltelefon.

Anslut en Bluetooth<sup>®</sup>-telefon med en telefonprofil, innan den här funktionen används. (Se sidan 196.)

Om en kontakt inte har någon adressinformation lagrad, kommer posten att tonas ner.

- 1 Tryck på "**Telefonbok**" på skärmen "Min destination".
- 2 Tryck på önskad post.

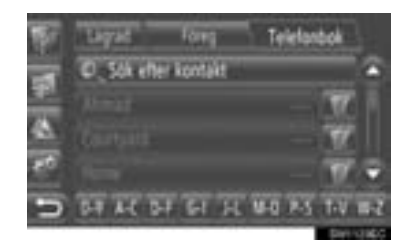

- Tryck på "Sök efter kontakt" för att söka på kontaktens namn.
- Tryck på **I** för att visa och redigera den inmatade informationen. (Se sidan 62.)
- 3 Skärmen för att starta vägledningen visas. (Se sidan 43.)

## SÖKA RESMÅL PÅ SKÄR-MEN "Lägg till destination"

Det finns flera sätt att söka resmål.

- (a)Söka resmål via adress
- (b)Söka resmål via PAI
- (c)Avancerad sökning av resmål
- Tryck på "NAV" på kartan eller tryck på knappen "MAP NAV" för att visa menyskärmen "Navigation".
- Om menyskärmen "Navigation" inte visas,
  - tryck på
- 2 Tryck på "Lägg till destination".

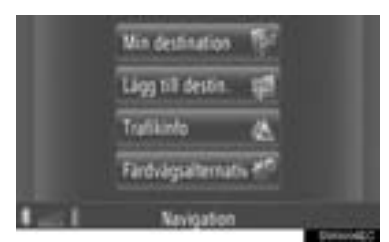

• Skärmen "Lägg till destination" kan visas

med en tryckning på **s** på någon av skärmarna "Navigation".

**3** Tryck på fliken för önskad metod.

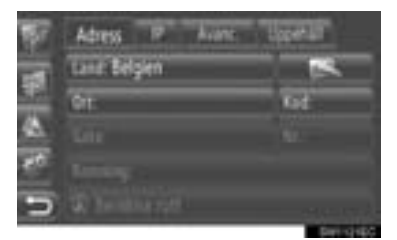

• Se följande sidor för en beskrivning av respektive användning.

## SÖKA RESMÅL VIA "Adress"

Ett resmål kan sökas via ett ortsnamn eller ett postnummer.

- 1 Tryck på "Adress" på skärmen "Lägg till destination".
- 2 Tryck på "Land".

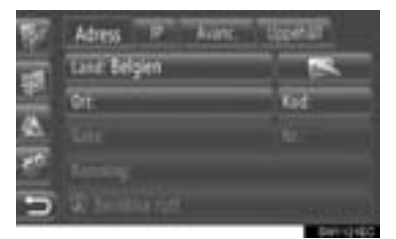

3 Ange önskat land.

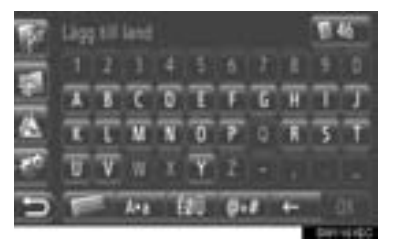

4 Tryck på "Ort" eller "Kod" för att ange ortsnamn eller postnummer.

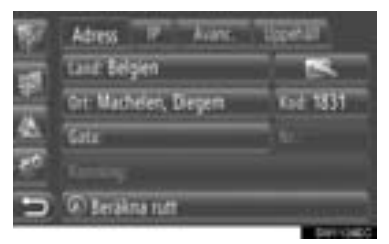

 När antingen en "Ort" eller "Kod" matas in, kommer den andra att matas in automatiskt.

- 5 Tryck på "Gata" för att ange gatunamnet.
- 6 Tryck på "Nr." eller "Korsning" för att ange gatunummer eller korsningsnamn.
- Det är inte möjligt att mata in ett gatunummer och ett korsningsnamn samtidigt.
- 7 Tryck på Beräkna rutt.
- 8 Skärmen för att starta vägledningen visas. (Se sidan 43.)

#### (INFORMATION)

- "Beräkna rutt" kan väljas, när en "Ort" eller "Kod" har matats in. Om du trycker på "Beräkna rutt" när endast "Ort" eller "Kod" har matats in, startar en resvägssökning med angivet stadscentrum som resmål.
- Om du trycker på annan inmatad data än "Land".

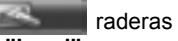

SÖKA RESMÅL VIA "PAI"

PAI i ett specifikt område kan sökas efter kategori, namn eller från kartan.

#### SÖKA "Efter kategori"

- **1** Tryck på "**PAI**" på skärmen "Lägg till destination".
- 2 Tryck på "Efter kategori".

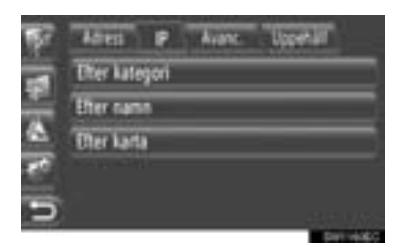

3 Tryck på önskad funktion för att söka i området. (Se sidan 40.)

| Vid aktuell position |          |
|----------------------|----------|
|                      | Definier |
| Vid destination      |          |
| Längs färdvägen      |          |

4 Tryck på önskad kategori.

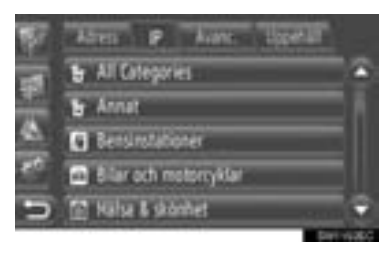

5 Tryck på för den önskade funktionen.

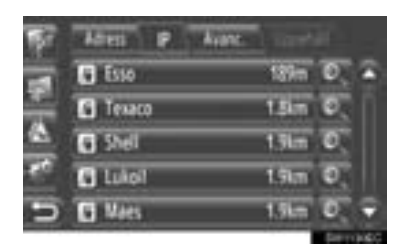

- Om du trycker på önskad funktion, visas skärmen för att starta vägledningen direkt. (Se sidan 43.)
- 6 Tryck på "Go".

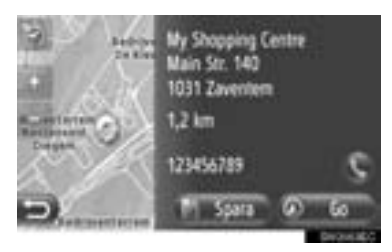

- När "Spara" trycks in, registreras punkten i listan "Lagrad" på skärmen "Min destination". (Se sidan 58.)
- När du trycker på S rings det registrerade telefonnumret upp.
- 7 Skärmen för att starta vägledningen visas. (Se sidan 43.)

#### (INFORMATION)

- Listan över PAI-sökresultat sorteras efter avstånd i PAI. Avståndet kan sorteras enligt följande metoder:
  - När sökområdet har ställts in till "Vid aktuell position", "Kring" eller "Längs färdvägen", beräknas avståndet från nuvarande position till PAI.
  - När sökområdet har ställts in på "Vid destination", kommer avståndet att beräknas från resmålet till PAI.

## SÖKA "Efter namn"

- Tryck på "PAI" på skärmen "Lägg till destination".
- 2 Tryck på "Efter namn" på skärmen "PAI".
- **3** Tryck på önskad funktion för att söka i området. (Se sidan 40.)
- 4 Mata in PAI-namn.

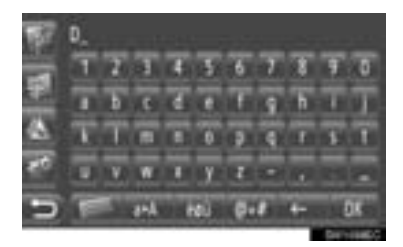

- 5 Tryck på "OK".
- 6 Följ stegen "SÖK "Efter kategori"" från "STEG 5". (Se sidan 38.)

#### SÖKA "Efter karta"

- 1 Tryck på "PAI" på skärmen "Lägg till destination".
- 2 Tryck på "Efter karta" på skärmen "PAI".
- **3** Tryck på önskad funktion för att söka i området. (Se sidan 40.)
- **4** Tryck på önskad PAI-symbol på kartan.
- 5 Följ stegen "SÖK "Efter kategori"" från "STEG 5". (Se sidan 38.)

#### (INFORMATION)

 Beroende på den aktuella kartans skala, kommer inte alla PAI-symboler att vara tillgängliga för val.

## VÄLJA SÖKOMRÅDE

1 Tryck på "Efter kategori", "Efter namn" eller "Efter karta".

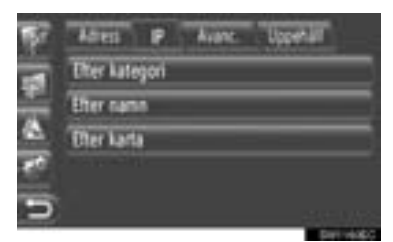

2 Tryck på önskad funktion för att söka i området.

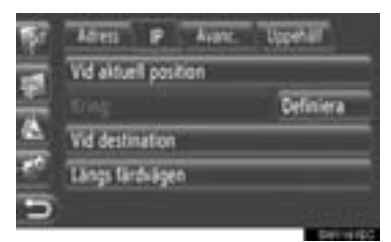

**"Vid aktuell position"**: Omkring aktuell position.

"Kring": Omkring det definierade landet (Se sidan 40.)

"Vid destination": Omkring huvudresmålet

"Längs färdvägen": Längs den aktuella resvägen

#### (INFORMATION)

- När vägledning inte används, kan inte "Vid destination" och "Längs färdvägen" väljas.
- När "Vid destination" har valts, kommer sökning ske efter PAI runt resmålet. PAI runt reseuppehåll kommer inte att sökas.

#### ► Välj "Kring" område

Om du väljer "Kring", tryck på "Definiera" för att välja önskat sökområde.

**1** Tryck på "Land" för att ange ett land.

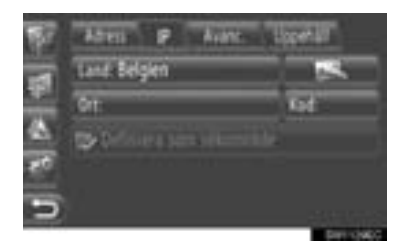

- 2 Tryck på "Ort" eller "Kod" för att ange ortsnamn eller postnummer.
- 3 Tryck på "Definiera som sökområde".

#### (INFORMATION)

- När antingen en "Ort" eller "Kod" matas in, kommer den andra att matas in automatiskt.

# \_\_\_\_\_

SÖKA RESMÅL VIA "Avancerat"

- 1 Tryck på "Avanc." på skärmen "Lägg till destination".
- 2 Tryck på önskad metod för att söka resmål.

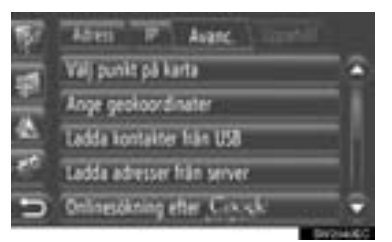

• Se följande sidor för en beskrivning av respektive användning.

## VÄLJA PUNKT PÅ KARTAN

- 1 Tryck på "Välj punkt på karta" på skärmen "Avancerat".
- 2 Tryck på önskad punkt på kartan.

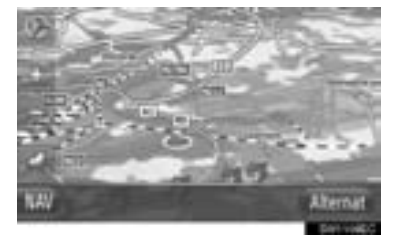

3 Tryck på "Go".

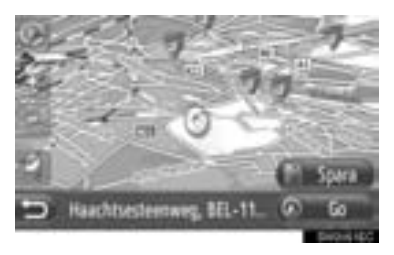

- När "Spara" trycks in, registreras punkten i listan "Lagrad" på skärmen "Min destination". (Se sidan 58.)
- 4 Skärmen för att starta vägledningen visas. (Se sidan 43.)

#### MATA IN GEO-KOORDINATER

Geo-koordinater kan matas in i DMSformat (Grader<sup>°</sup>, minuter', sekunder"). Endast koordinatvärden som kan potentiellt existera kan matas in. Omöjliga koordinatvärden och dess relevanta skärmknappar kommer att tonas ner.

- 1 Tryck på "Ange geokoordinater" på skärmen "Avancerat".
- 2 Tryck på "N" eller "S".

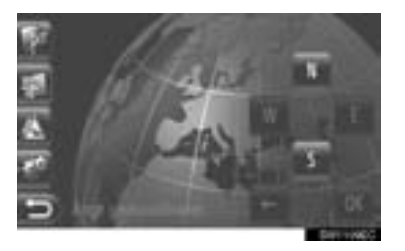

- **3** Mata in latitud (Grader<sup>°</sup>, minuter', sekunder").
- 4 Tryck på "W" eller "E".
- **5** Mata in longitud (Grader<sup>°</sup>, minuter', sekunder").
- 6 Tryck på "OK".

7 Tryck på "Go".

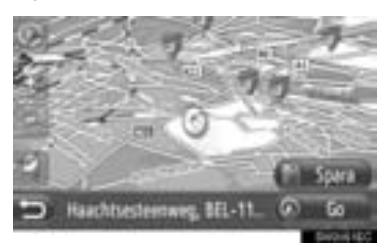

- När "**Spara**" trycks in, registreras punkten i listan "Lagrad" på skärmen "Min destination". (Se sidan 59.)
- 8 Skärmen för att starta vägledningen visas. (Se sidan 43.)

#### (INFORMATION)

 Om ett resmål inte har placerats längs en väg, kommer bilen att ledas till den punkt på en väg som ligger närmast resmålet.

## SÖKNING ONLINE

Ett resmål kan väljas via ansluten tjänst. För detaljerad information om anslutna tjänster, se sidan 85.

## 3. RESVÄG MED VÄGLEDNING

# 1. STARTA VÄGLEDNING

## STARTA VÄGLEDNINGS-SKÄRM

Efter sökning efter resmål kommer startvägledningsskärmen att visas.

Beroende på inställning kommer antingen den normala skärmen eller skärmen för alternativa resvägar att visas. (Se sidan 70.)

# 

 Var alltid uppmärksam på trafikreglerna under körning och var också observant på vägens skick. Om trafikskyltningen har ändrats kan det hända att vägledningen inte visar sådan ändrad information.

## NORMAL SKÄRM

Den rekommenderade resvägen kommer att visas på kartan.

1 Tryck på "Go".

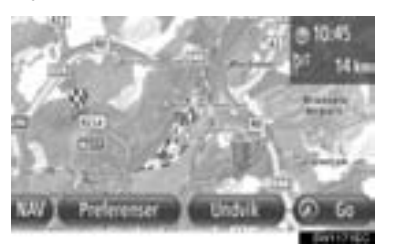

- "Preferenser": Tryck för att justera resvägspreferenserna innan vägledningen startas. (Se sidan 44.)
- "Undvik": Tryck för att justera kriterier som ska undvikas innan vägledningen startas. (Se sidan 44.)
- **2** Startar vägledning. (Se sidan 45.)

#### (INFORMATION)

- Den rekommenderade standardresvägen kan ändras. (Se sidorna 44 och 70.)
- Ankomsttid eller återstående tid visas i det övre högra området på kartan. Varje gång du trycker på området, växlar displayen mellan att visa ankomsttid och återstående tid.
- Avståndet för hela resvägen visas på kartan.
- Skärmen för att starta vägledningen visas alltid i 2D Nord.

### SKÄRMEN FÖR ALTERNATIVA RESVÄGAR

Tre rekommenderade resvägar visas på kartan.

1 Tryck på en av de tre rekommenderade resvägarna för att välja den.

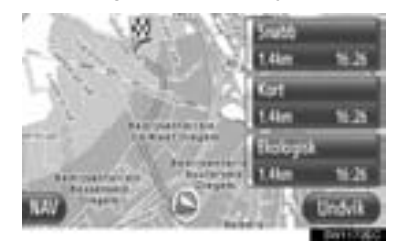

- "Undvik": Tryck för att justera kriterier som ska undvikas innan vägledningen startas. (Se sidan 44.)
- **2** Starta vägledning. (Se sidan 45.)

#### (INFORMATION)

- Ankomsttiden och avståndet för hela resvägen kommer att visas i listan.
- Skärmen för att starta vägledningen visas alltid i 2D Nord.

# STÄLLA IN RESVÄGEN

#### STÄLLA IN PREFERENSER FÖR RESVÄGEN

- 1 Tryck på "Preferenser" på skärmen för att starta vägledning.
- **2** Tryck på den önskade funktionen.

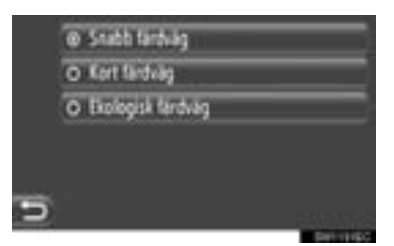

"Snabb färdväg": Tryck för att beräkna den snabbaste resvägen.

"Kort färdväg": Tryck för att beräkna den kortaste resvägen.

"Ekologisk färdväg": Tryck för att beräkna en ekologisk resväg.

**3** Resvägen kommer att räknas om.

## STÄLLA IN KRITERIER SOM SKA UNDVIKAS

- Tryck på "Undvik" på skärmen för att starta vägledning.
- **2** Tryck på den önskade funktionen.

|   | 🛛 🛪 Undvik Motorvägar     |              |
|---|---------------------------|--------------|
|   | 🛛 🎏 Undvik Tullvägar      |              |
|   | 🖬 😭 Undvik Tunnlar        |              |
|   | 🗆 🌫 Undvik färjon/Sittlig |              |
|   |                           |              |
| D |                           |              |
| - |                           | - Department |

"Undvik motorvägar": Tryck för att undvika motorvägar.

"Undvik tullvägar": Tryck för att undvika tullvägar.

"Undvik tunnlar": Tryck för att undvika tunnlar.

"Undvik färjor/biltåg": Tryck för att undvika färjor och biltåg.

- 3 Tryck på
- 4 Resvägen kommer att räknas om.

#### (INFORMATION)

 Inställning av resvägspreferenser och platser att undvika kan även ändras från skärmen "Färdvägsalterantiv". (Se sidan 70.)

# 3. RESVÄG MED VÄGLEDNING

# 2. VÄGLEDNING

# VÄGLEDNINGSSKÄRM

Under vägledning, kommer följande skärm att visas.

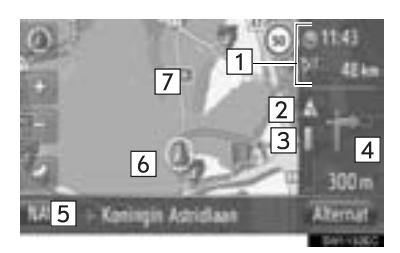

 På den här skärmen visas följande information.

| Nr. | Information                                                                                 |
|-----|---------------------------------------------------------------------------------------------|
| 1   | Avstånd och restid/ankomsttid till resmålet                                                 |
| 2   | Trafikmeddelande på resvägen (Se sidan 34.)                                                 |
| 3   | Indikatorns färglagda sektion mins-<br>kas efterhand som fordonet närmar<br>sig nästa sväng |
| 4   | Avstånd till nästa sväng med pilen<br>som anger riktning                                    |
| 5   | Namn på vägen som du kör på                                                                 |
| 6   | Aktuell position                                                                            |
| 7   | Guidad resväg                                                                               |

## 

När du närmar dig svängen, visas en vägskylt automatiskt.

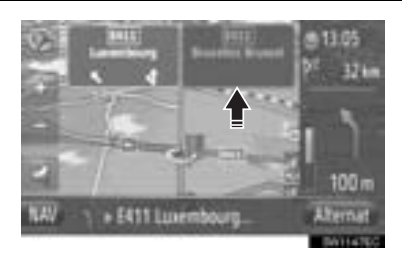

## SKÄRMEN PÅFART/AVFART MOTORVÄG

När du närmar dig en påfart/avfart till en motorväg visas bilder av påfarten/ avfarten automatiskt.

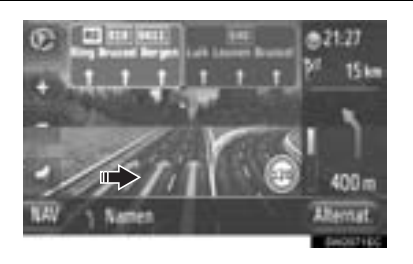

#### FILREKOMMENDATION

När du närmar dig en manöver, kommer filrekommendationen att visas automatiskt.

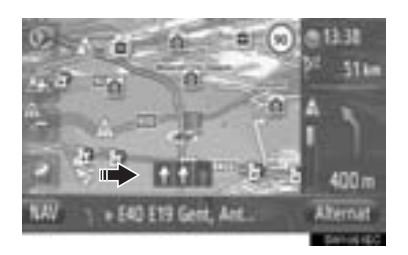

#### (INFORMATION)

- Om bilen avviker från den vägledda resvägen kommer resvägen att beräknas om.
- I vissa områden är vägarna ännu inte helt digitaliserade i databasen. Därför kan systemet välja en väg som inte bör användas.
- Ovan nämnda funktioner kommer att visas beroende på kartans skala.
- Visningen av ovan nämnda funktioner kan stängas av. (Se sidan 66.)
- När du närmar dig en påfart/avfart till en tunnel visas bilder av påfarten/avfarten automatiskt.

## RÖSTVÄGLEDNING

Röstvägledningen tillhandahåller olika meddelanden när du närmar dig en vägkorsning eller andra punkter där en manövrering av fordonet är nödvändig.

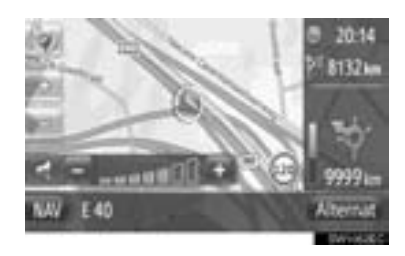

- När du trycker på medan vägledningen är aktiv, kommer det sista navigationsmeddelandet att upprepas.
- När du har tryckt på seiser, tryck på "+" eller "-" för att justera volymnivån för navigeringsmeddelanden.
- När du har tryckt på "+" eller "-", lämnas en kort ljudinformation för att kontrollera den aktuella volymnivån (dvs. höj/sänk).

#### INFORMATION

- Röstvägledningen uttalar eventuellt inte vissa vägnamn tydligt eller på korrekt sätt på grund av begränsningar i funktionen text-till-tal.
- På motorvägar, landsvägar eller andra vägar med högre hastighetsbegränsningar, kommer röstvägledningen att ske tidigare än på stadsgator, för att ge tillräckligt med tid för att manövrera fordonet.
- Om systemet inte kan bestämma korrekt aktuell fordonsposition (vid svag GPSsignal), kan röstvägledningen tidigareläggas eller försenas.

## 

• Var alltid uppmärksam på trafikreglerna under körning och var också observant på vägens skick, särskilt när du kör på IPD-vägar (vägar som ännu inte helt digitaliserats i databasen). Vägledningen innehåller eventuellt inte uppdaterad information som exempelvis riktningen på en enkelriktad gata.

## 3. RESVÄG MED VÄGLEDNING

# 3. INSTÄLLNING OCH BORTTAGNING AV RESVÄG

Resvägar kan kontrolleras, ändras och räknas om under vägledning.

## INSTÄLLNING FRÅN SKÄR-MEN "Alternativ"

Kontroll och inställning av resvägar sker huvudsakligen från skärmen "Alternativ".

1 Tryck på "Alternativ".

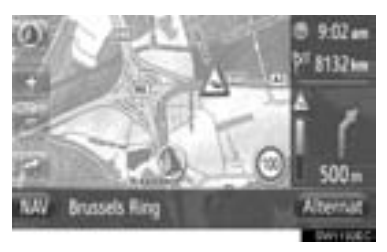

2 Tryck på önskad funktion.

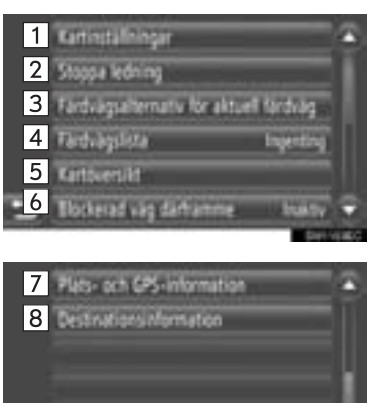

 På den här skärmen kan följande funktioner utföras.

| Nr. | Funktion                                                                                                    |
|-----|----------------------------------------------------------------------------------------------------|
| 1   | Tryck för att ändra kartans inställ-<br>ning. (Se sidan 66.)                                                                                                    |
| 2   | Tryck för att stoppa den aktuella vägledningen.                                                                                                    |
| 3   | Tryck för att ställa in resvägsprefe-<br>renser och kriterier som ska undvi-<br>kas vid resvägsberäkningen. (Se<br>sidan 49.)                                                           |
| 4   | Tryck för att visa en lista över resvä-<br>gens olika delar. Det är också möj-<br>ligt att definiera en omväg. (Se sidan<br>49.) (Aktuell status visas på funktio-<br>nens högra sida.) |
| 5   | Tryck för att visa hela resvägen.                                                                                                    |
| 6   | Tryck för att blockera ett fastställt<br>avstånd på vägen framför dig. (Se<br>sidan 50.) (Aktuell status visas på<br>funktionens högra sida.)                                           |
| 7   | Tryck för att visa aktuell placering, geo-koordinater och GPS-information. (Se sidan 25.)                                                                                               |
| 8   | Tryck för att visa information om res-<br>målet. (Se sidan 50.)                                                                                                    |

#### INSTÄLLNING AV RESMÅLS-PREFERENS ELLER KRITERI-ER SOM SKA UNDVIKAS

- Tryck på "Färdvägsalternativ för aktuell färdväg" på skärmen "Alternativ".
- 2 Tryck på önskad funktion för att ändra resvägsinställningar.

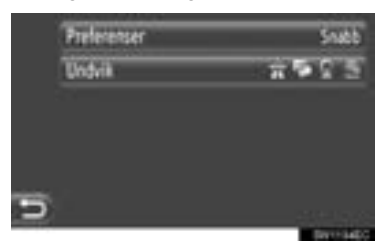

"Preferenser": Tryck för att justera resvägspreferenserna. (Se sidan 44.)

"Undvik": Tryck för att justera kriterier som ska undvikas. (Se sidan 44.)

**3** Resvägen kommer att räknas om.

## VISAR RESVÄGSLISTAN

En lista över resvägens olika delar kan visas.

- 1 Tryck på "Färdvägslista" på skärmen "Alternativ".
- 2 Tryck på önskad funktion för att visa delen.

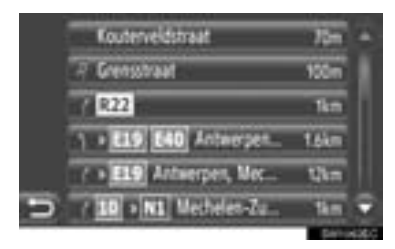

- Vägledningspil, gatunamn, avstånd till punkten visas.
- **3** Detaljer om resvägsdelen visas.

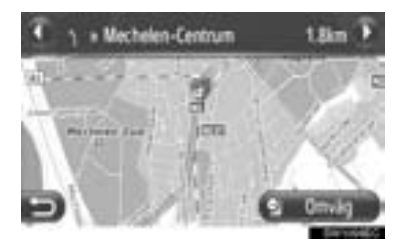

**W** eller **W**: Tryck för att visa nästa eller föregående resvägsdel.

 Tryck på "Omväg" för att göra en omväg förbi den önskade resvägsdelen. (Se sidan 53.)

#### BLOCKERAD VÄG FRAMFÖR DIG

Ett fastställt avstånd på vägen framför dig kan vara blockerad.

- 1 Tryck på "Blockerad väg längre fram" på skärmen "Alternativ".
- 2 Tryck på önskad funktion för att välja önskad omvägsavstånd.

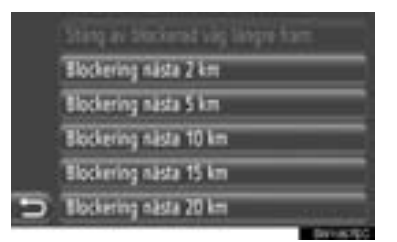

"Stäng av blockerad väg längre fram": Tryck för att avaktivera funktionen.

"Blockering nästa 2 km" ~ "Blockering nästa 20 km": Tryck för att göra en omväg kring följande 2 km ~ 20 km på den aktuella resvägen (vägen).

- **3** Resvägen kommer att räknas om.
- En blockerad resväg markeras på kartan.
- När den blockerade resvägen har körts förbi, kommer funktionen för blockerad väg framför dig, automatiskt att avaktiveras.

#### **VISA RESMÅLSINFORMATION**

Resmålsinformationen visas.

- Tryck på "Destinationsinformation" på skärmen "Alternativ".
- 2 Skärmen för resmålsinformation visas.

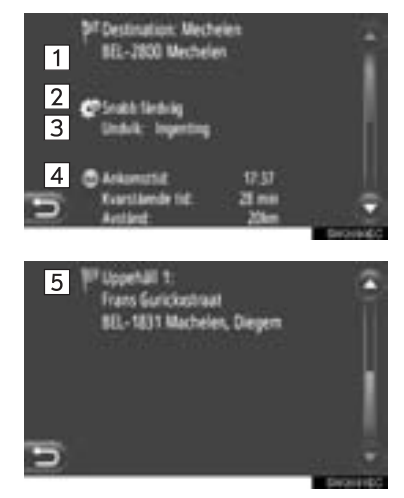

 På den här skärmen visas följande information.

| Nr. | Information                                           |
|-----|-------------------------------------------------------|
| 1   | Resmålsadress                                         |
| 2   | Vald resvägspreferens                                 |
| 3   | Valda kriterier för undvikande                        |
| 4   | Ankomsttid, återstående tid och avstånd till resmålet |
| 5   | Adress för varje reseuppehåll<br>(om inmatat)         |

# LÄGGA TILL RESMÅL

Resmål kan läggas till och resvägen ändras.

- Tryck på "NAV" på kartan eller tryck på knappen "MAP NAV" för att visa menyskärmen "Navigation".
- Om menyskärmen "Navigation" inte visas, tryck på Dill den visas.
- 2 Tryck på "Lägg till destination".

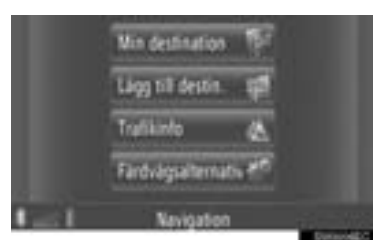

- Skärmen "Lägg till destination" kan visas med en tryckning på anågon av skärmarna "Navigation".
- **3** Tryck på **"Uppehåll**" på skärmen "Lägg till destination".
- 4 Tryck på önskad metod för att söka resmål.

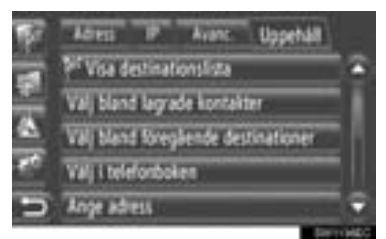

 För detaljerad information om sökning efter resmål på kartan, se sidan 35.

- Om du söker efter resmål med "Ange adress"
- 5 Tryck på "Infoga uppehåll".
- Om du söker efter resmål med "Välj punkt på karta" eller "Ange geokoordinater"
- 5 Tryck på "Lägg till".
- Om du söker efter resmål med andra metoder
- 5 Tryck på önskad post.
- 6 Tryck på "Infoga uppehåll" för att välja position för reseuppehållet.

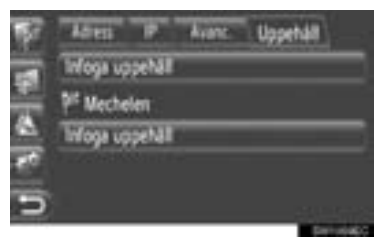

7 Resvägen kommer att räknas om.

## (INFORMATION)

- Förutom huvudresmålet kan maximalt 4 reseuppehåll ställas in.
- Huvudresmålet markeras med

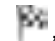

reseuppehåll markeras med

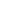

## **REDIGERA RESMÅL**

1 Tryck på "Visa destinationslista" på skärmen "Uppehåll".

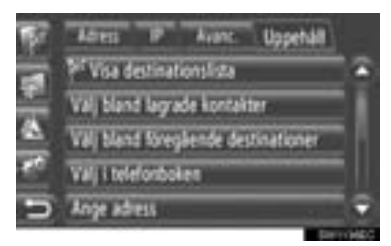

2 Tryck på det resmål som ska redigeras.

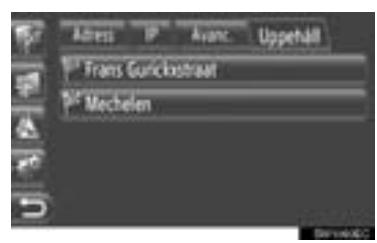

**3** Tryck på önskad funktion.

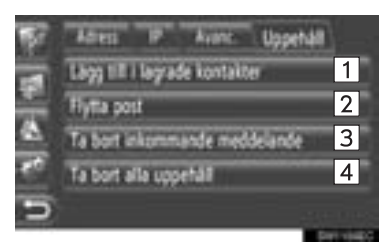

 På den här skärmen kan följande funktioner utföras.

| Nr. | Funktion                                                                                                    |
|-----|----------------------------------------------------------------------------------------------------|
| 1   | Tryck för att registrera punkten i lis-<br>tan "Lagrad" på skärmen "Min desti-<br>nation". (Se sidan 59.)                                                |
| 2   | Tryck för att ändra ordningen på res-<br>målen. Tryck på eller för<br>att flytta resmålet uppåt eller nedåt i<br>den visade ordningen på nästa<br>skärm. |
| 3   | Tryck för att ta bort resmålet.                                                                                                    |
| 4   | Tryck för att ta bort alla reseuppe-<br>håll.                                                                                                    |

#### (INFORMATION)

 Om huvudresmålet har tagits bort, blir det sista reseuppehållet innan det borttagna resmålet det nya huvudresmålet.

## LÄGGA OM EN DEL AV RES-VÄGEN

#### LÄGGA OM EN DEL FRÅN RES-VÄGSLISTAN

När en del av resvägen läggs om, ändras den omlagda resvägen.

## LÄGGA OM RESVÄGSDELEN

- **1** Visa resvägslista. (Se sidan 49.)
- 2 Tryck på önskad resvägsdel för att göra en omväg.

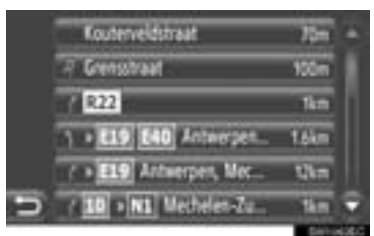

3 Tryck på "Omväg".

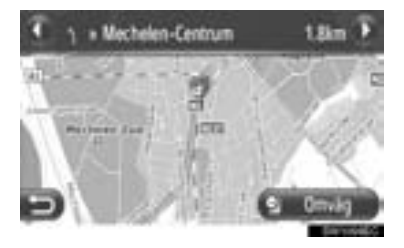

O eller C: Tryck för att visa nästa eller föregående resvägsdel.

4 Resvägen kommer att räknas om.

## ANNULLERA DEN OMLAGDA RES-VÄGSDELEN

- **1** Visa resvägslista. (Se sidan 49.)
- 2 Tryck på "Omväg".

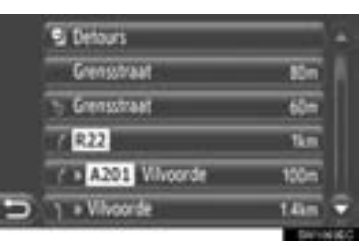

3 Tryck på "Omväg av".

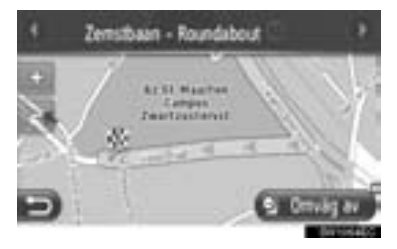

- Om det finns mer en punkt att göra en omväg kring, kommer en lista över omvägar att visas. Välj punkter från listan för att annullera omvägen kring dem.
- 4 Resvägen kommer att räknas om.

## GÖRA OMVÄG FRÅN EN TRA-FIKMEDDELANDELISTA

Om ett trafikmeddelande hänvisar till den resväg som du kör på, kan man göra en omväg runt önskad resvägsdel.

## LÄGGA OM RESVÄGSDELEN

- **1** Visa trafikinformationslistan. (Se sidan 32.)
- 2 Tryck på "På rutt" för att visa skärmen "Trafikinfo".
- 3 Tryck på önskad resvägsdel för att göra en omväg.

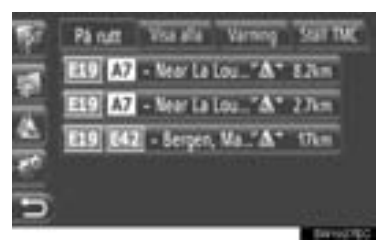

4 Tryck på "Omväg".

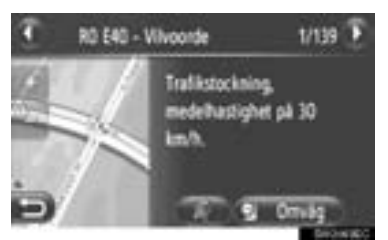

C eller : Tryck för att visa nästa eller föregående meddelande.

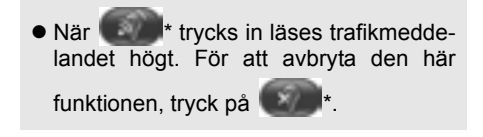

- 5 Resvägen kommer att räknas om.
- Markeringen på TMC på skärmen "På rutt" ändras till

#### ANNULLERA DEN OMLAGDA RES-VÄGSDELEN

- 1 Tryck på det omlagda segmentet på skärmen "På rutt".
- 2 Tryck på "Omväg av".

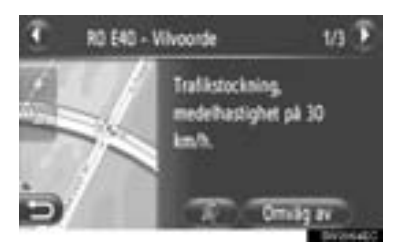

Celler Celler Celler för att visa nästa eller föregående meddelande.

- När \* trycks in läses trafikmeddelandet högt. För att avbryta den här funktionen, tryck på \*.
- **3** Resvägen kommer att räknas om.
- TMC-markeringen på skärmen "På rutt" ändras till

## OMRÄKNING AV RESVÄGEN PÅ GRUND AV TRAFIKMED-DELANDEN

Du kommer att informeras om relevanta trafikmeddelanden längs resvägen med ett pop-up-fönster.

Pop-up-fönstret kan skilja sig åt beroende på inställningarna för trafikmeddelanden. (Se sidan 72.)

### OM "Automatik" VÄLJS

**1** Följande skärm kommer att visas.

- Din tärdväg betäknas om 🛆 TMC message line 1 TMC message line 2 TMC message line 3
- 2 Resvägen kommer att räknas om automatiskt.

## OM "Manuellt" VÄLJS

1 Följande skärm kommer att visas.

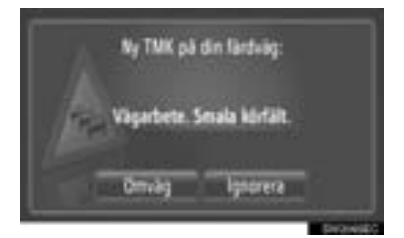

"Omväg": Tryck på den omräknade resvägen.

"Ignorera": Tryck för att bortse från meddelandet.

#### 4. MIN DESTINATION

# **1. REGISTRERA EN POST**

# REGISTRERA EN NY POST

Upp till 200 resmål kan registreras med det här systemet.

### REGISTRERING FRÅN SKÄR-MEN "Min destination"

- 1 Tryck på "NAV" på kartan eller tryck på knappen "MAP NAV" för att visa menyskärmen "Navigation".
- Om menyskärmen "Navigation" inte visas,
  - tryck på 📄 till den visas.
- 2 Tryck på "Min destination".

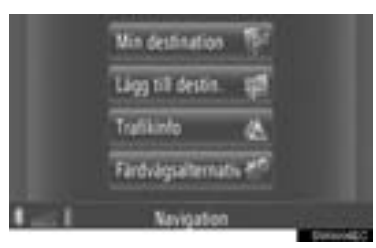

 Skärmen "Min destination" kan visas med en tryckning på 
på någon av skär-

en tryckning pa **mai** pa nagon av skärmarna "Navigation".

- **3** Tryck på "Lagrad" på skärmen "Min destination".
- 4 Tryck på "Skapa nytt meddelande".

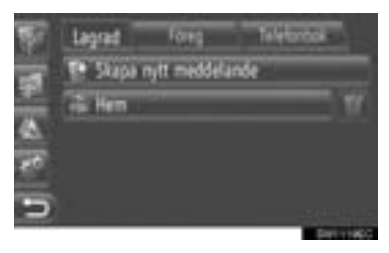

**5** Ange adress. (Se sidan 37.)

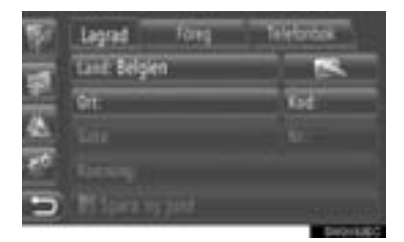

- 6 Tryck på "Spara ny post".
- 7 Ange namn.

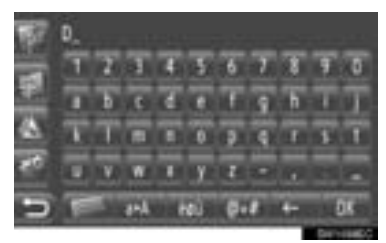

- 8 Tryck på "OK".
- 9 Posten sparas i listan "Lagrad".

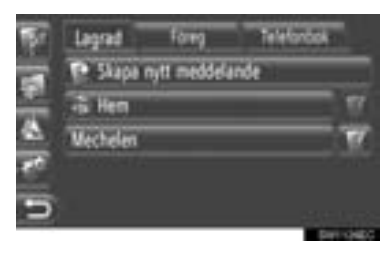

• Tryck på **W** för att visa och redigera den inmatade informationen. (Se sidan 62.)
## **REGISTRERA HEMMAPOSITION**

Om "**Hem**" inte har registrerats, tryck på "**Hem**" för att registrera hemadressen.

1 Tryck på "Hem".

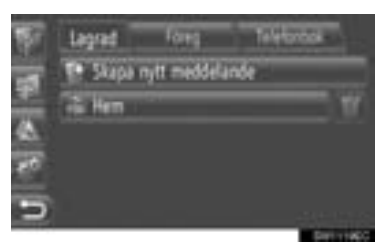

2 Tryck på "Ja".

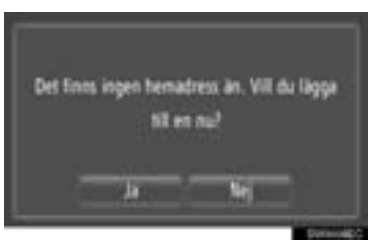

**3** Tryck på önskad metod för att söka punkten.

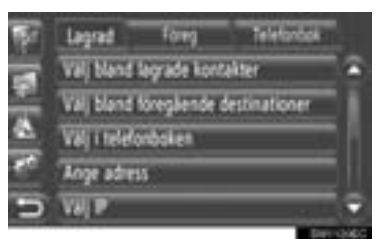

 För detaljer om sökning efter punkt på kartan, se sidan 35.

- Om du söker efter resmål med "Ange adress"
- 4 Tryck på "Spara som hemadress".
- Om du söker efter resmål med "Välj punkt på karta" eller "Ange geokoordinater"
- 4 Tryck på "Spara".
- Om du söker efter resmål med andra metoder
- **4** Tryck på den önskade inmatningen från listan.
- **5** Inmatningen har registrerats som "Hem" i listan "Lagrad".
  - Tryck på **W** för att visa och redigera den inmatade informationen. (Se sidan 62.)

## REGISTRERING FRÅN KARTAN

- 1 Tryck på önskad punkt på kartan.
- 2 Tryck på "Spara".

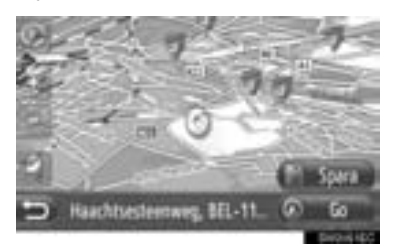

3 Följ stegen "REGISTRERING FRÅN SKÄRMEN "Min destination" från "STEG 7". (Se sidan 56.)

#### **REGISTERING FRÅN PAI**

- 1 Sök punkten med "PAI". (Se sidorna 32 och 38.)
- 2 Tryck på "Spara".

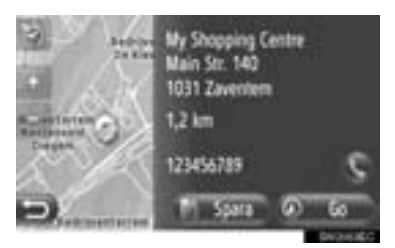

**3** Följ stegen "REGISTRERING FRÅN SKÄRMEN "Min destination" från "STEG 7". (Se sidan 56.)

## **REGISTRERING FRÅN LISTAN**

## REGISTERING FRÅN LISTAN PÅ SKÄRMEN "Föreg" ELLER "Telefonbok"

- **1** Sök punkten med "Föreg" eller "Telefonbok". (Se sidan 36.)
- 2 Tryck på www.bredvid önskad funktion.

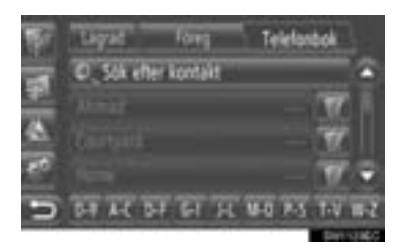

3 Tryck på "Lägg till i lagrade kontakter".

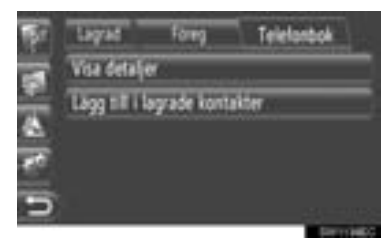

4 Följ stegen "REGISTRERING FRÅN SKÄRMEN "Min destination" från "STEG 7". (Se sidan 56.)

#### (INFORMATION)

 Om kontakten omfattar en adress och ett telefonnummer, lagras de i listan "Lagrad" på skärmen "Min destination" och skärmen "Kontakter". (Se sidorna 56 och 159.)

## REGISTRERING FRÅN DESTINA-TIONSLISTAN

- 1 Visa skärmen "Visa destinationslista". (Se sidan 52.)
- 2 Tryck på önskat resmål.

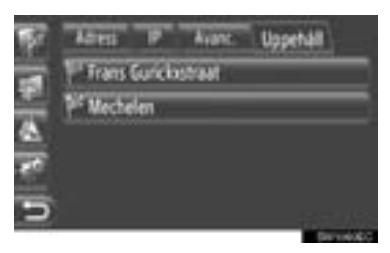

3 Tryck på "Lägg till i lagrade kontakter".

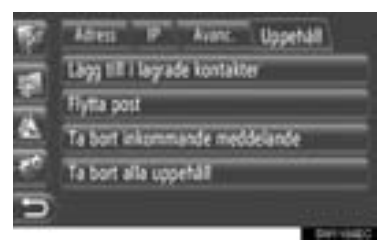

4 Följ stegen "REGISTRERING FRÅN SKÄRMEN "Min destination" från "STEG 7". (Se sidan 56.)

## REGISTERING FRÅN GEO-KOORDINATER

- 1 Sök punkten med "Ange geokoordinater". (Se sidan 41.)
- 2 Tryck på "Spara".

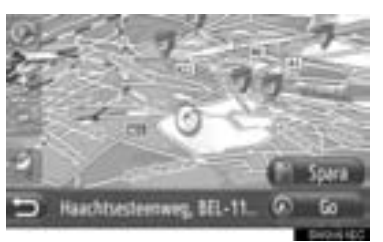

**3** Följ stegen "REGISTRERING FRÅN SKÄRMEN "Min destination" från "STEG 7". (Se sidan 56.)

## REGISTRERING FRÅN EXTERN ENHET

"VCard" formaterade data kan överföras från ett USB-minne till det här systemet. Överförda adresser och nummer lagras i listan "Lagrad" på skärmen "Min destination" och skärmen "Kontakter". (Se sidorna 56 och 159.)

#### LADDA ADRESSER VIA USB-MINNE

1 Öppna locket till USB/AUX-ingången och anslut ett USB-minne.

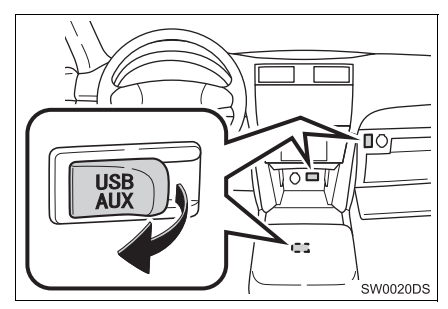

- USB/AUX-ingången sitter på instrumentpanelen eller i konsolfacket eller handskfacket etc. Placeringen och utförandet skiljer sig beroende på bilen. För ytterligare information, se bilens instruktionsbok.
- 2 Tryck på "NAV" på kartan eller tryck på knappen "MAP NAV" för att visa menyskärmen "Navigation".
- Om menyskärmen "Navigation" inte visas,

tryck på **EE** till den visas.

3 Tryck på "Lägg till destination".

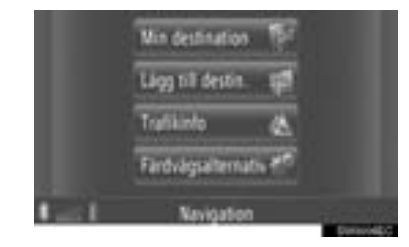

Skärmen "Lägg till destination" kan visas

med en tryckning på **s** på någon av skärmarna "Navigation".

- **4** Tryck på "**Avanc.**" på skärmen "Lägg till destination".
- 5 Tryck på "Ladda kontakter från USB".

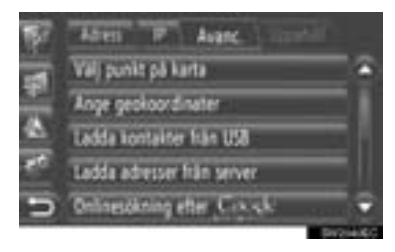

6 Följande skärm kommer att visas medan data laddas.

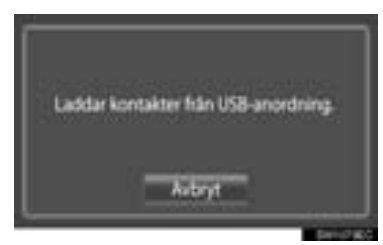

 För att avbryta den här funktionen, tryck på "Avbryt". 7 Följande skärm visas när laddningen är avslutad.

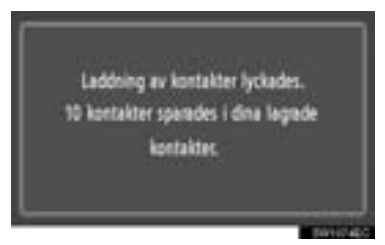

8 Posten har registrerats i listan "Lagrad" på skärmarna "Min destination" och "Kontakter". (Se sidorna 56 och 159.)

#### (INFORMATION)

- Nedladdning avslutas eventuellt inte på korrekt sätt i följande fall:
  - Om startkontakten trycks till avstängt läge under nedladdningen
  - Om USB-minnet tas bort innan nedladdningen är klar
- Om ett meddelande som liknar meddelandet nedan visas, ta bort X del(ar) i listan "Lagrad" på skärmen "Min destination" eller skärmen "Kontakter" för att göra plats för den/de nya destinationen(erna). (Se sidorna 62 och 161.)

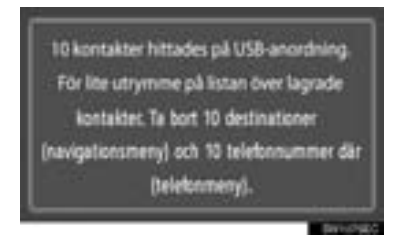

## LADDA NER ADRESSER FRÅN EN SERVER

Adresser och nummer kan läggas till genom nedladdning från en internetserver. De kommer att lagras i listan "Lagrad" på skärmarna "Min destination" och "Kontakter". (Se sidorna 56 och 159.) För detaljerad information om anslutna tjänster, se sidan 85.

## 4. MIN DESTINATION

# 2. VISA OCH REDIGERA INMATAD INFORMATION

## VISA OCH REDIGERA INMA-TAD INFORMATION

Detaljerad information om inmatningar i listan kan visas eller redigeras.

**1** Tryck på **I** nästa för önskad funktion på skärmen "Min destination".

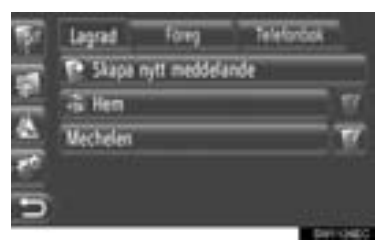

Inmatningvalsskärmen på listan "Lagrad"

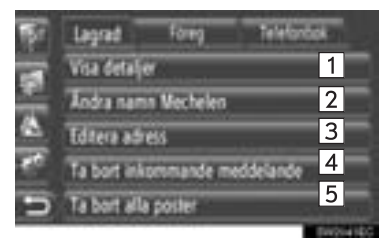

Inmatningvalsskärmen på listan "Föreg"

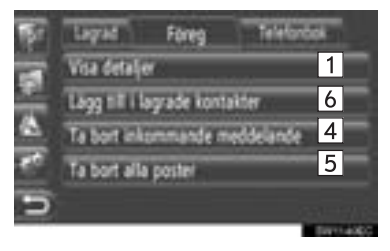

Inmatningvalsskärmen på listan "Telefonbok"

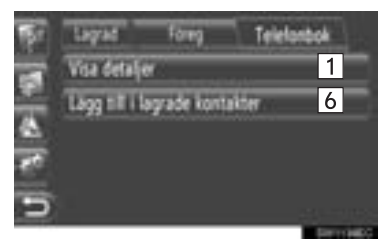

 På den här skärmen kan följande funktioner utföras.

| Nr. | Funktion                                                                                                    |
|-----|----------------------------------------------------------------------------------------------------|
| 1   | Tryck för att visa detaljer om in-<br>formation för posten. (Se sidan<br>63.)                                            |
| 2   | Tryck för att ändra postens namn. (Se sidan 63.)                                                                         |
| 3   | Tryck för att redigera adress. (Se sidan 63.)                                                                            |
| 4   | Tryck för att ta bort posten.                                                                                            |
| 5   | Tryck för att ta bort alla poster.                                                                                       |
| 6   | Tryck för att registrera posten på<br>listan "Lagrad" på skärmen "Min<br>destination" och "Kontakter". (Se<br>sidan 58.) |

## VISA DETALJER OM INMAT-NINGEN

- 1 Tryck på "Visa detaljer" på skärmen för inmatningsval.
- **2** Den här skärmen visas.

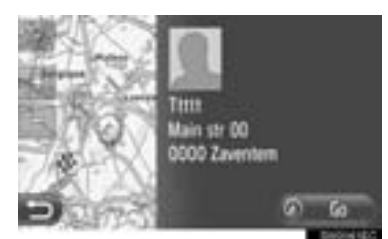

- Adressen markeras på kartan.
- Adressen och en bild, om sådan finns, på kontakten kommer att visas från systemets telefonbok.
  - När du trycker på "Go", visas skärmen för att starta vägledningen.

## ÄNDRA POSTENS NAMN

- 1 Tryck på "Ändra namn XX" på skärmen för inmatningsval.
- 2 Skriv in det nya namnet.

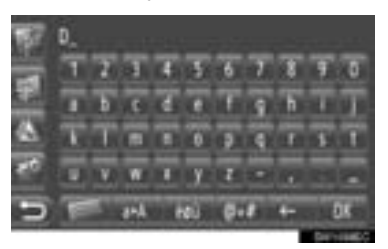

3 Tryck på "OK".

## **REDIGERA ADRESS**

- Tryck på "Redigera adress" på skärmen för inmatningsval.
- **2** Skriv in den nya adressen. (Se sidan 37.)

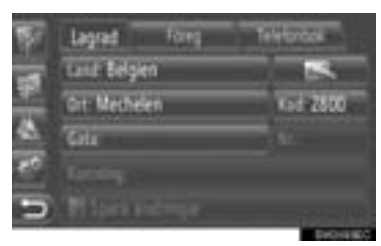

3 Tryck på "Spara ändringar".

#### (INFORMATION)

 Om en post som har överförts från en mobiltelefon redigeras, kommer ändringen att påverka posten i listan "Lagrad" på skärmen "Min destination" och "Kontakter". (Se sidorna 56 och 159.)

## 4. MIN DESTINATION

# 3. SKICKA LAGRADE KONTAKTER TILL ETT USB-MINNE

## SKICKA LAGRADE KONTAK-TER TILL ETT USB-MINNE

Poster som är lagrade i listan "Lagrad" på skärmen "Min destination" och "Kontakter" (Se sidorna 56 och 159.) kan överföras till ett USB-minne.

1 Öppna locket till USB/AUX-ingången och anslut ett USB-minne.

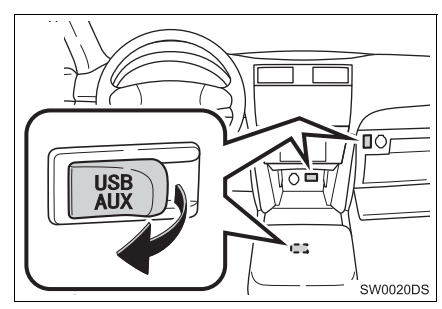

- USB/AUX-ingången sitter på instrumentpanelen eller i konsolfacket eller handskfacket etc. Placeringen och utförandet skiljer sig beroende på bilen. För ytterligare information, se bilens instruktionsbok.
- 2 Tryck på knappen "SETUP".

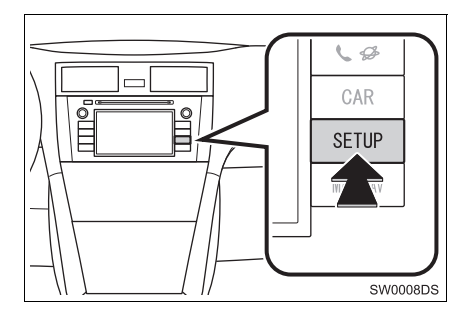

3 Tryck på "Allmän".

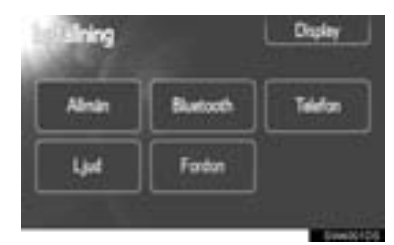

4 Tryck på "Kopiera sp. kontakter t. USB".

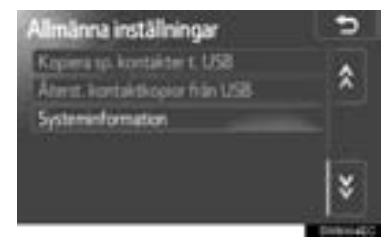

5 Följande skärm visas när data skickas.

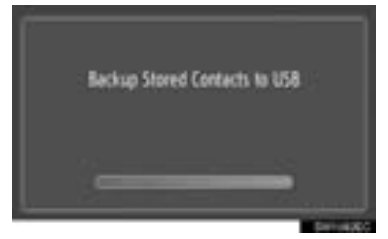

6 Följande skärm kommer att visas när sändning av data till USB-minnet har avslutats.

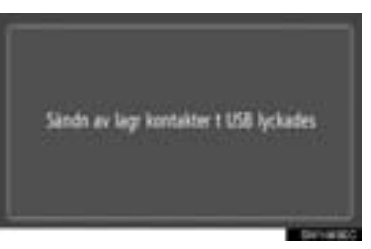

## (INFORMATION)

- Nedladdning avslutas eventuellt inte på korrekt sätt i följande fall:
  - Om startkontakten trycks till avstängt läge under nedladdningen
  - Om USB-minnet tas bort innan nedladdningen är klar

## 5. NAVIGERINGSINSTÄLLNINGAR

# **1. KARTINSTÄLLNINGAR**

# STÄLLA IN KARTAN

1 Tryck på "Alternativ".

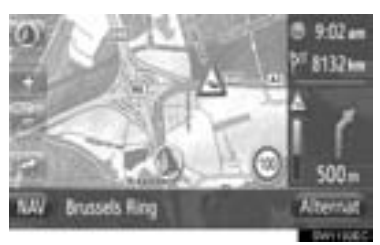

2 Tryck på "Kartinställningar".

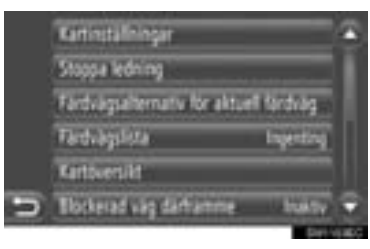

**3** Tryck på det som ska ställas in.

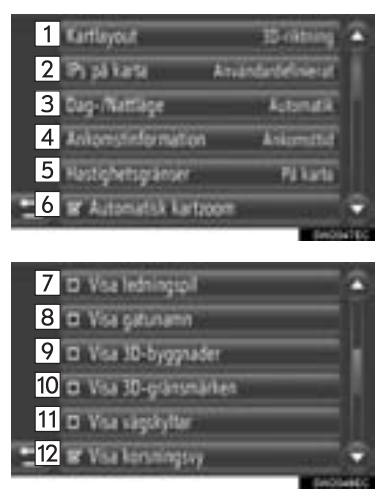

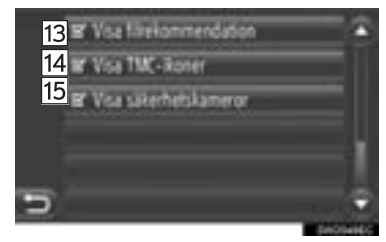

 På den här skärmen kan följande funktioner ställas in.

| Nr. | Funktion                                                                                                    |  |
|-----|----------------------------------------------------------------------------------------------------|--|
| 1   | Tryck för att ändra kartans lay-<br>out. (Se sidan 26.)                                                                                        |  |
| 2   | Tryck för att ställa in displayen<br>för PAI-symbolkategorier.<br>(Se sidan 67.)                                                               |  |
| 3   | Tryck för att ändra skärmen till lä-<br>get " <b>Dag</b> " eller " <b>Natt</b> ".<br>(Se sidan 68.)                                            |  |
| 4   | Tryck för att ändra den beräkna-<br>de tiden mellan "Ankomsttid/<br>avstånd" och "Kvarstående<br>tid/avstånd" till resmålet.<br>(Se sidan 68.) |  |
| 5   | Tryck för att ställa in funktionen<br>för hastighetsbegränsning.<br>(Se sidan 69.)                                                             |  |
| 6   | Tryck för att ställa in skärmen för<br>automatisk kart-zoom till På eller<br>Av.                                                               |  |
| 7   | Tryck för att sätta på eller stänga<br>av visningen av vägledningspi-<br>len. (Se sidan 45.)                                                   |  |
| 8   | Tryck för att sätta på eller stänga av<br>visning av namn på den väg som du<br>kör på just nu. (Se sidan 45.)                                  |  |
| 9*  | Tryck för att sätta på eller stänga<br>av visning av byggnader i 3D.<br>(Se sidan 28.)                                                         |  |

\*: I förekommande fall

| Nr. | Funktion                                                                                                  |
|-----|----------------------------------------------------------------------------------------------------|
| 10* | Tryck för att sätta på eller stänga<br>av visning av landmärken i 3D.<br>(Se sidan 28.)                   |
| 11  | Tryck för att sätta på eller stänga<br>av visning av vägskyltar.<br>(Se sidan 45.)                        |
| 12  | Tryck för att ställa in skärmen för<br>bilder av påfart/avfart till På eller<br>Av. (Se sidan 45.)        |
| 13  | Tryck för att ställa in skärmen för körfältsrekommendation till På eller Av. (Se sidan 45.)               |
| 14  | Tryck för att ställa in skärmen för<br>symboler för trafikmeddelanden<br>till På eller Av. (Se sidan 45.) |
| 15* | Tryck för att ställa in skärmen för<br>symboler för säkerhetskameror<br>till På eller Av. (Se sidan 28.)  |

\*: I förekommande fall

#### (INFORMATION)

- Den nuvarande inställningen för varje funktion visas på höger sida.
- Kontrollrutorna för valda funktioner kom-

mer att ändras till **u** när funktionerna har valts. Alla valda funktioner kommer att aktiveras samtidigt.

## PAI:ER PÅ KARTAN

PAI-kategorier som visas på kartan kan väljas.

- **1** Tryck på "**PAI:er på karta**" på skärmen "Kartinställningar".
- 2 Välj PAI-kategorier.

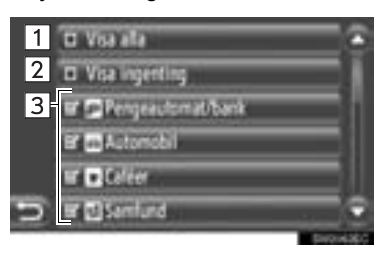

 På den här skärmen kan följande funktioner utföras.

| Nr.                    | Funktion                    |  |
|------------------------|-----------------------------|--|
| 1 Tryck fö             | r att visa alla kategorier. |  |
| 2 Tryck fö             | r att dölja alla symboler.  |  |
| 3 Tryck fö<br>bolerna. | r att visa de valda sym-    |  |

3 Tryck på 🔁.

## DAG/NATT-LÄGE

Skärmen kan ändras till dagläge eller nattläge.

- 1 Tryck på "Dag/Nattläge" på skärmen "Kartinställningar".
- 2 Tryck på den önskade funktionen.

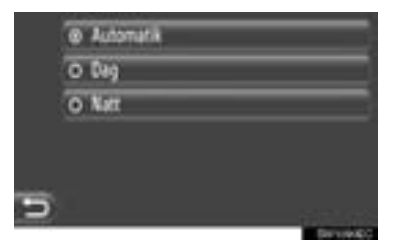

"Automatik": Tryck för att ändra skärmen till dag- eller nattläge, beroende på strålkastaromkopplarens position.

"Dag": Tryck för att alltid visa kartan i dagläge.

"Natt": Tryck för att alltid visa kartan i nattläge.

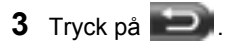

#### (INFORMATION)

 Om inställningen är "Automatik", prioriteras inställningen "Dagläge" på "Displayinställningar" (→P.193).

## ANKOMSTINFORMATION

Den beräknade tiden till resmålet kan ändras mellan ankomsttid/avstånd och återstående tid/avstånd. Den kan också stängas av.

- 1 Tryck på "Ankomstinformation" på skärmen "Kartinställningar".
- 2 Tryck på den önskade funktionen.

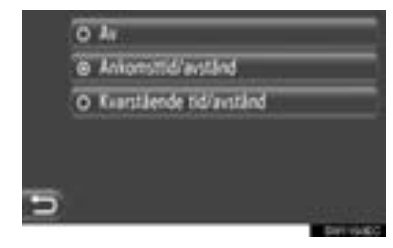

"Av": Tryck för att stänga av beräknad tid/ avstånd.

"Ankomsttid/avstånd": Tryck för att visa ankomsttid i det övre högra området på kartan. Avståndet till resmålet kommer också att visas.

"Kvarstående tid/avstånd": Tryck för att visa återstående tid till resmålet i det övre högra området på kartan. Avståndet till resmålet kommer också att visas.

3 Tryck på

## HASTIGHETSBEGRÄNSNINGAR

Funktionerna för hastighetsbegränsning kan ändras.

- **1** Tryck på "Hastighetsgränser" på skärmen "Kartinställningar".
- **2** Tryck på den önskade funktionen.

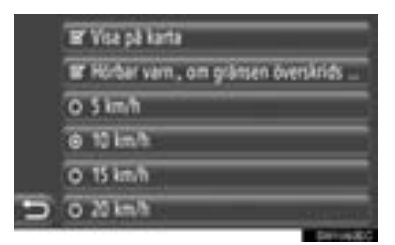

"Visa på karta": Tryck för att visa hastighetsbegränsningarna på kartan.

"Hörbar varn., om gränsen överskrids": Tryck för att få en hörbar varning om hastigheten överskrider en viss gräns.

# 2. STÄLLA IN RESVÄG

# STÄLLA IN RESVÄGSVAL

## STÄLLA IN RESVÄGSBERÄK-NING

Resvägspreferenser för beräkning av resvägen kan ställas in.

- 1 Tryck på "NAV" på kartan eller tryck på knappen "MAP NAV" för att visa menyskärmen "Navigation".
- Om menyskärmen "Navigation" inte visas,
  - tryck på
- 2 Tryck på "Färdvägsalterantiv".

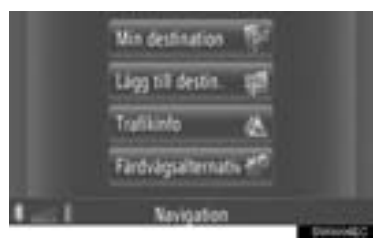

• Skärmen "Färdvägsalternativ" kan visas

med en tryckning på **s** på någon av skärmarna "Navigation".

3 Tryck på "Preferenser".

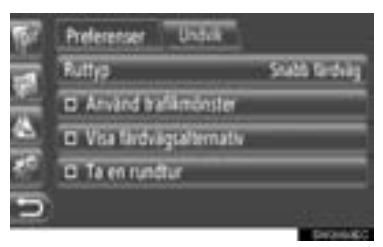

4 Tryck på den önskade funktionen.

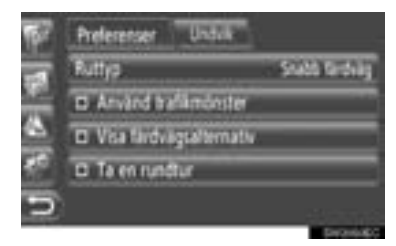

"Ruttyp": Tryck för att välja resvägstyp mellan "Snabb färdväg", "Kort färdväg" och "Ekologisk färdväg".

"Använd trafikmönster"\*: Tryck för att inkludera trafikinformationshistorik i ruttberäkningen.

"Visa färdvägsalternativ": Tryck för att visa 3 resvägar (snabbaste, kortaste och ekologisk) på kartan efter en resvägsberäkning.

**"Ta en rundtur"**: Tryck för att automatiskt beräkna resvägen tillbaka till startpunkten efter att det inställda resmålet har nåtts.

 Hänsyn kommer även att tas till inmatade reseuppehåll på väg tillbaka till startpunkten.

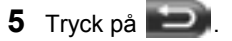

(INFORMATION)

 "Visa färdvägsalternativ" och "Ta en rundtur" kan inte väljas samtidigt.

## INSTÄLLNING AV KRITERIER SOM SKA UNDVIKAS VID RES-VÄGSBERÄKNINGEN

Kriterier som ska undvikas för resvägsberäkning kan ställas in.

- Tryck på "NAV" på kartan eller tryck på knappen "MAP NAV" för att visa menyskärmen "Navigation".
- Om menyskärmen "Navigation" inte visas,

tryck på

2 Tryck på "Färdvägsalterantiv".

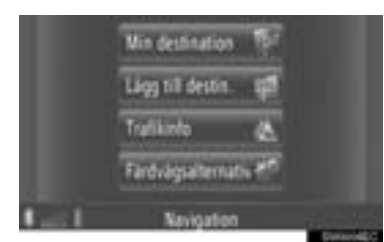

• Skärmen "Färdvägsalternativ" kan visas

med en tryckning på **s** på någon av skärmarna "Navigation".

3 Tryck på "Undvik".

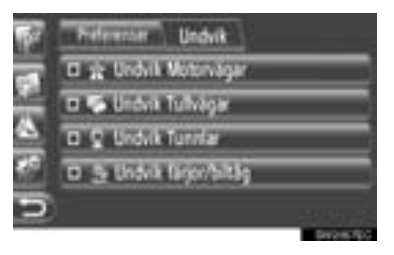

4 Tryck på den önskade funktionen.

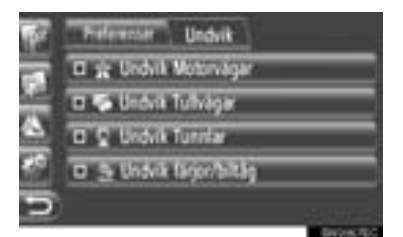

"Undvik motorvägar": Tryck för att undvika motorvägar.

"Undvik tullvägar": Tryck för att undvika tullvägar.

"Undvik tunnlar": Tryck för att undvika tunnlar.

"Undvik färjor/biltåg": Tryck för att undvika färjor och biltåg.

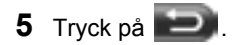

## 5. NAVIGERINGSINSTÄLLNINGAR

# 3. INSTÄLLNING FÖR TRAFIKMEDDELANDEN

# INSTÄLLNING FÖR TRAFIK-MEDDELANDEN

- 1 Tryck på "NAV" på kartan eller tryck på knappen "MAP NAV" för att visa menyskärmen "Navigation".
- Om menyskärmen "Navigation" inte visas,
  - tryck på
- 2 Tryck på "Trafikinfo".

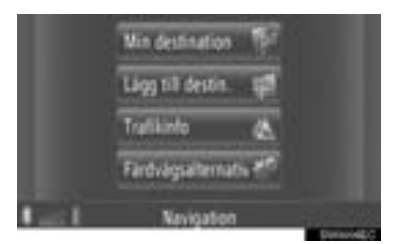

- Skärmen "Trafikinfo" kan visas med en tryckning på A på någon av skärmarna "Navigation".
- 3 Tryck på "Ställ TMC".

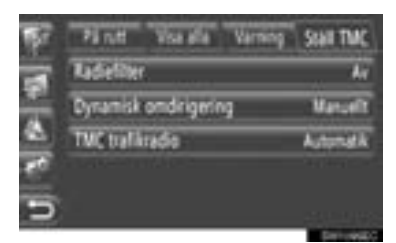

• Se följande sidor för beskrivning av respektive inställning.

## INSTÄLLNING "Radiefilter"

När radiefiltret har ställts in kommer endast trafikmeddelanden inom den angivna radien att visas i trafikmeddelandelistan.

- 1 Tryck på "Radiefilter" på skärmen "Ställ TMC".
- 2 Tryck på önskad funktion.

| <b>1</b> 57 | Päntt    | Visa alla | Varning | Stall TMC      |
|-------------|----------|-----------|---------|----------------|
|             | @ Ar     |           |         |                |
|             | 0 10 km  |           |         |                |
|             | 0 50 km  |           |         |                |
| 1           | O 100 kr | •         |         |                |
| 5           |          |           |         |                |
| _           |          |           |         | In case of the |

"Av": Tryck för att avaktivera funktionen.
"10km" ~ "100 km": Tryck för att ställa in radien från 10 km till 100 km.

3 Tryck på

## INSTÄLLNING "Dynamisk omdirigering"

Metod för omdirigering av resväg kan ställas in.

- Tryck på "Dynamisk omdirigering" på skärmen "Ställ TMC".
- 2 Tryck på den önskade funktionen.

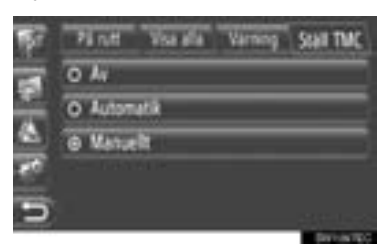

"Av": Tryck för att deaktivera mottagning av trafikmeddelanden så beräknas ingen omdirigering av resvägen.

"Automatik": Tryck så att relevanta trafikmeddelanden längs resvägen visas som pop-up-fönster och aktivera automatisk beräkning av omdirigerad resväg.

"Manuell": Tryck så att relevanta trafikmeddelanden längs resvägen visas som pop-up-fönster, men deaktivera automatisk beräkning av omdirigerad resväg. Användaren bestämmer om omdirigering av resväg önskas eller inte.

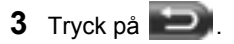

## INSTÄLLNING "TMC radiostation"

Inställning av TMC-radiostation kan göras.

- 1 Tryck på "TMC radiostation" på skärmen "Ställ TMC".
- 2 Tryck på den önskade funktionen.

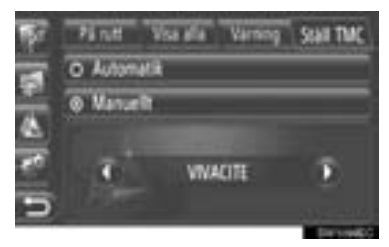

"Automatik": Tryck för att låta systemet automatiskt ställa in den TMC-station som har bäst mottagning.

"Manuell": Tryck för att manuellt ställa in

TMC-stationen genom att trycka på 🕔

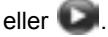

## (INFORMATION)

När den manuellt inställda stationen inte längre kan tas emot, kommer den station med bäst mottagning väljas av systemet och den manuellt inställda stationen kommer att tonas bort. När den manuellt inställda stationen kan tas emot igen, kommer den att användas som TMC-station.

# **1. BEGRÄNSNINGAR I NAVIGATIONSSYSTEMET**

Detta navigationssystem beräknar bilens aktuella position med hjälp av satellitsignaler, olika signaler från bilen, kartdata etc. Exakta positioner kan emellertid inte alltid visas beroende på satellitförutsättningar, vägnätet, bilens skick eller andra omständigheter.

Det globala positioneringssystemet GPS, som utvecklas och används av det amerikanska försvarsdepartementet, ger exakta angivelser för ett fordons aktuella position med hjälp av minst fyra satelliter, i vissa fall används tre satelliter. GPS-systemet har en viss grad av inbyggd felaktighet. Trots att navigationssystemet ofta kompenserar för detta både kan och bör tillfälliga positioneringsfel på max. 100 meter förväntas. Generellt korrigeras sådana positioneringsfel inom några sekunder.

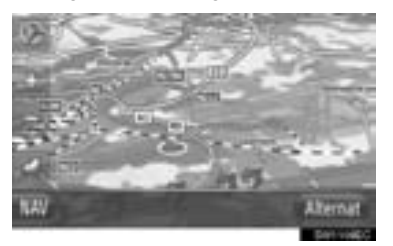

Ibland kan GPS-signalen stoppas av fysiska hinder, vilket leder till att bilens position blir fel på kartbilden. Tunnlar, höga byggnader, lastbilar och även föremål på instrumentpanelen kan vara i vägen för GPSsignalerna.

Ibland sänder GPS-satelliterna inga signaler på grund av att reparationer eller förbättringsarbeten utförs på dem.

Trots att navigationssystemet tar emot tydliga GPS-signaler kan en missvisande bilposition anges och felaktig vägledning kan i vissa fall ges.

- Tonat fönsterglas i bilen kan hindra GPS-signalerna. De flesta typerna av fönstertoning har visst metallinnehåll vilket stör mottagningen av GPS-signaler av antennen. Vi rekommenderar inte att en bil med navigationssystem förses med tonade fönsterrutor.
- Exakt bilposition visas ibland inte i följande fall:
  - Vid körning på en liten vinklad väg med Y-form.
  - Vid körning på kurviga vägar.
  - Vid körning på halt eller instabilt underlag, t.ex. sand, grus, snö etc.
  - Vid körning på en lång raksträcka.
  - När motorväg och vanlig väg löper parallellt.
  - Efter färd med färja eller med biltransportör.
  - Vid sökning efter en lång färdväg under körning i hög fart.
  - Vid körning utan att den aktuella positionen har kalibrerats korrekt.
  - Efter att ha ändrat riktning flera gånger genom att åka fram och tillbaka, eller efter att ha vänt på en vändskiva på en parkeringsplats.
  - När du åker ut från en övertäckt parkeringsplats eller ett parkeringsgarage.
  - Om ett takräcke monteras.
  - Vid körning med snökedjor.
  - Om däcken är slitna.
  - Efter byte av ett eller flera däck.
  - Vid användning av däck som är mindre eller större än de som rekommenderas.
  - När lufttrycket i något av de fyra däcken är felaktigt.

- Felaktig vägledning kan ske i följande fall:
  - Om du svänger av från den angivna resvägen i en korsning.
  - Om du ställer in flera resmål, men hoppar över ett av dem, kommer den automatiska omdirigeringsfunktionen att visa en resväg som leder tillbaka till det överhoppade resmålet.
  - Om det inte finns någon vägledning när du svänger av i en korsning.
  - Om det inte finns någon vägledning när du kör tvärs över en korsning.
  - Under automatisk omdirigering är ibland vägledningen inaktiv vid nästa sväng till höger eller vänster.
  - Det kan ta lång tid att aktivera automatisk omdirigering vid körning i hög hastighet. Vid automatisk omdirigering visas ibland en avvikande resväg.
  - Efter automatisk omdirigering ändras inte resvägen.
  - En icke-nödvändig U-sväng kan ibland visas eller annonseras.
  - Om en plats har flera namn kan systemet ange ett eller flera av dem.
  - Vissa resvägar kan inte sökas fram.
  - Om resvägen till resmålet omfattar grusvägar, oasfalterade vägar eller gränder visas ibland inte vägledningen.
  - Resmålet kan ibland visas på motsatt sida av gatan.
  - Om en del av resvägen styrs av regler som förbjuder infart för bilar, och dessa varierar beroende på klockslag eller årstid eller av andra orsaker.
  - Väg- och kartdata som lagras i navigationssystemet är ibland inte kompletta eller av senaste version.

#### (INFORMATION)

Navigationssystemet är baserat på uppgifter om däckens storlek och är avsett att fungera tillsammans med däck som fabriken har specificerat för bilen. Om du monterar däck med större eller mindre diameter än originaldäcken kan det ge upphov till felaktig visning av den aktuella bilens position. Lufttrycket i däcken påverkar också däckens diameter, så se till att lufttrycket är korrekt i alla fyra däcken.

# 2. KARTDATABAS, UPPDATERINGAR

# UPPDATERING KARTA

Kartdata kan uppdateras med hjälp av ett USB-minne som innehåller kartuppdateringar.

Kontakta din Toyota-återförsäljare eller gå in på Toyotas webbplats (www.my.toyota.eu) för detaljer.

1 Öppna locket till USB/AUX-ingången och anslut ett USB-minne.

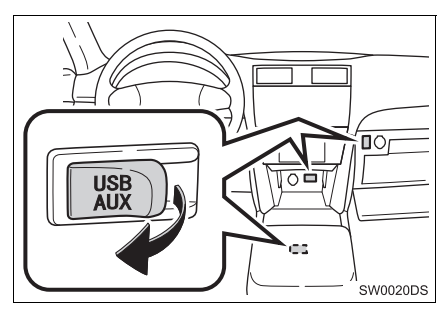

- USB/AUX-ingången sitter på instrumentpanelen eller i konsolfacket eller handskfacket etc. Placeringen och utförandet skiljer sig beroende på bilen. För ytterligare information, se bilens instruktionsbok.
- Följande skärm visas automatiskt när kartuppdateringsdata upptäcks.

2 Tryck på "Ja".

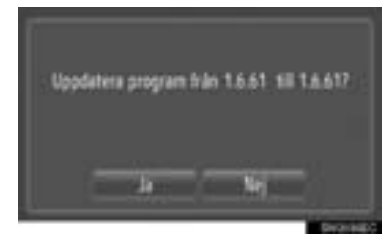

## 3 Tryck på "Bekräfta".

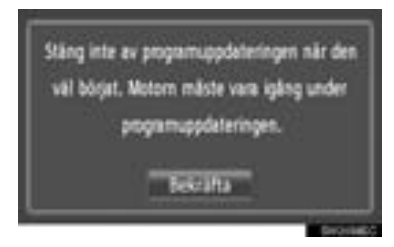

4 Uppdateringen kommer att starta.

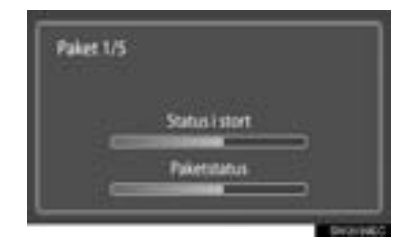

## (INFORMATION)

- Uppdatering avslutas eventuellt inte på korrekt sätt i följande fall:
  - Om startkontakten trycks till avstängt läge under uppdatering
  - Om USB-minnet tas bort innan uppdateringen är klar
- Den tid som åtgår för att avsluta uppdateringsprocessen beror på mängden data.

# 

# **APPLIKATION**

# APPLIKATIONSINSTÄLLNING

| 1. | SNABBGUIDE                                   | 78 |
|----|----------------------------------------------|----|
| 2. | BILDSPEL                                     | 80 |
|    | VISA BILDER                                  | 80 |
|    | SPELA UPP BILDSPEL                           | 81 |
| 3. | E-MAIL                                       | 82 |
|    | INFORMATION OM NYTT E-MAIL,<br>POP-UPFÖNSTER | 82 |
|    | KONTROLLERA E-POST                           | 82 |
| 4. | KALENDER                                     | 84 |
|    | KONTROLLERA KALENDERN                        | 84 |

| 2  | ANSLUTNA TJÄNSTER                                |
|----|--------------------------------------------------|
| 1. | ANSLUTNA TJÄNSTER,<br>ÖVERSIKT 85                |
| 2. | FÖRE ANVÄNDNING<br>AV ANSLUTEN TJÄNST            |
|    | SKAFFA KONTO TILL PORTAL                         |
|    | INLOGGNINGSRUTIN<br>ANSLUTNA TJÄNSTER 90         |
| 3. | ANVÄNDA<br>NAVIGATIONSFUNKTIONEN<br>MED HJÄLP AV |
|    | ANSLUTEN TJÄNST 91                               |
|    | SÖKNING ONLINE 91                                |
|    | LADDA ADRESSER                                   |
| 4. | ANVÄNDA APPLIKATION<br>MED HJÄLP                 |
|    | AV ANSLUTEN TJÄNST95                             |
|    | NEDLADDNING AV APPLIKATION<br>TILL SYSTEMET      |
|    | ANVÄNDA EN APPLIKATION 96                        |
|    |                                                  |

Vissa funktioner kan inte användas under körning.

# 1. APPLIKATIONSINSTÄLLNING

# 1. SNABBGUIDE

Man kommer åt applikationerna genom att trycka på knappen 📞 🥩 .

Varje gång knappen **&** *B* trycks in, kommer skärmen att skifta mellan menyskärmen "Telefon" och menyskärmen "Toyota Online".

När knappen 📞 🥩 trycks in, återkommer den skärm som visades senast. Tryck

på på för att visa menyskärmen "Toyota Online".

▶ "Extra", menyskärm

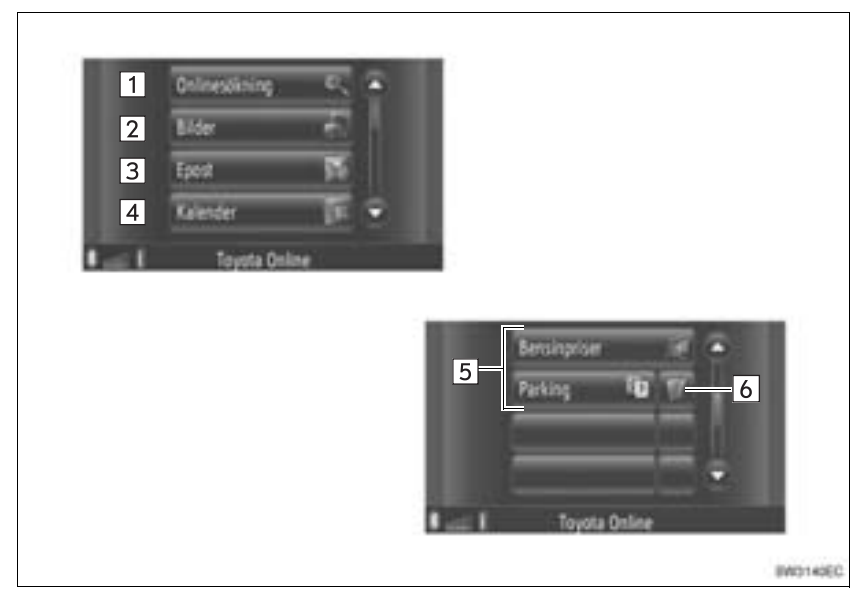

| Nr. | Funktion                                                                                                    | Sida |
|-----|----------------------------------------------------------------------------------------------------|------|
| 1   | Tryck för att komma in i online-sökningen.                                                                                                    | 91   |
| 2   | Tryck för att se bilder som lagrats på ett USB-minne.                                                                                                    | 80   |
| 3*  | Tryck för att visa den anslutna telefonens e-mail.                                                                                                    | 82   |
| 4   | Tryck för att få åtkomst till den anslutna telefonens kalender, uppgifter och noteringar.                                                                                 | 84   |
| 5   | Tryck för att komma åt applikationer.                                                                                                    | 96   |
| 6   | Tryck för att visa soch applikationens version.<br>Tryck för att pausa applikationer används samtidigt, tryck för att pausa applika-<br>tionen som är igång i bakgrunden. | _    |

\*: I förekommande fall

## **1. APPLIKATIONSINSTÄLLNING**

# 2. BILDSPEL

När bilen stannar, kan du titta på bilder som lagrats på ett USB-minne.

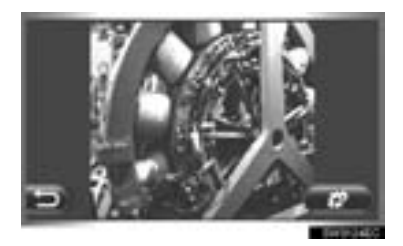

#### (INFORMATION)

- Du kan inte titta på bilder under körning.
- När du börjar köra bilen medan bilder visas, kommer ett pop-up-fönster att visas och bilderna kan inte ses. Tryck på "Tidigare" för att återgå till föregående skärm.
- Tillgängliga bilddataformat: JPEG, PNG och BMP

## **VISA BILDER**

1 Öppna locket till USB/AUX-ingången och anslut ett USB-minne.

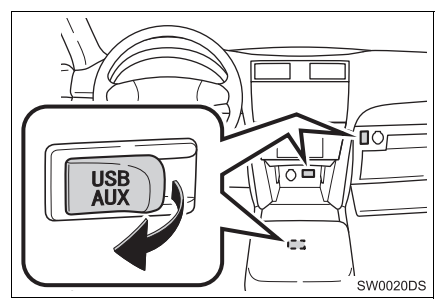

 USB/AUX-ingången sitter på instrumentpanelen eller i konsolfacket eller handskfacket etc. Placeringen och utförandet skiljer sig beroende på bilen. För ytterligare information, se bilens instruktionsbok. 2 Tryck på knappen **S** S för att visa menyskärmen "Toyota Online".

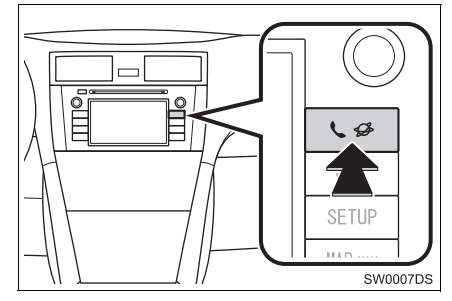

- Om menyskärmen "Toyota Online" inte visas, tryck på knappen & # tills den visas.
- 3 Tryck på "Bilder".

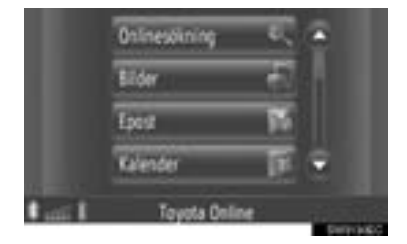

**4** Bildspelet startar automatiskt.

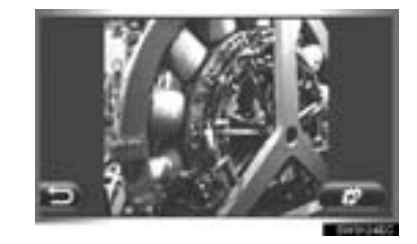

E Tryck för att stoppa bildspelet.

#### INFORMATION

- Alla läsbara bilder i enheten visas i kronologisk ordning. Bildspelet kommer att upprepas när det är slut.
- Bilderna byts med några sekunders mellanrum.

# SPELA UPP BILDSPEL

Ett bildspel kan spelas upp, pausas och önskade bilder kan väljas ut.

1 Tryck på

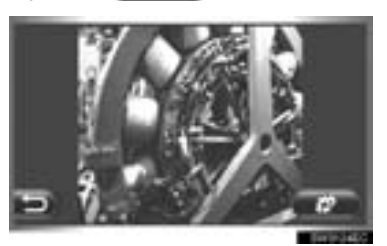

2 Strömbrytare visas.

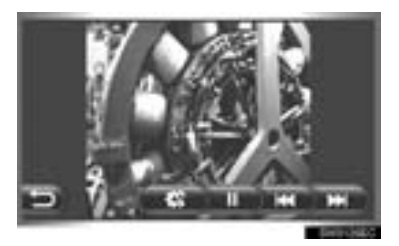

- : Tryck för att stänga bildspelets valmöjligheter.
- : Tryck här för att pausa bildspelet.
  - Tryck här för att spela upp bildspelet igen.
- Tryck för att visa föregående bild.
- Tryck för att visa nästa bild.

#### (INFORMATION)

 När bildspelet spelas upp, kommer skärmknapparna för paus och hoppa över att försvinna automatiskt efter några sekunder.

## **1. APPLIKATIONSINSTÄLLNING**

# 3. E-MAIL\*

Inkommande e-mail till en ansluten Bluetooth<sup>®</sup>-telefon kan laddas ner. Anslut en Bluetooth<sup>®</sup>-telefon med en telefonprofil, innan den här applikationen används. (Se sidan 196.)

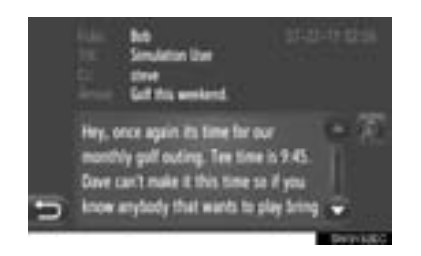

#### (INFORMATION)

- E-mail kan inte sändas med denna funktion.
- Nedladdning kan eventuellt inte avslutas korrekt om startkontakten stängs av under nedladdningen.

## INFORMATION OM NYTT E-MAIL, POP-UPFÖNSTER

När ett nytt e-mail tas emot visas ett popupfönster på skärmen.

 Denna funktion kan ställas in på "På" or "Av". (Se sidan 202.)

## **KONTROLLERA E-POST**

1 Tryck på knappen **S** för att visa menyskärmen "Toyota Online".

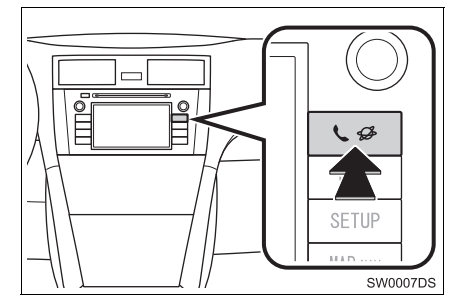

- Om menyskärmen "Toyota Online" inte visas, tryck på knappen visas.
- 2 Tryck på "Epost".

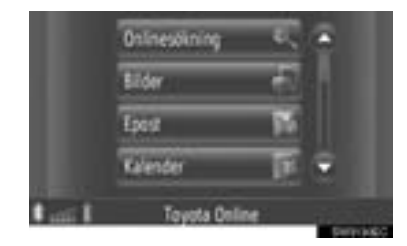

- När nedladdningen av e-post har avslutats visas e-postlistan.
- 3 Tryck på önskad e-post.

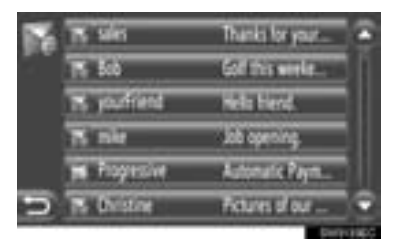

• Status för en e-post visas med följande symboler.

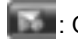

: Oläst meddelande

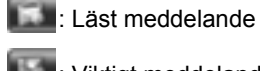

: Viktigt meddelande

4 Texten i e-postmeddelandet visas.

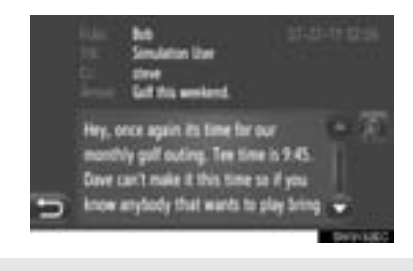

• När ist trycks ned läses meddelandet högt. För att avbryta den här funktionen,

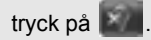

## **1. APPLIKATIONSINSTÄLLNING**

# 4. KALENDER\*

Kalendernoteringar, uppgifter och anteckningar från en ansluten Bluetooth<sup>®</sup>-telefon kan laddas ned. Anslut en Bluetooth<sup>®</sup>-telefon med en telefonprofil, innan den här applikationen används. (Se sidan 196.)

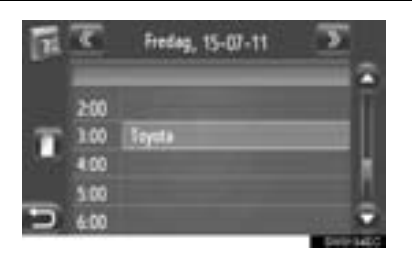

#### (INFORMATION)

- Den här funktionen är inte alltid tillgänglig beroende på telefon.
- Kalendernoteringar kan inte redigeras med denna funktion.
- Nedladdning kan eventuellt inte avslutas korrekt om startkontakten stängs av under nedladdningen.

# KONTROLLERA KALENDERN

1 Tryck på knappen **S G** för att visa menyskärmen "Toyota Online".

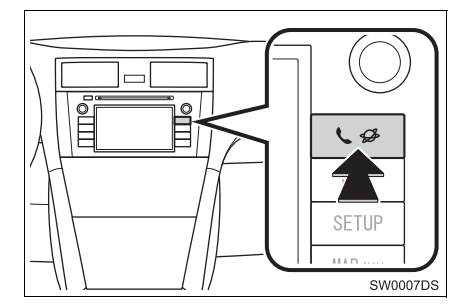

2 Tryck på "Kalender".

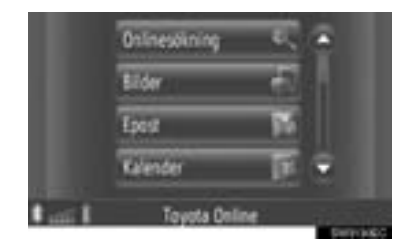

- När kalendern har laddats ner visas den aktuella dagens kalenderinföranden.
- 3 När du trycker på en viss tidsangivelse visas detaljerad information för den tidsangivelsen.

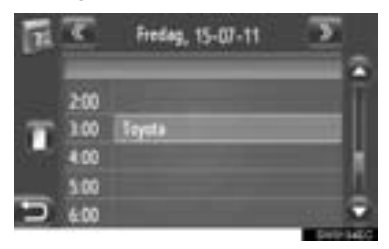

- «
  - : Tryck för att visa tidsschemat för föregående dag.
  - Tryck för att visa tidsschemat för följande dag.
- : Tryck för att visa uppgifterna för den aktuella dagen.
- : Tryck för att visa anteckningar.

# 2. ANSLUTNA TJÄNSTER 1. ANSLUTNA TJÄNSTER, ÖVERSIKT

Följande tjänster finns tillgängliga genom att navigationssystemet ansluts till Toyotas webbplats med en mobiltelefon.

- Online-sökning: Nya anläggningar, t.ex. restauranger, barer, etc., som inte är registrerade i navigationssystemet kan ställas in som resmål.
- Viktigt: Etablissemang som sökts med hjälp av en dator kan ställas in som resmål och kan registreras i listan"Lagrad" på skärmen "Min destination" och "Kontakter". (Se sidorna 56 och 159.)
- Applikation: Olika funktioner kan läggas till genom att applikationer laddas ner med ett USB-minne.

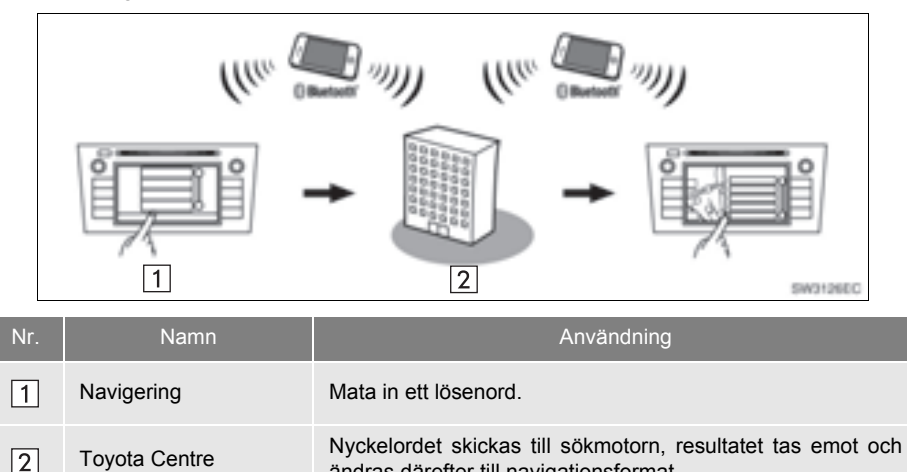

ändras därefter till navigationsformat.

#### Sökning online

APPLIKATION

## ▶ Importera favoriter: Nedladdning med mobiltelefon

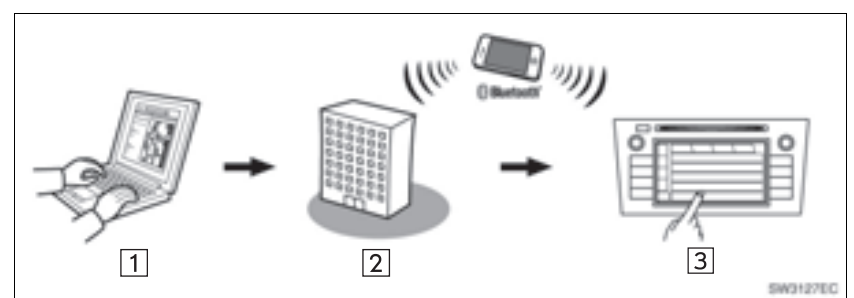

▶ Importera favoriter: Nedladdning från USB-minne

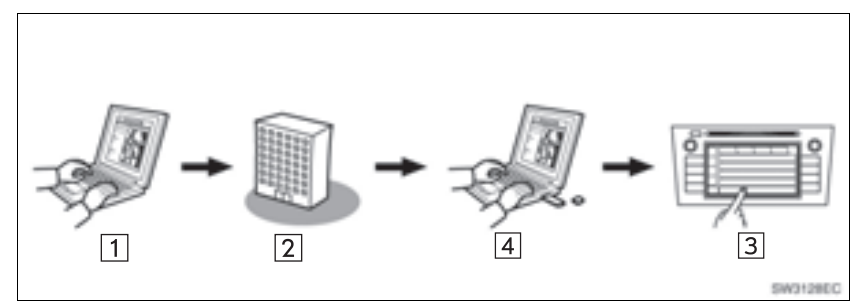

| Nr. | Namn                                        | Användning                                                                                                    |
|-----|---------------------------------------------|----------------------------------------------------------------------------------------------------|
| 1   | Dina personliga data<br>och Toyotas portal* | Gå in på portalen och sök efter PAI:er.                                                                           |
| 2   | Toyota Centre                               | PAI:er sparas på Toyota Centre.                                                                                   |
| 3   | Navigering                                  | PAI:er laddas ner till navigationssystemet från internet.<br>PAI:er laddas ner till navigationssystemet från USB. |
| 4   | USB-minne                                   | PAI:er sparas på ett USB-minne.                                                                                   |

\*: För detaljer om Toyotas portal, se www.my.toyota.eu.

## 3 4 1 2 SW3129EC Namn Dina personliga data 1 Gå in på Toyotas portal och ladda ner applikation. och Toyotas portal\* 2 USB-minne Den nedladdade applikationen sparas på ett USB-minne. Applikationen laddas ner till navigationssystemet från USB. 3 Navigering

Kör applikationer på navigationssystemet.

- 4 Innehållsleverantör Innehåll mottaget via mobiltelefon.
- \*: För detaljer om Toyotas portal, se www.my.toyota.eu.

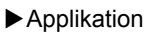

## 2. ANSLUTNA TJÄNSTER

# 2. FÖRE ANVÄNDNING AV ANSLUTEN TJÄNST

# SKAFFA KONTO TILL PORTAL

Före användning av anslutna tjänster måste du först gå in på Toyotas portal (<u>www.my.toyota.eu</u>) via datorn och skapa ett konto.

Enhetsidentifiering och fordonets identiferingsnummer (VIN) krävs för att öppna ett konto. Kontrollera identifikationen innan du går in på Toyotas portal.

- För att kunna använda den här tjänsten, krävs en Bluetooth<sup>®</sup> -telefon anpassad för DUN/PAN med giltigt abonnemang av dataplan.
- Vid användning av anslutna tjänster kan avgifter tillkomma beroende på ditt telefonabonnemang.
- Om en mobiltelefon används i en roamingsituation (när man befinner sig utanför mobiloperatörens geografiska täckningsområde) blir anslutningsavgifterna dyrare.

## (INFORMATION)

- Det här systemet fungerar tillsammans med följande system.
  - Bluetooth<sup>®</sup> Specifikation version 1.1 eller högre (Rekommenderas: version 2.1 + EDR eller högre)
  - Profiler HFP (Hands Free Profile) version 1.0 eller högre (Rekommenderas: version 1.5 eller högre) DUN (Dial-Up Networking Profile) version 1.1 eller högre PAN (Personal Area Network) version 1.0 PBAP (Phone Book Access Profile) version 1.0 eller högre MAP (Message Access Profile)
  - Application
     PIM (Personal Information Manager)
- Om din mobiltelefon inte fungerar i HFPmiljö kan du inte registrera Bluetooth<sup>®</sup>telefonen eller använda profilerna DUN/ PAN eller PBAP separat.
- Om den anslutna Bluetooth<sup>®</sup>-telefonversionen är äldre än den rekommenderade eller inte är kompatibel, kan den här funktionen eventuellt inte användas.

## KONTROLLERA ENHETS-IDENTIFIKATION

1 Tryck på knappen "SETUP".

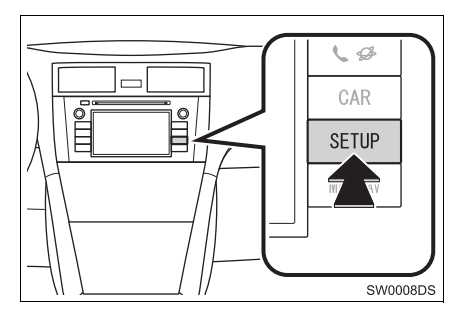

2 Tryck på "Allmän".

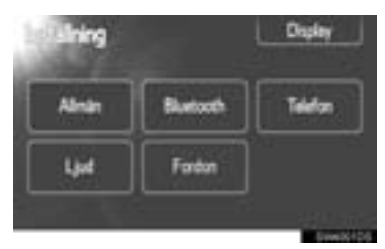

3 Tryck på "Systeminformation".

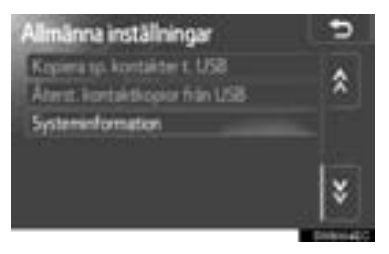

4 Enhetens ID visas.

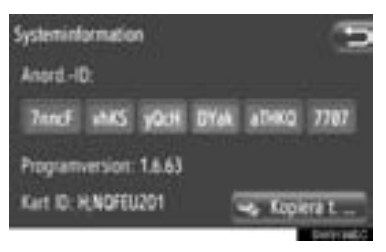

• "Kopiera sp. kontakter till USB": Tryck för att kopiera information till USB-minnet som är anslutet till enheten.

## KONTROLLERA FORDONETS CHASSINUMMER

För detaljer, se specifikationerna i *bilens instruktionsbok*.

## INLOGGNINGSRUTIN ANSLUTNA TJÄNSTER

1 Tryck på önskad leverantör av onlinesökning eller på "Ladda adresser från server". (Se sidorna 91 och 93.)

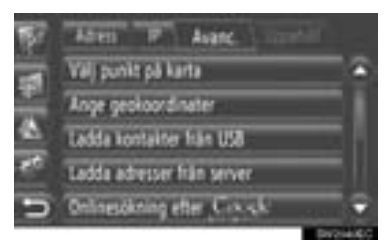

- När varningsskärmarna för kostnad eller roaming visas, tryck på "Fortsätt". Denna funktion kan sättas på eller stängas av. (Se sidan 201.)
- 2 Tryck på "Anv.namn".

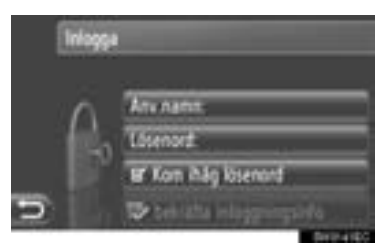

- **3** Mata in serverns användarnamn och tryck sedan på "**OK**".
- 4 Tryck på "Lösenord".

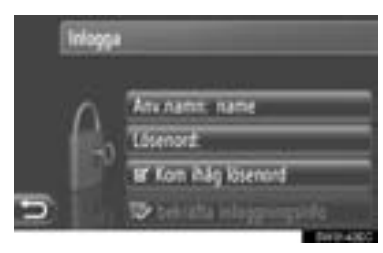

- 5 Mata in serverns lösenord och tryck sedan på "OK".
- 6 Tryck på "Bekräfta inloggningsinfo".

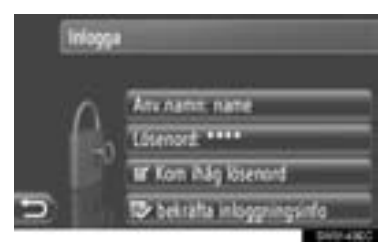

 När "Kom ihåg lösenord" är på, kommer angiven information för användarinloggning att lagas till varje inloggning.

# 2. ANSLUTNA TJÄNSTER

# 3. ANVÄNDA NAVIGATIONSFUNKTIONEN MED HJÄLP AV ANSLUTEN TJÄNST

# SÖKNING ONLINE

Ett resmål kan väljas via ansluten tjänst.

Online-sökning är inte tillgänglig i alla länder.

Anslut en Bluetooth<sup>®</sup>-telefon med internetprofil, innan den här funktionen används. (Se sidan 196.)

- Tryck på "NAV" på kartan eller tryck på knappen "MAP NAV" för att visa menyskärmen "Navigation".
- Om menyskärmen "Navigation" inte visas,

tryck på

2 Tryck på "Lägg till destination".

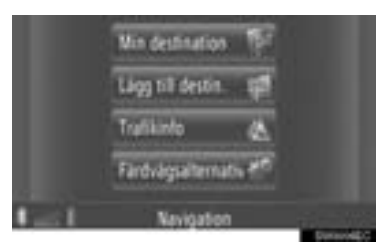

• Skärmen "Lägg till destination" kan visas

med en tryckning på **s** någon av skärmarna "Navigation".

- **3** Tryck på "**Avanc.**" på skärmen "Lägg till destination".
- **4** Tryck för att välja önskad operatör, "Onlinesökning efter Xxxxx" etc.

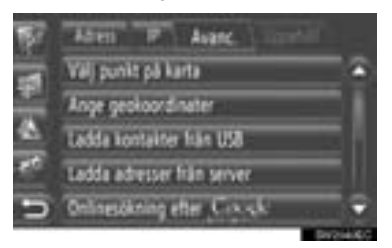

- Om det finns mer en en leverantör av online-sökning tillgänglig, kommer dessa leverantörer att visas.
- Om "Uppdatera operatörer" trycks in, kommer tillgängliga leverantörer att läggas till listan.
- Om "Onlinesökning" visas, tryck på "Onlinesökning" och välj sedan leverantör av online-sökning.
- Den önskade leverantören av online-sökning kan väljas på menyskärmen "Toyota Online". (Se sidan 78.)
- **5** Logga in på den anslutna tjänsten. (Se sidan 90.)
- 6 Tryck på "Sökområde".

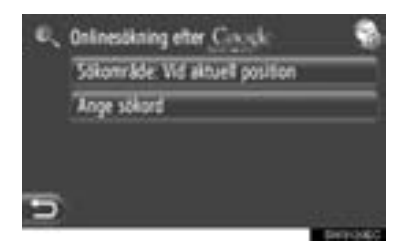

7 Välj önskat sökområde.

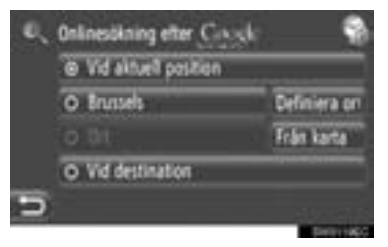

"Vid aktuell position": Tryck för att definiera området vid aktuell position.

"Definiera ort": Tryck för att definiera området med ortsnamn. Mata in ortsnamnet och tryck på "OK".

"Från karta": Tryck för att definiera området på kartan. Tryck på önskad ort på kartan och tryck sedan på "Välj".

"Vid destination": Tryck för att definiera området kring huvuddestinationen. När vägledning inte används, kan inte "Vid destination" väljas.

- 8 Tryck på "Ange sökord" på skärmen för online-sökning.
- 9 Mata in sökord och tryck sedan på "OK".

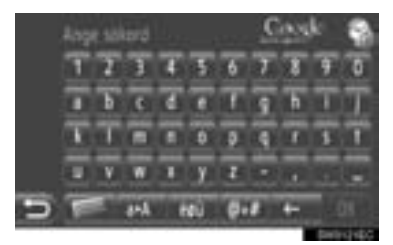

**10**Sökresultatet kommer att visas. Tryck på den önskade funktionen.

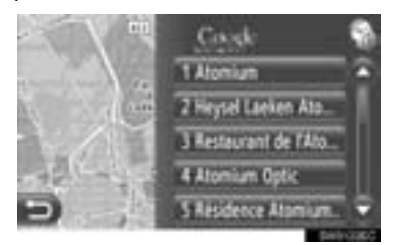

- Max. 20 poster kommer att sökas under en online-sökning.
- "Ad:": Visar sponsrade länkar

"Ladda ner mer": Tryck för att söka upp till 20 nya poster. Upp till 60 osponsrade länkar kan laddas ner.

"Tidigare": Tryck för att visa föregående resultat.

"Nästa resultat": Tryck för att visa nästa resultat.

11 Tryck på "Go".

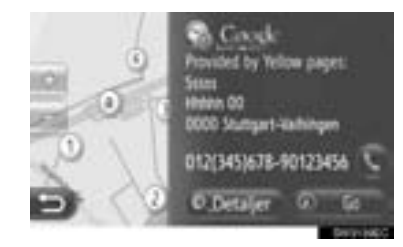

"**Detaljer**": Tryck för att visa detaljer om informationen om de olika punkterna.

S: Tryck för att ringa upp det registrerade telefonnumret.

12 Skärmen för att starta vägledningen visas. (Se sidan 43.)

(INFORMATION)

 visar om online-anslutningar är aktiva eller inte. Efter ett uppehåll på 1 minut, avslutas aktiv online-anslutning automatiskt.
### LADDA ADRESSER

Adresser och nummer kan läggas till genom nedladdning från en internetserver. De kommer att lagras i listan "Lagrad" på skärmarna "Min destination" och "Kontakter". (Se sidorna på 56 och 159.)

Anslut en Bluetooth<sup>®</sup>-telefon med internetprofil, innan den här funktionen används. (Se sidan 196.)

### NEDLADDNING VIA MOBIL-TELEFON

- 1 Tryck på "NAV" på kartan eller tryck på knappen "MAP NAV" för att visa menyskärmen "Navigation".
- Om menyskärmen "Navigation" inte visas,

tryck på

2 Tryck på "Lägg till destination".

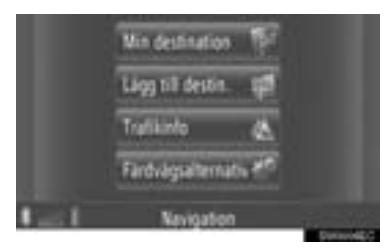

• Skärmen "Lägg till destination" kan visas

med en tryckning på **w** på någon av skärmarna "Navigation".

- **3** Tryck på "**Avanc**." på skärmen "Lägg till destination".
- 4 Tryck på "Ladda adresser från server".

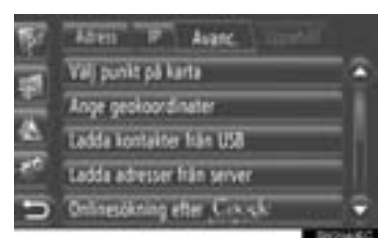

- 5 Logga in på den anslutna tjänsten. (Se sidan 90.)
- 6 Följande skärm kommer att visas medan data laddas.

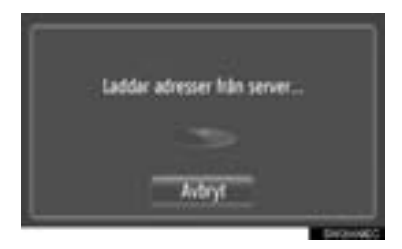

- För att avbryta den här funktionen, tryck på "Avbryt".
- 7 Följande skärm visas när laddningen är avslutad.

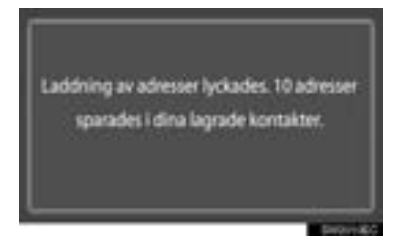

8 Posten har registrerats i listan "Lagrad" på skärmarna "Min destination" och "Kontakter". (Se sidorna 56 och 159.)

### (INFORMATION)

- Nedladdning kan eventuellt inte avslutas korrekt om startkontakten stängs av under nedladdningen.
- Om funktionen "Automat. nedladdning av adress" är på laddas adresserna från servern ner automatiskt. (Se sidan 201.)
- Om ett meddelande som liknar meddelandet nedan visas, ta bort X del(ar) i listan "Lagrad" på skärmen "Min destination" eller skärmen "Kontakter" för att göra plats för den/de nya destinationen(erna). (Se sidorna 62 och 161.)

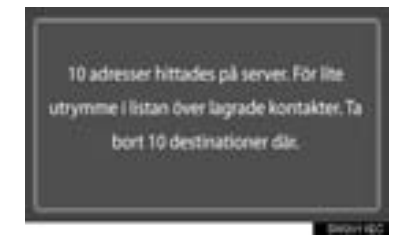

### NEDLADDNING FRÅN USB-MINNE

För detaljer om nedladdning från USBminne, se sidan 60.

### 2. ANSLUTNA TJÄNSTER

# 4. ANVÄNDA APPLIKATION MED HJÄLP AV ANSLUTEN TJÄNST

### NEDLADDNING AV APPLIKA-TION TILL SYSTEMET

För att ladda ner en applikation krävs ett USB-minne som innehåller applikationsdata. För detaljer om en applikation, se Toyotas portal (<u>www.my.toyota.eu</u>).

1 Öppna locket till USB/AUX-ingången och anslut ett USB-minne.

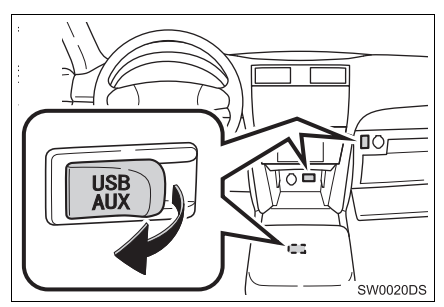

- USB/AUX-ingången sitter på instrumentpanelen eller i konsolfacket eller handskfacket etc. Placeringen och utförandet skiljer sig beroende på bilen. För ytterligare information, se bilens instruktionsbok.
- Följande skärm visas automatiskt när applikationsdata upptäcks.
- 2 Tryck på "Ja".

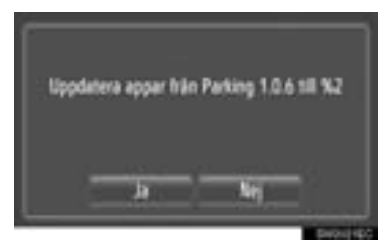

3 Tryck på "Bekräfta".

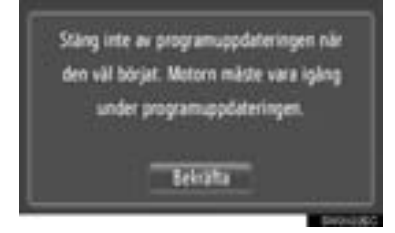

- Nedladdning startar.
- 4 När nedladdningen är klar, visas ett pop-up-fönster. Tryck på "OK".

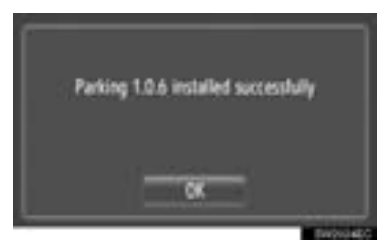

- Skärmen återgår till föregående skärm.
- De nedladdade applikationerna visas på menyskärmen "Toyota Online".

### (INFORMATION)

- Nedladdning avslutas eventuellt inte på korrekt sätt i följande fall:
  - Om startkontakten trycks till avstängt läge under nedladdningen
  - Om USB-minnet tas bort innan nedladdningen är klar

# ANVÄNDA EN APPLIKATION

Anslut en Bluetooth<sup>®</sup>-telefon med internetprofil, innan en nedladdad applikation används. (Se sidan 196.) Om en Bluetooth<sup>®</sup>-anslutning med internetprofil inte är aktiv för tillfället kommer den nedladdade applikationen att tonas ner.

För detaljer om arbete med applikationen, se <u>www.my.toyota.eu</u>.

**ÖPPNA EN APPLIKATION** 

1 Tryck på knappen 🍆 🥩 för att visa

# menyskärmen "Toyota Online".

- **2** Tryck på önskad applikation.

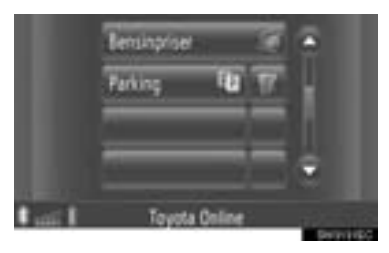

**3** Applikationen har öppnats.

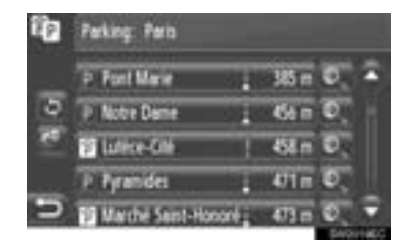

(vissa applikationer): Tryck för att uppdatera data.

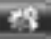

- : Tryck för att visa reglaget.
- E Tryck för att stänga applikationen.

### TA BORT EN APPLIKATION

1 Tryck på på höger sida om applikationen för att ta bort.

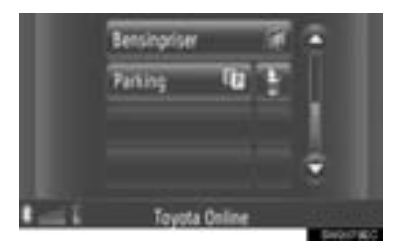

2 Följande bekräftelseskärm visas. Tryck på "Ja".

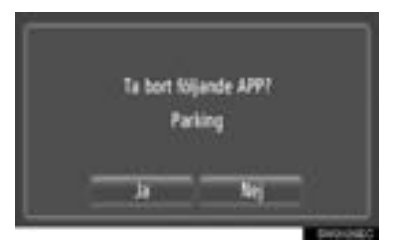

 Den valda applikationen tas bort och menyskärmen "Toyota Online" återkommer.

# 4

# LJUDANLÄGGNING

### 1 ANVÄNDA LJUDANLÄGGNINGEN

| 1.                       | SNABBGUIDE                                                                                                    | 100                                                                                                   |
|--------------------------|----------------------------------------------------------------------------------------------------|----------------------------------------------------------------------------------------------------|
| 2.                       | NÅGRA ALLMÄNNA<br>ANVISNINGAR                                                                                                    | 102                                                                                                   |
|                          | SÄTTA PÅ ELLER STÄNGA<br>AV LJUDANLÄGGNINGEN                                                                                                    | . 102                                                                                                 |
|                          | KONTROLLER UNDER KNAPPEN<br>INSTÄLLNING/BLÄDDRA                                                                                                    | . 103                                                                                                 |
|                          | BYTA LJUDKÄLLA                                                                                                    | . 103                                                                                                 |
| 3.                       | RADIO                                                                                                    | 105                                                                                                   |
|                          | VÄXLA TILL RADIOLÄGE                                                                                                    | . 105                                                                                                 |
|                          | FÖRVAL AV RADIOSTATION                                                                                                    | . 105                                                                                                 |
|                          | VAL AV RADIOSTATION                                                                                                    | . 106                                                                                                 |
|                          | RDS (RADIO DATA SYSTEM)                                                                                                    | . 107                                                                                                 |
|                          | LYSSNA PÅ DAB                                                                                                    | . 108                                                                                                 |
| 4.                       |                                                                                                    |                                                                                                    |
| 4.                       | CD-SPELARE                                                                                                    | 111                                                                                                   |
| 4.                       | CD-SPELARE<br>SÄTTA IN ELLER MATA<br>UT SKIVOR                                                                                                    | <b>111</b>                                                                                            |
| 4.                       | CD-SPELARE<br>SÄTTA IN ELLER MATA<br>UT SKIVOR<br>VÄXLA TILL CD-LÄGE                                                                                                    | <b>111</b><br>. 111<br>. 112                                                                          |
| 4.                       | CD-SPELARE<br>SÄTTA IN ELLER MATA<br>UT SKIVOR<br>VÄXLA TILL CD-LÄGE<br>SPELA UPP EN LJUD-CD                                                                                                    | <b>111</b> . 111 . 112 . 112                                                                          |
| 4.                       | CD-SPELARE<br>SÄTTA IN ELLER MATA<br>UT SKIVOR<br>VÄXLA TILL CD-LÄGE<br>SPELA UPP EN LJUD-CD<br>SPELA UPP EN MP3-/WMA-SKIVA                                                                                                    | <b>111</b> . 111 . 112 . 112 . 114                                                                    |
| <b>4</b> .               | CD-SPELARE<br>SÄTTA IN ELLER MATA<br>UT SKIVOR<br>VÄXLA TILL CD-LÄGE<br>SPELA UPP EN LJUD-CD<br>SPELA UPP EN MP3-/WMA-SKIVA<br>ANVÄNDA USB-MINNE/                                                                                             | <b>111</b> . 111 . 112 . 112 . 114                                                                    |
| <b>4</b> .<br><b>5</b> . | CD-SPELARE<br>SÄTTA IN ELLER MATA<br>UT SKIVOR<br>VÄXLA TILL CD-LÄGE<br>SPELA UPP EN LJUD-CD<br>SPELA UPP EN MP3-/WMA-SKIVA<br>ANVÄNDA USB-MINNE/<br>iPod-SPELARE                                                                             | <ol> <li>111</li> <li>111</li> <li>112</li> <li>112</li> <li>112</li> <li>114</li> <li>117</li> </ol> |
| 4.                       | CD-SPELARE<br>SÄTTA IN ELLER MATA<br>UT SKIVOR<br>VÄXLA TILL CD-LÄGE<br>SPELA UPP EN LJUD-CD<br>SPELA UPP EN MP3-/WMA-SKIVA<br>ANVÄNDA USB-MINNE/<br>iPod-SPELARE<br>ANSLUTA ETT USB-MINNE<br>ELLER iPod                                      | <ol> <li>111</li> <li>112</li> <li>112</li> <li>112</li> <li>114</li> <li>117</li> <li>117</li> </ol> |
| 4.                       | CD-SPELARE<br>SÄTTA IN ELLER MATA<br>UT SKIVOR<br>VÄXLA TILL CD-LÄGE<br>SPELA UPP EN LJUD-CD<br>SPELA UPP EN MP3-/WMA-SKIVA<br>ANVÄNDA USB-MINNE/<br>iPod-SPELARE<br>ANSLUTA ETT USB-MINNE<br>ELLER iPod<br>VÄXLA TILL USB ELLER<br>iPod-LÄGE | <pre>111 . 111 . 112 . 112 . 114 . 114 . 117 . 117 . 118</pre>                                        |

| 6. | AUX-ENHET, ANVÄNDNING                      | 124   |
|----|--------------------------------------------|-------|
|    |                                            | 124   |
|    |                                            | 124   |
|    |                                            | 120   |
|    | LJUDENHET                                  | 125   |
| 7. | ANVÄNDA LJUDANLÄGGNING                     |       |
|    | MED Bluetooth <sup>®</sup>                 | 126   |
|    | VÄXLA TILL Bluetooth <sup>®</sup> LJUDLÄGE | . 127 |
|    | ANSLUTA Bluetooth <sup>®</sup> LJUD        | 127   |
|    | SPELA UPP Bluetooth® LJUD                  | 130   |
| 8. | RATTMONTERADE                              |       |
|    | KONTROLLER                                 | 134   |
|    | RATTMONTERADE KONTROLLER                   |       |
|    | (MED RATTREGLAGE I TVA                     | 104   |
|    |                                            | 134   |
|    | (MED KONTROLL   FYRA                       |       |
|    | RIKTNINGAR)                                | 135   |
| 9. | RÅD OM                                     |       |
|    | LJUDANLÄGGNINGEN                           | 137   |
|    | RADIOMOTTAGNING                            | 137   |
|    | iPod                                       | 138   |
|    | USB-MINNE                                  | 139   |
|    | SKÖTSEL AV CD-SPELARE<br>OCH SKIVOR        | 139   |
|    | MP3/WMA-FILER                              | 141   |
|    | CD-R- OCH CD-RW-SKIVOR                     | 142   |
|    | BEGREPP                                    | 142   |
|    | Gracenote <sup>®</sup>                     | 144   |

Vissa funktioner kan inte användas under körning.

### 1. ANVÄNDA LJUDANLÄGGNINGEN

# **1. SNABBGUIDE**

Tryck på knappen "**MEDIA**" för tillgång till ljudanläggningen. Ljudanläggningen startar i samma läge som den hade när den stängdes av.

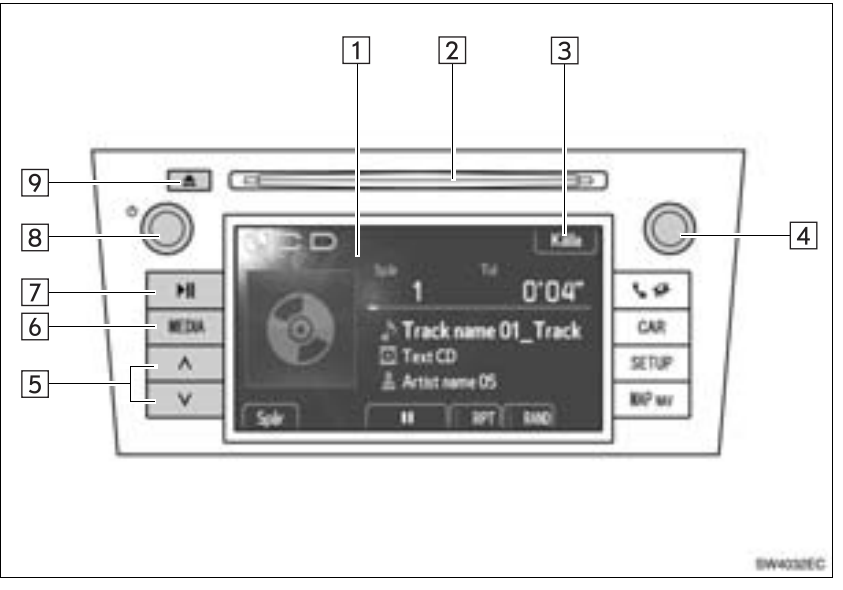

• Det aktuella utförandet och knapparnas placering kan variera beroende på fordonet. För ytterligare information, se bilens instruktionsbok.

| Nr. | Namn                            | Funktion                                                                                                    | Sida                               |
|-----|---------------------------------|----------------------------------------------------------------------------------------------------|------------------------------------|
| 1   | Ljudanläggnings-<br>skärm       | En vald ljudkälla visas som kan användas med kontrollerna på pekskärmen.                                                              | —                                  |
| 2   | Skivlucka                       | Sätt in en skiva i den här öppningen. CD-spelaren startar omedelbart.                                                                 | 111                                |
| 3   | "Källa"/                        | Tryck för att välja önskad ljudkälla. Skärmen för val<br>för ljudkällor visas.                                                        | 103                                |
| 4   | Inställning/Blädd-<br>ra, knapp | Vrid för att välja radiostation, tjänster, spår och filer.<br>Knappen kan även användas för att göra val från<br>listan på skärmen.   | 103                                |
| 5   | Sökning/Spår,<br>knapp          | Tryck på knappen "A" eller "V" för att söka efter<br>stationer uppåt eller nedåt eller för att hitta önskat<br>spår eller önskad fil. | 106, 109,<br>113, 115,<br>120, 132 |
| 6   | "MEDIA", knapp                  | Tryck för att visa ljudkontrollskärmen. Ljudanlägg-<br>ningen startar i samma läge som den hade när den<br>stängdes av.               | 102, 103                           |

| Nr. | Namn              | Funktion                                                                                 | Sida |
|-----|-------------------|------------------------------------------------------------------------------------------|------|
| 7   | <b>▶</b> ∥ knapp* | Tryck för att pausa eller återuppta uppspelning av musik.                                | _    |
| 8   | ථ reglage         | Tryck för att slå på/stänga av ljudanläggningen,<br>vrid på den för att justera volymen. | 102  |
| 9   | 📥 knapp           | Tryck för att mata ut en skiva.                                                          | 111  |

\*: I förekommande fall

### 1. ANVÄNDA LJUDANLÄGGNINGEN

# 2. NÅGRA ALLMÄNNA ANVISNINGAR

I det här avsnittet beskrivs grundinställningarna i ljudanläggningen. Viss information är eventuellt inte relevant i ditt system.

Ljudanläggningen kan användas när startkontakten har vridits till läge "ACC" eller "ON".

# VARNING

 DENNA PRODUKT ÄR EN LASER-PRODUKT I KLASS 1.
 OM APPARATEN ANVÄNDS PÅ ANNAT SÄTT ÄN SOM SPECIFICE-RATS I DENNA BRUKSANVISNING KAN ANVÄNDAREN UTSÄTTAS FÖR SKADLIG STRÅLNING.
 FÖRSÖK ALDRIG ÖPPNA KÅPOR SJÄLV OCH FÖRSÖK INTE UTFÖRA REPARATIONER PÅ EGEN HAND.
 ÖVERLÅT REPARATION TILL KVALIFI-CERAD YRKESMAN.

### 

 Undvik att 12-voltsbatteriet laddas ur genom att inte låta ljudanläggningen vara på längre än nödvändigt när motorn är avstängd (hybridmodeller: hybridsystemet är avstängt).

### SÄTTA PÅ ELLER STÄNGA AV LJUDANLÄGGNINGEN

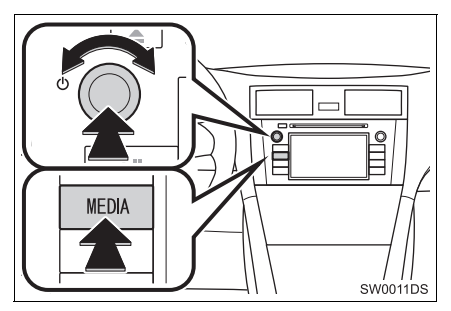

"MEDIA", knapp: Tryck på den här knappen för att visa skärmknapparna till ljudanläggningen.

O reglage: Tryck på den här knappen för att slå på respektive stänga av ljudanläggningen. Vrid på knappen för att justera ljudnivån. Ljudanläggningen startar i samma läge som den hade vid avstängningen.

### (INFORMATION)

 Om ljudvolymen justeras medan musiken är pauserad eller dämpad upphör pauseringen eller dämpningen.

### KONTROLLER UNDER KNAP-PEN INSTÄLLNING/BLÄDDRA

### ► Radioläge

Radiostationer eller tjänster kan sökas manuellt med denna knapp.

Andra lägen än radioläge

Spår eller filer kan väljas med den här knappen.

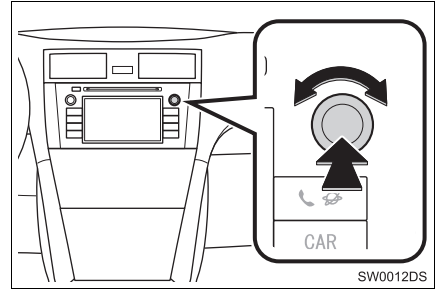

### När en lista visas

När en lista visas på skärmen, vrid på knappen Inställning/Bläddra för att flytta markörrutan för att välja en funktion från listan. Tryck på knappen så spelas den. Spåret som spelas upp markeras.

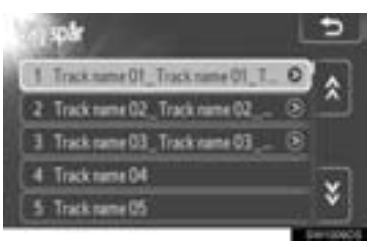

## **BYTA LJUDKÄLLA**

1 Tryck på knappen "MEDIA".

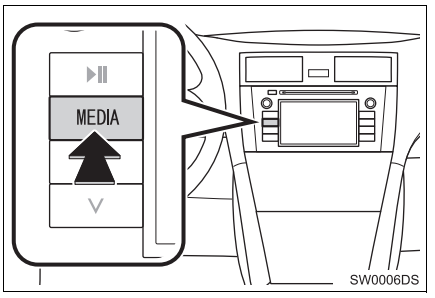

- Ljudanläggningen startar i samma läge som den hade när den stängdes av.
- 2 Tryck på "Källa", eller på "MEDIA" för att visa skärmen för val av ljudkälla.
- ►USB-minne/iPod och Bluetooth<sup>®</sup> ljudlägen

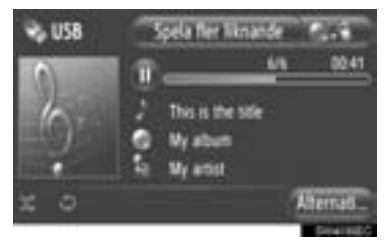

►Andra lägen än USB-minne/iPod och Bluetooth<sup>®</sup>-ljud

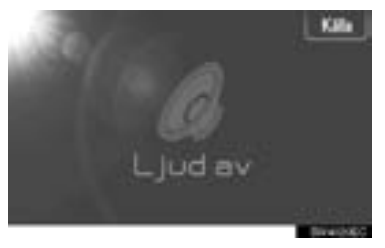

3 Tryck på önskad ljudkälla.

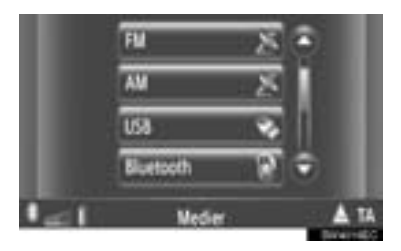

### (INFORMATION)

 Du kan inte välja nedtonade skärmknappar. Anslut ljudenheten innan du gör ditt val.

# VÄXLA TILL RADIOLÄGE

1 Tryck på knappen "MEDIA".

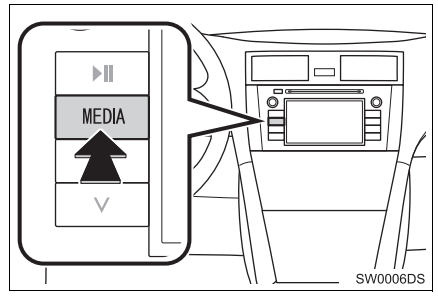

- Ljudanläggningen startar i samma läge som den hade när den stängdes av.
- 2 Tryck på "Källa", eller på "MEDIA" för att visa skärmen för val av ljudkälla.

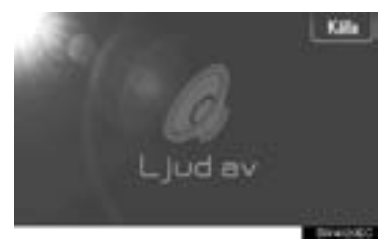

3 Tryck på "AM", "FM" eller "DAB\*".

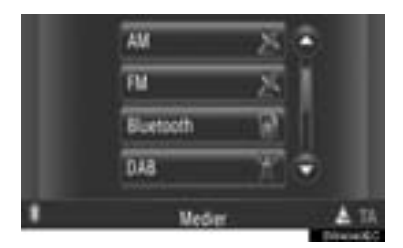

 Modellen är inte utrustad med digitalradio: För DAB-radio krävs DAB-tuner. Kontakta din Toyota-återförsäljare eller -verkstad eller annan verkstad med motsvarande kvalifikationer och utrustning.

# FÖRVAL AV RADIOSTATION

- 1 Ställ in den önskade radiostationen.
- 2 Tryck på en av kanalvalsknapparna (1–6) och håll in den tills du hör en ljudsignal. Detta ställer in den förinställda frekvensen på skärmknappen. Stationens frekvens kommer att visas i skärmknappen.

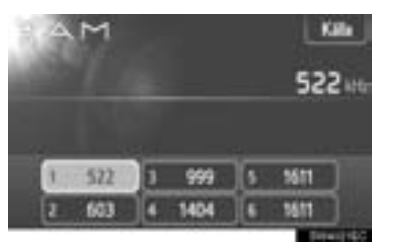

 Gör på samma sätt som ovan om du vill byta den lagrade stationen mot en ny.

### VAL AV RADIOSTATION

Ställ in den station du vill lyssna till på något av följande sätt.

**Förvald station**: Tryck på en av kanalvalsknapparna för att välja önskad station. Skärmknappen markeras och stationens frekvens visas på skärmen.

Manuell inställning: Sök fram en radiostation genom att vrida på knappen Inställning/Bläddra.

Stationssökning: Tryck på "^" eller "V" på knappen Sökning/Spår. Radion söker efter nästa station uppåt eller nedåt på frekvensbandet och stannar när den hittar en station med mottagning. För varje tryckning går sökningen automatiskt vidare till nästa hörbara station.

**FM-stationslista**: Tryck på en av kanalvalsknapparna.

### FM-STATIONSLISTA

Listan över FM-stationer söker automatiskt efter FM-sändningar med bandsökning för att generera en lista över tillgängliga radiostationer.

1 Tryck på "Stationslista".

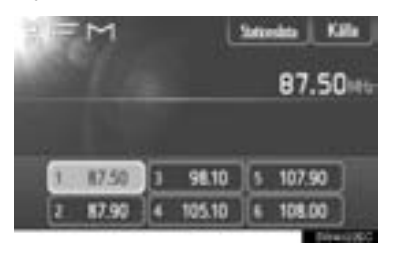

 Tryck på "Förval"för att återgå till den förinställda skärmen. **2** Tryck på en av kanalvalsknapparna.

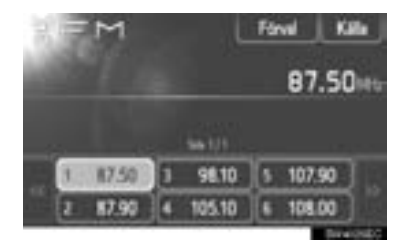

- Modeller med singel tuner
- FM-sändningar söks inte automatiskt medan en radiostation är inställd.

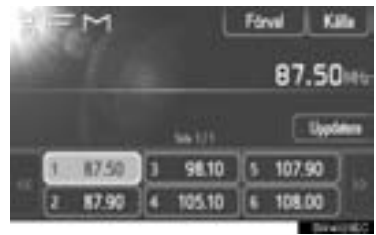

- Uppdatera listan över FM-stationer genom att hålla knappen "Uppdatera" intryckt tills en ljudsignal hörs.
- Om listan över FM-stationer inte söker fram ytterligare stationer förblir listan densamma som innan uppdateringen.

### **RDS (RADIO DATA SYSTEM)**

# FM ALTERNATIV FREKVENS (AF)

En bättre mottagningsfrekvens av samma programsändning ställs automatiskt in igen om den aktuella mottagningen försämras.

 Funktionen kan ändras till "På" eller "Av" av användare i radioinställningarna. Se "RADIOINSTÄLLNINGAR" på sidan 205.

### **ÄNDRING AV REGIONALKOD**

**AV-läge**: För övergång till en station i samma RDS-nät; bekvämt när man vill behålla vissa stationer i en vidsträckt region.

**PÅ-läge**: Övergång till annan station inom samma lokala programnät.

 Funktionen kan ändras till "På" eller "Av" av användare i radioinställningarna. Se "RADIOINSTÄLLNINGAR" på sidan 205.

### FM-TRAFIKMEDDELANDE (TA)

Radio-tuner söker automatiskt fram stationer som regelbundet sänder trafikmeddelanden såväl som stationer som endast sänder när de rapporterar trafikinformation.

 Funktionen kan ändras till "På" eller "Av" av användare i radioinställningarna. Se "RADIOINSTÄLLNINGAR" på sidan 205.

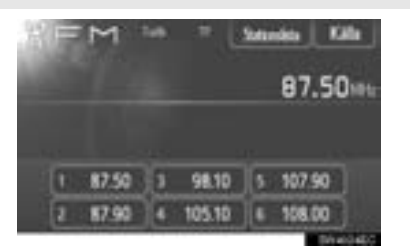

### OM DU LYSSNAR PÅ FM-SÄND-NINGAR

- "TP" (Trafikprogram) visas på skärmen. I TP-läge söker radio-tunern fram radiostationer som sänder trafikinformation. Om tunern söker fram ett trafikinformationsprogram visas programmets namn på skärmen.
- Om en TA-sändning tas emot växlar radion automatiskt till den trafikinformationen. När ett program slutar återgår radiotunern till den pauserade sändningen.

EON (visning av trafikinformation utanför mottagningszon): Om en RDS-station (med EON-information) som du lyssnar på inte sänder trafikinformation i TA-läge växlar radion automatiskt till trafikinformationssändning med hjälp av EON AFlistan. När ett trafikinformationsprogram slutar ställs radion in igen på den sändning som ställdes in automatiskt.

### MEDAN ETT ANNAT LJUDLÄGE ÄR AKTIVT

- Även när CD-skivor eller iPod spelas söker tunern stationer som sänder trafikinformation.
- När ett trafikmeddelande börjar tas det emot automatiskt och det aktuella ljudläget avbryts. När trafikmeddelandet slutar återkommer det pauserade ljudet.

### TRAFIKMEDDELANDE, LJUDVOLYM

Ljudvolymen på den mottagna trafikinformationen lagras i minnet.

 Volymomfånget är emellertid begränsat. Om ljudstyrkan på föregående trafikmeddelande är lägre än den lägsta volymen kommer denna ljudstyrka att användas.

### LYSSNA PÅ DAB

### FÖRINSTÄLLNING AV TJÄNST

- **1** Välj önskad kanal. (Se sidan 109.)
- 2 Tryck på någon av knapparna (1–6) och håll knappen nedtryckt tills en ljudsignal hörs.

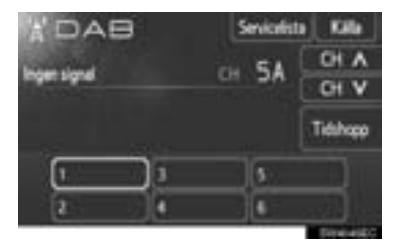

- Om snabbknapparna inte visas trycker du på "Förval".
- Detta ställer in kanalen på skärmknappen. Kanalens namn visas på skärmknappen.
- Gör på samma sätt som ovan om du vill byta den förinställda kanalen mot en annan.

### VÄLJA KANAL

Välj en viss kanal med någon av följande metoder:

Tryck på "∧" eller "∨" på knappen Sökning/Spår eller tryck på "**CH** ∧" eller "**CH** ∨" på skärmen.

### VÄLJA TJÄNST

Välj en viss tjänst med någon av följande metoder:

**Förvald station**: Tryck på någon av knapparna för val av tjänst, eller vrid på knappen Inställning/Bläddra för att välja önskad tjänst.

Servicelista: Tryck på någon av kanalerna som visas på skärmen med servicelistan.

### (INFORMATION)

 Skärmknappen markeras och kanalens namn visas på skärmen.

### VISA SERVICELISTAN

 Tryck på "Servicelista" för att visa listan över tillgängliga DAB-kanaler.

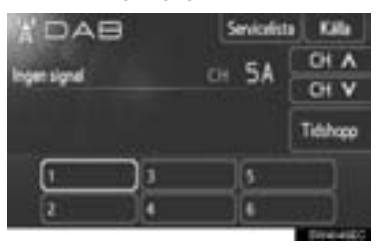

# 4

### FUNKTIONEN "TIME SHIFT"

Kanalen som du lyssnar på för tillfället kan du lyssna på igen när som helst.

1 Tryck på "Tidshopp".

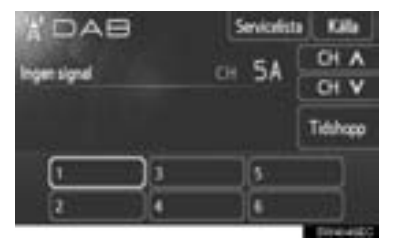

• "-00' 00"" visas på skärmen.

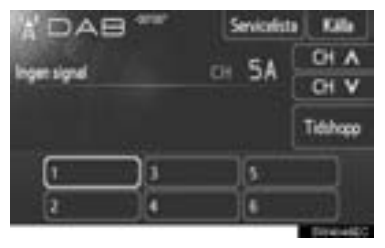

2 Vrid på knappen Inställning/Bläddra för att ställa in önskad tid.

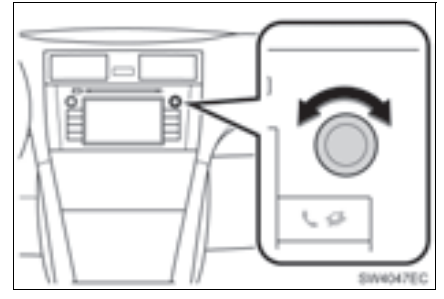

- Tiden kan ställas in i 10-sekundsintervall.
- Läget för byta tid kan avslutas om du trycker en gång till på "Tidshopp" i läget för byta tid, eller om visningen av tidsbyte är kvar och visar "-00' 00"" i sex sekunder utan att funktionen används.

### (INFORMATION)

 Tiderna när uppspelning är möjlig beror på bithastigheten på DAB-stationen som ska spelas in, minnesstorleken på DABenheten och tidpunkten vid vilken sändningen började.

### 1. ANVÄNDA LJUDANLÄGGNINGEN

# 4. CD-SPELARE

På CD-spelaren kan du spela upp CDmed ljud eller skivor text och MP3/WMA-skivor.

- (a) Ljud-CD, CD-text(Se sidan 112.)
- (b) MP3-/WMA-skiva(Se sidan 114.)

För lämpliga skivor för den här spelaren, se "RÅD OM LJUDANLÄGG-NINGEN" på sidan 137.

### SÄTTA IN ELLER MATA UT SKIVOR

### SÄTTA I EN SKIVA

Sätt in en skiva med etikettsidan uppåt.

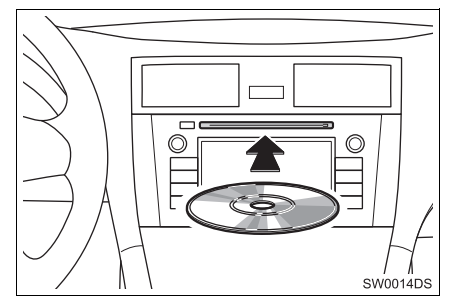

• När en skiva sätts in i öppningen börjar CD-spelaren automatiskt att spela upp från första spåret eller första filen i första mappen på skivan.

### (INFORMATION)

- Om etiketten är riktad nedåt visas "Check DISC " på skärmen.
- Spelaren är endast avsedd för CD-skivor som är 12 cm i diameter. Använd en adapter för att spela upp skivor på 8 cm.

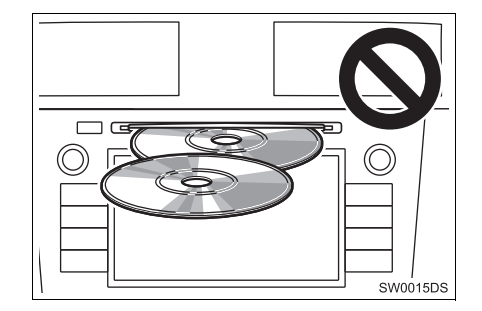

# 🔨 OBSERVERA

- Lägg aldrig in två skivor samtidigt. Det kan skada CD-spelaren. Sätt bara in en CD-skiva i taget.
- Ta inte bort och smörj inte komponenter i CD-spelaren. Du får inte sätta in annat än skivor i skivluckan.

### MATA UT EN SKIVA

Tryck på knappen 📥.

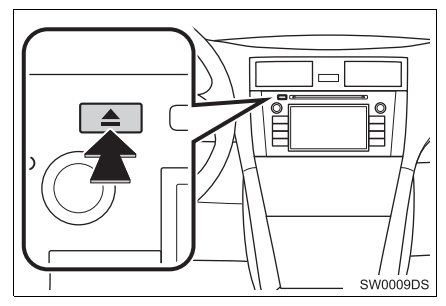

Skivan matas ut.

# VÄXLA TILL CD-LÄGE

### 1 Tryck på knappen "MEDIA".

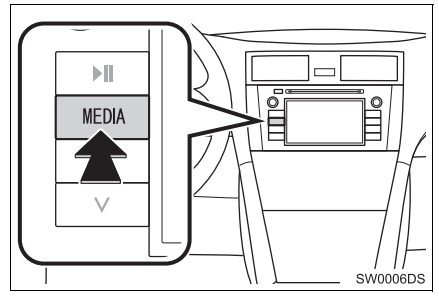

- Ljudanläggningen startar i samma läge som den hade när den stängdes av.
- 2 Tryck på "Källa", eller på "MEDIA" för att visa skärmen för val av ljudkälla.

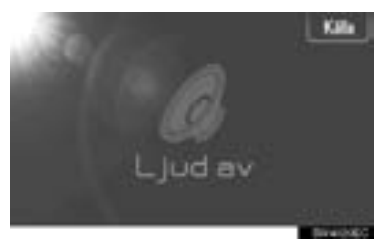

3 Tryck på "Disc".

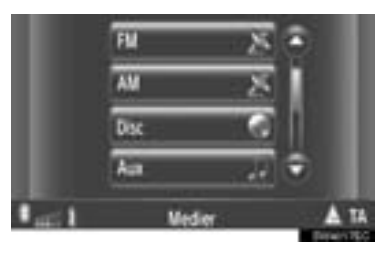

### (INFORMATION)

 Om ingen skiva finns i luckan kan "Disc" inte väljas. Sätt in en skiva i öppningen.

### SPELA UPP EN LJUD-CD

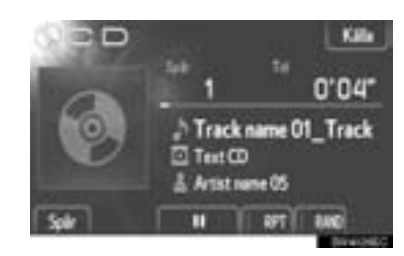

 Om du sätter in en text-CD visas titeln på spåret och skivan som spelas upp för tillfället.

Tryck här för att pausa spåret.

Tryck för att återuppta uppspelningen av spåret.

### (INFORMATION)

 Uppspelningsgrafiken motsvarar inte alltid det verkliga läget för spelad tid.

### SNABBSÖKNING FRAMÅT OCH BAKÅT

1 Tryck på "∧" eller "∨" på knappen Sökning/Spår och håll den nedtryckt för att söka framåt eller bakåt. När knappen släpps börjar uppspelningen från det läget.

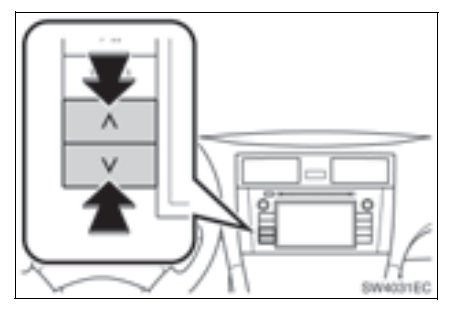

### VÄLJA SPÅR

Välj ett visst spår med någon av följande metoder.

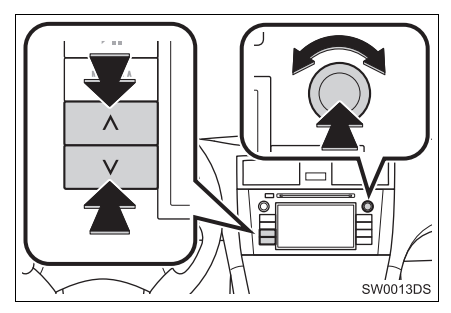

**Sökning/Spår, knapp**: Tryck på "^" eller "V" på knappen Sökning/Spår för att välja önskat spår.

Inställning/Bläddra, knapp: Vrid på den här knappen för att välja önskat spår. Knappen kan även användas för att göra val från listan på skärmen.

**Spårlista**: Du kan välja önskat spår från en lista.

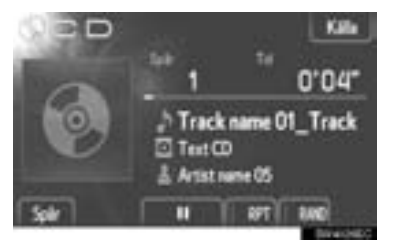

• Tryck på "Spår" på skärmen. Listan visas.

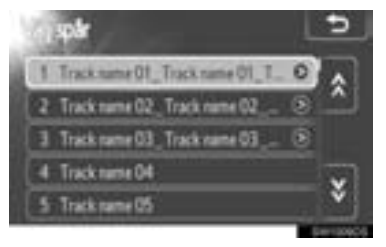

- Tryck på önskat spår. Spelaren börjar spela det valda spåret från början.
- Tryck på seller för att rulla igenom listan.
- Om visas till höger om titlarna är den fullständiga titeln för lång för displayen. Tryck på den här knappen för att rulla till titlarna.

### UPPREPAD SPELNING OCH SLUMPMÄSSIG ORDNING

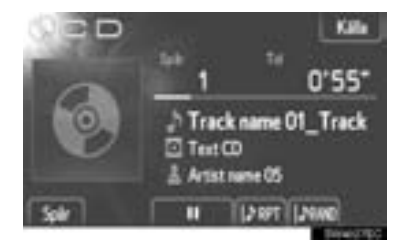

**(Upprepningsläge)**: Används för att automatiskt upprepa det spår som du för närvarande lyssnar på.

 Upprepningsläget ändras enligt följande varje gång du trycker på skärmknappen.

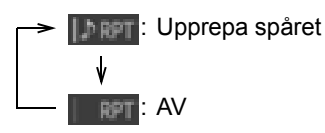

**IEEE** (Läge för slumpmässig uppspelning): Används för automatiskt slumpmässigt val av spår.

 Läget för slumpmässig uppspelning ändras enligt följande varje gång du trycker på skärmknappen.

Spela spåren i slumpmässig ordning

### SPELA UPP EN MP3-/WMA-SKIVA

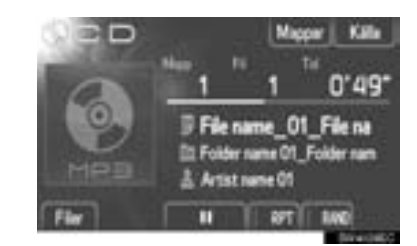

- Titeln på filen och mappen som spelas för närvarande visas.
  - III : Tryck här för att pausa filen.

Tryck för att återuppta uppspelningen av filen.

### (INFORMATION)

 Uppspelningsgrafiken motsvarar inte alltid det verkliga läget för spelad tid.

### SNABBSÖKNING FRAMÅT OCH BAKÅT

1 Tryck på "∧" eller "∨" på knappen Sökning/Spår och håll den nedtryckt för att söka framåt eller bakåt. När knappen släpps börjar uppspelningen från det läget.

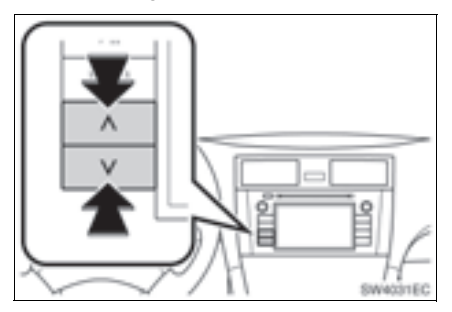

### VAL AV ÖNSKAD FIL

Välj en viss fil med någon av följande metoder.

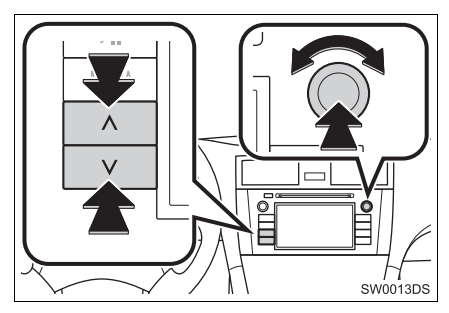

Sökning/Spår, knapp: Tryck på "∧" eller "∨" på knappen Sökning/Spår för att välja önskad fil.

**Inställning/Bläddra, knapp**: Vrid på den här knappen för att välja önskad fil. Knappen kan även användas för att göra val från listan på skärmen.

Fillista: Du kan välja en viss fil från en lista.

• Tryck på "Filer" på skärmen. Listan visas.

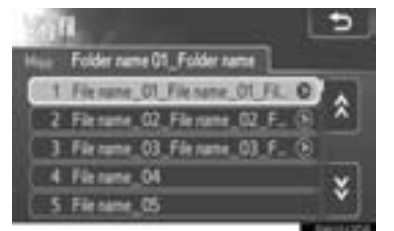

- Tryck på önskad fil. Spelaren börjar spela den valda filen från början.
- Tryck på Seller för att rulla igenom listan.
- Om visas till höger om titlarna är den fullständiga titeln för lång för displayen. Tryck på den här knappen för att rulla till titlarna.

### VÄLJA ÖNSKAD MAPP

**1** Tryck på "**Mappar**" på skärmen. Mapplistan visas.

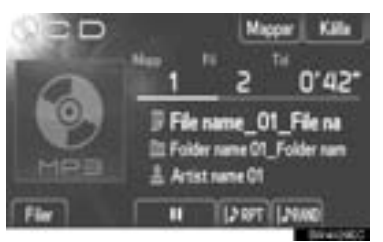

2 Tryck på den önskade mappen från listan. Fillistan för mappen visas.

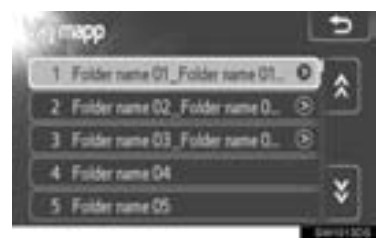

- När du trycker på önskad fil börjar spelaren spela upp filen.
- Tryck på 🙍 eller 👹 för att rulla igenom listan.
- Om visas till höger om titlarna är den fullständiga titeln för lång för displayen. Tryck på den här knappen för att rulla till titlarna.

### UPPREPAD SPELNING OCH SLUMPMÄSSIG ORDNING

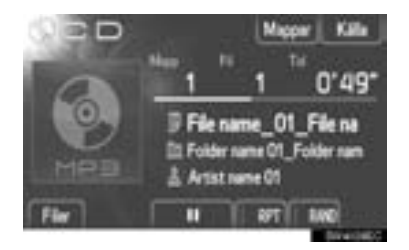

**(Upprepningsläge)**: Använd den för automatisk upprepning av den fil eller mapp som du för närvarande lyssnar på.

• Upprepningsläget ändras enligt följande varje gång du trycker på skärmknappen.

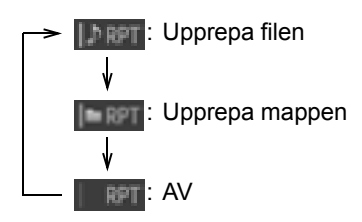

### Läge för slumpmässig uppspel-

ning): Används för automatiskt slumpmässigt val av fil.

 Läget för slumpmässig uppspelning ändras enligt följande varje gång du trycker på skärmknappen.

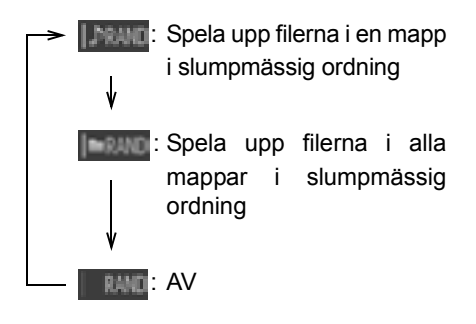

# 5. ANVÄNDA USB-MINNE/iPod-SPELARE

Systemet gör det möjligt för användare att lyssna på musik som spelas upp från ett USB-minne eller iPod från fordonets högtalare.

# VARNING

 Använd inte spelarens kontroller och anslut inte USB-minnet eller iPod medan du kör.

# 

- Lämna inte kvar den bärbara spelaren i bilen. Innertemperaturen kan öka till en nivå som kan skada den bärbara spelaren.
- Tryck inte på den bärbara spelaren och utöva inte onödigt tryck på den medan den är ansluten eftersom det kan skada den bärbara spelaren eller dess terminal.
- För inte in främmande föremål i USBporten eftersom det kan skada den bärbara spelaren eller dess terminal.

### 

- Detta system har en laddningsfunktion för iPod.
- Om laddningsnivån i din Ipods batteri är låg fungerar eventuellt inte iPod. Ladda i så fall upp din iPod innan du använder den.
- Beroende på den bärbara spelare som ansluts till systemet fungerar eventuellt inte vissa funktioner. Om en funktion inte fungerar på grund av en störning kan en lösning vara att koppla bort din bärbara spelare och därefter koppla in den igen.
- Om en iPod inte fungerar bör du uppdatera mjukvaran i iPod till den senaste versionen. Försök därefter igen. Beträffande kompatibla modeller och mjukvaruversioner, se sidan 138.
- Det här systemet stöder MTP-enheter.

### ANSLUTA ETT USB-MINNE ELLER iPod

1 Öppna luckan för USB/AUX-ingången och anslut ett USB-minne eller en iPod med en iPod-sladd.

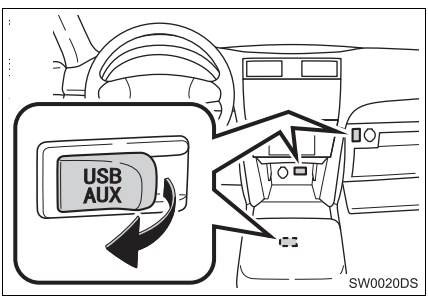

- USB/AUX-ingången sitter på instrumentpanelen eller i konsolfacket eller handskfacket etc. Placeringen och utförandet skiljer sig beroende på bilen. För ytterligare information, se bilens instruktionsbok.
- Slå på strömmen till USB-minnet eller iPod om det inte redan är på.
- Om ett USB-minne eller iPod sätts i, startar uppspelningen automatiskt. Så snart som den är färdig för uppspelning, visas ljudanläggningens kontrollskärm automatiskt.

### VÄXLA TILL USB ELLER iPod-LÄGE

1 Tryck på knappen "**MEDIA**" för att visa skärmen för ljudanläggningen.

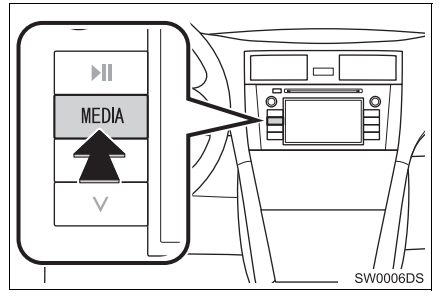

- Ljudanläggningen startar i samma läge som den hade när den stängdes av.
- 2 Tryck på "Källa", eller på "MEDIA" för att visa skärmen för val av ljudkälla.

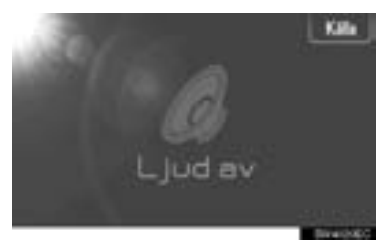

3 Tryck på "USB" eller "iPod".

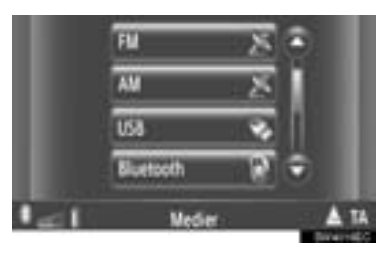

 Om inget USB-minne eller iPod är ansluten, "USB" eller om "iPod" inte kan väljas. Anslut ett USB-minne eller en iPod till USB porten.

### SPELA UPP ETT USB-MINNE ELLER EN iPod

### SPELA UPP EN LÅT

Titeln på albumet, låten och artistnamnet för låten som är spelas upp för tillfället kommer att visas.

### UPPSPELNING OCH PAUS

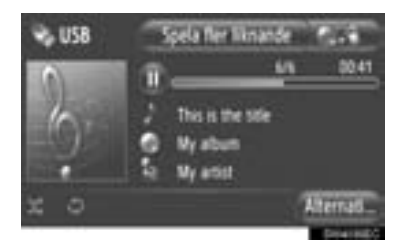

U: Tryck för att pausa låten.

Tryck för att återuppta uppspelningen av låten.

### (INFORMATION)

- Uppspelningsgrafiken motsvarar inte alltid det verkliga läget för spelad tid.
- Endast USB-minne: Om data till låtarna inte innehåller en ID3-tag, kommer filen och mappen att visas istället för låt- och albumtitel. Observera att filnamnet inte kommer att inkludera filnamnstillägget.

### SNABBSÖKNING FRAMÅT OCH BAKÅT

1 Tryck på "∧" eller "∨" på knappen Sökning/Spår och håll den nedtryckt för att söka framåt eller bakåt. När knappen släpps börjar uppspelningen från det läget.

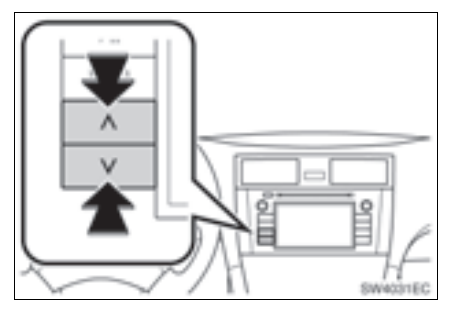

### VÄLJA ÖNSKAD LÅT

### VÄLJA EN SPELLISTA

Låtar kan sorteras och väljas från olika spellistor.

1 Tryck på "Alternativ".

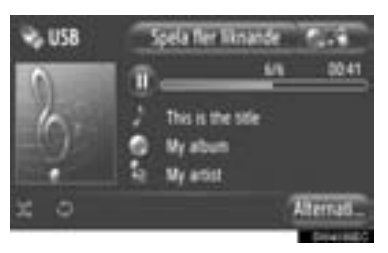

2 Tryck på "Bläddra efter musik".

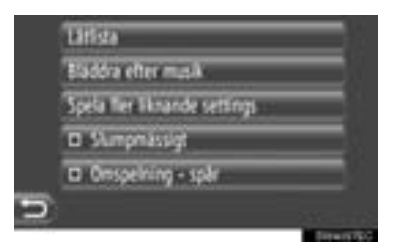

3 Tryck på önskad lista.

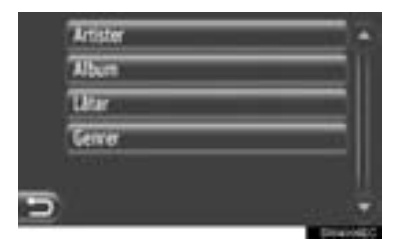

- Tryck på önskad funktion för att visa dess lista. Fortsätt trycka på lämplig skärmknapp tills dess låtlista visas.
- 4 Tryck på önskad låt.

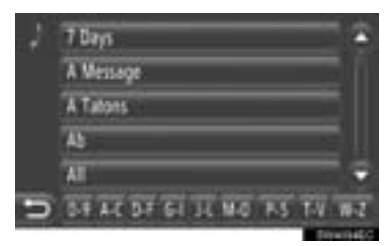

### (INFORMATION)

- Endast USB-minne: Filer som inte innehåller låttitel och/eller albuminformation kommer att visas som "Okänd" i listorna "Artist" och/eller "Album".
- Under det att mediet synkroniseras visas ett pop-up-fönster. När synkroniseringen är komplett, visas ett pop-upfönster och funktionen blir tillgänglig. Tryck på "OK" för att återgå till föregående skärm.

### VÄLJA EFTER TITELLISTA

Önskad låt kan väljas från den aktuella spellistan.

1 Tryck på "Alternativ".

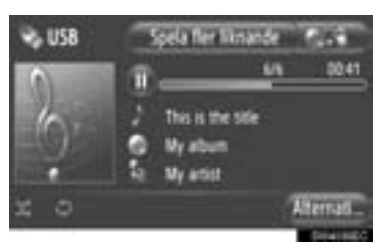

2 Tryck på "Låtlista".

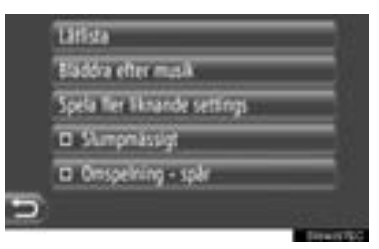

3 Tryck på önskad låt.

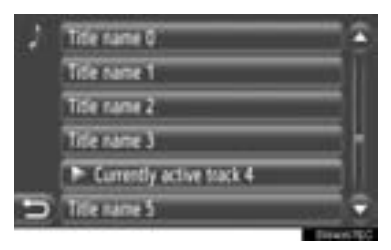

### VÄLJA ÖNSKAD LÅT MED KNAP-PEN SÖKNING/SPÅR ELLER KNAP-PEN INSTÄLLNING/BLÄDDRA

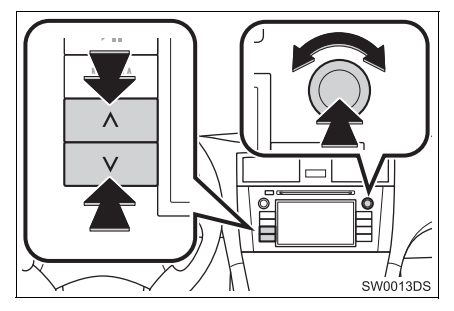

Sökning/Spår, knapp: Tryck på "^" eller "v" på Sökning/Spår-knappen för att välja önskad låt.

Inställning/Bläddra-knapp: Vrid för att välja önskad låt.

### OMSLAGSFUNKTION

Albumet med låten man för närvarande lyssnar på, kallas fram så att en låt kan väljas från det albumet.

**1** Tryck på omslagsbild.

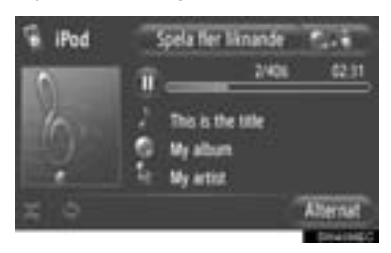

2 En lista över alla låtar från albumet kommer att visas.

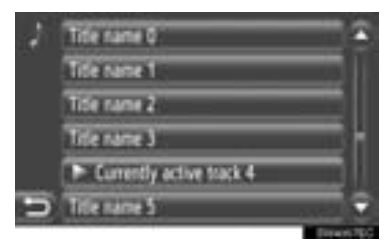

3 Tryck på önskad låt.

### (INFORMATION)

- Om en annan låt än den aktuella låten väljs, uppdateras den aktuella listan och kommer att inkludera alla låtar från det album den valda låten tillhör.
- Det kan ta tid att visa omslagsbilder till iPod. Endast en omslagsbild till iPod som sparats i JPEG-format kan visas.
- När uppspelningsläget Ljudbok eller Podcast väljs är inte den här funktionen tillgänglig.

### ANVÄNDA FUNKTIONEN "Spela fler liknande" (I FÖREKOM-MANDE FALL)

Systemet skapar en ny spellista innehållande låtar liknande den som spelas upp för tillfället.

1 Tryck på "Spela fler liknande".

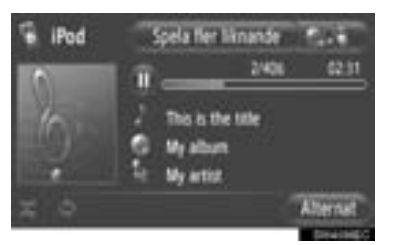

 Ett pop-up-fönster visas tills spellistan har skapats. Om du trycker på "Avbryt" på skärmen avbryts skapandet av den nya spellistan.

INSTÄLLNING, "Spela fler liknande"

Storleken på spellistan för liknande låtar kan ställas in.

1 Tryck på "Alternativ".

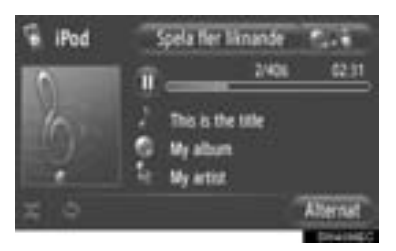

2 Tryck på "Spela fler liknande settings".

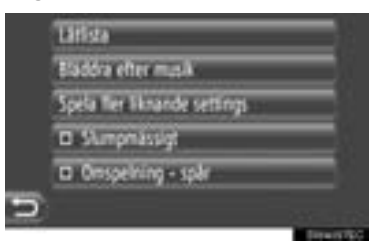

**3** Tryck på önskad storlek för spellistan.

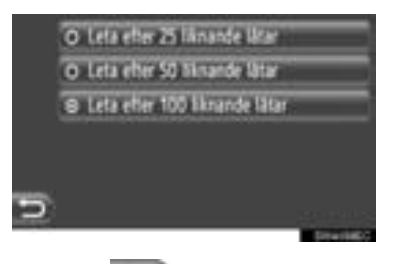

4 Tryck på 🔁.

### FUNKTIONER FÖR UPPREPAD OCH SLUMPMÄSSIG UPP-SPELNING

Funktioner för upprepad och slumpmässig uppspelning finns tillgängliga.

### FRÅN LJUDANLÄGGNINGENS KONTROLLSKÄRM

1 Tryck på Seller

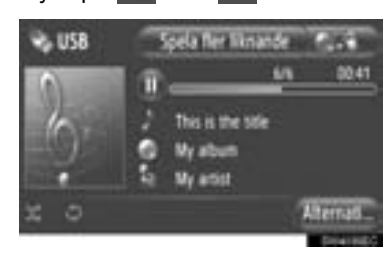

(Upprepningsläge): Används för att automatiskt upprepa den låt som du för närvarande lyssnar på.

• Upprepningsläget ändras enligt följande varje gång du trycker på skärmknappen.

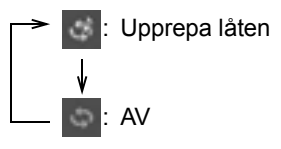

**(Läge för slumpmässig uppspelning)**: Använd den för automatisk slumpmässig ordning i den aktuella spellistan.

 Läget för slumpmässig uppspelning ändras enligt följande varje gång du trycker på skärmknappen.

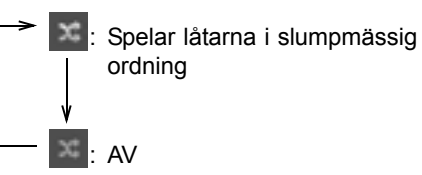

### FRÅN SKÄRMEN "Alternativ"

**1** Tryck på "Alternativ".

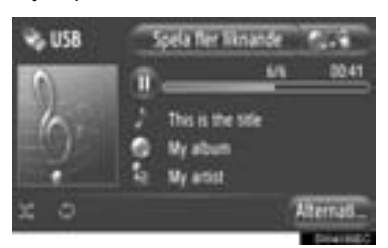

2 Tryck på "Slumpmässigt" eller "Omspelning - spår".

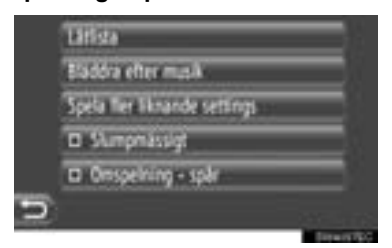

 Avbryt slumpmässig eller upprepad uppspelning genom att trycka på "Slumpmässigt" eller "Omspelning - spår" igen.

### (INFORMATION)

 När "Slumpmässigt" är på, spelas låtarna i den aktuella spellistan upp i slumpmässig ordning.

# 6. AUX-ENHET, ANVÄNDNING

Anslutning av en bärbar ljudenhet till AUX-ingången gör det möjligt för användaren att lyssna på musik via bilens högtalare.

# VARNING

 Du ska inte ansluta en bärbar ljudenhet, eller använda dess kontroller under körning.

# 🚹 OBSERVERA

- Lämna inte kvar en bärbar ljudenhet i bilen. I synnerhet kan hög temperatur inne i bilen skada enheten.
- Tryck inte på den bärbara ljudenheten och utöva inte onödigt tryck på den medan den är ansluten eftersom det kan skada enheten eller dess terminal.
- För inte in främmande föremål i AUXingången eftersom det kan skada den bärbara ljudenheten eller dess terminal.

### ANSLUTA EN BÄRBAR LJUDENHET

1 Öppna locket till USB/AUX-ingången och anslut en bärbar ljudenhet.

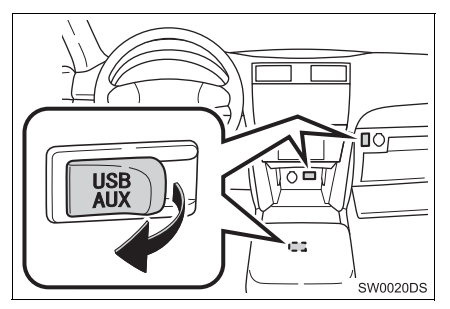

 USB/AUX-ingången sitter på instrumentpanelen eller i konsolfacket eller handskfacket etc. Placeringen och utförandet skiljer sig beroende på bilen. För ytterligare information, se bilens instruktionsbok.

# VÄXLA TILL AUX-LÄGE

### 1 Tryck på knappen "MEDIA".

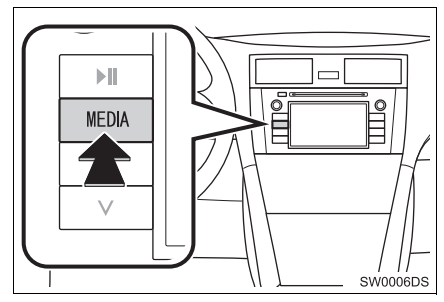

- Ljudanläggningen startar i samma läge som den hade när den stängdes av.
- 2 Tryck på "Källa", eller på "MEDIA" för att visa skärmen för val av ljudkälla.

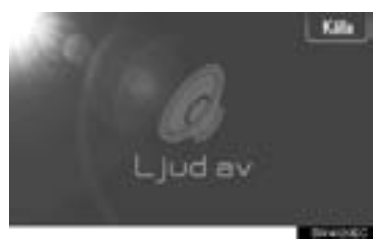

3 Tryck på "Aux".

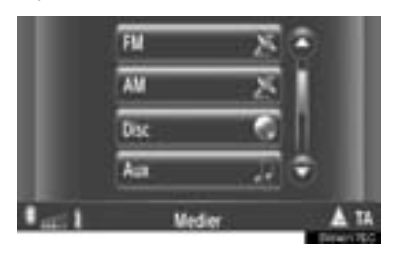

### (INFORMATION)

Om ingen bärbar ljudenhet är ansluten, kan "Aux" inte väljas. Anslut den bärbara ljudenheten till AUX-ingången.

### UPPSPELNING FRÅN BÄR-BAR LJUDENHET

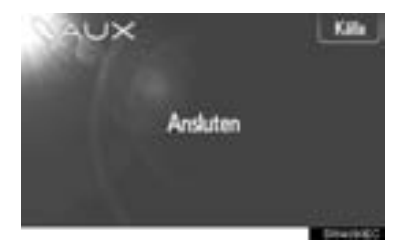

 Bara volymen kan justeras med ljudanläggningens kontroller. Återstående kontroller behöver skötas från den bärbara ljudenheten.

# 7. ANVÄNDA LJUDANLÄGGNING MED Bluetooth<sup>®</sup>

En Bluetooth<sup>®</sup> ljudanläggning gör det möjligt för användaren att lyssna på musik som spelas på en bärbar spelare i bilens högtalare via trådlös kommunikation.

Om din bärbara spelare inte stöder Bluetooth<sup>®</sup> kommer inte Bluetooth<sup>®</sup> Ijudanläggning att fungera.

# VARNING

- Använd inte spelarens kontroller och anslut den inte till Bluetooth<sup>®</sup> ljudanläggning medan du kör.
- Din ljudanläggning är försedd med Bluetooth<sup>®</sup>-antenner. Personer med implanterad pacemaker eller defibrillator bör hålla sig på rimligt avstånd från Bluetooth<sup>®</sup>-antenner. Radiovågorna kan påverka funktionen av sådan apparatur.
- Innan de använder Bluetooth<sup>®</sup>-enheter bör personer som använder annan elektrisk utrustning för medicinskt bruk än implanterade pacemakers och defibrillatorer, höra efter hos tillverkaren av utrustningen huruvida dess funktion påverkas av radiovågor. Radiovågor kan ha oväntad inverkan på driften av sådan medicinsk apparatur.

### 🕺 OBSERVERA

 Lämna inte kvar den bärbara ljudspelaren i bilen. Den bärbara ljudspelaren kan i synnerhet ta skada av hög temperatur inne i bilen.

### (INFORMATION)

- I följande fall fungerar eventuellt inte systemet.
  - Den bärbara spelaren är avstängd.
  - Den bärbara spelaren är inte ansluten.
  - Den bärbara spelaren är dåligt laddad.
- Beroende på vilken bärbar ljudspelare som ansluts till systemet fungerar eventuellt inte vissa funktioner.
- Det kan ta tid, eftersom telefonanslutningen utförs under Bluetooth<sup>®</sup>-uppspelning.

### (INFORMATION)

- Bärbara spelare måste uppfylla specifikationerna nedan för att kunna anslutas till Bluetooth<sup>®</sup> ljudsystem. Några funktioner kan dock fungera i begränsad omfattning beroende på typen av bärbar ljudspelare.
  - Bluetooth<sup>®</sup> Specifikation version 1.1 eller högre (Rekommenderas: version 2.1+EDR eller högre)
  - Profil A2DP (Advanced Audio Distribution Profile) version 1.0 eller högre (Rekommenderas: version 1.2 eller högre) AVRCP (Audio/Video Remote Control Profile) version 1.0 eller högre (Rekommenderas: version 1.4 eller högre)

# 🚯 Bluetooth°

Bluetooth är ett registrerat varumärke som tillhör Bluetooth SIG, Inc.

### VÄXLA TILL Bluetooth<sup>®</sup> LJUDLÄGE

1 Tryck på knappen "MEDIA" för att visa skärmen för ljudanläggningen.

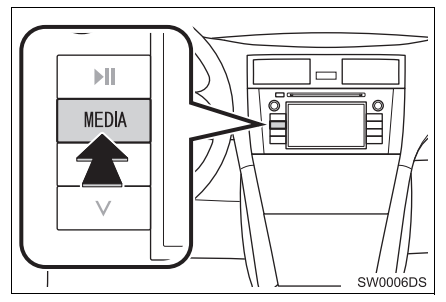

- Ljudanläggningen startar i samma läge som den hade när den stängdes av.
- 2 Tryck på "Källa", eller på "MEDIA" för att visa skärmen för val av ljudkälla.

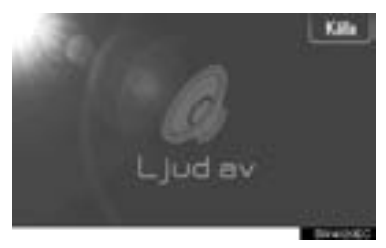

3 Tryck på "Bluetooth\*".

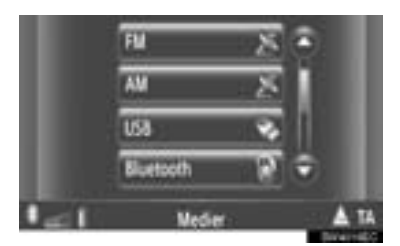

\*: Bluetooth är ett registrerat varumärke som tillhör Bluetooth SIG, Inc.  Om en Bluetooth<sup>®</sup> ljudenhet inte är ansluten, kommer den anslutande Bluetooth<sup>®</sup>ljudskärmen att visas automatiskt. (Se sidan 128.)

### ANSLUTA Bluetooth<sup>®</sup> LJUD

För att kunna använda Bluetooth<sup>®</sup> ljudsystem, är det nödvändigt att para ihop en bärbar spelare och ansluta ljudprofilen (A2DP) med systemet. (I den här handboken, syftar parning på en Bluetooth<sup>®</sup>-enhet som ansluter till systemet. Anslutning syftar på den parade enhetens profil(er) som ansluts till systemet.)

När du en gång har anslutit en enhet med ljudprofil (A2DP), kan du lyssna på musik i bilens ljudanläggning.

Om du ännu inte har anslutit en bärbar spelare med ljudprofil (A2DP), måste du först ansluta en bärbar spelare med ljudprofil (A2DP) enligt föjande metod. Anslut din bärbara spelare med ljudprofil (A2DP) när bilen är helt stillastående.

 Se "Bluetooth<sup>®</sup> INSTÄLLNINGAR" på sidan 195 för ytterligare registrering när du registrerar.

### ANSLUTA Bluetooth<sup>®</sup> LJUD

### ANSLUTA FRÅN SYSTEMET

- **1** Växla till Bluetooth<sup>®</sup> ljudläge. (Se sidan 127.)
- 2 Tryck på "Bluetooth\*-konfigurering".

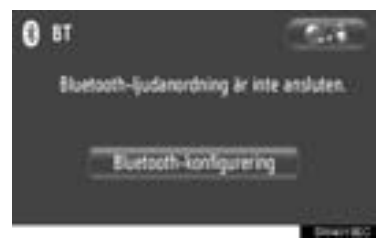

3 Tryck på "Sök efter Bluetooth\*-anordn.".

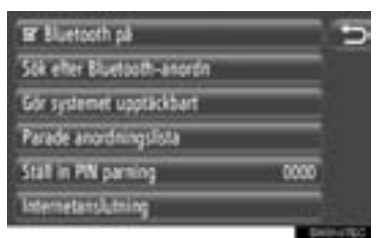

- När en Bluetooth<sup>®</sup>-enhet har anslutits, visas ett pop-up-fönster. Tryck på "Ja" om du vill koppla bort den.
- \*: Bluetooth är ett registrerat varumärke som tillhör Bluetooth SIG, Inc.

4 Följande skärm visas under sökning efter en Bluetooth<sup>®</sup>-enhet.

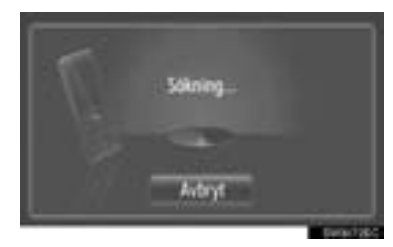

- För att avbryta den här funktionen, tryck på "Avbryt".
- **5** Tryck på den enhet som ska paras.

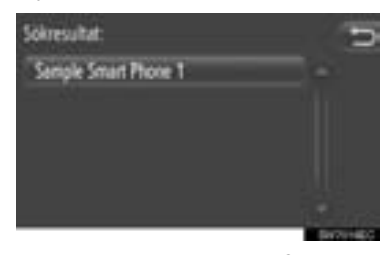

- Ansluntningsbara Bluetooth<sup>®</sup>-enheter listas på displayen.
- 6 Följande skärm kommer att visas.

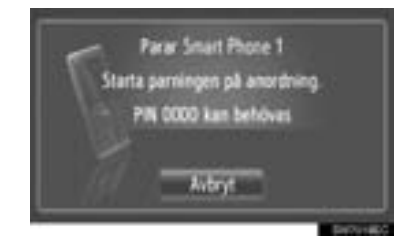

- För att avbryta den här funktionen, tryck på "Avbryt".
- 7 Bekräfta PIN.
- Om enheten stöder SSP (Secure Simple Pairing)
- Kontrollera PIN-koden som visas på skärmen och tryck på "Acceptera".
- Om enheten inte stöder SSP (Secure Simple Pairing)
- Mata in PIN-koden som visas på skärmen i din bärbara spelare.
**8** Följande skärm kommer att visas när parningen är avslutad.

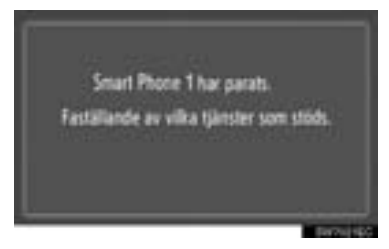

**9** Systemet väntar på en begäran om anslutning som kommer från den parade enheten. Alla begärda profiler ansluts automatiskt.

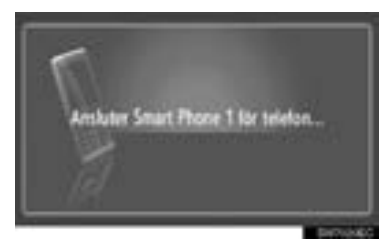

 Om den automatiska anslutningen misslyckades visas följande skärm. Tryck på "Anslut för musik".

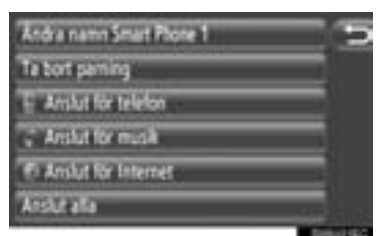

 När en bärbar spelare har anslutits, kommer den att anslutas automatiskt när startkontakten är i läge "ACC" eller "ON".

#### (INFORMATION)

 För detaljer om enhetsdetektering och användning av den bärbara spelaren, se den instruktionsbok som levereras med den bärbara spelaren.

## ANSLUTA FRÂN ENHETEN

- 1 Växla till Bluetooth<sup>®</sup> ljudläge. (Se sidan 127.)
- 2 Tryck på "Bluetooth\*-konfigurering".

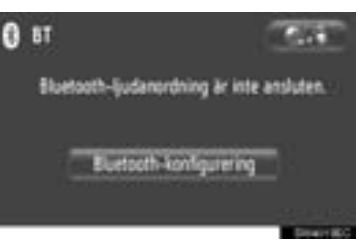

3 Tryck på "Gör systemet upptäckbart".

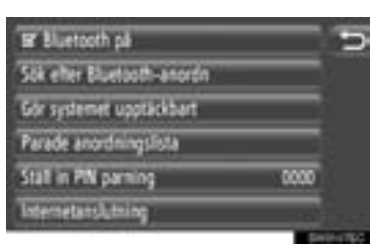

- När en Bluetooth<sup>®</sup>-enhet har anslutits, visas ett pop-up-fönster. Tryck på "Ja" om du vill koppla bort den.
- 4 Följande skärm kommer att visas.

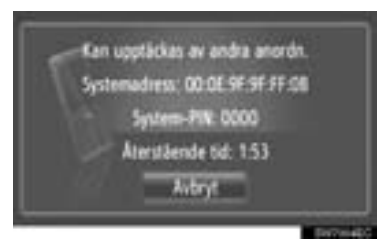

- För att avbryta den här funktionen, tryck på "Avbryt".
- \*: Bluetooth är ett registrerat varumärke som tillhör Bluetooth SIG, Inc.

- 5 Bekräfta PIN.
- Om enheten stöder SSP (Secure Simple Pairing)
- Kontrollera PIN-koden som visas på skärmen och tryck på "Acceptera".
- ►Om enheten inte stöder SSP (Secure Simple Pairing)
- Mata in PIN-koden som visas på skärmen i din bärbara spelare.

#### ÅTERANSLUTNING Bluetooth<sup>®</sup> LJUD

Om en bärbar spelare kopplas bort från Bluetooth<sup>®</sup>-nätverket på grund av dålig mottagning när startkontakten är i läge "ACC" eller "ON", kommer systemet automatiskt att återansluta den bärbara spelaren.

- Om Bluetooth<sup>®</sup>-enheten har avsiktligt kopplats bort, till exempel om den stängdes av, händer ingenting. Återanslut den manuellt med någon av följande metoder:
  - Välj en bärbar spelare igen. (Se sidan 199.)
  - Anslut ljudprofilen. (Se sidan 200.)

# SPELA UPP Bluetooth<sup>®</sup> LJUD

## SPELA UPP EN LÅT

Titel på låt, album och artistnamnet för låten som man för närvarande lyssnar på kommer att visas.

# UPPSPELNING OCH PAUS

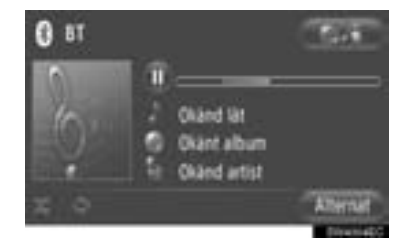

U: Tryck för att pausa låten.

Tryck för att återuppta uppspelningen av låten.

#### (INFORMATION)

- Uppspelningsgrafiken motsvarar inte alltid det verkliga läget för spelad tid.
- Om data till låtarna inte innehåller en ID3-tag, kommer filen och mappen att visas istället för låt- och albumtitel. Observera att filnamnet inte kommer att inkludera filnamnstillägget.
- Bluetooth<sup>®</sup> ljudskärm kan variera, beroende på din enhet.

#### SNABBSÖKNING FRAMÅT OCH BAKÅT

1 Tryck på "∧" eller "∨" på knappen Sökning/Spår och håll den nedtryckt för att söka framåt eller bakåt. När knappen släpps börjar uppspelningen från det läget.

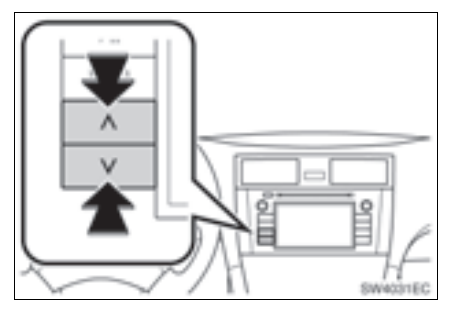

# VÄLJA ÖNSKAD LÅT

# VÄLJA EN SPELLISTA

Låtar kan sorteras och väljas från olika spellistor.

1 Tryck på "Alternativ".

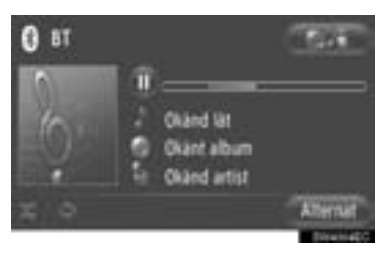

2 Tryck på "Bläddra efter musik".

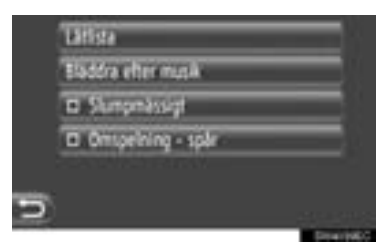

3 Tryck på önskad lista.

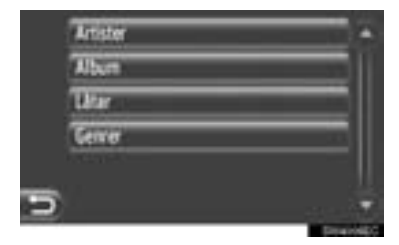

- Tryck på önskad funktion för att visa dess lista. Fortsätt trycka på lämplig skärmknapp tills dess låtlista visas.
- 4 Tryck på önskad låt.

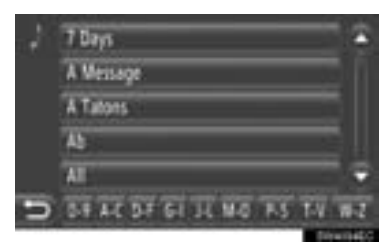

(INFORMATION)

- Filer som inte innehåller låttitel och/eller albuminformation kommer att visas som "Okänd" i listorna "Artist" och/eller "Album".
- Den här funktionen är eventuellt inte tillgänglig beroende på den bärbara spelaren.

## VÄLJA FRÅN LISTA

Önskad låt kan väljas från den aktuella spellistan.

**1** Tryck på "Alternativ".

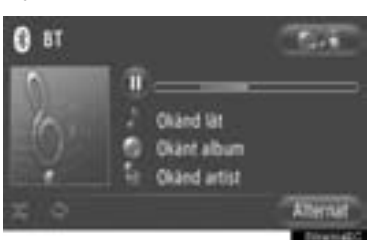

2 Tryck på "Låtlista".

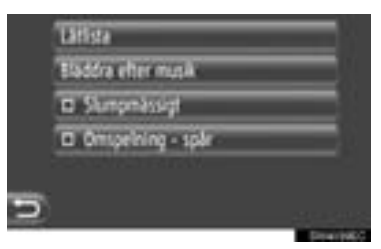

3 Tryck på önskad låt.

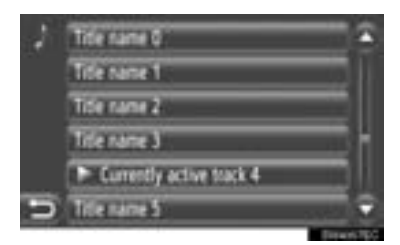

#### (INFORMATION)

 Den här funktionen är eventuellt inte tillgänglig beroende på den bärbara spelaren.

## VÄLJA ÖNSKAD LÅT MED KNAP-PEN SÖKNING/SPÅR ELLER KNAP-PEN INSTÄLLNING/BLÄDDRA

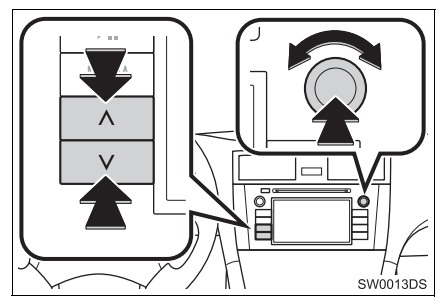

Sökning/Spår, knapp: Tryck på "∧" eller "v" på knappen Sökning/Spår ör att välja önskad låt.

**Inställning/Bläddra-knapp**: Vrid för att välja önskad låt.

#### FUNKTIONER FÖR UPPREPAD OCH SLUMPMÄSSIG UPP-SPELNING

Funktioner för upprepad och slumpmässig uppspelning finns tillgängliga.

## FRÅN LJUDANLÄGGNINGENS KONTROLLSKÄRM

1 Tryck på Seller

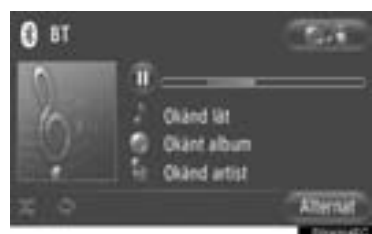

(Upprepningsläge): Används för att automatiskt upprepa den låt som du för närvarande lyssnar på.

- Upprepningsläget ändras enligt följande varje gång du trycker på skärmknappen.
  - C → Upprepa låten

(Läge för slumpmässig uppspelning): Använd den för automatisk slumpmässig ordning i den aktuella spellistan.

 Läget för slumpmässig uppspelning ändras enligt följande varje gång du trycker på skärmknappen.

C Spelar låtarna i slumpmässig ordning

# FRÅN SKÄRMEN "Alternativ"

1 Tryck på "Alternativ".

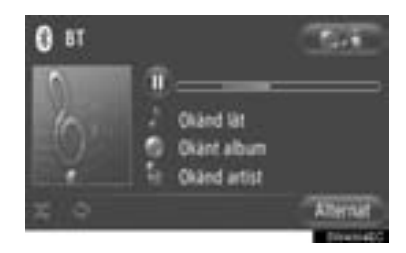

2 Tryck på "Slumpmässigt" eller "Omspelning - spår".

|   | 'latiga             |             |
|---|---------------------|-------------|
|   | Bladdra efter musik |             |
|   | D Stumpmässigt      |             |
|   | 🗆 Ömspelning - spår |             |
|   |                     |             |
| D |                     |             |
|   |                     | Description |

 Avbryt slumpmässig eller upprepad uppspelning genom att trycka på "Slumpmässigt" eller "Omspelning - spår" igen.

#### (INFORMATION)

 När "Slumpmässigt" är på, spelas låtarna i den aktuella spellistan upp i slumpmässig ordning.

# 8. RATTMONTERADE KONTROLLER

Vissa funktioner i ljudanläggningen kan styras via kontrollerna på ratten.

# RATTMONTERADE KON-TROLLER (MED RATTREG-LAGE I TVÅ RIKT<u>NINGAR)</u>

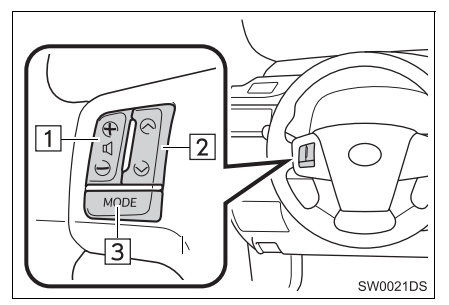

- Den aktuella designen och knapparnas placering kan skilja sig åt beroende på fordonet. För ytterligare information, se bilens instruktionsbok.
- Beskrivningar av kontroller och funktioner finns på följande sidor.

| Nr. | Reglage         |
|-----|-----------------|
| 1   | Volymkontroll   |
| 2   | "∧" "∨" , knapp |
| 3   | "MODE", knapp   |

# 1 Volymkontroll

- Tryck på "+"-sidan för att öka volymen. Volymen ökar så länge du trycker på knappen.
- Tryck på "–"-sidan för att sänka volymen. Volymen minskar så länge du trycker på knappen.

2 "∧" "∨", knapp

► AM/FM

**Välja snabbvalsstation**: Tryck på knappen "^" eller "V".

**Söka efter en radiostation**: Tryck på "^" "v"eller och håll knappen intryckt tills du hör en ljudsignal. Om du trycker på knappen "^" eller "v" under stationssökning avbryts sökningen.

►DAB\*

Välja snabbvalsstation eller service: Tryck på knappen "∧" eller "∨".

**Söka kanal**: Tryck på knappen "^" eller "V" och håll den intryckt tills du hör en ljudsignal. Om du trycker på knappen "^" eller "V" under stationssökning avbryts sökningen.

► CD-spelare

Välja ett visst spår eller en viss fil: Tryck på knappen "∧" eller "∨".

Välja viss mapp (MP3/WMA): Tryck på knappen "∧" eller "∨" och håll den intryckt tills du hör en ljudsignal.

► USB-minne/iPod

Välja en viss låt: Tryck på knappen "^" eller "V".

**Snabbsökning framåt och bakåt**: Tryck på knappen "^" eller "V" och håll den intryckt tills du hör en ljudsignal.

▶ Bluetooth<sup>®</sup> ljudspelare

Välja en viss låt: Tryck på knappen "∧" eller "∨".

**Snabbsökning framåt och bakåt**: Tryck på knappen "∧" eller "∨" och håll den intryckt tills du hör en ljudsignal.

- 3 "MODE", knapp
- Tryck på knappen "MODE" för att välja ljudläge. Med varje tryckning ändras läget i ordningsföljd om det önskade läget är klart för användning.
- Tryck på knappen "MODE" om du vill slå på ljudanläggningen.
- Håll knappen "MODE" nedtryckt tills du hör en ljudsignal varpå musiken gör uppehåll eller dämpas. Släpp den på samma sätt.

# RATTMONTERADE KON-TROLLER (MED KONTROLL I FYRA RIKTNINGAR)

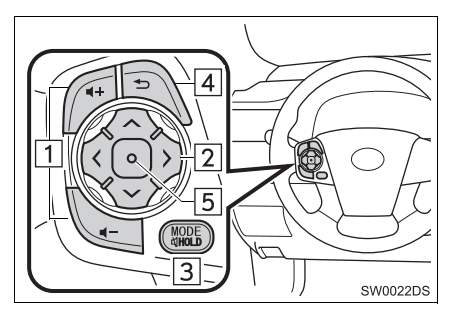

- Den aktuella designen och knapparnas placering kan skilja sig åt beroende på fordonet. För ytterligare information, se bilens instruktionsbok.
- Beskrivningar av kontroller och funktioner finns på följande sidor.

| Nr. | Reglage                 |
|-----|-------------------------|
| 1   | Volymkontroll           |
| 2   | "∧" "∨" ">" "<" , knapp |
| 3   | "MODE/HOLD", knapp      |
| 4   | Tillbaka, knapp         |
| 5   | Bekräfta, knapp         |

#### 1 Volymkontroll

- Tryck på "+"-sidan för att öka volymen. Volymen ökar så länge du trycker på knappen.
- Tryck på "–"-sidan för att sänka volymen. Volymen minskar så länge du trycker på knappen.

2 "∧" "∨" ">" "<", knapp

#### ► AM/FM

**Välja snabbvalsstation**: Tryck på sidan "^" eller "V" på reglaget. Upprepa detta för att fortsätta till nästa snabbvalsstation.

Söka efter en station: Tryck på sidan "^" eller "v" på knappen tills en ljudsignal hörs. Upprepa detta för att fortsätta till nästa station. Om någon sida av knappen trycks ner under sökning, avbryts sökningen.

**Byta FM-stationlistsida**: Listsidan för FM-stationer kan ändras genom att man trycker på sidan ">" eller "<" på knappen.

#### ►DAB\*

Välja snabbvalsstation eller service: Tryck på knappen "∧" eller "∨".

**Söka kanal**: Tryck på knappen "^" eller "v" och håll den intryckt tills du hör en ljudsignal. Om du trycker på knappen "^" eller "v" under stationssökning avbryts sökningen.

**Byta servicelistsida**: Servicelistsidan kan ändras genom att man trycker på sidan ">" eller "<" på knappen. 4

\*: I förekommande fall

#### ► CD-spelare

Välja visst spår eller viss fil: Tryck på sidan "∧" eller "∨" på knappen tills önskat spår eller fil väljs. För att gå till början av det aktuella spåret eller filen, tryck lätt på "∨"-sidan av knappen.

Välja viss mapp (MP3/WMA): Tryck på knappen ">" eller "<" för att byta till nästa eller föregående mapp.

#### ▶USB-minne/iPod

**Välja önskad låt**: Tryck på knappen "∧" eller "∨" tills önskad låt har valts.

**Snabbsökning framåt och bakåt**: Tryck på knappen "^" eller "V" och håll den intryckt tills du hör en ljudsignal.

#### ▶ Bluetooth<sup>®</sup> ljudspelare

Välja önskad låt: Tryck på sidan "^" eller "v" på knappen tills önskad låt har valts.

**Snabbsökning framåt och bakåt**: Tryck på knappen "∧" eller "∨" och håll den intryckt tills du hör en ljudsignal.

#### 3 "MODE/HOLD", knapp

- Tryck på knappen "MODE/HOLD" för att välja ljudläge. Med varje tryckning ändras läget i ordningsföljd om det önskade läget är klart för användning.
- Tryck på knappen "MODE/HOLD" om du vill slå på ljudanläggningen.
- Håll knappen "MODE/HOLD" intryckt tills du hör en ljudsignal varpå musiken gör uppehåll eller dämpas. Släpp den på samma sätt.

4 Tillbaka, knapp

 Tryck på tillbakaknappen för att återgå till föregående skärm. 5 Bekräfta, knapp

- När du befinner dig i radioläge, trycker du på enter-knappen för att återgå till förvalsskärmen.
- När du befinner dig i medialäge, trycker du på enter-knappen för att återgå till listskärmen.

# 

- För att undvika att skada ljudanläggningen:
  - Var försiktig så att du inte spiller drycker på ljudanläggningen.
  - Du får inte sätta in annat än lämpliga skivor i CD-spelaren.

#### (INFORMATION)

 Vid användning av mobiltelefon inne i eller i närheten av bilen kan det uppstå vissa störningar i högtalarna. Det betyder dock inte att det är fel på anläggningen.

# RADIOMOTTAGNING

Om du har problem med radiomottagningen betyder det oftast inte att du har problem med radion — det har att göra med mottagningsförhållandena utanför bilen.

Nära byggnader och i oländig terräng kan FM-mottagningen bli störd. Kraftledningar och telefonledningar kan störa AM-signalerna. Radiosignaler har dessutom begränsad räckvidd och ju längre bort du befinner dig från en station, desto svagare blir signalen. Förutsättningarna för mottagningen varierar också hela tiden när bilen är i rörelse.

Nedan följer några vanliga mottagningsproblem som vanligtvis inte tyder på att det är något fel på radion.

#### FΜ

#### Stationer försvinner eller flyttar på sig :

Den effektiva räckvidden på FM-bandet är i allmänhet runt 40 km. Utanför det området kan stationerna börja höras sämre och slutligen försvinna, vilket ökar med avståndet från radiosändaren. Ofta förvrängs också ljudet.

Flervägsutbredning: FM-signalerna är reflekterande vilket gör det möjligt för två signaler att nå din antenn samtidigt. Om det inträffar tar signalerna ut varandra och mottagningen kan tillfälligt fladdra eller försvinna.

Atmosfäriska störningar och fladdrande mottagning: Detta uppstår när signaler blockeras av byggnader, träd eller andra stora föremål. Du kan minska störningarna genom att öka bastonerna.

**Stationsbyte**: Om FM-signalen som du lyssnar på bryts eller försvagas och en annan stark station finns i närheten på FMbandet kan din radio använda denna andra station tills den ursprungliga signalen kan återupptas.

#### AM

**Försvinner**: AM-sändningar reflekteras av den övre atmosfären — särskilt på natten. De reflekterade signalerna kan störa de som tas emot direkt från radiostationen, vilket gör att ljudet från radiostationen omväxlande blir starkt respektive svagt.

**Stationsstörning**: När en reflekterad signal och en signal som kommer direkt från en radiostation har så gott som samma frekvens kan de störa varandra och göra det svårt att höra sändningen.

**Statik**: AM påverkas starkt av externa källor med elektriskt ljud, t.ex. högspänningsledningar, blixtar eller elmotorer. Detta medför störningar.

# iPod

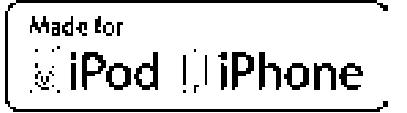

- "Made for iPod" och "Made for iPhone" innebär att en elektroniskt produkt har utformats för anslutning till iPod eller iPhone och är certifierad av utvecklaren att uppfylla Apples prestandastandard.
- Apple ansvarar inte för sådana produkters funktion eller huruvida de uppfyller säkerhetsregler och annan standard. Observera att om detta tillbehör används samtidigt med iPod eller iPhone kan den trådlösa funktionen påverkas.
- iPhone, iPod, iPod classic, iPod nano och iPod touch är varumärken som tillhör Apple Inc., registrerade i USA och i andra länder.

#### KOMPATIBLA MODELLER

Följande iPod<sup>®</sup>, iPod nano<sup>®</sup>, iPod classic<sup>®</sup>, iPod touch<sup>®</sup> och iPhone<sup>®</sup> kan användas tillsammans med detta system.

Tillverkad för

- iPod touch (4:e generationen)
- iPod touch (3:e generationen)
- iPod touch (2:a generationen)
- iPod touch (1:a generationen)
- iPod classic
- iPod med video
- iPod nano (6:e generationen)
- iPod nano (5:e generationen)
- iPod nano (4:e generationen)
- iPod nano (3:e generationen)
- iPod nano (1:a generationen)
- iPhone 4
- iPhone 3GS
- iPhone 3G
- iPhone

Beroende på skillnader mellan modeller eller mjukvaruversioner, etc., kan vissa modeller vara inkompatibla med detta system.

# **USB-MINNE**

- USB-minne som kan användas för uppspelning av MP3- och WMA-filer.
  - USB-kommunikationsformat: USB 2.0 HS (480 Mbps) och FS (12 Mbps)
  - Filformat: FAT 16/32 (Windows<sup>®</sup>)
  - · Klass: masslagring

# SKÖTSEL AV CD-SPELARE OCH SKIVOR

- CD-spelaren är endast avsedd för CD-skivor med en diameter på 12 cm. Använd en adapter för att spela upp skivor på 8 cm.
- Extremt höga temperaturer kan göra att CD-spelaren inte fungerar. Använd luftkonditioneringen under varma dagar för att kyla ner bilen innan du lyssnar på en skiva.
- Vid körning på gropiga vägar eller vid vibrationer av andra orsaker kan CD-spelaren hoppa över ett parti på skivan.
- Fukt i CD-spelaren kan leda till att det inte hörs något ljud, trots att CD-spelaren tycks fungera som vanligt. Ta i så fall ut skivorna ur CD-spelaren och vänta tills fukten har avdunstat.

# VARNING

 CD-spelaren arbetar med en osynlig laserstråle som kan vara skadlig om den riktas ut ur spelaren. Använd CD-spelaren på rätt sätt.

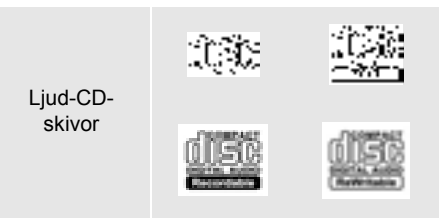

- Använd endast skivor med den märkning som bilden visar. Följande produkter går eventuellt inte att spela upp i CD-spelaren.
   SACD
  - dts-CD
  - Kopieringsskyddade CD-skivor
  - Video-CD-skivor

#### Skivor med avvikande format

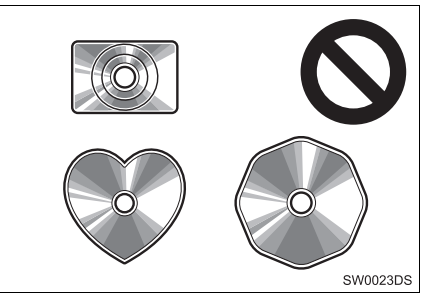

Transparenta/genomskinliga skivor

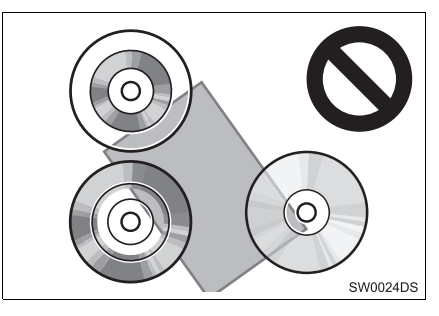

Skivor av låg kvalitet

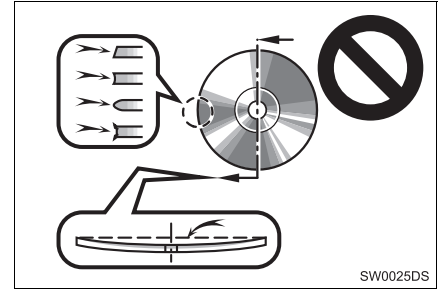

#### Skivor med etiketter

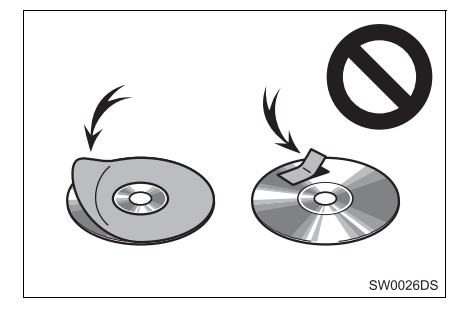

# 

- Använd inte skivor med avvikande form, transparenta/genomskinliga skivor, skivor av låg kvalitet eller med etiketter, som bilderna visar. Sådana skivor kan skada spelaren, och ibland går det inte att mata ut dem.
- Detta system är inte avsett för dubbla skivor. Spelaren kan skadas om dubbla skivor används.

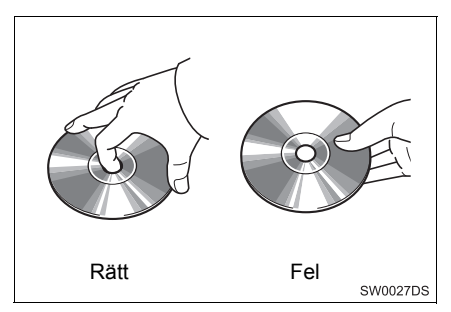

- Hantera skivorna varsamt, särskilt när du sätter in dem. Ta endast i kanterna och böj dem inte. Undvik att sätta fingeravtryck på dem, särskilt på den blanka sidan.
- Smuts, repor, hål och andra skador, liksom skeva och böjda skivor kan göra att CD-spelaren antingen hoppar över ett visst parti eller spelar upp samma parti gång på gång. (Håll skivan mot ljuset för att se om det finns några skador på den.)
- Ta ut skivorna ur CD-spelaren när du inte lyssnar på dem. Förvara dem i fodralen så att de skyddas mot damm, värme och direkt solljus.

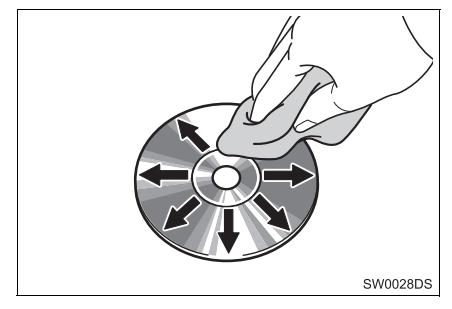

 Rengöring av skivor: Torka av skivan med ren och mjuk luddfri trasa, lätt fuktad i vatten. Torka inifrån mitten och rakt ut (torka inte i en cirkel). Använd inte vanliga rengöringsmedel eller antistatmedel för vinylskivor.

# MP3/WMA-FILER

- MP3 (MPEG Audio Layer 3) och WMA (Windows Media Audio) är standardformat för komprimering av ljud.
- MP3-/WMA-spelaren kan spela upp MP3och WMA-filer på CD-ROM-, CD-R- och CD-RW-skivor.
   Enheten kan spela upp skivinspelningar som är kompatibla med ISO 9660 nivå 1,2 (Romeo Joliet) and UDF (2.01) filsystem.
- När du namnger en MP3- eller WMA-fil ska du lägga till rätt filnamnsändelse (.mp3 eller .wma).
- MP3-/WMA-spelaren spelar upp filer med filnamnstilläggen .mp3 och .wma som MP3- respektive WMA-filer. Du kan förhindra brus och fel vid uppspelningen genom att använda rätt filnamnstillägg.
- Spelaren kan endast spela upp den första sessionen på CD-skivor för flera sessioner.
- MP3-filer är kompatibla med ID3-koder i version 1.0, version 1.1, version 2.2 och version 2.3-format. I andra format kan inte enheten visa skivans titel, spårets titel och artistens namn.
- USB-minne: MP3-filer är kompatibla med ID3-koder i version 1.0, version 1.1, version 2.2, version 2.3 och version 2.4 format. I andra format kan inte enheten visa spårets titel och artistens namn.
- WMA-filer kan innehålla en WMA-kod som används på samma sätt som en ID3-kod.
   WMA-koder innehåller information om t.ex. låtens titel och artistens namn.
- Ljudkvaliteten på MP3-/WMA-filer förbättras i allmänhet ju högre bithastigheten är. Filer som spelas in med en bithastighet på minst 128 kbps rekommenderas för att uppnå en rimlig ljudkvalitet.

## SAMPLINGSFREKVENS

MP3-filer:

MPEG 1 AUDIO LAYER 3 — 32, 44,1, 48 kHz

MPEG2 AUDIO LAYER3 — 16, 22,05, 24 kHz

WMA-filer för WMA-spelare:

version 7, 8, 9 CBR — 32, 44,1, 48 kHz WMA-filer för USB-minne:

version 7, 8, 9 — HIGH PROFILE 32, 44,1, 48 kHz

#### BITHASTIGHETER SOM GÅR ATT SPELA UPP

MP3 filer för MP3-spelare: MPEG1 LAYER3 — 32 till 320 kbps MPEG2 LSF LAYER3 — 8 till 160 kbps

MP3 filer för USB-minne:

MPEG 1 AUDIO LAYER 2, 3 — 32 till 320 kbps

MPEG 2 AUDIO LAYER 2, 3 — 8 till 160 kbps

WMA-filer för WMA-spelare: version 7, 8 CBR — 48 till 192 kbps version 9 CBR — 48 till 320 kbps WMA-filer för USB-minne: version 7, 8, 9 CBR — 48 till 320 kbps

● M3u-spellistor är inte kompatibla me

- M3u-spellistor är inte kompatibla med spelaren.
- Formaten MP3i (MP3 interactive) och MP3PRO är inte kompatibla med spelaren.
- Spelaren är kompatibel med VBR (Variable Bit Rate).
- När du spelar upp filer som har spelats in som VBR-filer visas inte uppspelningstiden korrekt när du snabbsöker framåt eller bakåt.
- Det går inte att kontrollera mappar som inte innehåller MP3-/WMA-filer.

- MP3-/WMA-filer i mappar, som är upp till åtta nivåer djupa, kan spelas upp. Det kan dock dröja innan uppspelningen börjar om du använder skivor med många mappnivåer. Av den anledningen rekommenderar vi att du inte skapar skivor med fler än två mappnivåer.
- WMA-filer version 9 beroende på "Windows Media<sup>®</sup> Audio Standard".

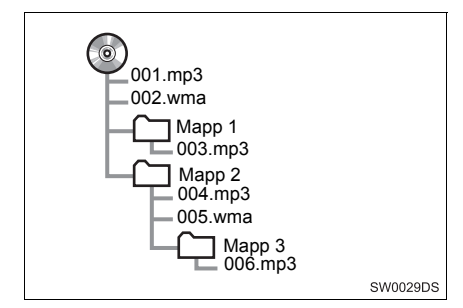

- En CD-skiva med den struktur som visas till vänster spelas upp i följande ordning:
- 001. mp3 \_\_\_\_ 002. wma. . . \_\_\_\_ 006. mp3
- MP3/WMA-spelare: Det går att spela upp högst 192 mappar eller 255 filer på samma skiva.
- USB-minne: Maximalt antal mappar i en enhet: 3 000 Maximalt antal filer i en mapp: 255 Maximalt antal filer i en enhet: 9 999
- Ordningen varierar beroende på vilken dator och MP3-/WMA-programvara du använder.

# CD-R- OCH CD-RW-SKIVOR

- Det går inte att spela upp CD-R-/CD-RWskivor som inte har genomgått någon slutprocess (en process som gör att skivorna kan spelas upp på en vanlig CD-spelare).
- Det går eventuellt inte att spela upp CD-R-/CD-RW-skivor som har spelats in på en CD-brännare eller dator beroende på skivans egenskaper, repor eller smuts på skivan eller smuts, kondens, etc. på glasskivan i enheten.
- Det går eventuellt inte att spela upp skivor som har spelats in på en dator beroende på inställningarna i programmet och datormiljön. Spela in i rätt format. (Mer information om detta kan du få från tillverkaren av programmet.)
- CD-R-/CD-RW-skivor kan skadas av direkt solljus, höga temperaturer och andra lagringsförhållanden. Det går eventuellt inte att spela upp vissa skadade skivor i enheten.
- Om du sätter in en CD-RW-skiva i MP3-/WMA-spelaren tar det längre tid för uppspelningen att komma igång än med en vanlig CD- eller CD-R-skiva.
- Inspelningar på CD-R/CD-RW kan inte spelas upp med systemet DDCD (Double Density CD).

## BEGREPP

#### **ÖVERFÖRING AV DATAPAKET**

 "Packet write" är ett allmänt begrepp som beskriver processen att skriva data till en CD-R-skiva på samma sätt som data skrivs till en diskett eller hårddisk.

#### **ID3-TAGG**

ID3-koder används för att spara information om en låt i en MP3-fil. Den här informationen kan innehålla spårets titel, artistens namn, skivans titel, musikgenren, tillverkningsåret, kommentarer och andra data. Innehållet kan redigeras fritt i ett program med funktioner för redigering av ID3-koder. Koderna är begränsade till ett visst antal tecken, men informationen kan visas när låten spelas upp.

#### WMA-TAGG

 WMA-filer kan innehålla en WMA-kod som används på samma sätt som en ID3-kod.
 WMA-koder innehåller information om t.ex. låtens titel och artistens namn.

#### **ISO 9660-FORMAT**

- Det här är den internationella standarden för formatering av CD-ROM-mappar och filer. Det finns två nivåer av ISO 9660-formatet.
- Nivå 1: Filnamnet är i formatet 8.3 (åtta tecken för filnamnet och tre tecken för filnamnstillägget. Filnamnen måste bestå av stora bokstäver och siffror på totalt en byte. Symbolen "\_" får också användas.)
- Nivå 2: Filnamnet får innehålla högst 31 tecken (inklusive avgränsaren "." och filnamnstillägget). Varje mapp måste innehålla färre än åtta nivåer.

#### m3u

 Uppspelningslistor som skapas med hjälp av programvaran "WINAMP" har filnamnstillägget .m3u.

#### MP3

 MP3 är en standard för komprimering av ljud som har fastställts av en arbetsgrupp (MPEG) som tillhör ISO (International Standard Organization). MP3 komprimerar ljuddata till ungefär en tiondel av storleken på vanliga skivor.

#### WMA

 WMA (Windows Media Audio) är ett format för komprimering av ljud som har utvecklats av Microsoft<sup>®</sup>. Det används för att komprimera filer till ett mindre format än MP3-filer. Avkodningsformatet för WMA-filer finns i version 7, 8, och 9.

# Gracenote<sup>®</sup>

 Teknik och data för musikidentifiering tillhandahålls av Gracenote<sup>®</sup>. Gracenote är branschstandard när det gäller teknik för musikidentifiering och tillhörande information. Mer information finns på www.gracenote.com.

#### Gracenote<sup>®</sup> Licensavtal

Denna applikation eller anordning innehåller programvara från Gracenote, Inc. i Emeryville, Kalifornien, USA ("Gracenote"). Programvaran från Gracenote ("Gracenote-programvaran") gör att applikationen kan identifiera skivor och/eller filer och hämta musikrelaterad information. däribland information om namn, artist, låt och låttitel ("Gracenote-data") från onlineservrar eller inbäddade databaser (ge-"Gracenotemensamt kallade servrar") och utföra andra funktioner. Ni har endast rätt att använda Gracenote-data via avsedda funktioner i denna applikation eller anordning.

Ni accepterar att ni endast får använda Gracenote-data, Gracenote-programvara och Gracenote-servrar för ert eget personliga och icke-kommersiella bruk. Ni accepterar att inte överlåta, kopiera, överföra eller överlämna Gracenote-programvara eller andra Gracenote-data till tredje part. NI AC-CEPTERAR ATT INTE ANVÄNDA ELLER UTNYTTJA GRACENOTE-DATA, GRACENOTE-PROGRAMVA-RA ELLER GRACENOTE-SERVRAR PÅ ANNAT SÄTT ÄN VAD SOM UT-TRYCKLIGEN TILLÅTS HÄRI.

Ni accepterar att er icke-exklusive licens att använda Gracenote-data. Gracenote-programvara och Gracenote-servrar upphör att gälla om ni bryter mot dessa bestämmelser. Om licensen upphör, accepterar ni att upphöra med all användning av Gracenote-data. Gracenote-programvara och Gracenote-servrar. Gracenote förbehåller sig alla rättigheter till Gracenotedata. Gracenote-programvara och Gracenote-servrar, inklusive all äganderätt. Gracenote ska under inga omständigheter vara skyldigt att betala er för någon information som ni tillhandahåller. Ni accepterar att Gracenote, Inc. har rätt att verkställa sina rättigheter enligt detta avtal mot er direkt i sitt eget namn.

Gracenote-tjänsten använder sig av en unik identifiering för att följa upp frågor för statistikändamål. Syftet med en slumpmässigt tilldelad numerisk identifiering är att Gracenote-tjänsten ska kunna räkna frågor utan att behöva veta något om vem ni är. Mer information finns på webbsidan om Gracenotes sekretesspolicy för Gracenote-tjänsten. Gracenote-programvaran och alla poster i Gracenote-data licensieras till er "I BEFINTLIGT SKICK" Gracenote lämnar inga utfästelser eller garantier, varken uttryckliga eller underförstådda, gällande riktigheten i några Gracenote-data från Gracenote-servrarna. Gracenote förbehåller sig rätten att radera data från Gracenote-servrarna och ändra datakategorier av valfri anledning som Gracenote anser vara tillräcklig. Inga garantier lämnas om att Gracenote-programvaran eller Gracenote-servrarna ska vara felfria eller att Gracenote-programvaran eller Gracenote-servrarna ska fungera utan avbrott. Gracenote är inte skyldigt att tillhandahålla er nya utökade eller ytterligare datatyper eller kategorier som Gracenote kan komma att tillhandahålla i framtiden och har rätt att när som helst avbryta sina tjänster.

GRACENOTE FRISKRIVER SIG FRÅN ALLA UTTRYCKLIGA ELLER UNDER-FÖRSTÅDDA GARANTIER, INKLUSI-VE OCH UTAN BEGRÄNSNING TILL UNDERFÖRSTÅDDA GARANTIER OM PRODUKTENS ALLMÄNNA LÄMPLIG-HET, LÄMPLIGHET FÖR ETT SÄR-SKILT ÄNDAMÅL. ÄGANDERÄTT OCH FRÅNVARO AV INTRÅNG. GRACENO-TE GARANTERAR INTE DET RESUL-TAT SOM UPPSTÅR TILL FÖLJD AV ER ANVÄNDNING AV GRACENOTE-PROGRAMVARA FIIFR NÅGON GRACENOTE-SERVER. GRACENOTE SKA INTE I NÅGOT FALL HÅLLAS SKYLDIGT FÖR NÅGRA FÖLJDSKA-DOR ELLER INDIREKTA SKADOR EL-LER FÖR NÅGON UTEBLIVEN VINST FLLER UTEBLIVNA INTÄKTER.

copyright © 2000 till nuvarande Gracenote

# GRUNDLÄGGANDE 1 INFORMATION FÖRE ANVÄNDNING

| 1. | SNABBGUIDE                                    | 148 |
|----|-----------------------------------------------|-----|
| 2. | HANDSFREE-SYSTEM                              | 152 |
|    | ATT ANVÄNDA<br>TELEFONKNAPPEN                 | 153 |
|    | OM TELEFONBOKEN<br>I DET HÄR SYSTEMET         | 154 |
|    | NÄR DU GÖR DIG AV MED BILEN                   | 154 |
| 3. | ANSLUTA EN<br>Bluetooth <sup>®</sup> -TELEFON | 155 |
|    | ANSLUTA EN Bluetooth®-TELEFON                 | 155 |
| 4. | REGISTRERA EN POST                            | 159 |
|    | REGISTRERA EN NY POST                         | 159 |
|    | VISA OCH REDIGERA<br>INMATAD INFORMATION      | 161 |
|    | SKICKA LAGRADE KONTAKTER                      | 163 |

# 5

# Bluetooth<sup>®</sup> HANDSFREE-SYSTEM

# 2 ANVÄNDA TELEFONEN

| 1. | RINGA MED EN                                         |     |
|----|------------------------------------------------------|-----|
|    | Bluetooth <sup>®</sup> -TELEFON                      | 164 |
|    | GENOM ATT SLÅ ETT NUMMER                             | 164 |
|    | GENOM LISTAN "Lagrad" PÅ<br>SKÄRMEN "Kontakter"      | 164 |
|    | VIA TELEFONBOK                                       | 165 |
|    | GENOM SAMTALSLISTOR                                  | 166 |
|    | RINGA UPP MED SMS                                    | 167 |
|    | VIA SAMTAL TILL PAI*                                 | 167 |
| 2. | TA EMOT SAMTAL<br>PÅ Bluetooth <sup>®</sup> -TELEFON | 168 |
| 3. | TALA I Bluetooth <sup>®</sup> -TELEFON               | 169 |
|    |                                                      |     |

| JUSTERA                |       |
|------------------------|-------|
| MOTTAGNINGSVOLYMEN     | . 170 |
| SKICKA SIGNALER        | . 170 |
| RINGA ETT ANDRA NUMMER | . 170 |

## **3** SMS-FUNKTION

| 1. | SMS-FUNKTION             | 172 |
|----|--------------------------|-----|
|    | POP-UPFÖNSTER FÖR        |     |
|    | NYTT SMS-MEDELANDE       |     |
|    | (I FÖREKOMMANDE FALL)    | 172 |
|    | KONTROLLERA MOTTAGNA SMS | 172 |
|    | KONTROLLERA SKICKADE SMS | 173 |
|    | SKICKA ETT NYTT SMS      | 174 |

Vissa funktioner kan inte användas under körning.

\*: Platser av intresse

# **1. SNABBGUIDE**

En tryckning på knappen 📞 🥩 ger tillträde till menyskärmen "Telefon".

Varje gång knappen **\$** Some trycks in, kommer skärmen att skifta mellan menyskärmen "Telefon" och menyskärmen "Toyota Online".

När knappen 📞 🥩 trycks in, återkommer den skärm som visades senast. Tryck

på på för att visa menyskärmen "Telefon".

▶ "Telefon" menyskärm

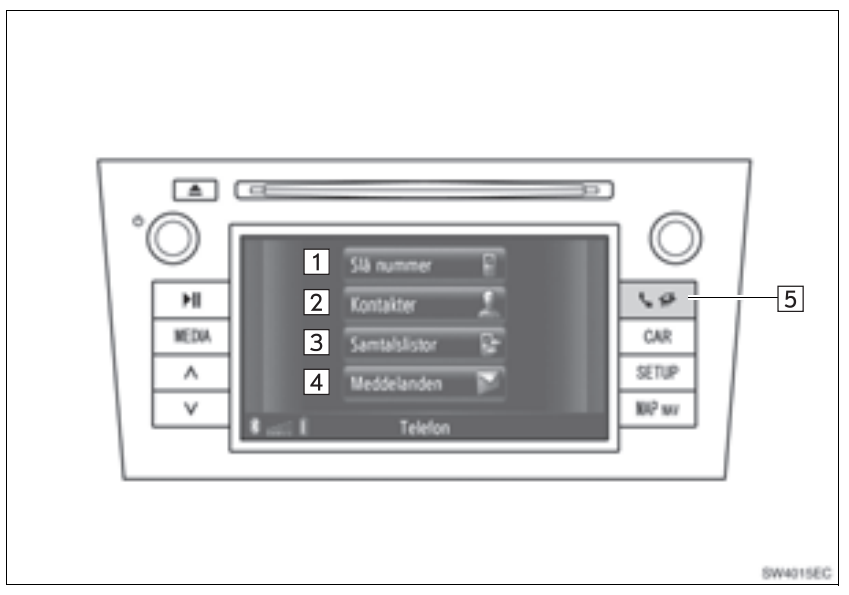

• Det aktuella utförandet och knapparnas placering kan variera beroende på fordonet. För ytterligare information, se bilens instruktionsbok.

| Nr. | Funktion                                                                                                    | Sida     |
|-----|----------------------------------------------------------------------------------------------------|----------|
| 1   | Tryck för att visa skärmen "Slå nummer".<br>Ett samtal kan göras genom att man slår numret.                                                          | 150, 164 |
| 2   | Tryck för att visa skärmen "Kontakter".<br>En post från listan över kontakter på skärmarna "Lagrad" och "Tele-<br>fonbok" kan väljas och ringas upp. | 164, 165 |
| 3   | Tryck för att visa skärmen "Samtalslistor".<br>En post från listan över missade, mottagna eller uppringda nummer,<br>kan väljas och ringas upp.      | 166      |

| Nr. | Funktion                                                                                                    | Sida |
|-----|----------------------------------------------------------------------------------------------------|------|
| 4   | Tryck för att visa skärmen "Meddelanden".<br>En lista över mottagna och skickade SMS och en meny för att skapa<br>nya meddelanden kan visas.                            | 172  |
| 5   | Tryck för att visa "Telefon" menyskärmen. Varje gång knappen trycks<br>in, kommer skärmen att skifta mellan menyskärmen "Telefon" och me-<br>nyskärmen "Toyota Online". | _    |

För att visa skärmen för uppringda nummer, tryck på **"Slå nummer"** på menyskärmen "Telefon" eller tryck på **en på någon av skärmarna** "Telefon". Skärmen för uppringda nummer kan även visas genom att du trycker på **en rattmonterade** kontrollen.

▶ "Ange telefonnummer", skärm

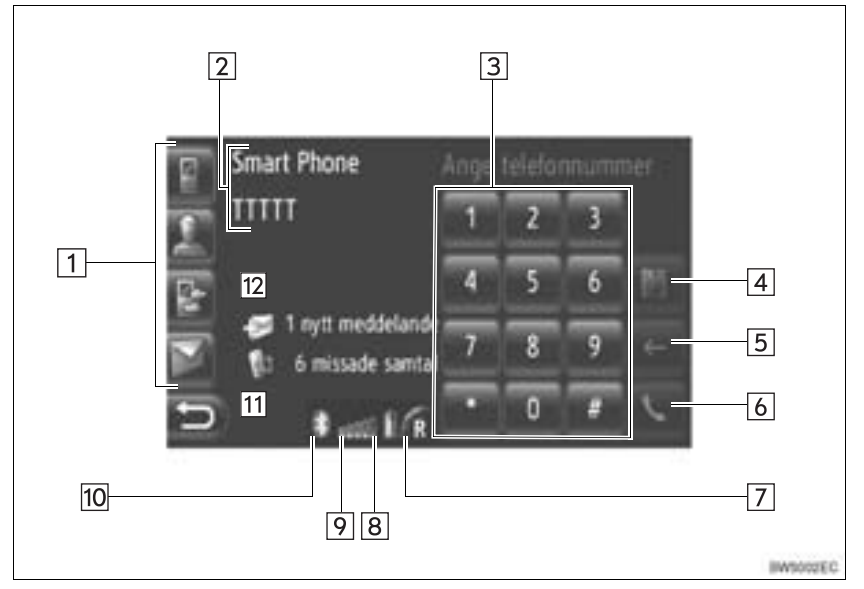

| Nr. | Namn                                    | Funktion                                                                                                    |
|-----|-----------------------------------------|----------------------------------------------------------------------------------------------------|
| 1   | Snabbvalsknap-<br>par                   | Tryck på respektive symbol för att ändra skärmen "Slå nummer", "Kontakter", "Samtalslistor" eller "Meddelanden". |
| 2   | Namn på telefon<br>och leverantör       | Visar namn på telefon och leverantör. Den här informationen visas inte alltid beroende på telefon.               |
| 3   | Siffertangenter                         | Tryck för att mata in ett telefonnummer.                                                                         |
| 4   | Skärmknapp för<br>att spara num-<br>mer | Tryck för att registrera ett telefonnummer.                                                                      |
| 5   | Ta bort skärm-<br>knappen               | Tryck för att ta bort ett inmatat telefonnummer.                                                                 |
| 6   | Lur-av, skärm-<br>knapp                 | Tryck för att ringa ett telefonsamtal.                                                                           |

| Nr. | Namn                                                              | Funktion                                                                                                    |
|-----|-------------------------------------------------------------------|----------------------------------------------------------------------------------------------------|
| 7   | Mottagningsom-<br>råde                                            | <ul><li>"R" visas vid mottagning i avsökningsområdet.</li><li>Mottagningsområdet visas eventuellt inte beroende på telefon.</li></ul>                                                                                                    |
| 8   | Indikerar hur<br>mycket av batte-<br>riladdningen<br>som återstår | <ul> <li>De sex skalorna visar laddningsnivån för telefonens batteri.</li> <li>Nivån som visas motsvarar inte alltid den nivå som visas på<br/>mobiltelefonen. Nivån på batteriets laddning visas eventuellt inte<br/>beroende på telefon. Systemet saknar laddningsfunktion.</li> <li>Om den här informationen inte är tillgänglig från den anslutna<br/>telefonen kommer symbolen att visas med ett frågetecken.</li> </ul> |
| 9   | Mottagningsnivå                                                   | <ul> <li>De fem skalorna visar mottagningsnivån.</li> <li>Mottagningsnivån motsvarar inte alltid nivån som visas på mobil-<br/>telefonen.</li> <li>Mottagningsnivån visas eventuellt inte beroende på telefon.</li> <li>Om den här informationen inte är tillgänglig från den anslutna<br/>telefonen kommer symbolen att visas med ett frågetecken.</li> </ul>                                                                |
| 10  | Bluetooth <sup>®</sup> an-<br>slutning                            | Symbolen indikerar en aktiv BT-anslutning.                                                                                                    |
| 11  | Information om missade samtal                                     | Visar information om missade samtal.                                                                                                    |
| 12  | SMS-informa-<br>tion                                              | Visar SMS-information.                                                                                                    |

#### (INFORMATION)

- Antenn för Bluetooth<sup>®</sup>-anslutning är inbyggd i instrumentpanelen. Systemet kanske inte fungerar när du använder Bluetooth<sup>®</sup>-telefonen under följande förutsättningar och platser:
  - När mobiltelefonen är dold av vissa föremål (t.ex. bakom sätet, i handskfacket eller konsolfacket).
  - När mobiltelefonen vidrör eller täcks av material av metall.

# 2. HANDSFREE-SYSTEM

Bluetooth<sup>®</sup> Handsfree-systemet ger dig möjlighet att ringa och ta emot samtal utan att ta händerna från ratten genom att du ansluter mobiltelefonen till systemet.

Det här systemet stöder Bluetooth<sup>®</sup>. Bluetooth<sup>®</sup> är ett trådlöst system som gör att du kan ringa utan att ansluta mobiltelefonen med en kabel eller placera den i en särskild hållare.

I denna del beskrivs hur systemet används.

 För registrering och inställning av telefonen, se "Bluetooth<sup>®</sup> TELEFONIN-STÄLLNINGAR" på sidan 195.

# VARNING

- Använd bara en mobiltelefon eller anslut bara en Bluetooth<sup>®</sup>-telefon där det är säkert och tillåtet enligt lag.
- Din ljudanläggning är försedd med Bluetooth<sup>®</sup>-antenner. Personer med implanterad pacemaker eller defibrillator bör hålla sig på rimligt avstånd från Bluetooth<sup>®</sup>-antenner. Radiovågorna kan påverka funktionen av sådan apparatur.
- Innan de använder Bluetooth<sup>®</sup>-enheter bör personer som använder annan elektrisk utrustning för medicinskt bruk än implanterade pacemakers och defibrillatorer, höra efter hos tillverkaren av utrustningen huruvida dess funktion påverkas av radiovågor. Radiovågor kan ha oväntad inverkan på driften av sådan medicinsk apparatur.

# 

- Lämna inte kvar mobiltelefonen i bilen.
   Om det är mycket varmt i bilen kan telefonen skadas.
- Om Bluetooth<sup>®</sup>-telefonen är för nära systemet kan ljudkvaliteten försämras och anslutningen kan brytas.

#### (INFORMATION)

- Om din mobiltelefon inte stöder Bluetooth<sup>®</sup> fungerar inte det här systemet.
- Beroende på mobiltelefonens modell kan vissa funktioner vara begränsade.
- I följande fall fungerar eventuellt inte systemet.
  - Mobiltelefonen är avstängd.
  - Du befinner dig utanför mottagningsområdet.
  - Mobiltelefonen är inte ansluten.
  - Mobiltelefonen är dåligt laddad.
  - Om utgående samtal begränsas på grund av tung trafik på telefonlinjerna etc.
  - Om själva mobiltelefonen inte kan användas
  - Under överföring av telefonboksdata från mobiltelefonen
- När du använder Bluetooth<sup>®</sup>-ljud och handsfree samtidigt kan följande problem uppstå.
  - Bluetooth<sup>®</sup>-anslutningen kan avbrytas.
  - Missljud kan höras vid uppspelning med Bluetooth  $^{\rm tr}$ -ljud.
- Bluetooth<sup>®</sup>-telefonbatteri kommer att laddas ur snabbt när den är ansluten till Bluetooth<sup>®</sup>.

#### (INFORMATION)

- Det här systemet fungerar tillsammans med följande system.
  - Bluetooth<sup>®</sup> Specifikation version 1.1 eller högre (Rekommenderas: version 2.1+EDR eller högre)
  - Profiler HFP (Hands Free Profile) version 1.0 eller högre (Rekommenderas: version 1.5 eller högre) DUN (Dial-Up Networking Profile) version 1.1 eller högre PAN (Personal Area Network) version 1.0 PBAP (Phone Book Access Profile) version 1.0 eller högre MAP (Message Access Profile)
  - Application
     PIM (Personal Information Manager)
- Om din mobiltelefon inte fungerar i HFPmiljö kan du inte registrera Bluetooth<sup>®</sup>telefonen eller använda profilerna DUN/ PAN eller PBAP separat.
- Om den anslutna Bluetooth<sup>®</sup>-telefonversionen är äldre än den rekommenderade eller inte är kompatibel, kan den här funktionen eventuellt inte användas.

# 🚯 Bluetooth°

Bluetooth är ett registrerat varumärke som tillhör Bluetooth SIG, Inc.

# ATT ANVÄNDA TELEFON-KNAPPEN

Den aktuella designen och knapparnas placering kan skilja sig åt beroende på fordonet. För ytterligare information, se bilens instruktionsbok.

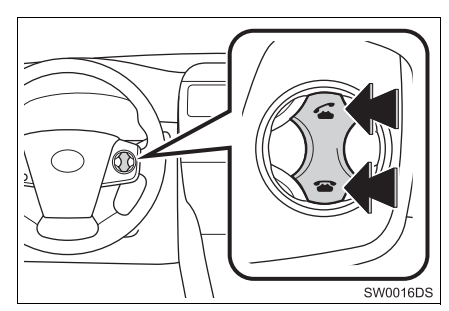

 Genom att trycka på telefonknappen ovan kan du ta emot eller avsluta samtal utan att ta händerna från ratten.

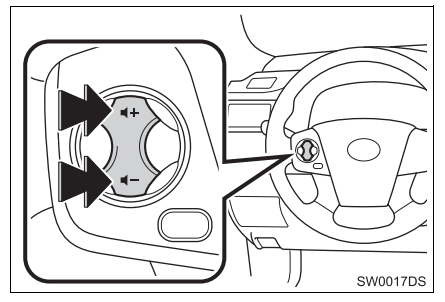

 Genom att trycka på volymreglaget, kan du justera volymen.

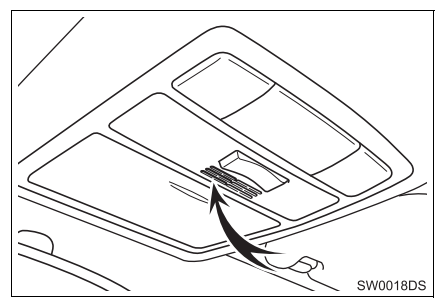

 Du kan använda mikrofonen när du talar i telefon.

#### (INFORMATION)

- Rösten hos den du talar med hörs genom de främre högtalarna. Ljudanläggningen dämpas under telefonsamtal eller när röstkommandon för handsfree används.
- Tala inte samtidigt med personen i andra änden. Om ni talar samtidigt når rösterna eventuellt inte fram. (Det beror inte på något tekniskt fel.)
- Håll ljudet på den mottagna rösten på låg nivå. Annars kan ekoeffekter uppstå och den mottagna rösten kan höras utanför bilen. Tala tydligt mot mikrofonen när du talar i telefon.
- Under följande förhållanden når rösten inte alltid fram till lyssnaren.
  - När du kör på obelagd väg. (Buller från bilen.)
  - När du kör i hög hastighet.
  - · Ett fönster är öppet.
  - Om luftkonditioneringsventilerna är riktade mot mikrofonen.
  - Högt ljud från fläkten i luftkonditioneringssystemet.
  - Påverkan av mobiltelefonens nätverk.

# OM TELEFONBOKEN I DET HÄR SYSTEMET

- Följande data lagras för varje registrerad telefon. Om en annan telefon är ansluten kan du inte läsa registrerade data.
  - Telefonboksdata
  - All telefonhistorik

#### (INFORMATION)

 När du tar bort telefonen raderas även uppgifterna som nämnts ovan.

# NÄR DU GÖR DIG AV MED BILEN

En mängd personliga data registreras när du använder handsfree-systemet. Du bör nollställa uppgifterna när du lämnar ifrån dig bilen. (Se "RADERA PERSONLIG INFORMATION" på sidan191.)

- Du kan nollställa följande uppgifter i systemet.
  - Telefonboksdata
  - Samtalshistorik
  - Bluetooth<sup>®</sup> telefondata
  - Inställning av ljudnivån
  - Bluetooth<sup>®</sup> inställning

#### (INFORMATION)

 Om du nollställer dessa får du aldrig tillbaka de registrerade uppgifterna igen. Var noga när du nollställer uppgifterna.

# 3. ANSLUTA EN Bluetooth<sup>®</sup>-TELEFON

# ANSLUTA EN Bluetooth<sup>®</sup>-TELEFON

För att kunna använda handsfree-systemet är det nödvändigt att para telefonen och ansluta telefonens profil (HFP) med systemet. (I den här handboken, syftar parning på en Bluetooth<sup>®</sup>-enhet som ansluter till systemet. Anslutning syftar på den parade enhetens profil(er) som ansluts till systemet.)

När profilen en gång har anslutits, kan hands-free-samtal göras.

Om du inte ännu har anslutit en Bluetooth<sup>®</sup>-telefon med telfonprofil (HFP), måste du först ansluta din telefon med telefonprofil (HFP) i enlighet med följande förfarande. Anslut din Bluetooth<sup>®</sup>telefon med telefonprofil (HFP) när fordonet har stannats helt.

 Se "Bluetooth<sup>®</sup> SETTINGS" på sidan 195 för ytterligare registrering när du registrerar.

#### ANSLUTA EN Bluetooth<sup>®</sup>-TELEFON

## ANSLUTA FRÅN SYSTEMET

1 Tryck på knappen 📞 🥩 .

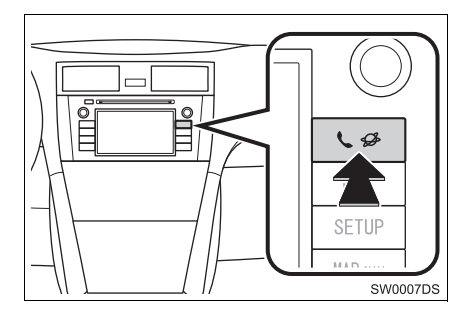

2 Tryck på "Bluetooth\* konfigurering".

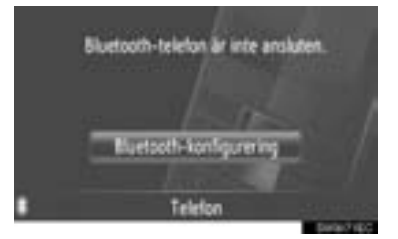

3 Tryck på "Sök efter Bluetooth\*-anordn.".

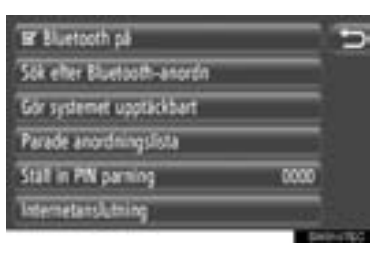

- När en Bluetooth<sup>®</sup>-enhet har anslutits, visas ett pop-up-fönster. Tryck på "Ja" om du vill koppla bort den.
- \*: Bluetooth är ett registrerat varumärke som tillhör Bluetooth SIG, Inc.

**4** Följande skärm visas under sökning efter en Bluetooth<sup>®</sup>-enhet.

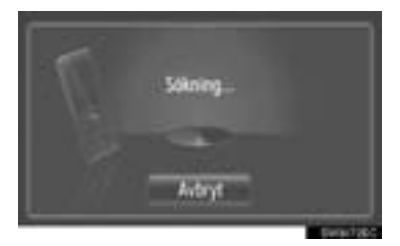

- För att avbryta den här funktionen, tryck på "Avbryt".
- **5** Tryck på den enhet som ska paras.

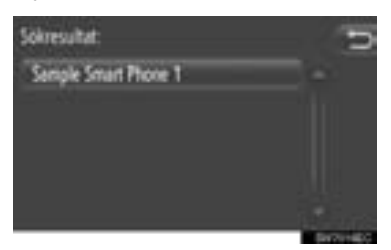

- Anslutningsbara Bluetooth<sup>®</sup>-enheter kommer att visas i listan.
- 6 Följande skärm kommer att visas.

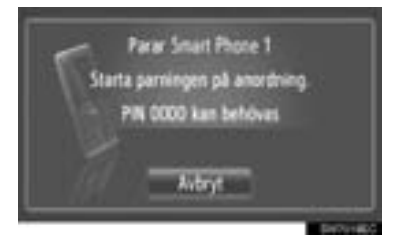

 För att avbryta den här funktionen, tryck på "Avbryt".

- 7 Bekräfta PIN.
- Om enheten stöder SSP (Secure Simple Pairing)
- Kontrollera PIN-koden som visas på skärmen och tryck på "Acceptera".
- Om enheten inte stöder SSP (Secure Simple Pairing)
- Mata in PIN-koden som visas på skärmen, i din telefon.
- 8 Följande skärm kommer att visas när parningen är avslutad.

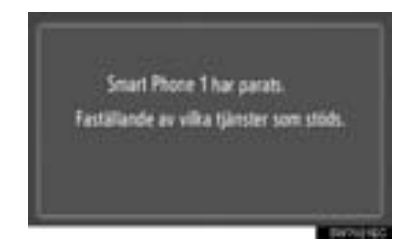

**9** Systemet väntar på en begäran om anslutning som kommer från den parade enheten. Alla begärda profiler ansluts automatiskt.

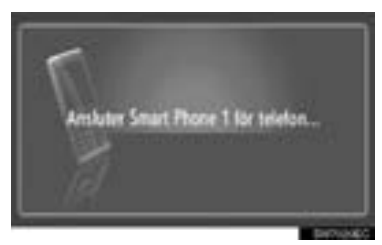

 Om den automatiska anslutningen misslyckades visas följande skärm. Tryck på "Anslut för telefon".

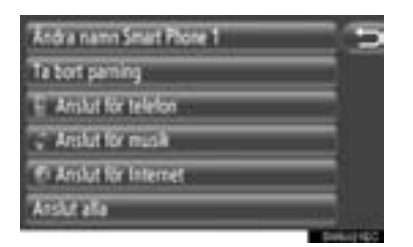

 När en Bluetooth<sup>®</sup>-telefon har anslutits, kommer den att anslutas automatiskt när startkontakten står i läge "ACC" eller "ON".

#### (INFORMATION)

 För detaljer om enhetsdetektering och användningen av mobiltelefonen, se den instruktionsbok som levereras med mobiltelefonen.

#### ANSLUTA FRÅN ENHETEN

1 Tryck på knappen 🌜 🥩 .

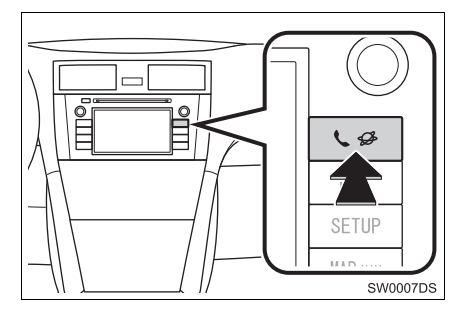

2 Tryck på "Bluetooth\* konfigurering".

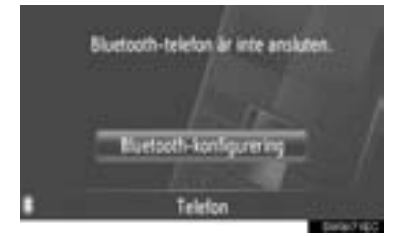

\*: Bluetooth är ett registrerat varumärke som tillhör Bluetooth SIG, Inc. 3 Tryck på "Gör systemet upptäckbart".

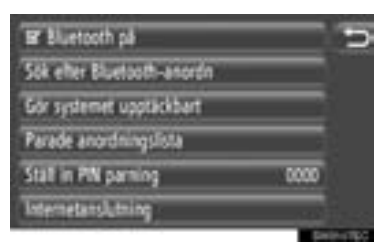

- När en Bluetooth<sup>®</sup>-enhet har anslutits, visas ett pop-up-fönster. Tryck på "Ja" om du vill koppla bort den.
- 4 Följande skärm kommer att visas.

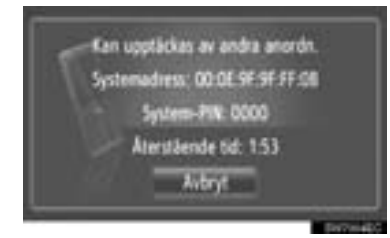

- För att avbryta den här funktionen, tryck på "Avbryt".
- 5 Bekräfta PIN.
- Om enheten stöder SSP (Secure Simple Pairing)
- Kontrollera PIN-koden som visas på skärmen och tryck på "Acceptera".
- Om enheten inte stöder SSP (Secure Simple Pairing)
- Mata in PIN-koden som visas på skärmen, i din telefon.

## ANSLUTA Bluetooth<sup>®</sup>-TELE-FON PÅ NYTT

Om en Bluetooth<sup>®</sup>-telefon kopplas bort från Bluetooth<sup>®</sup>-nätet på grund av dålig mottagning när startkontakten står i läge "ACC" eller "ON", kommer systemet automatiskt att återansluta Bluetooth<sup>®</sup>telefonen.

- Om Bluetooth<sup>®</sup>-telefonen har kopplats bort avsiktligt, till exempel om den stängdes av, händer ingenting. Återanslut den manuellt med någon av följande metoder:
  - Välj Bluetooth<sup>®</sup>-telefonen igen. (Se sidan 199.)
  - Anslut telefonprofilen. (Se sidan 200.)

# 4. REGISTRERA EN POST

# **REGISTRERA EN NY POST**

Upp till 200 nummer kan registreras med det här systemet.

## REGISTRERING FRÅN SKÄRMEN "Kontakter"

1 Tryck på "Kontakter".

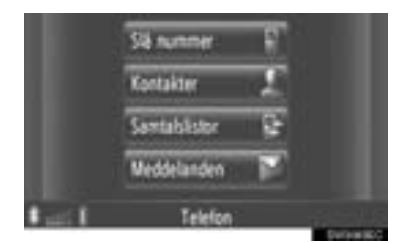

• Skärmen "Kontakter" kan visas med en

tryckning på **E** på någon av skärmarna "Telefon".

- 2 Tryck på "Lagrad" på skärmen "Kontakter".
- 3 Tryck på "Skapa nytt meddelande".

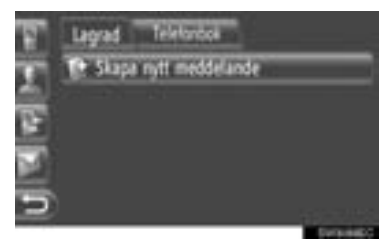

4 Välj en av 4 telefontyper ("Mobil", "Hem", "Arbete" eller "Annat") och mata in ett nummer.

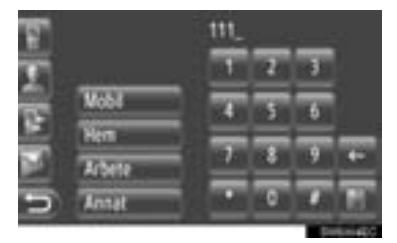

Tryck för att ta bort ett nummer. Tryck och håll kvar för att fortsätta ta bort nummer.

- Du kan ange ett nummer för varje telefontyp.
- 5 Tryck på
- 6 Ange namn.

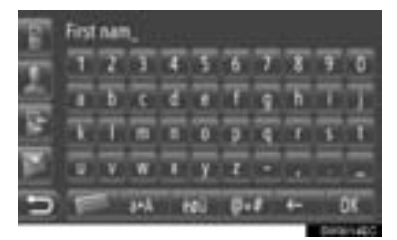

- **7** Tryck på "OK".
- 8 Posten registreras i "Lagrad"-listan.

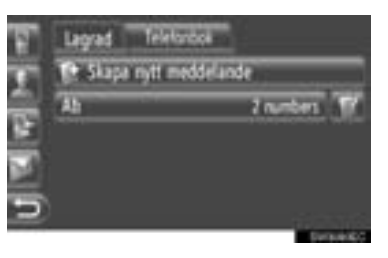

• Tryck på **W** för att visa och redigera den inmatade informationen. (Se sidan 161.)

#### REGISTRERING FRÅN SKÄR-MEN "Slå nummer"

- Tryck på "Slå nummer" på menyskärmen "Telefon".
- Du kan också trycka på den rattmonterade kontrollen för att visa skärmen "Slå nummer".
- **2** Mata in numren.
- 3 Tryck på
- 4 Följ stegen "REGISTRERING FRÅN SKÄRMEN "Kontakter" från "STEG 6". (Se sidan 159.)

#### (INFORMATION)

 Telefontypen har registrerats som "Mobil".

#### REGISTRERING FRÅN SKÄR-MEN "Telefonbok"

- Sök posten med "Telefonbok". (Se sidan 165.)
- 2 Tryck på **I** för önskad funktion.
- 3 Tryck på "Lägg till i lagrade kontakter".
- 4 Följ stegen "REGISTRERING FRÅN SKÄRMEN "Kontakter" från "STEG 6". (Se sidan 159.)

#### (INFORMATION)

- Telefontypen har registrerats som "Mobil".
- Om kontakten omfattar en adress och ett telefonnummer, lagras de i listan "Lagrad" på skärmen "Min destination" och skärmen "Kontakter". (Se sidorna 56 och 159.)

#### REGISTRERING FRÅN SKÄR-MEN "Samtalslistor"

- Sök posten med "Samtalslistor". (Se sidan 166.)
- 2 Tryck på **under bredvid önskad funktion**.
- 3 Följ stegen "REGISTRERING FRÅN SKÄRMEN "Kontakter" från "STEG 6". (Se sidan 159.)

#### (INFORMATION)

• Telefontypen har registrerats som "Mobil".

#### REGISTRERING FRÅN EXTERN ENHET

"VCard" formaterade data kan överföras från ett USB-minne till det här systemet. Överförda adresser och nummer lagras i listan "Lagrad" på skärmen "Min destination" och skärmen "Kontakter". (Se sidorna 56 och 159.)

# VISA OCH REDIGERA INMA-TAD INFORMATION

Detaljerad information om inmatningar i listan kan visas eller redigeras.

**1** Tryck på **I** nästa för önskad post på skärmen "Kontakter".

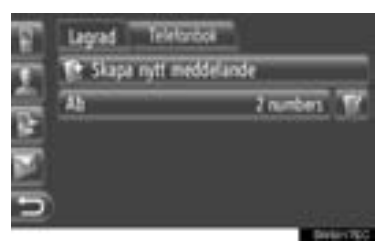

Skärmen för postalternativ på listan "Lagrad"

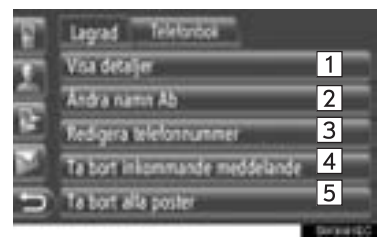

- Skärmen för postalternativ på listan "Telefonbok"
  - Lagrad
     Telefontock

     Voa detaljer
     1

     Lagrad it lagrade kontakter
     6
- På den här skärmen kan följande funktioner utföras.

| Nr. | Funktion                                                                                                    |
|-----|----------------------------------------------------------------------------------------------------|
| 1   | <ul><li>Tryck för att visa detaljer om information för posten.</li><li>Tryck på önskad post för att ringa upp den.</li></ul> |
| 2   | Tryck för att ändra postens namn. (Se sidan 162.)                                                                            |
| 3   | Tryck för att redigera telefon-<br>nummer. (Se sidan 162.)                                                                   |
| 4   | Tryck för att ta bort posten.                                                                                                |
| 5   | Tryck för att ta bort alla poster.                                                                                           |
| 6   | Tryck för att registrera posten på<br>listan "Lagrad" på skärmen "Min<br>destination" och "Kontakter". (Se<br>sidan 160.)    |

#### ÄNDRA POSTENS NAMN

- 1 Tryck på "Ändra namn XX" på skärmen för inmatningsval.
- **2** Ange namn.

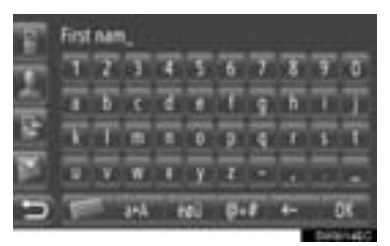

3 Tryck på "OK".

#### **REDIGERA TELEFONNUMMER**

- 1 Tryck på "Redigera telefonnummer" på skärmen för inmatningsval.
- 2 Välj en av 4 telefontyper och mata in ett nummer.

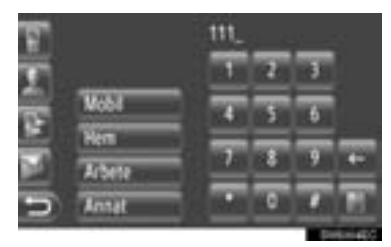

Tryck för att ta bort ett nummer. Tryck och håll kvar för att fortsätta ta bort nummer.

- Du kan redigera ett nummer för varje telefontyp.
- 3 Tryck på

#### (INFORMATION)

 Om en post som har överförts från en mobiltelefon redigeras, kommer ändringen att påverka posten i listan "Lagrad" på skärmen "Min destination" och "Kontakter". (Se sidorna 56 och 159.)

# SKICKA LAGRADE KONTAK-TER TILL ETT USB-MINNE

Poster lagrade i "Lagrad"-listan på skärmarna "Min destination" och "Kontakter" kan överföras till ett USB-minne. (Se sidan 64.)

# 2. ANVÄNDA TELEFONEN

# 1. RINGA MED EN Bluetooth<sup>®</sup>-TELEFON

När en Bluetooth<sup>®</sup>-telefon har anslutits, kan ett samtal ringas med användning av handsfree-systemet. Det finns flera metoder, med vilka ett samtal kan göras. Dessa beskrivs nedan.

# GENOM ATT SLÅ ETT NUM-MER

Du kan ringa ett samtal genom att slå telefonnumret.

- 1 Tryck på knappen 🕋 på ratten.
- Skärmen "Slå nummer" kan visas om du trycker på "Slå nummer" på menyskär-

men "Telefon" eller på **en s**å någon av skärmarna "Telefon".

2 Tryck på önskad knapp för att slå telefonnumret.

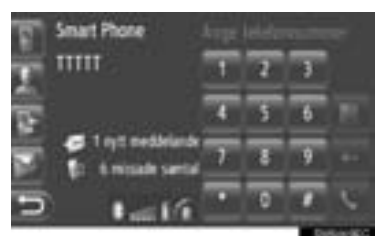

Tryck för att ta bort ett nummer. Tryck och håll kvar för att fortsätta ta bort nummer.

- När trycks in, registreras numret i listan "Lagrad" på skärmen "Kontakter". (Se sidan 160.)
- 3 Tryck på **S**.

**4** Anslutningsskärmen kommer att visas.

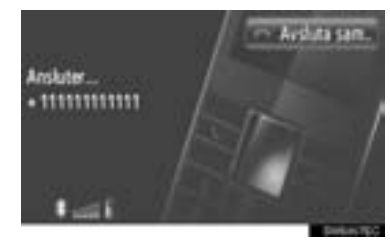

 För att avbryta samtalet, tryck på "Avsluta sam.".

# GENOM LISTAN "Lagrad" PÅ SKÄRMEN "Kontakter"

Samtal kan göras med listan "Lagrad" på skärmen "Kontakter". För att kunna använda denna funktion måste du registrera posten. (Se sidan 159.)

1 Tryck på "Kontakter".

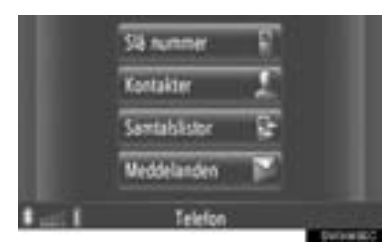

 Skärmen "Kontakter" kan visas med en tryckning på på någon av skärmarna

Tryckning pa **mag** pa nagon av skarmarna "Telefon".

2 Tryck på "Lagrad" på skärmen "Kontakter".
3 Tryck på önskad post.

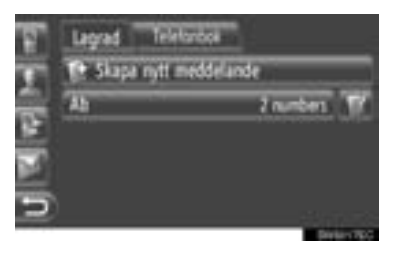

- Tryck på **W** för att visa och redigera den inmatade informationen. (Se sidan 161.)
- Om det finns 2 eller flera telefonnummer, tryck på önskat nummer i listan.

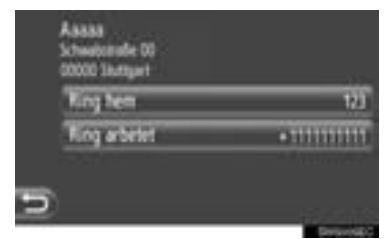

- **4** Anslutningsskärmen kommer att visas.
- För att avbryta samtalet, tryck på "Avsluta sam.".

# VIA TELEFONBOK

Samtal kan ringas med uppgifterna i den anslutna mobiltelefonens telefonbok. Telefonboken ändras beroende på den anslutna telefonen.

Om en kontakt inte har något telefonnummer lagrat, kommer inmatningen att tonas ner.

Du kan uppdatera telefonbokslistan. (Se sidan 202.)

1 Tryck på "Kontakter".

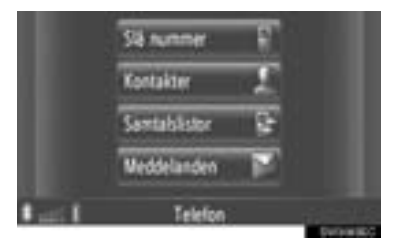

- Skärmen "Kontakter" kan visas med en tryckning på på någon av skärmarna "Telefon".
- 2 Tryck på "Telefonbok" på skärmen "Kontakter".
- 3 Tryck på önskad post.

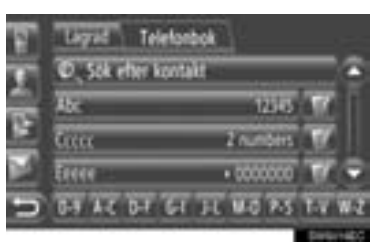

- Om det finns 2 eller flera telefonnummer, tryck på önskat nummer i listan.
- Tryck på "Sök efter kontakt" för att söka på kontaktens namn.
- Tryck på för att visa och redigera den inmatade informationen. (Se sidan 161.)

- 4 Anslutningsskärmen kommer att visas.
- För att avbryta samtalet, tryck på "Avsluta sam.".

#### (INFORMATION)

 När en telefon ansluts för första gången, måste telefonboken laddas ner. Om telefonboken inte kan laddas ner, visas ett pop-up-fönster.

# GENOM SAMTALSLISTOR

Samtal kan ringas med någon av funktionerna hos de 4 samtalslistorna.

1 Tryck på "Samtalslistor".

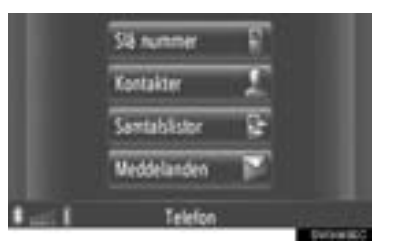

 Skärmen "Samtalslistor" kan visas med en tryckning på på någon av skärmarna

Tryckning pa

**2** Tryck på önskad lista.

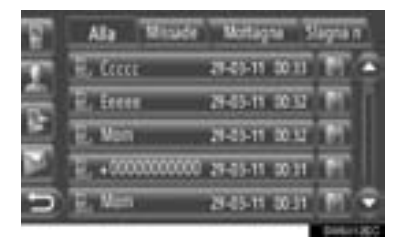

"Alla": Tryck för att visa alla nummer (missade, mottagna och uppringda).

"Missade": Tryck för att visa missade samtal.

"Mottagna": Tryck för att visa mottagna samtal.

"Slagna": Tryck för att visa uppringda nummer.

 Tillståndet för ett samtal visas av följande symboler.

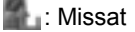

🛃: Mottaget

🛃 : Uppringt

- När wirden von Kannen in kannen in kannen i
- **3** Tryck på önskad post.
- 4 Anslutningsskärmen kommer att visas.
- För att avbryta samtalet, tryck på "Avsluta sam.".

# RINGA UPP MED SMS

Samtal kan sända ett telefonnumret till sändaren av ett SMS. (Se sidan 172.)

1 Tryck på "Ring avsändr.".

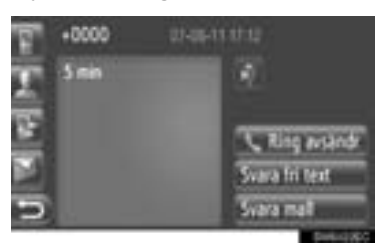

- 2 Anslutningsskärmen kommer att visas.
- För att avbryta samtalet, tryck på "Avsluta sam.".

# VIA SAMTAL TILL PAI

Samtal kan göras till en PAI när dess detaljer visas på skärmen. (Se sidorna 32 och 38.)

1 Tryck på 🜑

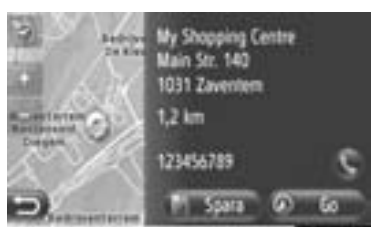

- 2 Anslutningsskärmen kommer att visas.
- För att avbryta samtalet, tryck på "Avsluta sam.".

# 2. ANVÄNDA TELEFONEN

# 2. TA EMOT SAMTAL PÅ Bluetooth<sup>®</sup>-TELEFON

När ett samtal tas emot visas den här skärmen och en ljudsignal hörs.

1 Tryck på knappen 🗲 på ratten.

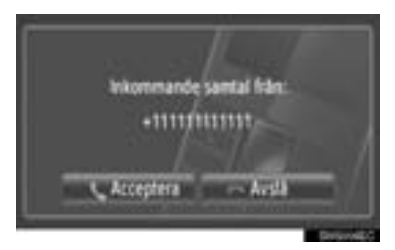

"Acceptera": Tryck för att tala i telefonen.

"Avslå": Tryck för att avvisa samtalet.

- Layoten på skärmen för inkommande samtal kan skilja sig åt beroende på den tillgängliga informationen från den anslutna telefonen.
- Ringsignal och ringsignalsvolym kan ställas in. (Se sidorna 189 och 202.)

#### Ett samtal

2 Den pågående skärmen visas. (Se sidan 169.)

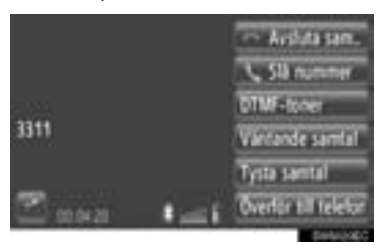

- Samtal väntar
- 2 Den pågående skärmen visas. (Se sidan 169.)

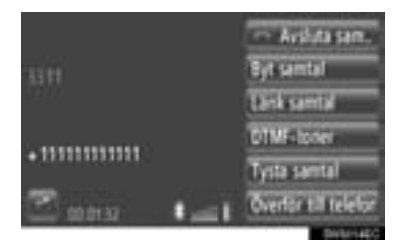

- Det första samtalet sätts på väntning och informationen om uppringaren tonas ner.
- Informationen om det andra samtalet visas nedanför informationen om det första samtalet.

#### (INFORMATION)

 Under internationella samtal visas eventuellt inte namnet på den som du talar med beroende på vilken mobiltelefon du har.

## 2. ANVÄNDA TELEFONEN

# 3. TALA I Bluetooth<sup>®</sup>-TELEFON

När du talar i en Bluetooth<sup>®</sup>-telefon, visas den pågående skärmen. Funktionerna som visas nedan kan utföras på den här skärmen.

## Ett samtal

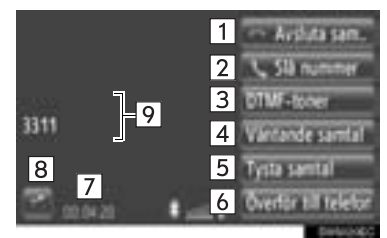

## Samtal väntar

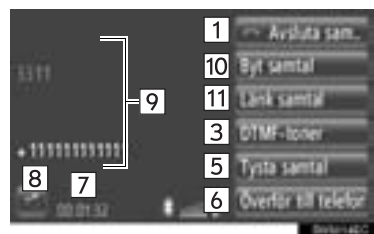

 På den här skärmen kan följande funktioner utföras.

Funktion Tryck för att lägga på luren. 1 Man kan även trycka på 📟 reglaget på ratten för att lägga på luren. Tryck för att ringa upp ett andra 2 nummer. (Se sidan 170.) Tryck för att skicka en signal. (Se 3 sidan 170.) Tryck för att sätta ett samtal på väntning. För att avbryta den här 4 funktionen, tryck på "Aktivera samtal". Tryck för att dämpa ljudet av din röst. För att avbryta dämpningen 5 av din röst, tryck på "Gör samtal hörbart".

| Nr. | Funktion                                                                                                    |
|-----|----------------------------------------------------------------------------------------------------|
| 6   | Tryck för att koppla samtalet vi-<br>dare. Tryck <b>"Överför till tele-</b><br><b>fon"</b> för att ändra från handsfree-<br>samtal till mobiltelefonsamtal.<br>Tryck <b>"Överför till handsfree"</b><br>för att ändra från mobiltelefon till<br>handsfree-samtal. |
| 7   | Visar ett samtals längd.                                                                                                    |
| 8   | Tryck för att ställa in ljudvolym på<br>den andra partens röst. (Se si-<br>dan 170.)                                                                                                    |
| 9   | Visar namn, nummer och bild på<br>den andra parten. Informationen<br>som visas här kan skilja sig åt,<br>beroende på den information<br>som är tillgänglig från din telefon.                                                                                      |
| 10  | Tryck för att växla samtalspart.                                                                                                    |
| 11  | Tryck för att växla till konferens-<br>samtal.                                                                                                    |

## (INFORMATION)

- När du byter från samtal med mobiltelefon till handsfree-samtal visas handsfree-skärmen och du kan hantera samtalet från skärmen.
- Överföringsmetoderna kommer att vara olika beroende på den typ av mobiltelefon som du har.
- Anvisningar om hur du använder mobiltelefonen finns i den manual som följde med telefonen.

# JUSTERA MOTTAGNINGS-VOLYMEN

1 Tryck på

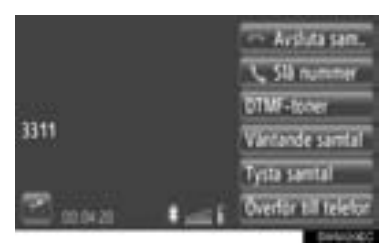

2 Tryck på "-" eller "+" för att ställa in ljudvolymen på den andra partens röst.

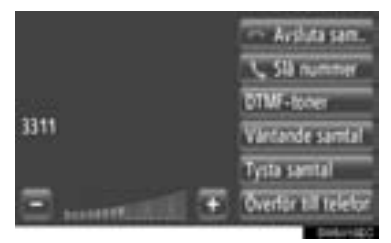

• Även mottagningsvolymen kan justeras med användning av reglaget på ratten.

# SKICKA SIGNALER

- 1 Tryck på "DTMF-toner".
- 2 Mata in numren.

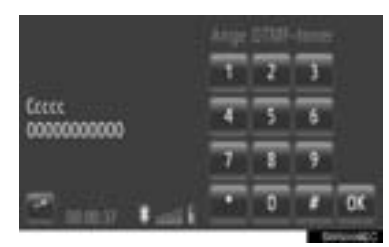

3 Tryck på "OK".

# RINGA ETT ANDRA NUMMER

- 1 Tryck på "Slå nummer".
- 2 Tryck på metod som du vill använda för att ringa.

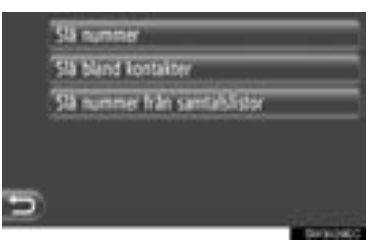

- ► Om "Nytt nummer" väljs
- 3 Mata in nummer och tryck sedan på

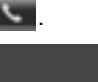

- Om "Slå bland kontakter" väljs
- **3** Tryck på önskad metod och tryck därefter på önskad inmatning.

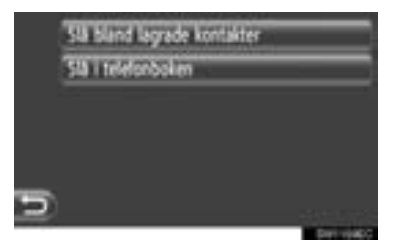

- Om "Slå nummer från samtalslistor" väljs
- **3** Tryck på önskad lista och tryck därefter på önskad inmatning.

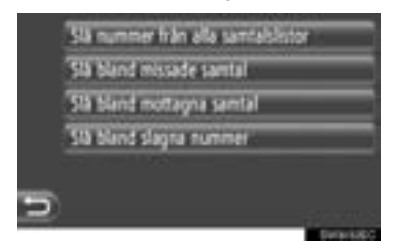

- 4 Anslutningsskärmen kommer att visas.
- För att avbryta samtalet, tryck på "Avsluta sam.".
- **5** När ett nytt samtal har kopplats upp, kommer följande skärm att visas.

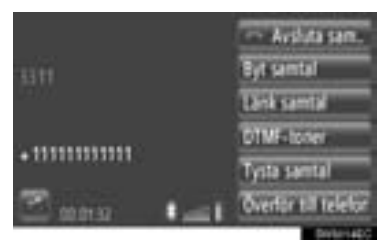

- Det första samtalet sätts på väntning och informationen om uppringaren tonas ner.
- Informationen om det andra samtalet visas nedanför informationen om det första samtalet.

## BYTA SAMTALSPARTNER

- 1 Tryck på "Byt samtal".
- Varje gång "Byt samtal" trycks in, kommer den part som väntar att kopplas in.

#### BYTA TILL ETT KONFERENSSAM-TAL

1 Tryck på "Länk samtal".

#### (INFORMATION)

- Om din mobiltelefon inte är kompatibel med HFP version 1.5 kan denna funktion inte användas.
- Funktionen för att avbryta samtal kan variera beroende på telefonleverantör och mobiltelefon.

#### **3. SMS-FUNKTION**

# **1. SMS-FUNKTION**

Mottagna SMS kan vidarebefordras från den anslutna Bluetooth<sup>®</sup>-telefonen, vilket gör kontroll och svar med det här systemet möjligt.

POP-UPFÖNSTER FÖR NYTT SMS-MEDELANDE (I FÖRE-KOMMANDE FALL

När ett nytt SMS tas emot visas ett pop-up-fönster på skärmen.

• Denna funktion kan ställas in på "På" or "Av". (Se sidan 202.)

# **KONTROLLERA MOTTAGNA** SMS

1 Tryck på "Meddelanden".

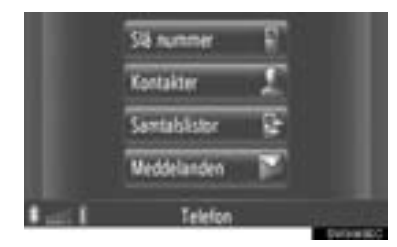

- Skärmen "Meddelanden" kan visas med en tryckning på **l** på någon av skärmarna "Telefon".
- 2 Tryck på "Inkorg" på skärmen "Meddelanden".
- **3** Tryck på önskat SMS.

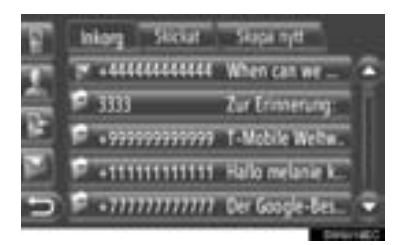

 Meddelandets status visas med följande symboler.

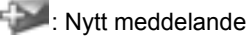

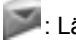

: Läst meddelande

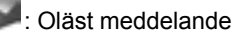

4 SMS:et visas.

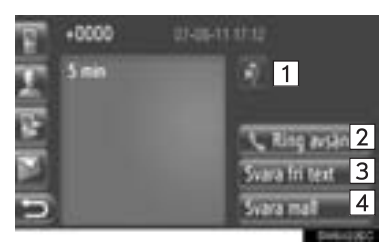

 På den här skärmen kan följande funktioner utföras.

| Nr. | Funktion                                                                                        |  |
|-----|-------------------------------------------------------------------------------------------------|--|
| 1*  | Tryck på Så att meddelan-<br>det kan läsas upp. För att avbryta<br>den här funktionen, tryck på |  |
| 2   | Tryck för att ringa upp avsända-<br>ren.                                                        |  |
| 3   | Tryck för att svara på SMS-med-<br>delandet med fri text.                                       |  |
| 4   | Tryck för att svara på SMS-med-<br>delandet med en mall.                                        |  |

#### SVARA PÅ SMS

- 1 Tryck på "Svara fri text" eller "Svara mall".
- 2 Skriv ditt SMS.
- 3 Tryck på "OK".
- **4** SMS:et kommer att skickas.

# KONTROLLERA SKICKADE SMS

- 1 Tryck på "Meddelanden" på menyskärmen "Telefon".
- Skärmen "Meddelanden" kan visas med

en tryckning på **b** på någon av skärmarna "Telefon".

- 2 Tryck på "Skickat" på skärmen "Meddelanden".
- 3 Tryck på önskat SMS.

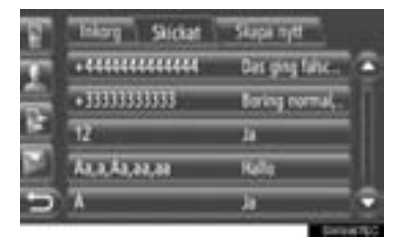

#### 4 SMS:et visas.

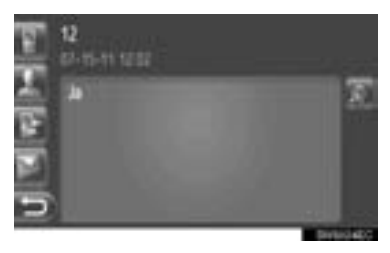

• När \* trycks in läses meddelandet högt. För att avbryta den här funktionen,

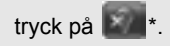

# SKICKA ETT NYTT SMS

- 1 Tryck på "Meddelanden" på menyskärmen "Telefon".
- Skärmen "Meddelanden" kan visas med en tryckning på a på någon av skärmarna "Telefon".
- 2 Tryck på "Skapa nytt" på skärmen "Meddelanden".
- 3 Tryck på "Skapa meddelande" eller "Anv mall".

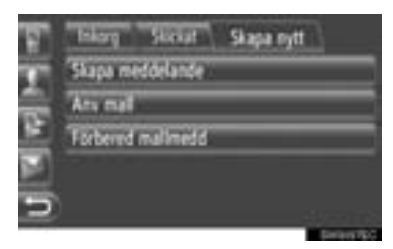

**4** Skriv ditt SMS. (Se sidan 175.)

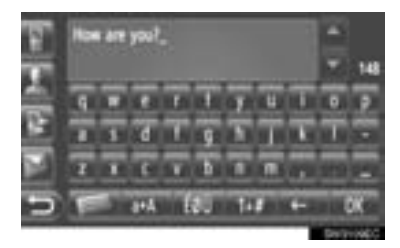

5 Tryck på "OK".

6 Välj önskat nummer/kontakt till den du vill skicka ett SMS.

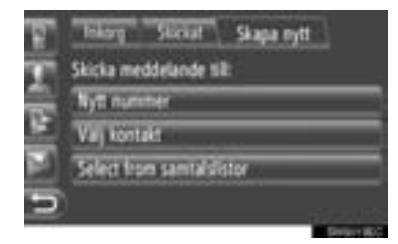

- "Nytt nummer", Välj kontakt och Välj från samtalslistor" visas.
- Om "Nytt nummer" väljs
- 7 Mata in numret.

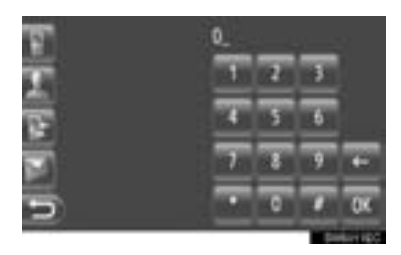

- 8 Tryck på "OK".
- **9** SMS:et kommer att skickas.
- ► Om "Välj kontakt" väljs
- 7 Tryck på önskad lista.

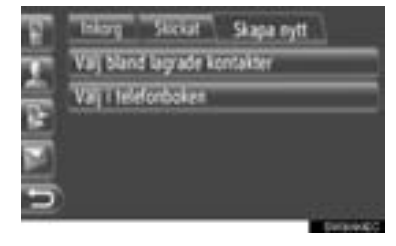

- 8 Tryck på önskad kontakt.
- **9** SMS:et kommer att skickas.

- Om "Välj från samtalslistor" väljs
- 7 Tryck på önskad lista.
- 8 Tryck på önskad kontakt.
- 9 SMS:et kommer att skickas.

#### SKAPA NYTT SMS

FRÅN SKÄRMEN "Skapa meddelande"

1 Skriv ditt SMS.

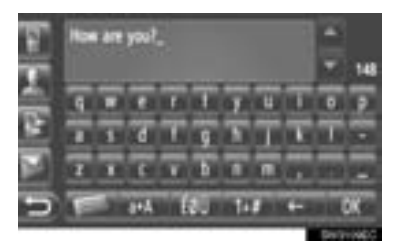

2 Tryck på "OK".

## FRÅN SKÄRMEN "Använd mall"

1 Tryck på önskad mall.

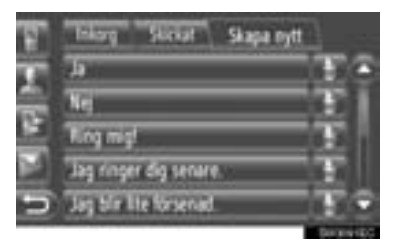

: Tryck för att ta bort mallen.

 10 meddelanden har redan registrerats på skärmen för meddelandemall.

2 Redigera SMS:et.

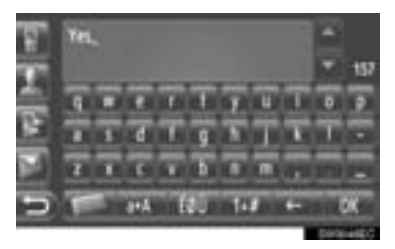

3 Tryck på "OK".

#### (INFORMATION)

 Markörens position kan flyttas genom att du trycker på önskad punkt på inmat-

ningsskärmen. Tryck på för att rulla inmatningsskärmen uppåt eller nedåt.

• Ett SMS kan innehålla upp till 160 tecken. Om den inmatade texten överskrider antalet tillgängliga tecken för ett SMS-meddelande, kommer ett nytt SMS att börja automatiskt. Detta indikeras genom en skiljelinje och en symbol i inmatningsfältet, vilken visas så snart som det bara finns 10 tecken kvar för SMS-meddelandet.

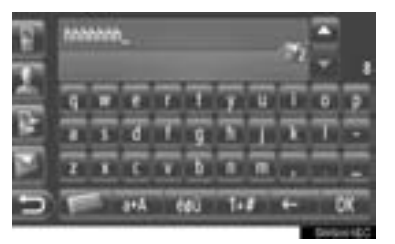

- Antal tecken som finns kvar för SMSmeddelandet visas.
- Maximalt 6 SMS kan skrivas i följd.

## REGISTRERA NYA MALLAR

Nya mallar kan skapas. Du kan registrera upp till 15 mallar.

1 Tryck på "Förbered mallmeddelande".

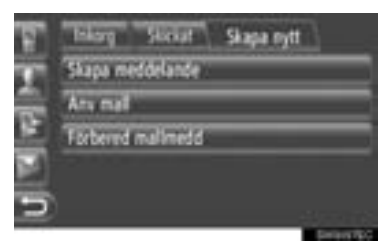

- 2 Skriv ditt SMS.
- 3 Tryck på "OK".
- 4 Meddelandet registreras i mallistan på skärmen "Använd mall".

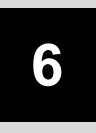

# RÖSTSTYRNINGSSYSTEM

# **1 RÖSTSTYRNING**

| 1. | RÖSTSTYRNINGSSYSTEM    | 178 |
|----|------------------------|-----|
|    | ANVÄNDA RÖSTSTYRNINGEN | 178 |
|    | RÖSTSTYRNING           | 179 |

## **1. RÖSTSTYRNING**

# **1. RÖSTSTYRNINGSSYSTEM\***

Röststyrningssystemet möjliggör för navigationen, radion, ljudanläggningen och handsfreesystemen att användas med röstkommandon.

#### (INFORMATION)

- Språk för röstigenkänning kan ändras.(Se "VÄLJA SPRÅK" på sidan190)
- Denna funktion är kompatibel med följande språk:
  - Nederländska
  - Engelska
  - Franska
  - Tyska
  - Italienska
  - Portugisiska
  - Ryska
  - Spanska
  - Svenska

# ANVÄNDA RÖSTSTYRNINGEN

Den aktuella designen och knapparnas placering kan skilja sig åt beroende på fordonet. För ytterligare information, se bilens instruktionsbok.

#### RATTMONTERADE KONTROL-LER FÖR RÖSTSTYRNINGEN

 Typ A (rattmonterad kontroll med två riktningar)

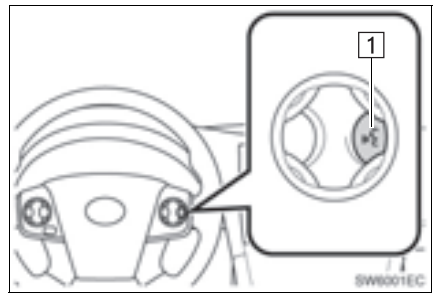

 Typ B (rattmonterad kontroll med fyra riktningar)

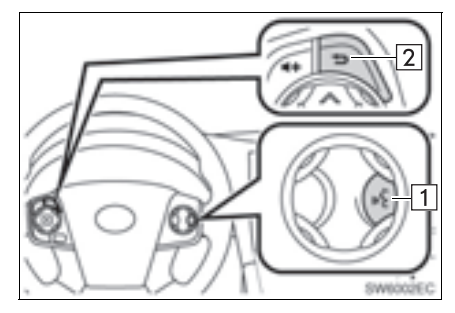

1 Samtalsknapp

- Tryck på samtalsknappen för att starta röststyrningen.
- Tryck på samtalsknappen och håll den intryckt för att avsluta röststyrningen.
- 2 Tillbaka, knapp
- Tryck på tillbakaknappen för att återgå till föregående skärm.

#### MIKROFON

Det är inte nödvändigt att tala direkt in i mikrofonen när du ger ett kommando.

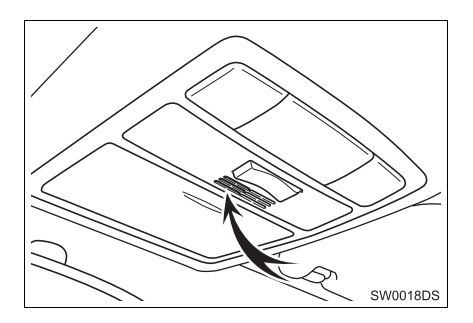

#### (INFORMATION)

- Vänta på en bekräftelsesignal innan du säger ett kommando.
- Röstkommandon känns eventuellt inte igen om:
  - De uttalas för snabbt.
  - De sägs med för låg eller för hög röst.
  - Om fönster är öppna.
  - Passagerarna samtalar medan röstkommandon sägs.
  - Luftkonditioneringshastigheten är inställd på högt läge.
  - Luftkonditioneringsventilerna är riktade mot mikrofonen.
- Systemet känner inte alltid igen ett kommando under följande omständigheter varför röstkommandon eventuellt inte går att använda:
  - Kommandot är inkorrekt eller otydligt. Observera att vissa ord, brytningar eller talmönster är svåra för systemet att känna igen.
  - Högt bakgrundsljud, t.ex. vindbrus.

# RÖSTSTYRNING

- 1 Tryck på samtalsknappen.
- Röststyrningssystemet är aktiverat.
- Tryck på samtalsknappen för att stoppa den talade anvisningen och hoppa till nästa steg i dialogen.
- Om röstigenkänningen väntar på nästa kommando, tryck på talknappen för att starta om röstigenkänningen. (Röstigenkänningen hoppar över föregående kommando och väntar på nästa kommando från användaren.)
- 2 Efter en ljudsignal säger du önskat kommando eller tryck på önskat kommando.

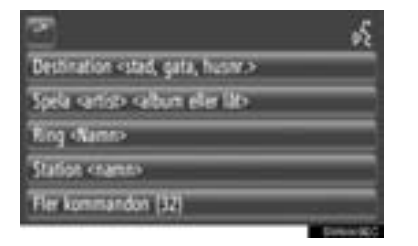

Den här symbolen visas om användaren kan säga ett kommando.

E Tryck för att justera nivån på röststyrningsvolymen.

## VISA SKÄRM MED KOMMANDON

- 1 Säg "Fler kommandon" eller tryck på "Fler kommandon" på menyskärmen för röstkommandon.
- 2 Säg önskat kommando eller tryck på önskat kommando.

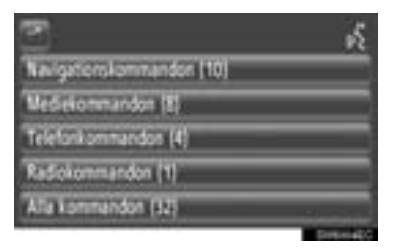

- **3** Säg önskat kommando eller tryck på önskat kommando.
- Navigationskommandon

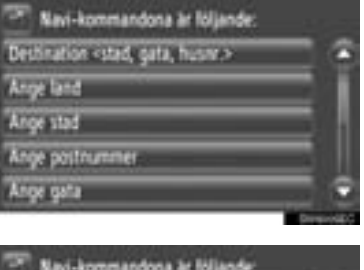

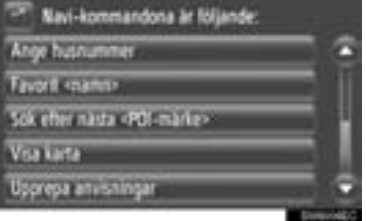

#### Mediakommandon

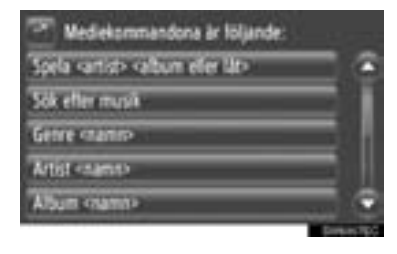

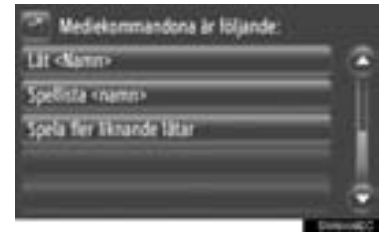

#### Telefonkommandon

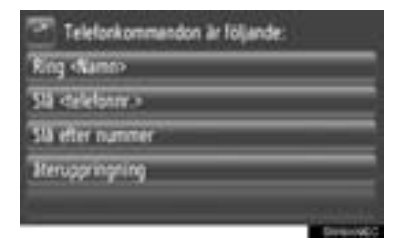

#### Radiokommandon

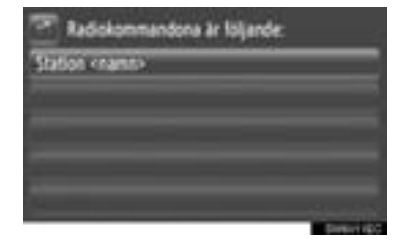

 Kommandolistan läses upp varpå motsvarande kommando markeras. Tryck på talknappen för att avsluta denna funktion.

# 

# FORDONSINFORMATION

# FORDONSINFORMATION

| ۱. | SNABBGUIDE 182                                            |  |
|----|-----------------------------------------------------------|--|
| 2. | BRÄNSLEFÖRBRUKNING 183                                    |  |
|    | BRÄNSLEFÖRBRUKNING<br>(MODELLER MED<br>HYBRIDSYSTEM)      |  |
|    | BRÄNSLEFÖRBRUKNING<br>(MODELLER UTAN<br>HYBRIDSYSTEM) 183 |  |
| 3. | VARNINGSSYSTEM<br>FÖR DÄCKTRYCK 185<br>VISA SKÄRMEN       |  |

| ISA SKÄRMEN   |     |  |
|---------------|-----|--|
| FÖR DÄCKTRYCK | 185 |  |

# 1. SNABBGUIDE

Information om bränsleförbrukning och däcktryck kan visas. Tryck på "CAR" för tillgång till bilens informationssystem.

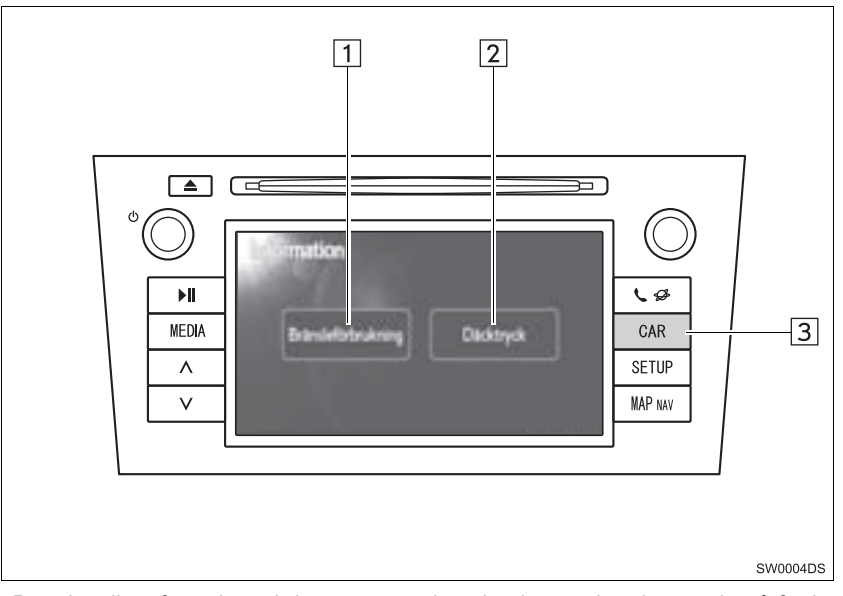

- Det aktuella utförandet och knapparnas placering kan variera beroende på fordonet. För ytterligare information, se bilens instruktionsbok.
- Skärmen "Information" som visas ovan, visas om fordonet är utrustat med varningssystem för både bränsleförbrukning och däcktryck.

| Nr. | Namn                  | Funktion                                                                              | Sida        |
|-----|-----------------------|---------------------------------------------------------------------------------------|-------------|
| 1   | "Bränsleförbrukning"* | Visar skärmarna "Trippinformation", "Tidigare re-<br>gistrering" och "Energimonitor". | 183         |
| 2   | "Däcktryck"*          | Visar skärmen "Däcktryck".                                                            | 185         |
| 3   | "CAR", knapp*         | Tryck på den här knappen för tillgång till bilens infor-<br>mationssystem.            | 183,<br>185 |

\*: I förekommande fall

#### **1. FORDONSINFORMATION**

# 2. BRÄNSLEFÖRBRUKNING\*

# BRÄNSLEFÖRBRUKNING (MODELLER MED HYBRID-SYSTEM)

Bränsleförbrukning som t.ex. visas nedan kan visas på skärmen. För ytterligare information, se bilens instruktionsbok.

- Energimonitor
- Färdförbrukning
- Tidigare info

# BRÄNSLEFÖRBRUKNING (MODELLER UTAN HYBRID-SYSTEM)

## 1 Tryck på knappen "CAR".

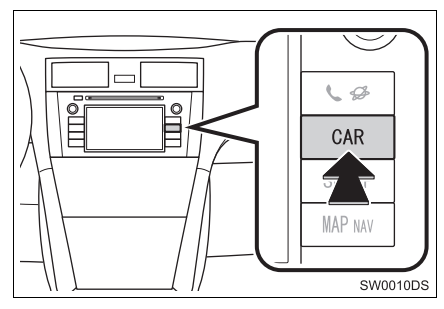

2 Tryck på "Bränsleförbrukning".

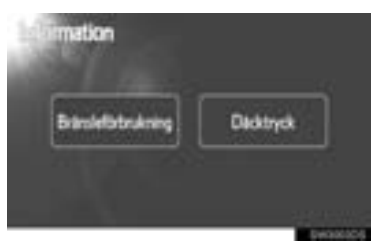

- Skärmen "Trippinformation" eller "Tidigare registrering" visas.
- Skärmen "Information" visas inte om fordonet inte är utrustat med varningssystem för däcktryck.

# FÄRDINFORMATION

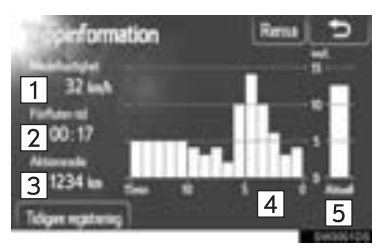

• Om skärmen "Trippinformation" inte visas, tryck på "Trippinformation".

| Nr. | Namn                                     |
|-----|------------------------------------------|
| 1   | Medelhastighet                           |
| 2   | Förbrukad tid                            |
| 3   | Räckvidd                                 |
| 4   | Tidigare bränsleförbrukning per<br>minut |
| 5   | Aktuell bränsleförbrukning per<br>minut  |

"Rensa": Färdinformationsdata kan tas bort med en tryckning på den här skärmknappen.

"Tidigare registrering": Skärmen "Tidigare registrering" kan visas med en tryckning på den här skärmknappen.

#### (INFORMATION)

 Displayen för färdinformation indikerar allmänna körförutsättningar. Exaktheten varierar med körvanor och vägförhållanden.

#### TIDIGARE REGISTRERING

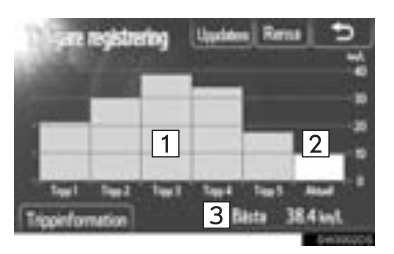

 Om inte skärmen "Tidigare registrering" visas, trycker du på "Tidigare registrering".

| Nr. | Namn                                       |
|-----|--------------------------------------------|
| 1   | Tidigare bästa bränsleförbruk-<br>ning     |
| 2   | Aktuell bränsleförbrukning                 |
| 3   | Bästa registrerade bränsleför-<br>brukning |

 Den genomsnittliga bränsleförbrukningen separeras med färger i tidigare genomsnitt och den genomsnittliga bränsleförbrukningen sedan den senaste nollställningen.

"Rensa": Tidigare info kan raderas om du trycker på den här skärmknappen.

"**Uppdatera**": Nollställ den genomsnittliga bränsleförbrukningen om du vill mäta den aktuella bränsleförbrukningen igen.

► Modeller med informationsdisplay

När du trycker på "**Uppdatera**", kommer den genomsnittliga bränsleförbrukningen som visas på informationsdisplayen att nollställas samtidigt.

"Trippinformation": Skärmen "Trippinformation" kan visas med en tryckning på den här skärmknappen.

#### **1. FORDONSINFORMATION**

# **3. VARNINGSSYSTEM FÖR DÄCKTRYCK\***

Fordon utrustade med varningssystem för däcktryck visar en varningsskärm, förutom en varning på mätaren, om trycket i däcken blir lågt. För information om varningssystemet för däcktryck, se *bilens instruktionsbok*.

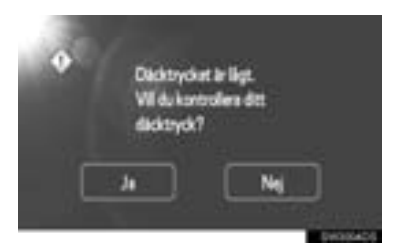

 För att bekräfta lufttrycket i däcken, tryck på "Ja". Tryck på "Nej" för att avbryta och återgå till föregående skärmbild. (Den här skärmen visas inte om skärmen för däcktrycket redan visas.)

# VISA SKÄRMEN FÖR DÄCK-TRYCK

Lufttrycket i respektive däck kan bekräftas med skärmen för däcktryck.

1 Tryck på knappen "CAR".

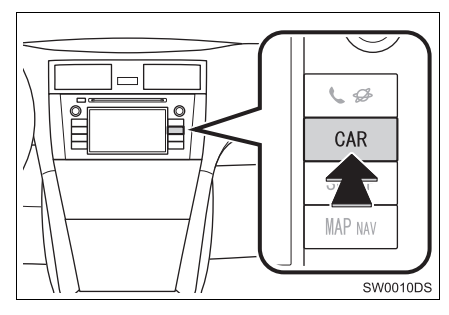

2 Tryck på "Däcktryck".

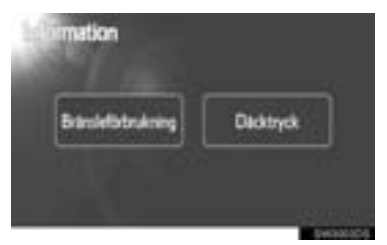

**3** Värdet för lufttrycket i respektive däck kommer att visas.

#### ► Typ A

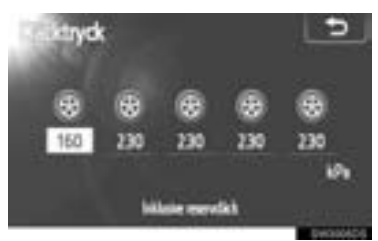

## ▶Тур В

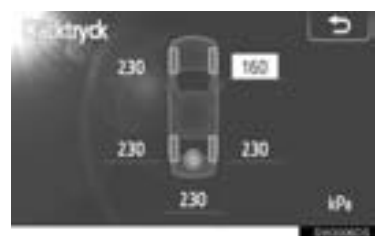

- Lågt lufttryck i däcket visas i orange.
- Displaymönstret varierar beroende på fordon. Vissa fordon visar inte lufttrycket i reservdäcket.

# 8

# INSTALLATION

# 1 INSTÄLLNING

| 1. | SNABBGUIDE                                                     | 188               |
|----|----------------------------------------------------------------|-------------------|
| 2. | ALLMÄNA INSTÄLLNINGAR<br>SKÄRMAR FÖR ALLMÄNNA<br>INSTÄLLNINGAR | <b>189</b><br>189 |
| 3. | DISPLAYINSTÄLLNINGAR                                           | 192               |
|    | STÄNG AV DISPLAYEN                                             | 192               |
|    | BYTA MELLAN DAGSLJUSLÄGE<br>OCH MÖRKERLÄGE                     | 193               |
|    | JUSTERA KONTRAST/<br>LJUSSTYRKA                                | 193               |
| 4. | Bluetooth <sup>®</sup> -INSTÄLLNINGAR                          | 195               |
|    | Bluetooth <sup>®</sup> FUNKTION PÅ/AV                          | 195               |
|    | PARA EN Bluetooth <sup>®</sup> -ENHET                          | 196               |
|    | VISA ANORDNINGSLISTAN                                          | 199               |
|    | STÄLLA IN PIN-KOD                                              | 200               |
|    | STÄLLA<br>IN INTERNETANSLUTNING                                | 201               |
| 5. | TELEFONINSTÄLLNINGAR                                           | 202               |
| 6. | INSTÄLLNING AV LJUD                                            | 203               |
|    | LJUDINSTÄLLNINGAR                                              | 203               |
|    | RADIOINSTÄLLNINGAR                                             | 205               |
| 7. | BILENS INSTÄLLNINGAR                                           | 206               |

## 1. INSTÄLLNING

# 1. SNABBGUIDE

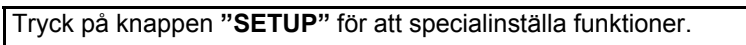

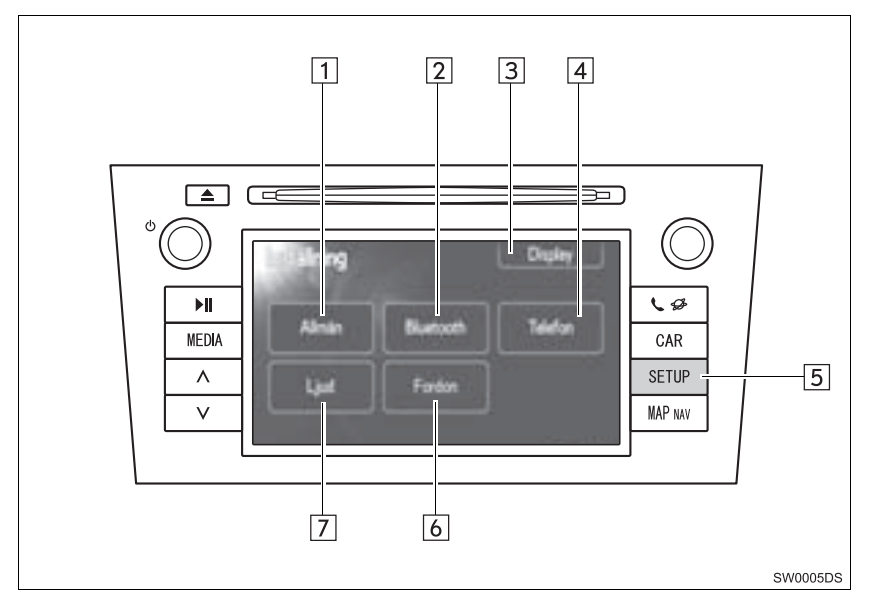

• Det aktuella utförandet och knapparnas placering kan variera beroende på fordonet. För ytterligare information, se bilens instruktionsbok.

| Nr. | Namn           | Funktion                                                                                                    | Sida                            |
|-----|----------------|----------------------------------------------------------------------------------------------------|---------------------------------|
| 1   | "Allmän"       | Inställningar kan göras av språkval, ljud etc.                                                                                                    | 189                             |
| 2   | "Bluetooth*1"  | Registrering, borttagning, anslutning och bort-<br>koppling av Bluetooth <sup>®</sup> -enheter och inställning-<br>ar finns tillgängliga för Bluetooth <sup>®</sup> . | 195                             |
| 3   | "Display"      | Inställningar kan göras för skärmens kontrast och ljusstyrka.                                                                                                    | 192                             |
| 4   | "Telefon"      | Inställningar finns för telefonljud, telefonbok, etc.                                                                                                    | 202                             |
| 5   | "SETUP", knapp | Tryck på den här knappen för att visa skärmen<br>"Setup".                                                                                                    | 189, 192, 195,<br>202, 203, 206 |
| 6   | "Fordon"*2     | Inställningar kan göras för specialinställningar<br>för fordonet.                                                                                                    | 206                             |
| 7   | "Ljud"         | Inställningar kan göras för ljudjustering och ra-<br>dio.                                                                                                    | 203                             |

\*<sup>1</sup>: Bluetooth är ett registrerat varumärke som tillhör Bluetooth SIG, Inc.

\*2: I förekommande fall

# 1. INSTÄLLNING 2. ALLMÄNA INSTÄLLNINGAR

Inställningar kan göras för val av språk, driftsljud etc.

1 Tryck på knappen "SETUP".

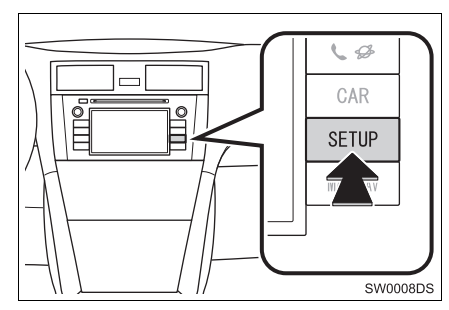

2 Tryck på "Allmän".

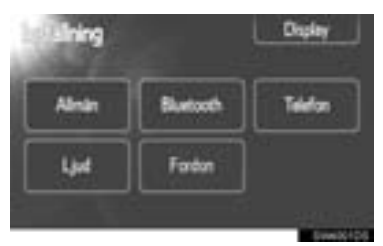

**3** Tryck på de funktioner som ska ställas in.

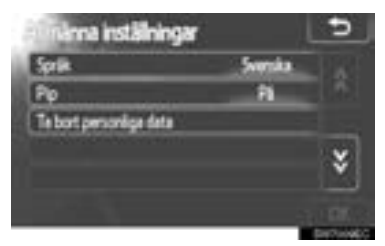

4 Tryck på "OK".

# SKÄRMAR FÖR ALLMÄNNA INSTÄLLNINGAR

| Sprik<br>Pp<br>Te bort personige data | Svenska<br>Fil | 1<br>2<br>3 |
|---------------------------------------|----------------|-------------|
|                                       |                | *           |

| Allmänna inställningar      |     | Ð |
|-----------------------------|-----|---|
| Automatisk textralining     | Pä  | 4 |
| Mitterhet                   | Mie | 5 |
| Volym för navigeringsprompt |     | 6 |
| Telefonvolym                |     | 7 |
| Ringtontwolym               |     | 8 |
| Volym för röstolalog        | _   | 9 |

| Alimänna inställningar                                                            | 5              |
|-----------------------------------------------------------------------------------|----------------|
| Kopera sp. kontakter t. USB<br>Ådenst Rontaktikoper från USB<br>Systeminformation | 10<br>11<br>12 |
|                                                                                   | *              |

• På denna skärm finns följande funktioner.

| Nr. | Funktion                                                                           |
|-----|------------------------------------------------------------------------------------|
| 1   | Du kan ändra språket. (Se "VÄL-<br>JA SPRÅK" på sidan 190.)                        |
| 2   | <b>"På</b> " eller " <b>Av</b> " kan väljas för oli-<br>ka ljudsignaler.           |
| 3   | Personliga data kan tas bort. (Se<br>"TA BORT PERSONLIGA DA-<br>TA" på sidan 191.) |

| Nr. | Funktion                                                                                                    |
|-----|----------------------------------------------------------------------------------------------------|
| 4   | Tryck så att poster som är för<br>långa för att rymmas i det aktuel-<br>la fältet, automatiskt rullas från<br>höger till vänster.                                                                                                    |
| 5   | Tryck för att ställa in avståndsen-<br>heten på "Kilometer" eller "Mile".                                                                                                    |
| 6   | Tryck för att ställa in ljudvolymen för navigationsmeddelanden.                                                                                                    |
| 7   | Tryck för att ställa in telefonvoly-<br>men.                                                                                                    |
| 8   | Tryck för att ställa in ljudvolymen<br>för ringsignaler.                                                                                                    |
| 9*  | Tryck för att ställa in röstvoly-<br>men.                                                                                                    |
| 10  | Poster som är lagrade i listan<br>"Lagrad" på skärmen "Min desti-<br>nation" och "Kontakter" (Se si-<br>dorna 56 och 159.) kan överföras<br>till ett USB-minne. (Se "SKICKA<br>LAGRADE KONTAKTER TILL<br>ETT USB-MINNE" på sidan64.)                                         |
| [1] | "VCard" formaterade data kan<br>överföras från ett USB-minne till<br>det här systemet. Överförda<br>adresser och nummer lagras i lis-<br>tan "Lagrad" på skärmen "Min<br>destination" och skärmen "Kon-<br>takter". (Se "LADDA ADRES-<br>SER VIA USB-MINNE" på sidan<br>60.) |
| 12  | Tryck för att visa systeminforma-<br>tion.                                                                                                    |

\*: I förekommande fall

## VÄLJA SPRÅK

Du kan välja önskat språk.

- 1 Tryck på knappen "SETUP".
- 2 Tryck på "Allmän" på skärmen "Inställning".
- 3 Tryck på "Språk".

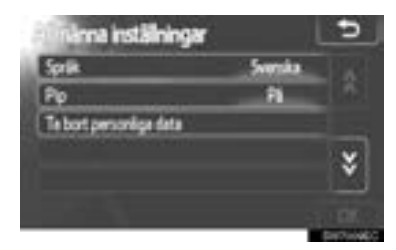

4 Tryck på önskad skärmknapp.

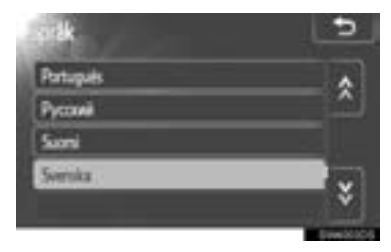

- Föregående skärm visas nu.
- 5 Tryck på "OK".

#### RADERA PERSONLIG INFOR-MATION

- 1 Tryck på knappen "SETUP".
- 2 Tryck på "Allmän" på skärmen "Inställning".
- 3 Tryck på "Ta bort personliga data".

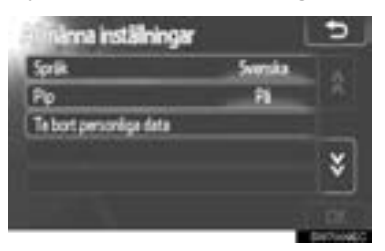

4 Tryck på "Radera".

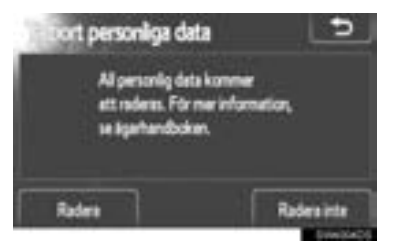

#### (INFORMATION)

- Följande personliga data kan tas bort eller återställas till standardinställningarna:
  - Telefonboksdata
  - Samtalshistorik
  - Bluetooth<sup>®</sup>-enhetsdata
  - Inställningar av telefonljud
  - Bluetooth<sup>®</sup>-inställningar
  - Inställningar för ljudanläggningen

# 1. INSTÄLLNING

# 3. DISPLAYINSTÄLLNINGAR

Du kan reglera kontrasten och ljusstyrkan på skärmen. Du kan också stänga av skärmen.

1 Tryck på knappen "SETUP".

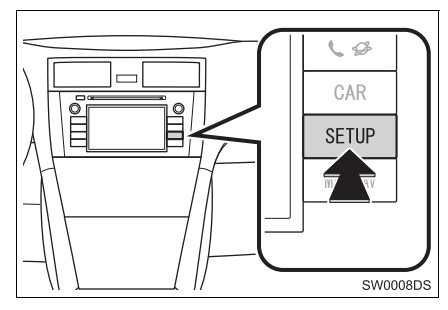

2 Tryck på "Display".

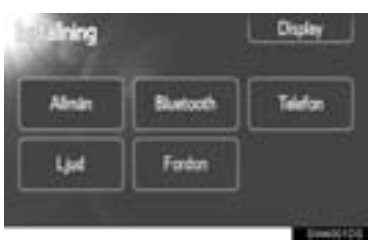

**3** Tryck på de funktioner som ska ställas in.

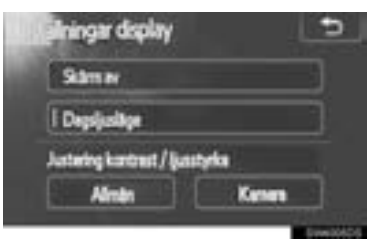

 Se följande sidor beträffande respektive inställning.

# STÄNG AV DISPLAYEN

- 1 Tryck på knappen "SETUP".
- 2 Tryck på "Display" på skärmen "Inställning".
- 3 Tryck på "Skärm av".

| tu stālningar display          | •      |
|--------------------------------|--------|
| Sámer                          |        |
| i Depojusitge                  |        |
| Justering kartmit / ljunstyrke |        |
| Alman Kamen                    |        |
|                                | #20405 |

 Displayen stängs av. För stt sätta på den, tryck på "MEDIA", "CAR" eller "SETUP".

# BYTA MELLAN DAGSLJUS-LÄGE OCH MÖRKERLÄGE

Skärmen växlar mellan dagsljus- och mörkerläge beroende på strålkastarinställningen.

 Skärmen kan visas i dagsljusläge även om strålkastarna är påslagna om du trycker på "Dagsljusläge" på inställningsskärmen för ljusstyrka och kontrast.

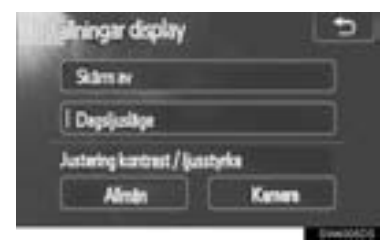

#### (INFORMATION)

 Om skärmen är inställd på dagsljusläge och strålkastarna är påslagna, finns den informationen lagrad i systemet även om motorn är avstängd.

# JUSTERA KONTRAST/LJUS-STYRKA

- 1 Tryck på knappen "SETUP".
- 2 Tryck på "Display" på skärmen "Inställning".
- **3** Tryck på "Allmän" eller "Kamera", där du vill göra en justering.

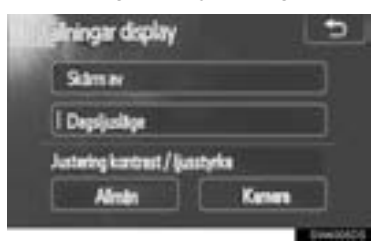

4 Välj "Kontrast" eller "Ljusstyrka" med eller .

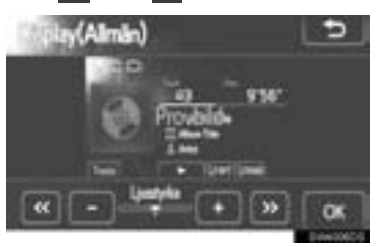

5 Justera kontrast eller ljusstyrka med "+" eller "-".

| Skärmknapp       | Funktion                              |
|------------------|---------------------------------------|
| "Kontrast" "+"   | Förstärker kontrasterna<br>på skärmen |
| "Kontrast" "-"   | Försvagar kontrasterna<br>på skärmen  |
| "Ljusstyrka" "+" | Ökar ljusstyrkan på skär-<br>men      |
| "Ljusstyrka" "–" | Försvagar ljusstyrkan på<br>skärmen   |

6 Tryck på "OK" när du har justerat skärmen.

## 1. INSTÄLLNING

# 4. Bluetooth<sup>®</sup>-INSTÄLLNINGAR

För att ställa in en Bluetooth<sup>®</sup>-enhet.

1 Tryck på knappen "SETUP".

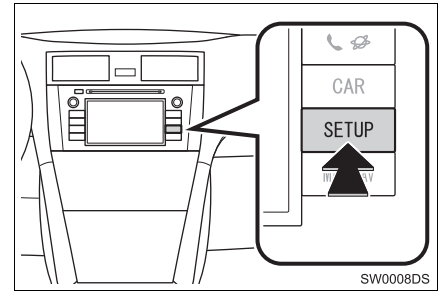

2 Tryck på "Bluetooth\*".

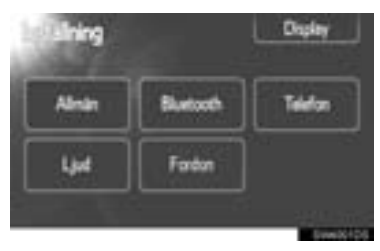

**3** Följande skärm kommer att visas.

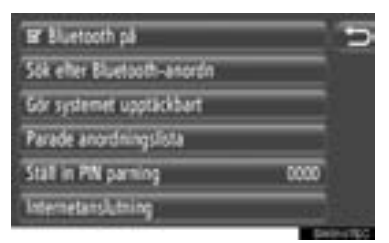

 Se följande sidor för beskrivning av respektive inställning.

# Bluetooth<sup>®</sup> FUNKTION PÅ/AV

Bluetooth<sup>®</sup>-funktionen kan sättas på eller stängas av.

1 Tryck på "Bluetooth\* på" eller "Bluetooth\* av".

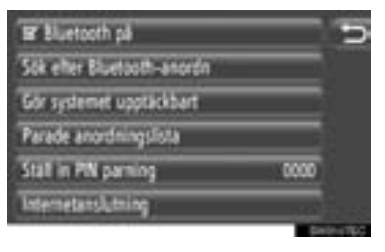

# 

- När Bluetooth<sup>®</sup>-funktionen är avstängd, kommer "Sök efter Bluetooth\*anordn", "Gör systemet upptäckbart", "Parad anordningslista", "Ställ in PIN parning" och "Internetanslutning" att tonas ner.
- \*: Bluetooth är ett registrerat varumärke som tillhör Bluetooth SIG, Inc.

# PARA EN Bluetooth<sup>®</sup>-ENHET

Upp till 4 Bluetooth<sup>®</sup>-enheter kan paras. En parad enhet kan anslutas till någon av de profiler som stöds, såsom telefon (HFP), musik (A2DP) och/eller internet (DUN/PAN).

#### ANSLUTA FRÅN SYSTEMET

1 Tryck på "Sök efter Bluetooth\*-anordn.".

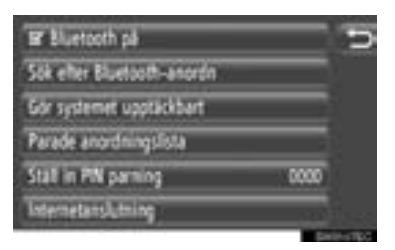

- När en Bluetooth<sup>®</sup>-enhet har anslutits, visas ett pop-up-fönster. Tryck på "Ja" om du vill koppla bort den.
- 2 Följande skärm visas under sökning efter en Bluetooth<sup>®</sup>-enhet.

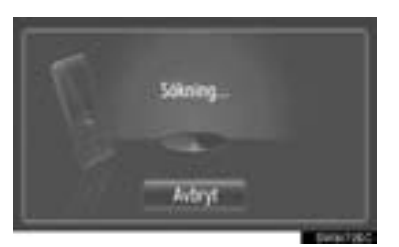

- För att avbryta den här funktionen, tryck på "Avbryt".
- \*: Bluetooth är ett registrerat varumärke som tillhör Bluetooth SIG, Inc.

3 Tryck på den enhet som ska paras.

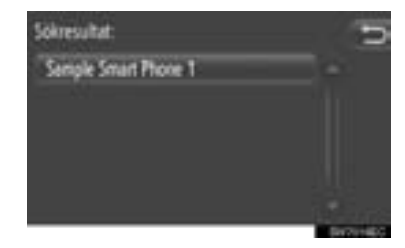

- Anslutningsbara Bluetooth<sup>®</sup>-enheter kommer att visas i listan.
- 4 Följande skärm kommer att visas.

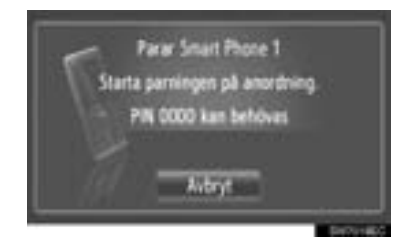

- För att avbryta den här funktionen, tryck på "Avbryt".
- 5 Bekräfta PIN.
- Om enheten stöder SSP (Secure Simple Pairing)
- Kontrollera PIN-koden som visas på skärmen och tryck på "Acceptera".
- Om enheten inte stöder SSP (Secure Simple Pairing)
- Mata in PIN-koden som visas på skärmen, i enheten.
- 6 Följande skärm kommer att visas när parningen är avslutad.

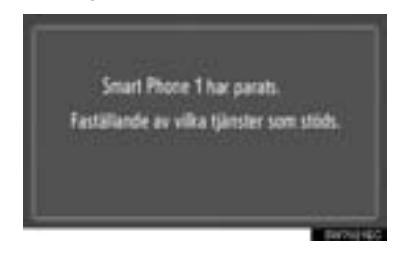

7 Systemet väntar på en begäran om anslutning som kommer från den parade enheten. Alla begärda profiler ansluts automatiskt.

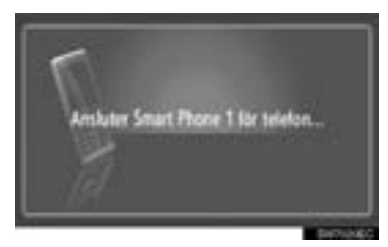

- Internetprofilen ansluts inte automatiskt. För detaljer om anslutning av internetprofil, se "INLOGGNINGSRUTIN INTERNET-PROFIL" på sidan 198.
- Om den automatiska anslutningen misslyckades visas följande skärm. Tryck på den profil som ska redigeras.

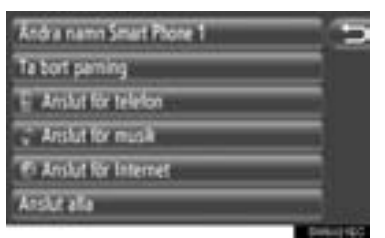

"Anslut för telefon": Tryck för att ansluta till telefonprofilen.

"Anslut för musik": Tryck för att ansluta till musikprofilen.

"Anslut för Internet", "Avancerat": Tryck för att ansluta till internetprofilen. Skärmen kommer att ändras till inloggningsprocessen. (Se sidan 198.)

"Anslut alla": Tryck för att ansluta alla profiler som stöds.

 När du har anslutit Bluetooth<sup>®</sup>-enheten, kommer den att anslutas automatiskt när startkontakten är i läge "ACC" eller "ON".

#### (INFORMATION)

- För detaljer om enhetsdetektering och användning av din Bluetooth<sup>®</sup>-enhet, se instruktionsboken som levereras med Bluetooth<sup>®</sup>-enheten.
- Musikprofilerna som den parade enheten stöder, kan anslutas individuellt om man så vill. Vissa enheter tillåter inte att individuella profiler ansluts. I sådant fall, kommer ett pop-up-fönster att visas.

#### ANSLUTA FRÅN ENHETEN

1 Tryck på "Gör systemet upptäckbart".

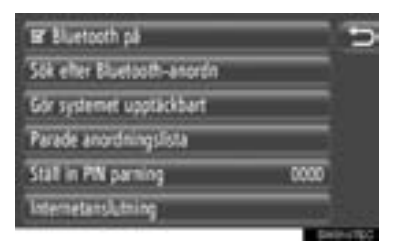

- När en Bluetooth<sup>®</sup>-enhet har anslutits, visas ett pop-up-fönster. Tryck på "Ja" om du vill koppla bort den.
- **2** Följande skärm kommer att visas.

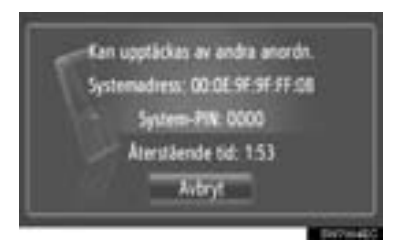

- För att avbryta den här funktionen, tryck på "Avbryt".
- **3** Bekräfta PIN.
- Om enheten stöder SSP (Secure Simple Pairing)
- Kontrollera PIN-koden som visas på skärmen och tryck på "Acceptera".
- Om enheten inte stöder SSP (Secure Simple Pairing)
- Mata in PIN-koden som visas på skärmen, i enheten.

#### INLOGGNINGSPROCESS IN-TERNETPROFIL

- Om "Anslut för Internet" väljs
- 1 Tryck på "Anslut för Internet".

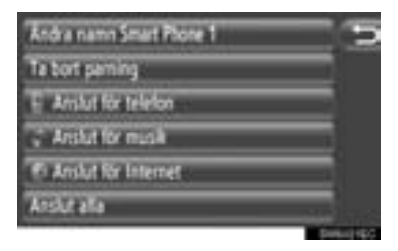

2 Tryck på önskad operatör.

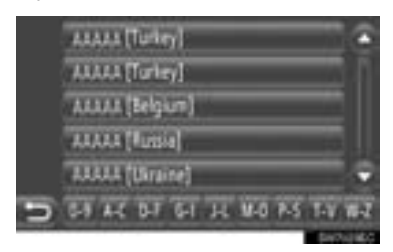

- Den här skärmen visas bara vid första anslutningen till internet.
- Om "Avancerat" väljs
- 1 Tryck på "Avancerat".

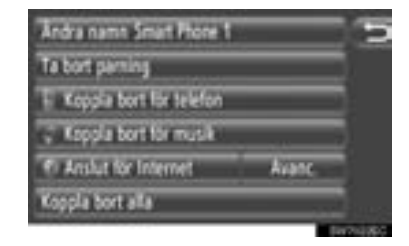

2 Tryck på "Kom ihåg lösenord".

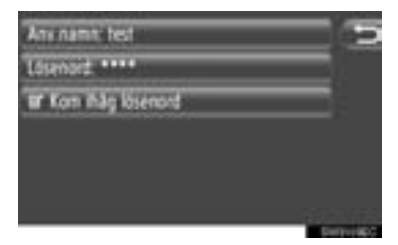

 Användarens lösenord kan ändras på den här skärmen.

#### (INFORMATION)

- Vid anslutning till internet för första gången visas inte "Avancerat".
- När funktionen "Kom ihåg lösenord" är på, kommer angiven information för användarinloggning att lagras till varje inloggning. (Se sidan 201.)

# VISA ANORDNINGSLISTAN

Enheterna kan kopplas bort och status för varje profils anslutning kan ändras med "Parad anordningslista".

Upp till 4 enheter kan paras samtidigt.

1 Tryck på "Parad anordningslista".

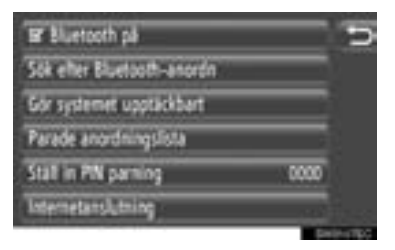

**2** Tryck på önskad enhet.

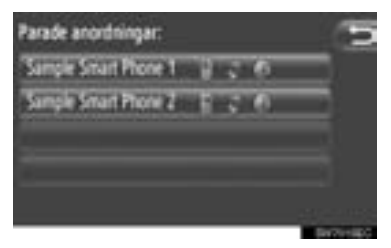

- Signalen för symbolerna visar vilken profil enheten stöder. (Nedtonade symboler är inte tillgängliga.)
- Enhetens aktuellt anslutna profil är markerad.
- **3** Följande skärm kommer att visas.

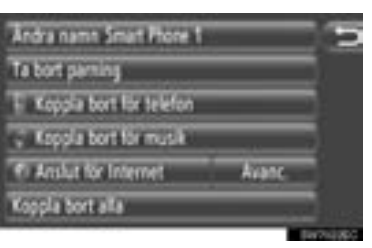

 På den här skärmen kan följande funktioner utföras.

#### ÄNDRA ENHETENS NAMN

- 1 Tryck på "Ändra namn XX" på skärmen för inmatningsval.
- **2** Mata in enhetens namn.
- 3 Tryck på "OK".

#### TA BORT EN PARAD ENHET

- **1** Tryck på "**Ta bort parning**" på skärmen för val av enhet.
- 2 Tryck på "Ja".

#### ANSLUTA ELLER KOPPLA BORT PROFILER

En parad enhets profiler kan anslutas eller tas bort individuellt.

**1** Tryck på den profil som ska anslutas eller kopplas bort.

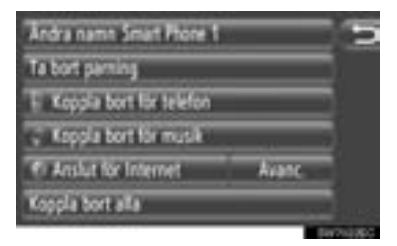

"Anslut alla": Tryck för att ansluta alla profiler som stöds.

"Koppla bort alla": Tryck för att koppla bort alla profiler som stöds.

# STÄLLA IN PIN-KOD

Ändra PIN-koden.

1 Tryck på "Ställ in PIN parning".

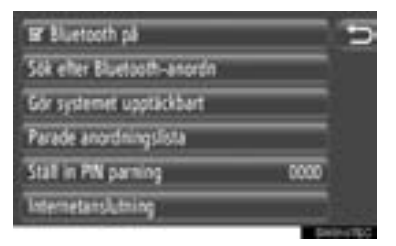

2 Mata in önskat nummer.

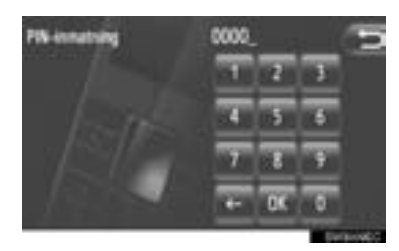

- En 4- till 8-siffrig PIN-kod kan väljas.
- 3 Tryck på "OK".
Funktion

#### STÄLLA IN INTERNETAN-SLUTNING Ändra internetanslutningarna. 1 Tryck på "Internetanslutning". Er Bluetooth på Sok efter Bluetooth-anordin Gör systemet upptäckbart Parade anordningslista Statt in PN parting 11710 0.01 2 Tryck på de uppgifter som du vill ställa in. Automatisk nedladdning av adress # Vita lipstnadsverning 2 of Visa roamingvarning 3 Inlogen ngsdata 4 Användarpreferens för synia 5 • På den här skärmen kan följande funktioner ställas in. Funktion 5 Tryck för att sätta på eller stänga av funktionen för automatisk nedladdning av adresser. När den här funktionen har aktiverats laddas adresserna auto-Om matiskt ner från servern och

sparas i listan "Lagrad" på skär-1 marna "Min destination" och "Kontakter". (Se sidorna 56 och 159.) När du väljer den här funktionen, kommer ett pop-up-fönster att visas. Tryck på "Fortsätt" för att sätta på den här funktionen

| 2 | Tryck för att sätta på eller stänga<br>av varningsfunktionen för att visa<br>kostnader.<br>När den här funktionen har akti-<br>verats, visas ett pop-up-fönster<br>efter val av antingen nedladd-<br>ningsadresser från server eller<br>online-sökning.                                                                                                    |
|---|----------------------------------------------------------------------------------------------------|
| 3 | Tryck för att sätta på eller stänga<br>av varningsfunktionen för roa-<br>ming. När den här funktionen har<br>aktiverats, visas ett pop-up-föns-<br>ter efter val av antingen nedladd-<br>ningsadresser från server eller<br>online-sökning.                                                                                                    |
| 4 | Tryck för att visa användarens in-<br>loggningsinformation.<br><b>"Kom ihåg lösenord"</b> : Tryck för<br>att sätta på eller stänga av funk-<br>tionen för att komma ihåg använ-<br>darinloggningsinformation.<br>När den här funktionen har aktive-<br>rats, kommer den angivna infor-<br>mationen för användarinloggning<br>att kommas ihåg för varie inlogo- |

För att sätta på eller stänga av den funktionen för automatisk synkronisering med serverinställningar.

#### (INFORMATION)

ning.

"Automatisk nedladdning av adress" har aktiverats, kommer "Visa kostnadsvarning" och "Visa roamingvarning" att tonas ner.

#### 1. INSTÄLLNING

# 5. TELEFONINSTÄLLNINGAR

Inställningar kan göras av ringsignal, information om inkommande SMS och e-post samt "Lagrad"-listor.

1 Tryck på knappen "SETUP".

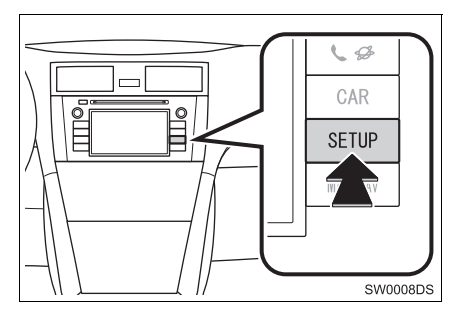

2 Tryck på "Telefon".

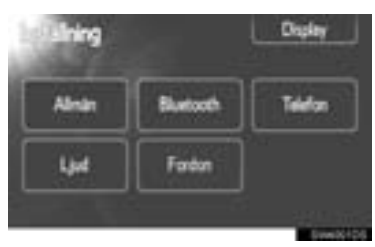

**3** Tryck på de uppgifter som du vill ställa in.

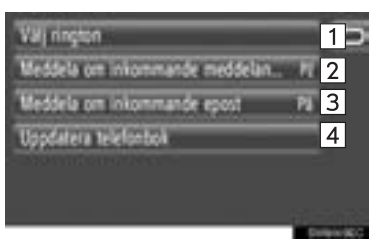

 På den här skärmen kan följande funktioner ställas in.

| Nr. | Funktion                                                                                                    |
|-----|----------------------------------------------------------------------------------------------------|
| 1   | Tryck för att välja ringsignal. Ing-<br>en ringsignal, telefonens ringsig-<br>nal och systemets 4 ringsignaler<br>kan väljas.                                                                                        |
| 2*  | Tryck på " <b>P</b> å" eller " <b>Av</b> " för att<br>sätta på eller stänga av funktio-<br>nen för information om inkom-<br>mande SMS.                                                                               |
| 3*  | Tryck på " <b>På</b> " eller " <b>Av</b> " för att<br>sätta på eller stänga av funktio-<br>nen för information om inkom-<br>mande e-post.                                                                            |
| 4   | Tryck för att uppdatera telefon-<br>boken för den anslutna telefo-<br>nen. Den uppdaterade listan<br>hänvisar till "Lagrad"-listan på<br>skärmarna "Min destination" och<br>"Kontakter". (Se sidorna 56 och<br>159.) |

\*: I förekommande fall

# 1. INSTÄLLNING 6. INSTÄLLNING AV LJUD

Du kan justera ljudets ton och balans. Nivån på den automatiska ljudnivåregleringen kan ställas in.

1 Tryck på knappen "SETUP".

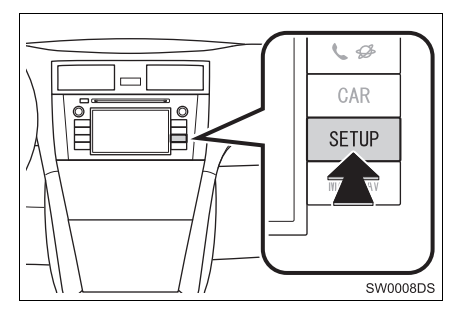

2 Tryck på "Ljud".

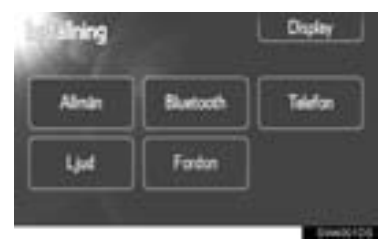

**3** Tryck på de funktioner som ska ställas in.

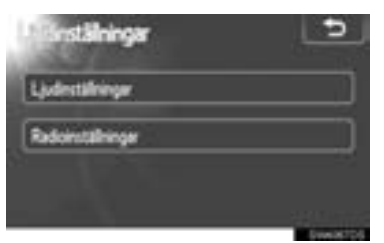

• Se följande sidor beträffande respektive inställning.

# LJUDINSTÄLLNINGAR

- 1 Tryck på knappen "SETUP".
- 2 Tryck på "Ljud" på skärmen "Inställning".
- 3 Tryck på "Ljudinställningar".

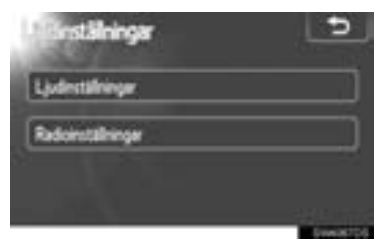

4 Tryck på fliken "Ljud" eller "DSP" på skärmen.

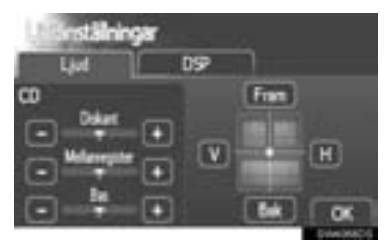

#### DSP-KONTROLL

- 1 Tryck på fliken "DSP" för att visa den här skärmen.
- ► Utan JBL-ljudsystem

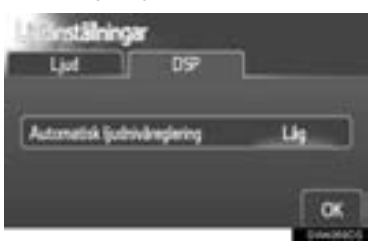

#### Med JBL-ljudsystem

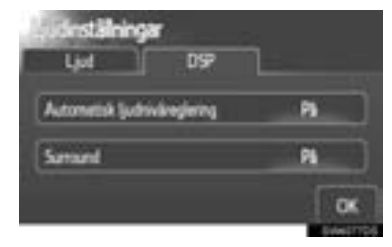

**2** Tryck på önskad skärmknapp.

#### AUTOMATISK LJUDNIVÅREGLE-RING (ASL)

Systemet anpassar sig till optimal ljudnivå och tonkvalitet beroende på bilens hastighet för att kompensera för ökat fordonsljud.

- Utan JBL-ljudsystem
- 1 Tryck på "Hög", "Med" eller "Låg" vid "Automatisk ljudnivåreglering".
- 2 Tryck på "OK".
- Med JBL-ljudsystem
- 1 Tryck på "På" vid "Automatisk ljudnivåreglering".
- 2 Tryck på "OK".

#### SURROUND-FUNKTION (I FÖREKOMMANDE FALL)

- 1 Tryck på "På" vid "Surround".
- 2 Tryck på "OK".

#### **TON- OCH BALANSKONTROLL**

#### TON

Hur bra en ljudanläggning låter beror i hög grad på blandningen av diskant, mellanregister och bas. Olika typer av musik och tal kräver olika blandning av dessa.

#### BALANS

God balans mellan vänster och höger stereokanal och mellan de främre och bakre högtalarna har också stor betydelse.

Tänk på att när du lyssnar på stereo betyder en ändring av balansen mellan höger och vänster att volymen ökar på den ena sidan samtidigt som den minskar på den andra sidan.

1 Tryck på fliken "Ljud" för att visa den här skärmen.

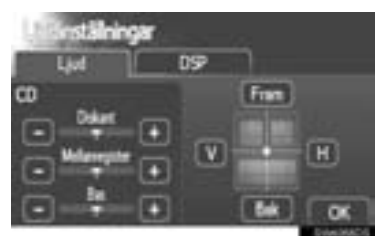

**2** Tryck på önskad skärmknapp.

"Diskant" "+" eller "-": För att justera diskanttoner.

"Mellanregister" "+" eller "-": För att justera mellanregistret.

"Bas" "+" eller "-": För att justera bastoner.

**"Fram" eller "Bak"**: Justera balansen mellan de främre och bakre högtalarna.

**"V" eller "H"**: Justera balansen mellan de vänstra och högra högtalarna.

3 Tryck på "OK".

#### (INFORMATION)

Det går att justera ljudet i alla lägen.

# RADIOINSTÄLLNINGAR

- 1 Tryck på knappen "SETUP".
- 2 Tryck på "Ljud" på skärmen "Inställning".
- 3 Tryck på "Radioinställningar".

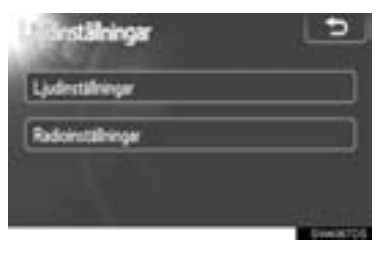

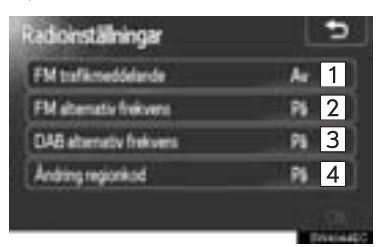

4 Tryck på de funktioner som ska ställas in.

 På den här skärmen kan följande funktioner utföras.

| Nr. | Funktion                                                              |
|-----|-----------------------------------------------------------------------|
| 1   | "På" eller "Av" kan väljas för tra-<br>fikmeddelanden på FM-bandet.   |
| 2   | "På" eller "Av" kan väljas för al-<br>ternativ frekvens på FM-bandet. |
| 3*  | "På" eller "Av" kan väljas för al-<br>ternativ frekvens för DAB.      |
| 4   | "På" eller "Av" kan väljas för<br>ändring av regional kod.            |

- Detaljer för respektive inställning finns på sidan "RDS (RADIO DATA SYSTEM)" på sidan 107.
- 5 Tryck på "OK".

\*: I förekommande fall

#### 1. INSTÄLLNING

# 7. BILENS INSTÄLLNINGAR\*

Inställningar för bilen kan ändras.

1 Tryck på knappen "SETUP".

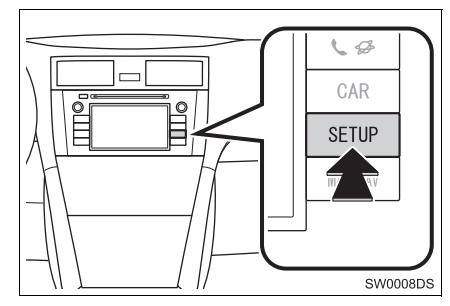

2 Tryck på "Fordon".

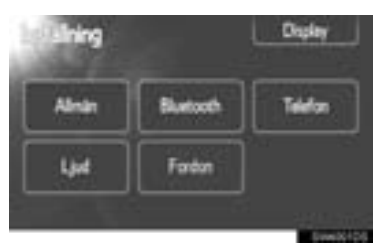

**3** Tryck på de uppgifter som du vill ställa in.

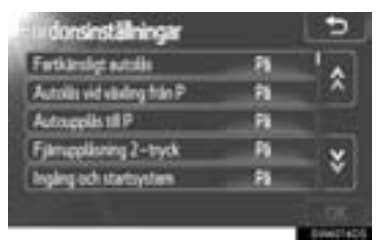

- För en lista över inställningar som kan ändras, se bilens instruktionsbok.
- **4** Tryck på **"OK**", när du har ändrat inställningarna.
- Ett meddelande som indikerar att inställningarna sparas visas. Använd inga andra funktioner medan detta meddelande visas.

# 9

# BACKKAMERA

#### 1 BACKKAMERA

| 1. | SÅ HÄR FUNGERAR                                     |     |
|----|-----------------------------------------------------|-----|
|    | BACKKAMERAN                                         | 208 |
|    | HJÄLPLINJER FÖR BACKKAMERA<br>(I FÖREKOMMANDE FALL) | 209 |
|    | OMRÅDE SOM VISAS<br>PÅ SKÄRMEN                      | 210 |
|    | BACKKAMERASYSTEMET                                  | 210 |
| ,  |                                                     |     |

(MED HJÄLPLINJER FÖR BACKKAMERA)...... 212

#### 1. BACKKAMERA

# 1. SÅ HÄR FUNGERAR BACKKAMERAN

Backkameran hjälper föraren backa genom att visa bilder bakom bilen under backningen.

- En bild av området bakom bilen kan visas om växelspaken förs till läge "R" medan startkontakten är i läge "ON".
- Om du flyttar växelspaken från "R" återgår skärmen till föregående visning.

### 

 Förlita dig aldrig helt på backkameran när du backar. Se alltid till att den väg du tänkt dig är fri.

Var försiktig, på samma sätt som du skulle när du backar vilket fordon som helst.

- Titta aldrig bara på skärmen när du backar bilen. Bilden på skärmen kan skilja sig från den verkliga situationen. Visade avstånd mellan föremål och plana ytor skiljer sig från de verkliga avstånden. Om du bara tittar på skärmen medan du backar kan du köra på en bil eller ett föremål. Gör en visuell kontroll bakom bilen och på alla sidor när du ska backa. Kontrollera både direkt och med hjälp av backspeglarna innan du fortsätter.
- Använd inte systemet om bakdörren eller bakluckan är öppen eller inte helt stängd.
- Den visade bilden kan bli svag eller mörkare, och rörliga bilder kan bli skeva eller otydliga vid låg yttertemperatur.Kontrollera därför omgivningen med egna ögon. Kontrollera bakom bilen och på alla sidor när du ska backa.Kontrollera både direkt och med hjälp av backspeglarna innan du fortsätter.
- Systemet ska inte användas i följande fall:
  - På isiga eller hala vägbanor, eller på snöiga vägar.
  - När du använder snökedjor eller nödhjul.
  - På ojämnt underlag, t.ex. en sluttning.
- Med hjälplinjer för backkamera (I förekommande fall)
- Kontrollera alltid fordonets omgivning eftersom hjälplinjerna är stödlinjer.
- Hjälplinjer är stödlinjer och ändras inte ens om man vrider på ratten.

## 

- Om bilens bakvagn skadas kan kamerans läge och vinkel bli skev. Låt en auktoriserad Toyota-återförsäljare eller annan verkstad med motsvarande kvalifikationer och utrustning kontrollera kamerans placering och vinkel.
- Kameran har en vattentät konstruktion och därför ska du varken ta bort den, ta isär den eller göra några anpassningar av den. Det kan orsaka störningar i systemet.
- Vid kraftiga temperaturväxlingar, t.ex. om du häller hett vatten på bilen vid tvätt i kallt väder, kan systemet visa felaktiga värden.
- Gnugga inte kamerans lins hårt. Om kameralinsen blir repad kan den inte överföra en korrekt bild.
- Se till att inget organiskt lösningsmedel, bilvax, fönsterputs eller glasbeläggning fastnar på kameran. Torka i så fall bort det snarast möjligt.
- Om däckstorleken ändras, kan området som visas på skärmen ändras.
- När du tvättar bilen ska du se till att kameran eller området runt kameran inte utsätts för hårda vattenstrålar. Sådant kan orsaka funktionsstörning i kameran.

#### (INFORMATION)

• Om kameralinsen blir smutsig kan den inte överföra en korrekt bild. Om du får vatten, snö eller lera på kameralinsen ska du skölja med vatten och torka med en mjuk trasa. Om linsen är mycket smutsig kan du tvätta den med milt rengöringsmedel och skölja väl.

#### HJÄLPLINJER FÖR BACK-KAMERA (I FÖREKOMMAN-DE FALL)

#### Hjälplinjer visas på skärmen.

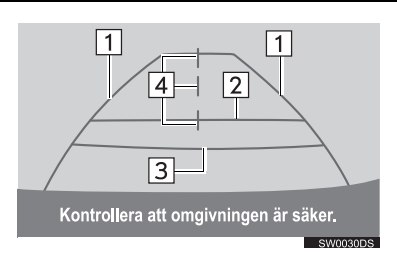

- Hjälplinjerna som visas skiljer sig från de som visas på den aktuella skärmen.
- 1 Hjälplinjer som visar bilens bredd (blå)
- Dessa linjer visar bilens uppskattade bredd.
- 2 Hjälplinje som visar avstånd (blå)
- Den här linjen visar ett läge på marken cirka 1 m bakom din bils bakre stötfångare.

#### 3 Avståndslinje (röd)

• Den här linjen visar ett läge på marken cirka 0,5 m bakom din bils bakre stötfångare.

4 Hjälplinjer som visar bilens centrum (blå)

 Dessa linjer visar fordonets ungefärliga läge på marken.

### OMRÅDE SOM VISAS PÅ SKÄRMEN

Bilden som visas på skärmen är i ungefär rätt nivå.

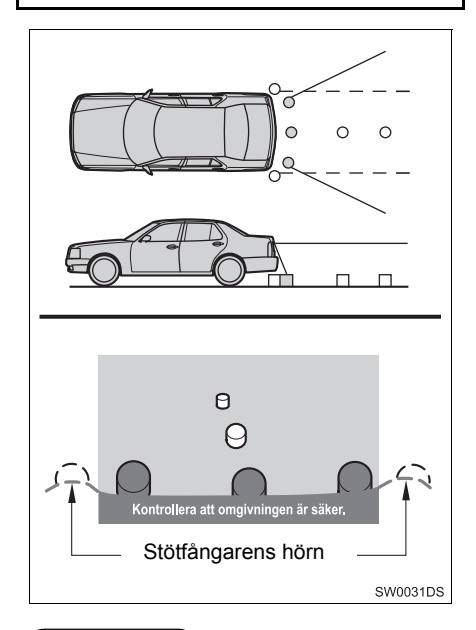

#### (INFORMATION)

 Området som kameran övervakar är begränsat. Kameran kan inte se föremål som är nära hörnen på stötfångaren eller under stötfångaren.

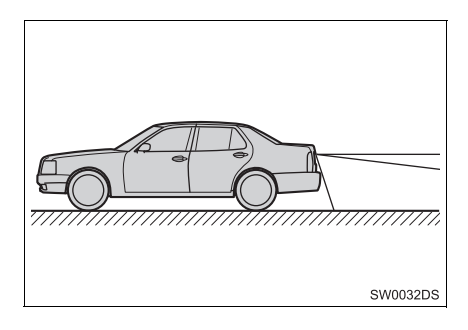

#### (INFORMATION)

 Området som visas på bildskärmen kan variera beroende på bilens placering eller vägförhållandena.

#### BACKKAMERASYSTEMET

Kameran i systemet för parkeringshjälp är placerad som bilden visar.

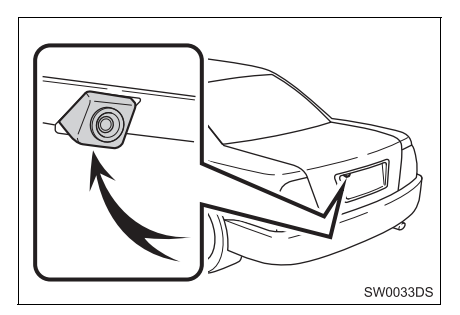

 Den aktuella kameraplaceringen kan variera beroende på fordon. För ytterligare information, se bilens instruktionsbok.

#### (INFORMATION)

- Kameran har en speciallins. Avståndet i bilden på skärmen skiljer sig från det verkliga avståndet.
- I följande fall kan det vara svårt att se bilderna på skärmen. Det innebär dock inte att systemet är defekt.
  - I mörker (t.ex. nattetid)
  - Om temperaturen nära linsen antingen är hög eller låg
  - Om kameran blir våt, eller vid hög luftfuktighet (t.ex. när det regnar)
  - Om främmande ämnen (t.ex. snö eller lera) fastnar på kameran
  - Om kameran har blivit repad eller smutsig
  - Om solen eller sken från strålkastare lyser direkt in i kameralinsen
- Om kameran används under t.ex. flourescent ljus, natriumlampor eller kvicksilverlampor, kan det verka som lamporna och de belysta ytorna blinkar.

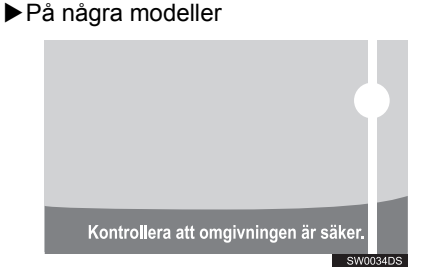

Om starkt ljus (t.ex. solsken som reflekteras från karossen) fångas upp av kameran, kan s.k. smear effect\*, uppstå i en kamera av denna typ.

\*: Smear effect — Ett fenomen som uppstår när starkt ljus (t.ex. solsken som reflekteras från en bilkaross) fångas upp av kameran. När detta överförs av kameran kan det verka som om ljuskällan har en vertikal linje över och under den.

#### 1. BACKKAMERA

# 2. KÖRSÄKERHETSANVISNINGAR (MED HJÄLPLINJER FÖR BACKKAMERA)

I var och en av följande situationer föreligger en felmarginal mellan hjälplinjerna på skärmen och det verkliga avståndet på marken.

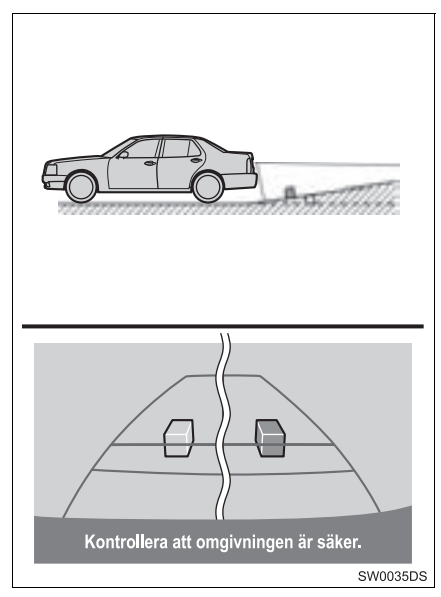

 Om marken bakom bilen lutar brant uppåt kan föremål verka vara längre bort än de är i verkligheten.

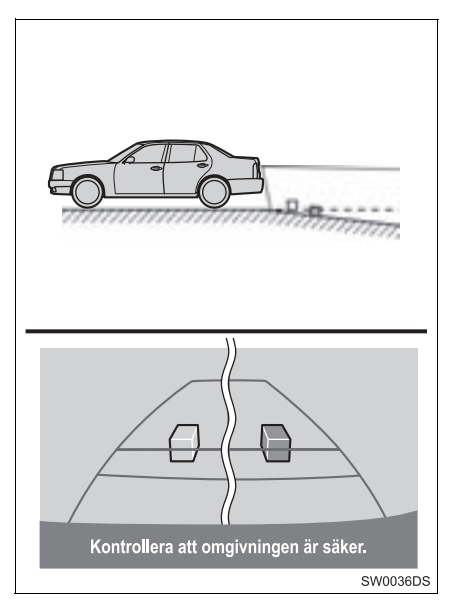

 Om marken bakom bilen lutar skarpt nedåt kan föremål verka vara närmare än de är i verkligheten.

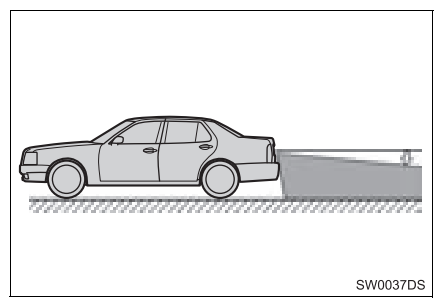

 Om någon del av bilen är nedsjunken på grund av antalet passagerare eller lastfördelningen, föreligger en felmarginal mellan hjälplinjerna på skärmen och det verkliga avståndet på marken.

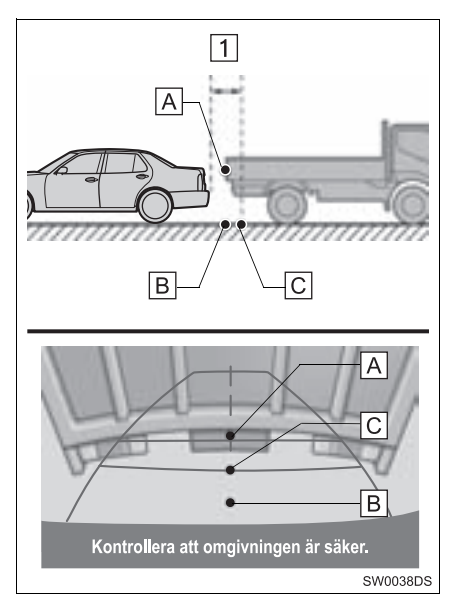

#### 1 Cirka 0,5 m

Avståndet, som visas på skärmen, mellan tredimensionella föremål (t.ex. fordon) och plana ytor (t.ex. vägen) och de verkliga avstånden skiljer sig enligt följande.

- I verkligheten är A = B < C (A och
  - B lika långt bort; C är längre bort än
  - [A] och [B]). På skärmen verkar dock situationen vara [B] < [C] < [A].
- På skärmen tycks en lastbil vara parkerad cirka 0,5 m längre bort. I själva verket kommer du att köra in i lastbilen om du backar till punkt B.

# SAKREGISTER

# ALFABETISKT REGISTER

#### Α

| "Adress"                              | 37  |
|---------------------------------------|-----|
| "Allmän"                              | 189 |
| "Alternativ", knapp                   | 48  |
| "AM"                                  | 105 |
| "Ange destination"                    | 37  |
| Anslut Bluetooth® ljud                | 127 |
| Ansluta Bluetooth®-telefon            | 155 |
| Ansluta Bluetooth®-telefonen          | 158 |
| Anslutna tjänster                     | 85  |
| Använda applikationer                 | 78  |
| Använda telefonknappen                | 153 |
| Att lägga om ett segment av resvägen. | 53  |
| "Avancerat"                           | 41  |
|                                       |     |

#### В

| Bluetooth <sup>®</sup> -inställningar      | 195 |
|--------------------------------------------|-----|
| Att para en Bluetooth <sup>®</sup> -enhet  | 196 |
| Bluetooth <sup>®</sup> -funktion PÅ/AV     | 195 |
| Inställning PIN-kod                        | 200 |
| Visa enhetslistan                          | 199 |
| Bluetooth <sup>®</sup> ljudanläggning      | 126 |
| Ansluta Bluetooth <sup>®</sup> ljudspelare | 127 |
| Ljudinställningar                          | 203 |
| Spela upp med Bluetooth $^{	extsf{R}}$     |     |
| ljudspelare                                | 130 |
| Växla till Bluetooth <sup>®</sup> ljudläge | 127 |
| Bränsleförbrukning                         | 183 |
| Färdinformation                            | 183 |
| Tidigare info                              | 184 |
| Byta ljudkälla                             | 103 |
|                                            |     |

#### С

| CAR, knapp | 182 |
|------------|-----|
| CD         | 111 |

#### D

| DAB                                | . 105 |
|------------------------------------|-------|
| "Dag/Natt-läge"                    | 66    |
| DSP-kontroll                       | . 204 |
| Automatisk ljudnivåreglering (ASL) | . 204 |

#### Ε

| E-post                            | . 82 |
|-----------------------------------|------|
| Information om ny e-post, pop-up- |      |
| fönster                           | . 82 |
| Kontrollera e-post                | . 82 |

#### F

| Fjärrkontroll för ljudanläggningen |      |
|------------------------------------|------|
| (På ratten)                        | 134  |
| "FM"                               | 105  |
| Fordonsinformation                 | 182  |
| Funktioner i knappen Inställning/  |      |
| Bläddra                            | 103  |
| Funktionsregister                  | . 12 |
| "Färdvägsalterantiv"               | . 70 |
|                                    |      |

#### G

Generella inställningar..... 189

#### Н

| l la ma |  |
|---------|--|
| Hem     |  |

#### I

| Inmatningsskärm                  | 14       |
|----------------------------------|----------|
| Inställning av radiostation      | 106      |
| Inställning av trafikmeddelanden | 72       |
| INSTÄLLNING, knapp               | 188      |
| Inställningar                    | 187      |
| iPod                             | 117, 138 |
| Kompatibla modeller              | 138      |
| iPod omslagsbild                 | 121      |
|                                  |          |

#### J

Justera kontrast/ljusstyrka ...... 193

| "Kalender"                                                   | 84 |
|--------------------------------------------------------------|----|
| Kontrollera kalender                                         | 84 |
| Karta                                                        | 28 |
| PAI-symboler                                                 | 29 |
| Trafikmeddelanden                                            | 32 |
| Kartans layout                                               | 26 |
| Kartdatabas, uppdatering                                     | 76 |
| Uppdatering karta                                            | 76 |
| Kartinställningar                                            | 66 |
| Kartskärm                                                    | 24 |
| Knappar för översikt och<br>menyskärmen till "Toyota Online" | 78 |

κ

#### L

| Ladda ner applikation  | 95          |
|------------------------|-------------|
| Använda applikationer  |             |
| Laddar ner applikation | 95          |
| Laddar adresser        | 93          |
| Listskärm              | 17          |
| Ljudanläggning         |             |
| Ljudkontroll46         | 6, 170, 189 |
| "Ljudsignal"           |             |
| Lägga till resmål      | 51          |

#### Μ

| 'MAP NAV"                        |            |
|----------------------------------|------------|
| 'MEDIA", knapp                   | 100        |
| 'Min destination"                | 35, 56     |
| Mobiltelefon                     | 147        |
| MP3                              | . 114, 141 |
| MP3-/WMA-filer                   | 141        |
| Bithastigheter som går att spela |            |
| upp                              | 141        |
| Samplingsfrekvens                | 141        |

# ALFABETISKT REGISTER

#### Ν

| Navigationsfunktioner           | 20  |
|---------------------------------|-----|
| Navigationssystem               | 19  |
| "Navigering", menyskärm         | 20  |
| Navigeringsinställning          | 66  |
| Ny beräkning av resvägen enligt |     |
| trafikmeddelanden               | 55  |
| När du lämnar ifrån dig bilen 1 | 154 |

#### 0

| Online-sökning | 9 | 1 |
|----------------|---|---|
| -              |   |   |

#### Ρ

| "PAI"      | 29  |
|------------|-----|
| PAI-samtal | 167 |
| PAI-symbol | 29  |

#### R

| Radio data system                                 | 107 |
|---------------------------------------------------|-----|
| Radiomottagning                                   | 137 |
| AM                                                | 137 |
| FM                                                | 137 |
| Rattkontroll                                      | 134 |
| RDS                                               | 107 |
| Registrera en inmating 56,                        | 159 |
| Registrera en ny inmating 56,                     | 159 |
| Skicka lagrade kontakter till                     |     |
| USB-minne                                         | 64  |
| Visa och redigera den angivna<br>informationen62, | 161 |
|                                                   |     |

| Registrera hemmaposition                       | 56  |
|------------------------------------------------|-----|
| Resväg med vägledning                          | 45  |
| Ring upp                                       | 164 |
| Ringa på en Bluetooth®-telefon                 | 164 |
| Genom att slå ett nummer                       | 164 |
| Genom "Lagrad"-lista på skärmen<br>"Kontakter" | 164 |
| Med samtalslistor                              | 166 |
| Med telefonbok                                 | 165 |
| Ringa med hjälp av SMS                         | 167 |
| Via samtal till PAI                            | 167 |
| Råd och anvisningar för                        |     |
| ljudanläggningen                               | 137 |
| CD-R- och CD-RW-skivor                         | 142 |
| iPod                                           | 138 |
| MP3-/WMA-filer                                 | 141 |
| Radiomottagning                                | 137 |
| Skötsel av CD-spelare och skivor               | 139 |
| Termer                                         | 142 |
| USB-minne                                      | 139 |
| Röststyrning                                   | 177 |
| Röstvägledning                                 | 46  |
|                                                |     |

#### S

| "Samtalslistor"                     | . 166 |
|-------------------------------------|-------|
| Seek/track-knapp                    | . 100 |
| Skärmar för generella inställningar | . 189 |
| Ta bort personliga data             | . 191 |
| Välja språk                         | . 190 |
| Skärmen "Information"               | . 182 |
| Skärmen "Installation"              | . 188 |
| Slå på eller stänga av              |       |
| ljudanläggningen                    | . 102 |
|                                     |       |

| SMS-funktion                                      | 172      |
|---------------------------------------------------|----------|
| Information om nytt SMS, pop-up-<br>fönster       | 172      |
| Kontrollera mottagna SMS                          | 172      |
| Kontrollera skickade SMS                          | 173      |
| Skicka ett nytt SMS                               | 174      |
| SMS-meddelande                                    | 172      |
| Snabbguide                                        | 9        |
| Snabbval av radiostationer                        | 105      |
| Spela upp Bluetooth <sup>®</sup> ljud             | 130      |
| Spela upp i slumpmässig ordning,<br>eller upprepa | 133      |
| Välia en viss låt                                 | 119      |
| Spela upp en liud-CD                              | 112      |
| Spela upp i slumpmässig ordning,<br>eller upprena | 114      |
| Välia ett särskilt snår                           | 113      |
| Spela upp en MP3-/WMA-skiva                       | 114      |
| Spela upp i slumpmässig ordning,<br>eller upprepa | 116      |
| Välja önskad fil                                  | 115      |
| Välja önskad mapp                                 | 115      |
| Spela upp med USB-spelare/iPod                    | 118      |
| Spela upp i slumpmässig ordning,<br>eller upprepa | 122      |
| Välia en viss låt                                 | 119      |
| "Språk"                                           | 189      |
| Starta vägledning skärmen                         | 43       |
| Ställa in färdväg                                 | 70       |
| Ställa in färdvägen                               | 70<br>44 |
| Ställa in hemmaposition som resmål                |          |
| Stänga av displav                                 | 192      |
|                                                   |          |

| Sätta in och mata ut skivor   | . 111 |
|-------------------------------|-------|
| Mata ut skiva                 | . 111 |
| Sätta in en skiva             | . 111 |
| Söka resmål                   | 35    |
| På skärmen "Ange destination" | 37    |
| På skärmen "Min destination"  | 35    |

#### Т

| "Ta bort personliga data"              | 191 |
|----------------------------------------|-----|
| Ta emot samtal med                     |     |
| Bluetooth <sup>®</sup> -telefon        | 168 |
| Tala i Bluetooth <sup>®</sup> -telefon | 169 |
| Justera mottagningsvolymen             | 170 |
| Ringa upp ett andra nummer             | 170 |
| Skicka signaler                        | 170 |
| Telefon                                | 147 |
| "Telefon"                              | 148 |
| Telefon (handsfree-system för          |     |
| mobiltelefon)                          | 147 |
| Använda samtalsknappen                 | 153 |
| När du säljer eller gör dig av med     |     |
| fordonet                               | 154 |
| Om telefonboken i detta system         | 154 |
| Telefonbok                             | 165 |
| Telefonboksdata                        | 154 |
| Telefoninställningar                   | 202 |
| Ton- och balanskontroll                | 204 |
| Balans                                 | 204 |
| Ton                                    | 204 |
| "Trafikinfo"                           | 32  |
| Trafikinformation                      | 107 |
| Tune/Scroll, knapp                     | 103 |

# ALFABETISKT REGISTER

#### U

| Uppehåll                        | 51  |
|---------------------------------|-----|
| Uppspelnings/Paus-knapp         | 100 |
| USB-minne                       | 139 |
| USB-spelare/iPod                | 117 |
| Ansluta USB-minne eller iPod    | 117 |
| Ljudinställningar               | 203 |
| Spela upp USB-minne eller iPod  | 118 |
| Växla till USB- eller iPod-läge | 118 |
| Utmatningsknapp                 | 111 |
|                                 |     |

#### ۷

| Visa däcktrycksskärmen                         | 185     |
|------------------------------------------------|---------|
| Visa kartskärmen                               | 24      |
| Visa och redigera den angivna<br>informationen | 62, 161 |
| Vägledning, skärm                              | 45      |
| Vägpreferens                                   | 44, 70  |
| Växla till AUX-läge                            | 125     |
| Växla till Bluetooth <sup>®</sup> ljudläge     | 127     |
| Växla till CD-läge                             | 112     |
| Växla till radioläge                           | 105     |
| Växla till USB- eller iPod-läge                | 118     |
|                                                |         |

#### SLUTANVÄNDARAVTAL

Data ("Data") tillhandahålls för ditt personliga, privata bruk och får inte återförsäljas. Den skyddas av upphovsrätten och faller under följande bestämmelser och villkor som både du och Harman ("Harman") och dess licenstagare (inkluderat licenstagare och leverantörer) samtycker till.

© 2011 NAVTEQ B.V., © Bundesamt für Eich- und Vermessungswesen, © Euro-Geographics, source: © IGN 2009 - BD

TOPO  $^{\textcircled{R}}$  , Die Grundlagendaten wurden mit

Genehmigung der zustaendigen Behoerden entnommen, Contains Ordnance Survey data Crown copyright and database right 2010 Contains Royal Mail data © Royal Mail copyright and database right 2010, Copyright Geomatics Ltd., Copyright © 2003; Top-Map Ltd., La Banca Dati Italiana è stata prodotta usando quale riferimento anche cartografia numerica ed al tratto prodotta e fornita dalla Regione Toscana., Copyright © 2000; Norwegian Mapping Authority. Source: IgeoE – Portugal, Información geográfica propiedad del CNIG, Based upon electronic data Ó National Land Survey Sweden., Topografische Grundlage: Ó Bundesamt für Landestopographie. Med ensamrätt.

#### ALLMÄNNA VILLKOR

#### LÄS DETTA LICENSAVTAL NOG-GRANT INNAN DU ANVÄNDER NAV-TEQ DATABAS

#### MEDDELANDE TILL ANVÄNDARE

DETTA ÄR ETT LICENSAVTAL – INTE ETT FÖRSÄLJNINGSAVTAL – MEL-LAN DIG OCH NAVTEQ B.V. AVSEEN-DE DIN KOPIA AV KARTDATABASEN NAVTEQ, INKLUSIVE TILLHÖRANDE PROGRAMVARA. MEDIA OCH FÖR-KLARANDE TRYCKT DOKUMENTA-TION PUBLICERAD AV NAVTEQ (GEMENSAMT "THE DATABASE"). GENOM ATT ANVÄNDA DATABASEN ACCEPTERAR NI OCH SAMTYCKER TILL ALLA VILLKOR OCH BESTÄM-MELSER I DETTA LICENSAVTAL FÖR SLUTANVÄNDARE ("AVTAL"). OM NI INTE SAMTYCKER TILL VILLKOREN I DETTA AVTAL. RETURNERA OMGÅ-ENDE DATABASEN, TILLSAMMANS MED ALLA ANDRA ÅTFÖLJANDE AR-TIKLAR TILL ER LEVERANTÖR FÖR ÅTERBETALNING.

#### ÄGANDERÄTT

Databasen och upphovsrätter, immateriell egendom eller närliggande rättigheter däri ägs av NAVTEQ eller dess licensgivare. Äganderätten till de media som innehåller Databasen kvarligger hos NAVTEQ och/eller Er leverantör till dess Ni erlagt samtliga belopp som skall erläggas till NAVTEQ och/eller Er leverantör i enlighet med detta Avtal eller liknande avtal enligt vilka varor tillhandahålles Er.

#### BEVILJANDE AV LICENS

NAVTEQ beviljar Er en icke-exklusiv licens att använda Databasen för Ert personliga bruk, eller om tillämpligt, för användande inom Ert företags interna verksamhet. Denna licens omfattar inte rätten att bevilja underlicenser.

#### **BEGRÄNSNING AV ANVÄNDNING**

Databasen får endast användas i det specifika system för vilket den framställts. Förutom till den del det uttryckligen tillåts av tvingande lag (t.ex. nationella lagar baserade på det Europeiska Datorprogramdirektivet (91/250) och Databasdirektivet (96/9)), får Ni ej göra utdrag ur eller återanvända betydande delar av innehållet i Databasen och ej heller reproducera, kopiera, modifiera, anpassa, översätta, demontera, dekompilera eller tillbakaassemblera nåoon del av Databasen. Om Ni önskar erhålla samkörbarhetsinformation såsom avses i (den nationella lagen baserade på) det Europeiska Datorprogramdirektivet skall Ni ge NAVTEQ skälig möjlighet att tillhandahålla sagda information på skäliga villkor, inkluderande kostnader. vilka fastställs av NAVTEQ.

#### ÖVERLÅTELSE AV LICENS

Ni får inte överlåta Databasen till tredje part, förutom som installerad i det system för vilket den skapades eller under förutsättning att Ni inte behåller någon kopia av Databasen och förutsatt att mottagaren samtycker till alla villkor och bestämmelser i detta Avtal och skriftligen bekräftar detta till NAVTEQ. Set med flera skivor får endast överföras eller säljas som ett komplett set så som det levereras av NAVTEQ och inte som delar av ett set.

#### **BEGRÄNSAD GARANTI**

NAVTEQ garanterar, med förbehåll för Varningarna nedan, för en tidsperiod på 12 månader efter anskaffandet av Ert exemplar av Databasen, att den fungerar väsentligen i enlighet med NAVTEQs exakthets- och fullständighetsnorm i dess lydelse vid det datum då Ni förvärvade Databasen; dessa normer kan Ni på begäran få från NAVTEQ. Om Databasen inte fungerar i enlighet med denna begränsade garanti kommer NAVTEQ att vidta skäliga försök att reparera eller byta ut Ert icke överensstämmande exemplar av Databasen. Om dessa försök inte leder till att Databasen fungerar i enlighet med garantierna uppställda i detta avtal, kan Ni välja att antingen erhålla skälig återbetalning av den köpeskilling Ni betalade för Databasen eller att häva detta Avtal. Detta är NAVTEQs hela ansvarsskyldighet och Er enda rätt till gottgörelse från NAV-TEQ. Förutom såsom uttryckligen är föreskrivet i detta avsnitt garanterar NAVTEQ inte eller gör någon utfästelse beträffande användandet av resultaten från nyttjandet av Databasen vad avser riktighet, exakthet, tillförlitlighet eller annorledes. NAVTEQ garanterar inte att Databasen är eller kommer att vara felfri. Ingen muntlig eller skriftlig information tillhandahållen eller råd tillhandahållet av NAVTEQ, Er leverantör eller någon annan person ger upphov till en garanti eller ökar på något sätt omfattningen av den ovan beskrivna begränsade garantin. Den begränsade garantin enligt detta Avtal påverkar eller begränsar inte någon lagstadgad rättighet som Ni kan ha enligt i lag föreskriven garanti mot dolda fel.

Om Ni inte förvärvade Databasen direkt från NAVTEQ kan Ni ha ytterligare lagstadgade rättigheter gentemot den person från vilken Ni anskaffade Databasen, utöver de rättigheter som Ni erhållit från NAVTEQ enligt denna bestämmelse, i enlighet med lagen i Er jurisdiktion. NAVTEOs ovanstående garanti påverkar inte sådana lagstadgade rättigheter och Ni kan utöva sådana rättigheter i tillägg till garantierna i detta avtal.

#### ANSVARSBEGRÄNSNING

Priset för Databasen inkluderar inte någon ersättning för övertagande av risken för fölidskador, indirekta eller obegränsade direkta skador vilka kan uppstå i samband med Ert användande av Databasen. Följaktligen skall NAVTEQ inte i något fall vara ansvarigt för några följdskador eller indirekta skador, inkluderande utan begränsning, förlust av inkomst, data eller användning som åsamkats Er eller tredie part härrörande från Ert användande av Databasen, vare sig avseende inomobligatoriska eller utomobligatoriska anspråk eller baserade på garanti, även om NAVTEQ har underrättats om möjligheten av sådana skador. NAVTEQs ansvar för direkta skador är i samtliga fall begränsat till priset för Ert exemplar av Databasen.

DEN BEGRÄNSADE GARANTIN OCH ANSVARSBEGRÄNSNINGEN ENLIGT DETTA AVTAL PÅVERKAR ELLER BE-GRÄNSAR INTE ERA LAGSTADGADE RÄTTIGHETER OM NI HAR ANSKAF-FAT DATABASEN ANNORLEDES ÄN VID UTÖVANDE AV AFFÄRSVERK-SAMHET.

#### VARNINGAR

Databasen kan innehålla oriktig och ofullständig information på grund av tidens gång, förändrade omständigheter. beskaffenheten hos de använda källorna och tillvägagångssättet vid insamling av omfattande geografiska data, alla dessa förhållanden kan leda till felaktiga resultat. Databasen inkluderar eller återger inte information om - bland annat traktens säkerhet; upprätthållande av lag och ordning; hjälp i nödsituationer; byggnadsarbeten; väg- eller gatuavstängningar; fordons- eller hastighetsbegränsningar; väglutning eller grad; brohöid: vikt eller andra bergränsningar: väg- eller trafikförhållanden; särskilda evenemang, trafikstockning eller restid.

#### GÄLLANDE LAG

Detta Avtal skall lyda under lagarna i den iurisdiktion i vilken Ni är bosatt vid det datum då Ni anskaffade Databasen. Skulle Ni vid denna tidpunkt vara bosatt utanför den Europeiska Unionen eller Schweiz skall lagen i den jurisdiktion inom den Europeiska Unionen eller Schweiz där Ni anskaffade Databasen gälla. I alla andra fall, eller om den iurisdiktion där Ni anskaffade Databasen inte kan bestämmas, skall nederländsk lag gälla. Behörig domstol på Er hemort vid tidpunkten då Ni anskaffade Databasen skall ha jurisdiktion över tvist härrörande från eller i samband med detta Avtal, utan förfång för NAVTEQs rättigheter att framställa krav på Er då tillämpliga hemort.